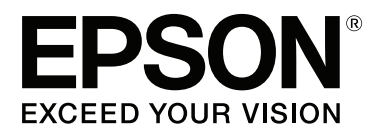

# Vartotojo vadovas

NPD4934-02 LT

## Autorių teisė ir prekių ženklai

## Autorių teisė ir prekių ženklai

Nė viena šio leidinio dalis negali būti atkuriama, išsaugoma atsarginėje sistemoje ar perduodama kokia nors forma ar bet kokiomis elektroninėmis ar mechaninėmis priemonėmis, fotokopijavimo, įrašymo ar kitu būdu negavus išankstinio "Seiko Epson Corporation" sutikimo. Čia laikomos informacijos naudojimui patentinė atsakomybė netaikoma. Taip pat jokia atsakomybė netaikoma nuostoliams, susijusiems su čia pateikiamos informacijos naudojimu. Šiame dokumente pateikta informacija skirta naudoti tik su šiuo "Epson" gaminiu. "Epson" nebus laikoma atsakinga, jei ši informacija naudojama bet kokiu kitu būdu taikant ją kitiems gaminiams.

"Seiko Epson Corporation" ir jos filialai nebus laikomi atsakingais šio gaminio pirkėjo ar trečiųjų šalių atžvilgiu dėl nuostolių, praradimų, kaštų ar išlaidų, kuriuos pirkėjas ar trečiosios šalys patiria dėl šio gaminio gedimo, netinkamo ar perteklinio naudojimo arba jo pakeitimų, remonto darbų ar technologinių tobulinimų neturint tam leidimo, arba (išskyrus JAV) griežtai nesilaikant "Seiko Epson Corporation" naudojimo ir priežiūros instrukcijų.

"Seiko Epson Corporation" ir jos filialai nebus laikomi atsakingais dėl bet kokių nuostolių ar problemų, kurios atsirado naudojant bet kokius papildomai pasirenkamus priedus ar sunaudojamas medžiagas, kurių "Seiko Epson Corporation" nenurodė esant originaliais "Epson" gaminiais arba "Epson" patvirtintais gaminiais.

"Seiko Epson Corporation" nebus atsakinga dėl bet kokių nuostolių, patiriamų dėl elektromagnetinių trukdžių, kurie atsiranda naudojant bet kokius sąsajos kabelius, kurių "Seiko Epson Corporation" nenurodė esant "Epson" patvirtintais gaminiais.

EPSON<sup>®</sup> yra registruotasis prekės ženklas, o EPSON EXCEED YOUR VISION ir EPSON EXCEED YOUR VISION arba EXCEED YOUR VISION yra prekių ženklai, priklausantys "Seiko Epson Corporation".

Intel<sup>®</sup> is a registered trademark of Intel Corporation.

"Epson Scan" programinės įrangos dalis yra pagrįsta "Independent JPEG Group" darbu.

libtiff

Copyright © 1988–1997 Sam Leffler Copyright © 1991–1997 Silicon Graphics, Inc.

Permission to use, copy, modify, distribute, and sell this software and its documentation for any purpose is hereby granted without fee, provided that (i) the above copyright notices and this permission notice appear in all copies of the software and related documentation, and (ii) the names of Sam Leffler and Silicon Graphics may not be used in any advertising or publicity relating to the software without the specific, prior written permission of Sam Leffler and Silicon Graphics.

THE SOFTWARE IS PROVIDED "AS-IS" AND WITHOUT WARRANTY OF ANY KIND, EXPRESS, IMPLIED OR OTHERWISE, INCLUDING WITHOUT LIMITATION, ANY WARRANTY OF MERCHANTABILITY OR FITNESS FOR A PARTICULAR PURPOSE.

IN NO EVENT SHALL SAM LEFFLER OR SILICON GRAPHICS BE LIABLE FOR ANY SPECIAL, INCIDENTAL, INDIRECT OR CONSEQUENTIAL DAMAGES OF ANY KIND, OR ANY DAMAGES WHATSOEVER RESULTING FROM LOSS OF USE, DATA OR PROFITS, WHETHER OR NOT ADVISED OF THE POSSIBILITY OF DAMAGE, AND ON ANY THEORY OF LIABILITY, ARISING OUT OF OR IN CONNECTION WITH THE USE OR PERFORMANCE OF THIS SOFTWARE.

#### Autorių teisė ir prekių ženklai

Microsoft<sup>®</sup>, Windows<sup>®</sup>, and Windows Vista<sup>®</sup> are registered trademarks of Microsoft Corporation.

Apple, Macintosh, Mac OS, OS X, Bonjour and TrueType are trademarks of Apple Inc., registered in the U.S. and other countries.

Apple Chancery, Chicago, Geneva, Hoefler Text, Monaco and New York are trademarks or registered trademarks of Apple, Inc.

AirPrint is a trademark of Apple Inc.

Google Cloud Print  $T^{M}$  is a registered trademark of Google Inc.

Monotype is a trademark of Monotype Imaging, Inc. registered in the United States Patent and Trademark Office and may be registered in certain jurisdictions.

Albertus, Arial, Gillsans, Times New Roman and Joanna are trademarks of The Monotype Corporation registered in the United States Patent and Trademark Office and may be registered in certain jurisdictions.

ITC Avant Garde, ITC Bookman, ITC Lubalin, ITC Mona Lisa Recut, ITC Symbol, ITC Zapf-Chancery, and ITC ZapfDingbats are trademarks of International Typeface Corporation registered in the United States Patent and Trademark Office and may be registered in certain jurisdictions.

Clarendon, Helvetica, New Century Schoolbook, Optima, Palatino, Stempel Garamond, Times and Univers are registered trademarks of Heidelberger Druckmaschinen AG, which may be registered in certain jurisdictions, exclusively licensed through Linotype Library GmbH, a wholly owned subsidiary of Heidelberger Druckmaschinen AG.

Wingdings is a registered trademark of Microsoft Corporation in the United States and other countries.

Antique Olive is a registered trademark of Marcel Olive and may be registered in certain jurisdictions.

Adobe SansMM, Adobe SerifMM, Carta, and Tekton are registered trademarks of Adobe Systems Incorporated.

Marigold and Oxford are trademarks of AlphaOmega Typography.

Coronet is a registered trademark of Ludlow Type Foundry.

Eurostile is a trademark of Nebiolo.

Bitstream is a registered trademark of Bitstream Inc. registered in the United States Patent and Trademark Office and may be registered in certain jurisdictions.

Swiss is a trademark of Bitstream Inc. registered in the United States Patent and Trademark Office and may be registered in certain jurisdictions.

PCL is the registered trademark of Hewlett-Packard Company.

Adobe, Adobe Reader, PostScript3, Acrobat, and Photoshop are trademarks of Adobe systems Incorporated, which may be registered in certain jurisdictions.

Getopt

Copyright © 1987, 1993, 1994 The Regents of the University of California. All rights reserved.

Redistribution and use in source and binary forms, with or without modification, are permitted provided that the following conditions are met:

1. Redistributions of source code must retain the above copyright notice, this list of conditions and the following disclaimer.

Redistributions in binary form must reproduce the above copyright notice, this list of conditions and the following disclaimer in the documentation and/or other materials provided with the distribution.
Neither the name of the University nor the names of its contributors may be used to endorse or promote

products derived from this software without specific prior written permission.

THIS SOFTWARE IS PROVIDED BY THE REGENTS AND CONTRIBUTORS "AS IS" AND ANY EXPRESS OR IMPLIED WARRANTIES, INCLUDING, BUT NOT LIMITED TO, THE IMPLIED WARRANTIES OF MERCHANTABILITY AND FITNESS FOR A PARTICULAR PURPOSE ARE DISCLAIMED. IN NO EVENT SHALL THE REGENTS OR CONTRIBUTORS BE LIABLE FOR ANY DIRECT, INDIRECT, INCIDENTAL, SPECIAL, EXEMPLARY, OR CONSEQUENTIAL DAMAGES (INCLUDING, BUT NOT LIMITED TO, PROCUREMENT OF SUBSTITUTE GOODS OR SERVICES; LOSS OF USE, DATA, OR PROFITS; OR BUSINESS INTERRUPTION) HOWEVER CAUSED AND ON ANY THEORY OF LIABILITY, WHETHER IN CONTRACT, STRICT LIABILITY, OR TORT (INCLUDING NEGLIGENCE OR OTHERWISE) ARISING IN ANY WAY OUT OF THE USE OF THIS SOFTWARE, EVEN IF ADVISED OF THE POSSIBILITY OF SUCH DAMAGE.

This code illustrates a sample implementation of the Arcfour algorithm Copyright © April 29, 1997 Kalle Kaukonen. All Rights Reserved.

Redistribution and use in source and binary forms, with or without modification, are permitted provided that this copyright notice and disclaimer are retained.

THIS SOFTWARE IS PROVIDED BY KALLE KAUKONEN AND CONTRIBUTORS "AS IS" AND ANY EXPRESS OR IMPLIED WARRANTIES, INCLUDING, BUT NOT LIMITED TO, THE IMPLIED WARRANTIES OF MERCHANTABILITY AND FITNESS FOR A PARTICULAR PURPOSE ARE DISCLAIMED. IN NO EVENT SHALL KALLE KAUKONEN OR CONTRIBUTORS BE LIABLE FOR ANY DIRECT, INDIRECT, INCIDENTAL, SPECIAL, EXEMPLARY, OR CONSEQUENTIAL DAMAGES (INCLUDING, BUT NOT LIMITED TO, PROCUREMENT OF SUBSTITUTE GOODS OR SERVICES; LOSS OF USE, DATA, OR PROFITS; OR BUSINESS INTERRUPTION) HOWEVER CAUSED AND ON ANY THEORY OF LIABILITY, WHETHER IN CONTRACT, STRICT LIABILITY, OR TORT (INCLUDING NEGLIGENCE OR OTHERWISE) ARISING IN ANY WAY OUT OF THE USE OF THIS SOFTWARE, EVEN IF ADVISED OF THE POSSIBILITY OF SUCH DAMAGE.

microSDHC Logo is a trademark of SD-3C, LLC. (tik WF-5690 serija) Pastaba: "microSDHC" yra įmontuota į gaminį ir negali būti išimta.

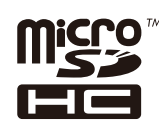

Bendroji pastaba: kiti čia naudojami pavadinimai skirti tik identifikacijai ir gali būti atitinkamų savininkų prekių ženklai. "Epson" nepriklauso jokios teisės į šiuos ženklus.

© 2013 Seiko Epson Corporation. All rights reserved.

Šio vadovo turinys ir gaminio techniniai duomenys gali būti keičiami iš anksto neįspėjus.

## Turinys

## Autorių teisė ir prekių ženklai

| Autorių teisė ir prekių ženklai. |  | • |  |  |  |  |  | . 2 | 2 |
|----------------------------------|--|---|--|--|--|--|--|-----|---|
|----------------------------------|--|---|--|--|--|--|--|-----|---|

#### Įvadas

| Kur rasti informaciją                             |
|---------------------------------------------------|
| Galimos funkcijos                                 |
| Simboliai "perspėjimas", "svarbu" ir "pastaba" 11 |
| Operacinės sistemos versijos                      |
| Paslaugos Epson Connect naudojimas                |

### Svarbūs nurodymai

| Saugos instrukcijos                      |
|------------------------------------------|
| Patarimai ir įspėjimai dėl gaminio       |
| Gaminio paruošimas/naudojimas 14         |
| Gaminio naudojimas su belaidžiu ryšiu 15 |
| Skystųjų kristalų ekrano naudojimas 15   |
| Kasečių naudojimas                       |
| Kopijavimo apribojimai                   |
| Jūsų asmeninės informacijos apsauga 16   |

### Susipažinimas su įsigyto gaminio

| Gaminio dalys                     |
|-----------------------------------|
| Valdymo skydelio vadovas          |
| Būsenos piktogramos               |
| Status Menu                       |
| LCD ekrane pateikiamos programinė |
| klaviatūros piktogramos           |

## Popieriaus ir laikmenų naudojimas

| Aprašymas, kaip naudoti, įdėti ir laikyti<br>spausdinimo laikmenas                                 |
|----------------------------------------------------------------------------------------------------|
| Popieriaus laikymas                                                                                |
| Popieriaus pasirinkimas                                                                            |
| Popieriaus tipo nustatymai LCD ekrane 28<br>Popieriaus tipo nustatymai spausdintuvo<br>tvarkyklėje |
| Popieriaus įkrovimas į popieriaus kasetę 29                                                        |
| Popieriaus ir vokų įdėjimas į galinį popieriaus<br>tiektuvą                                        |

| Automatinis dokumentų tiektuvas (ADF) | . 35 |
|---------------------------------------|------|
| Skaitytuvo stiklas                    | . 38 |

## Prieigos kontrolė

| Prisijungimas valdymo skyde                     | 39 |
|-------------------------------------------------|----|
| Spausdinimas kompiuteryje, kai įjungta funkcija |    |
| Access Control (tik "Windows").                 | 39 |

### Kopijavimas

| Dokumentų kopijavimas              |
|------------------------------------|
| Paprastas kopijavimas              |
| Kopijavimo režimo meniu sąrašas 40 |

### Spausdinimas

#### Nuskaitymas

| Nuskaitymas naudojant valdymo skydą 62          |
|-------------------------------------------------|
| Nuskaitymas į atminties įrenginį 62             |
| Nuskaitymas į aplanką                           |
| Nuskaitymas į el. laišką                        |
| Nuskaitymas į debesį                            |
| Nuskaitymas į "Document Capture Pro" (tik       |
| "Windows")                                      |
| Nuskaitymas į kompiuterį (WSD) 65               |
| Režimo Scan meniu sąrašas 66                    |
| Nuskaitymas iš kompiuterio 66                   |
| Access Control (Prieigos kontrolė) nustatymai   |
| (tik "Windows")                                 |
| Nuskaitymas režimu Office Mode (Raštinės        |
| režimas)66                                      |
| Nuskaitymas režimu Professional Mode            |
| ("Professional" režimas)                        |
| Vaizdo reguliavimo funkcijos                    |
| Nuskaitymo srities peržiūra ir patikslinimas 73 |
| Programinės įrangos informacija                 |
| Epson Scan tvarkyklės paleidimas                |
| Kitos nuskaitymo programinės įrangos            |
| paleidimas                                      |

### Faksogramos siuntimas

| Jungimasis prie telefono linijos                  |
|---------------------------------------------------|
| Suderinamos telefonų linijos ir telefonų laidai   |
|                                                   |
| Gaminio prijungimas prie telefono linijos 77      |
| Telefono prijungimas                              |
| Fakso paruošimas naudoti                          |
| Pagrindiniai nustatymai                           |
| Išplėstiniai nustatymai                           |
| Faksogramų siuntimas                              |
| Pagrindiniai veiksmai                             |
| Kitos parinktys                                   |
| Faksogramų priėmimas                              |
| Priėmimo režimo nustatymas                        |
| Gautų faksogramų išvestis                         |
| Gautų faksogramų peržiūra LCD ekrane 94           |
| Faksogramos priėmimas naudojant duomenų           |
| perdavimo kvietimą                                |
| Rankinis faksogramos priėmimas 95                 |
| Gautų faksogramų įrašymas kompiuteryje 96         |
| Fakso užduočių būsenos ir istorijos tikrinimas 96 |
| Būsenos meniu naudojimas                          |
| Fakso ataskaitos spausdinimas                     |
| Fakso režimo meniu sąrašas                        |

### Adresatų sąrašo nustatymai

| Adresato sukūrimas. | <br>••• |   | • | <br>• | <br>• |   | •     | • | • | <br>. 99 |
|---------------------|---------|---|---|-------|-------|---|-------|---|---|----------|
| Grupės sukūrimas    | <br>    | • |   | <br>  | <br>• | • | <br>• |   |   | <br>100  |

### Valdymo skydelio meniu sąrašas

| Copy režimas                       |
|------------------------------------|
| Memory Device režimas              |
| Fax režimas                        |
| Scan režimas                       |
| Setup režimas                      |
| System Administration Settings 107 |
| Contacts                           |
| Presets                            |
| Status Menu                        |

### Informacija apie rašalo kasetę ir eksploatacines medžiagas

| Rašalo kasetė     | 118 |
|-------------------|-----|
| Priežiūros dėžutė | 118 |

## Rašalo kasečių pakeitimas

| Rašalo kasečių saugos instrukcijos, atsargumo    |
|--------------------------------------------------|
| priemonės ir techniniai duomenys                 |
| Saugos instrukcijos                              |
| Atsargumo priemonės keičiant rašalo kasetes      |
|                                                  |
| Rašalo kasetės techniniai duomenys 121           |
| Rašalo kasečių būsenos tikrinimas 122            |
| Skirta "Windows" sistemai                        |
| Skirta "Mac OS X" sistemai                       |
| Valdymo skydelio naudojimas 124                  |
| Laikinas spausdinimas juodu rašalu, pasibaigus   |
| spalvotam rašalui                                |
| Skirta "Windows" sistemai                        |
| Skirta "Mac OS X" sistemai                       |
| Juodo rašalo taupymas, kai kasetėje lieka nedaug |
| rašalo (tik Windows sistemoje)                   |
| Rašalo kasetės pakeitimas                        |
|                                                  |

### Gaminio ir programinės įrangos priežiūra

| Įdiegimo parinktis                          | 132 |
|---------------------------------------------|-----|
| Popieriaus kasetė                           | 132 |
| Spausdinimo galvutės purkštukų patikrinimas | 133 |

| Priežiūros priemonės "Nozzle Check<br>(Purkštukų patikrinimas)" naudojimas      |
|---------------------------------------------------------------------------------|
| "Windows" sistemoje                                                             |
| (Purkštukų patikrinimas)" naudojimas "Mac                                       |
| $OS X^{\prime\prime}$ sistemoje                                                 |
| Valdymo skydelio naudojimas                                                     |
| Spausdinimo galvutės valymas                                                    |
| Priežiūros priemonės "Head Cleaning<br>(Galvutės valymas)" naudojimas "Windows" |
| sistemoje                                                                       |
| (Calvutés valvmas)" naudojimas Mac OS X"                                        |
| sistemoje                                                                       |
| Valdymo skydelio naudojimas                                                     |
| Spausdinimo galvutės išlygiavimas                                               |
| Priežiūros priemonės Print Head Alignment                                       |
| (Spausdinimo galvučių išlygiavimas)"                                            |
| naudojimas "Windows" sistemoje 137                                              |
| Priežiūros priemonės "Print Head Alignment                                      |
| (Spausdinimo galvučių lygiavimas)"                                              |
| naudojimas "Mac OS X" sistemoje 138                                             |
| Valdymo skydelio naudojimas                                                     |
| Tinklo paslaugų nustatymai                                                      |
| Bendras gaminio naudojimas spausdinti 140                                       |
| Gaminio valymas                                                                 |
| Gaminio išorės valymas                                                          |
| Gaminio vidaus valymas                                                          |
| Tech. priežiūros dėžutės keitimas                                               |
| Tech. priežiūros dėžutės būsenos tikrinimas 142                                 |
| Naudojimo atsargumo priemonės 142                                               |
| Tech. priežiūros dėžutės keitimas 142                                           |
| Gaminio gabenimas                                                               |
| Programinės įrangos tikrinimas ir diegimas 145                                  |
| Kompiuteryje įdiegtos programinės įrangos                                       |
| patikrinimas                                                                    |
| Programinės įrangos diegimas 146                                                |
| Įdiekite "PostScript" spausdintuvo tvarkyklę146                                 |
| Reikalavimai sistemai                                                           |
| įdiegimas                                                                       |
| "PostScript" spausdintuvo tvarkyklės                                            |
| įdiegimas naudojant operacinę sistemą "Mac<br>OS X"149                          |
| "Epson Universal P6" spausdintuvo tvarkyklės<br>įdiegimas (tik "Widows")        |
| Kompiuterio sistemos reikalavimai 150                                           |
| Spausdintuvo tvarkyklės įdiegimas 151                                           |
| Programinės įrangos šalinimas                                                   |
| Skirta "Windows" sistemai                                                       |

### Duomenų perdavimas naudojant išorinį atminties įtaisą

| Atsargumo priemonės dėl atminties įrenginių 1 | 54 |
|-----------------------------------------------|----|
| Failų kopijavimas iš atminties įrenginio į    |    |
| kompiuterį ir atvirkščiai                     | 54 |
| Failų kopijavimas į kompiuterį 1              | 54 |
| Failų įrašymas į atminties įrenginį1          | 55 |

## Klaidų indikatoriai

| Klaidų pranešimai valdymo skydelyje | 157 |
|-------------------------------------|-----|
| Klaidos kodas, rodomas Status Menu  | 157 |

### Spausdinimo/kopijavimo trikčių šalinimas

| Daugyhinis puslapiu padavimas 178               |
|-------------------------------------------------|
| Spausdintuvo tvarkyklėje nerodoma 2             |
| popieriaus kasetė.                              |
| Popierius ikrautas neteisingai                  |
| Popierius išlenda ne visiškai arba sulankstytas |
|                                                 |
| Gaminys nespausdina                             |
| Nė viena lemputė nešviečia 179                  |
| Dega valdymo skydas arba lemputės 179           |
| Liungtas nustatymas Access Control (Prieigos    |
| kontrolė)                                       |
| "PostScript" spausdintuvo tvarkyklės            |
| naudojimas                                      |
| Gaminys nespausdina                             |
| Gaminys tinkamai nespausdina                    |
| Ivairios spausdinimo triktys                    |
| Spausdinimas užtrunka                           |
| Kita problema 181                               |
|                                                 |
| I ylus spausdinimas ant paprasto popieriaus 181 |
| Neatpažįstamas išorinis atminties įrenginys 181 |

## Nuskaitymo trikčių šalinimas

| Pranešimais skystųjų kristalų ekrane arba         |
|---------------------------------------------------|
| būsenos lempute nurodomos problemos 182           |
| Problemos pradėjus nuskaitymą                     |
| Document Capture Pro atblokavimas 183             |
| Automatinio dokumentų tiektuvo (ADF)              |
| naudojimas                                        |
| Ne "Epson Scan" tvarkyklės programinės            |
| įrangos naudojimas nuskaitymui 184                |
| Su popieriaus tiekimu susijusios problemos 184    |
| Popierius sutepamas                               |
| Tiekiami keli popieriaus lakštai                  |
| Popieriaus strigtys automatiniame                 |
| dokumentų tiektuve (ADF)                          |
| Su nuskaitymo laiku susijusios problemos 184      |
| Su nuskaitytais vaizdais susijusios problemos 185 |
| Nuskaitymo kokybė yra nepatenkinama 185           |
| Nepatenkinama nuskaitymo sritis arba kryptis      |
|                                                   |
| Kitos problemos                                   |
| Tylus nuskaitymas                                 |
| Išbandžius visus sprendinius triktys išlieka 187  |

### Faksogramų siuntimo trikčių šalinimas

| Neįmanoma išsiųsti ir priimti faksogramos   | 188 |
|---------------------------------------------|-----|
| "No dial tone detected." klaidos pranešimas | 188 |

| Įvyksta pilnos atminties klaida                |
|------------------------------------------------|
| Kokybės problemos                              |
| Išsiųstose faksogramose                        |
| Gautose faksogramose                           |
| Kitos problemos                                |
| Telefoninis atsakiklis negali atsakyti į balso |
| skambučius                                     |
| Išsiųstų arba gautų faksogramų laikas ir data  |
| yra neteisingi                                 |
| Gautos faksogramos neįrašomos išoriniame       |
| atminties įrenginyje                           |
| Nusiunčiamos neteisingo dydžio faksogramos     |
|                                                |

## Informacija apie gaminį

| Reikalavimai sistemai                 | 91 |
|---------------------------------------|----|
| Skirta "Windows" sistemai             | 91 |
| Skirta "Mac OS X" sistemai 1          | 91 |
| Techniniai duomenys                   | 91 |
| Spausdintuvo techniniai duomenys 19   | 91 |
| Skaitytuvo techniniai duomenys        | 93 |
| Automatinio dokumentų tiektuvo (ADF)  |    |
| techniniai duomenys                   | 94 |
| Fakso techniniai duomenys 19          | 94 |
| Tinklo sąsajos techniniai duomenys 19 | 95 |
| Mechaninė dalis                       | 96 |
| Elektrinė dalis                       | 97 |
| Aplinkos apsauga                      | 99 |
| Standartai ir patvirtinimai           | 99 |
| Sąsaja                                | 00 |
| Išorinis USB įrenginys                | 00 |
| Parinktis                             | 01 |
| Šrifto informacija                    | 01 |
| Galimi šriftai                        | 01 |
| PCL5 režimas                          | 03 |
| PCL6 režimas                          | 05 |
| Simbolių rinkinių pristatymas         | 06 |
|                                       |    |

## Kur gauti pagalbos

| Techninės pagalbos svetainė 2           | 212 |
|-----------------------------------------|-----|
| Kreipimasis į "Epson" pagalbos skyrių 2 | 212 |
| Prieš kreipiantis į "Epson"             | 212 |
| Pagalba naudotojams Europoje 2          | 213 |
| Pagalba naudotojams Taivane 2           | 213 |
| Pagalba naudotojams Australijoje 2      | 214 |
| Pagalba naudotojams Honkonge 2          | 214 |

#### Indeksas

## Įvadas

## Kur rasti informaciją

Naujausias toliau nurodytų instrukcijų versijas rasite "Epson" pagalbos interneto svetainėje. http://www.epson.eu/Support (Europoje) http://support.epson.net/ (ne Europoje)

#### **D** Pradėkite čia (popierinė)

Supažindina jus su gaminiu ir paslaugomis.

#### □ Svarbios saugos instrukcijos (popierinė)

Pateikia saugaus gaminio naudojimo užtikrinimo nurodymus. Priklausomai nuo modelio ir regiono, šis vadovas gali būti nepridėtas.

#### **U** Vartotojo vadovas (PDF)

Pateikia išsamias eksploatavimo, saugos ir trikčių šalinimo instrukcijas. Ieškokite informacijos šiame vadove, kai naudojate šį gaminį su kompiuteriu arba kai naudojate papildomas funkcijas, pvz., 2-pusį kopijavimą.

#### □ Tinklo vadovas (PDF)

Pateikia nurodymus, susijusius su jūsų kompiuterio, išmaniojo telefono ar gaminio tinklo nustatymais ir problemų sprendimais.

#### □ Administratoriaus vadovas (PDF)

Pateikia sistemos administratoriui informaciją apie saugumo valdymą ir gaminio nustatymus.

## **Galimos funkcijos**

Patikrinkite, kokios galimos šio gaminio funkcijos.

|                                                              | WF-4630 | WF-4640 | WF-5620<br>WF-5621 | WF-5690 |
|--------------------------------------------------------------|---------|---------|--------------------|---------|
| Spausdinimas                                                 | 1       | 1       | 1                  | 1       |
| Spausdinimas (PS3/PCL)                                       | -       | -       | -                  | 1       |
| Kopijavimas                                                  | 1       | 1       | 1                  | 1       |
| Faksas                                                       | 1       | 1       | 1                  | 1       |
| Nuskaitymas į kompiuterį<br>Nuskaitymas į atminties įrenginį | 1       | 1       | 1                  | 1       |

#### Įvadas

|                                                                                                    | WF-4630                                           | WF-4640                                           | WF-5620<br>WF-5621 | WF-5690 |
|----------------------------------------------------------------------------------------------------|---------------------------------------------------|---------------------------------------------------|--------------------|---------|
| Nuskaitymas į tinklo aplanką<br>Nuskaitymas į el. laišką<br>Siuntimas faksu į tinklo aplanką<br>Siuntimas faksu į el. laišką | Tik Australijoje<br>ir Naujojoje Ze-<br>landijoje | Tik Australijoje<br>ir Naujojoje Ze-<br>landijoje | 1                  | 1       |
| LDAP*                                                                                                    | -                                                 | -                                                 | 1                  | 1       |
| "IPsec"/IP filtravimas                                                                                                    | -                                                 | -                                                 | 1                  | 1       |
| Prieigos valdymas                                                                                                    | -                                                 | -                                                 | 1                  | 1       |
| Konfidencialios užduoties spaus-<br>dinimas                                                                                  | -                                                 | -                                                 | 1                  | 1       |

\* Daugiau informacijos žr. internetiniame Administratoriaus vadovas.

## Simboliai "perspėjimas", "svarbu" ir "pastaba"

Perspėjimai, svarbi informacija ir pastabos šiame dokumente nurodomi kaip pavaizduota ir paaiškinta žemiau.

#### Perspėjimas

turi būti kruopščiai laikomasi, kad būtų išvengta fizinio sužalojimo.

#### Svarbu

turi būti laikomasi, kad būtų išvengta įrangos sugadinimo.

#### Pastaba

pateikiami naudingi patarimai ir apribojimai dėl gaminio naudojimo.

## **Operacinės sistemos versijos**

Šioje instrukcijoje naudojami toliau pateikiami sutrumpinimai.

- □ "Windows 8" reiškia "Windows 8", "Windows 8 Pro", "Windows 8 Enterprise".
- □ "Windows 7" reiškia "Windows 7 Home Basic", "Windows 7 Home Premium", "Windows 7 Professional" ir "Windows 7 Ultimate".
- □ "Windows Vista" reiškia "Windows Vista Home Basic Edition", "Windows Vista Home Premium Edition", "Windows Vista Business Edition", "Windows Vista Enterprise Edition" ir "Windows Vista Ultimate Edition".
- □ "Windows XP" reiškia "Windows XP Home Edition", "Windows XP Professional x64 Edition" ir "Windows XP Professional".
- □ "Windows Server 2012" reiškia "Windows Server 2012 Essentials Edition", "Server 2012 Standard Edition".

#### Įvadas

- □ "Windows Server 2008" reiškia "Windows Server 2008 Standard Edition", "Windows Server 2008 Enterprise Edition", "Windows Server 2008 x64 Standard Edition" ir "Windows Server 2008 x64 Enterprise Edition".
- □ "Windows Server 2008 R2" reiškia "Windows Server 2008 R2 Standard Edition" ir "Windows Server 2008 R2 Enterprise Edition".
- □ "Windows Server 2003" reiškia "Windows Server 2003 Standard Edition", "Windows Server 2003 Enterprise Edition", "Windows Server 2003 x64 Standard Edition", "Windows Server 2003 x64 Enterprise Edition", "Windows Server 2003 R2 Standard Edition", "Windows Server 2003 R2 Standard x64 Edition", "Windows Server 2003 R2 Enterprise Edition ir "Windows Server 2003 R2 Enterprise x64 Edition".
- **u** "Mac OS X" reiškia šias "Mac OS X" versijas: 10.5.8, 10.6.x, 10.7.x, 10.8.x.

## **Paslaugos Epson Connect naudojimas**

Naudodami Epson Connect ir kitas bendrovės paslaugas, galite lengvai spausdinti tiesiog iš išmaniojo telefono, planšetinio arba nešiojamojo kompiuterio ir praktiškai iš bet kurios vietos visame pasaulyje! Daugiau informacijos apie spausdinimą ir kitas paslaugas rasite nurodytu URL adresu; https://www.epsonconnect.com/ ("Epson Connect" portalo svetainė) http://www.epsonconnect.eu (tik Europoje)

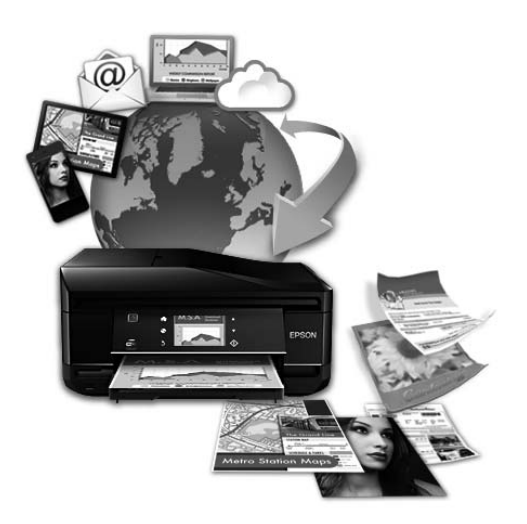

#### Pastaba:

Tinklo nustatymus galite atlikti naudodami interneto naršyklę, esančią jūsų kompiuteryje, išmaniajame telefone, planšetiniame kompiuteryje ar nešiojamajame kompiuteryje, prijungtame prie to paties tinklo kaip ir gaminys. → "Tinklo paslaugų nustatymai" puslapyje 139

## Svarbūs nurodymai

## Saugos instrukcijos

Perskaitykite ir laikykitės šių nurodymų, kad užtikrintumėte saugų šio gaminio naudojimą. Būtinai pasilikite šį vadovą, kad prireikus, vėliau galėtumėte paskaityti. Be to, būtinai laikykitės visų įspėjimų ir instrukcijų, pateiktų ant gaminio.

- Naudokite tik su gaminiu patiektą maitinimo laidą. Šio laido nenaudokite su jokiu kitu gaminiu. Su šiuo gaminiu naudojant kitus laidus arba naudojant šį laidą su kitais įrenginiais, gali kilti gaisras arba trenkti elektros smūgis.
- □ Įsitikinkite, kad jūsų kintamosios srovės elektros laidas atitinka taikomus vietinius saugos standartus.
- □ Niekada neišrinkite, nekeiskite ir nemėginkite remontuoti elektros laido, spausdintuvo, skaitytuvo ar jų priedų patys, išskyrus atvejus, atskirai išaiškintus gaminio instrukcijose.
- Atjunkite gaminį ir patikėkite jo remonto darbus atitinkamos kvalifikacijos remonto darbuotojams šiais atvejais:

Elektros laidas arba kištukas yra pažeisti; į gaminį pateko skysčio; gaminys buvo numestas arba jo korpusas yra pažeistas; gaminys neveikia įprastai arba jo darbo savybės aiškiai pasikeitė. Nereguliuokite valdiklių, jei tai nenurodyta naudojimo instrukcijose.

- Destatykite gaminį šalia sieninio lizdo, iš kurio kištukas gali būti lengvai ištrauktas.
- □ Nestatykite ir nelaikykite gaminio lauke, vietose, kur yra didelis užterštumas ar dulkės, netoli vandens ir kaitinimo šaltinių, taip pat vietose, kuriose jį veiks smūgiai, vibracijos, aukšta temperatūra ar drėgmė.
- □ Saugokitės, kad ant gaminio neužpiltumėte skysčių ir nesilieskite prie jo šlapiomis rankomis.
- □ Šis gaminys turi būti laikomas ne mažesniu kaip 22 cm atstumu nuo širdies stimuliatorių. Šio gaminio skleidžiamos radijo bangos gali pakenkti širdies stimuliatorių veikimui.
- Jei skystųjų kristalų ekranas yra pažeistas, kreipkitės į platintoją. Jei skystųjų kristalų tirpalo patenka jums ant rankų, kruopščiai jas nuplaukite muilu ir vandeniu. Jei skystųjų kristalų tirpalo patenka į akis, nedelsdami išplaukite jas vandeniu. Jei kruopščiai praplovus akis jaučiamas diskomfortas ar regėjimo sutrikimai, nedelsdami kreipkitės į gydytoją.
- Desinaudokite telefonu elektrinės audros metu. Gali kilti nedidelis elektros smūgio dėl žaibo pavojus.
- D Būdami šalia dujų nuotėkio, nesinaudokite telefonu, kad praneštumėte apie dujų nuotėkį.

#### Pastaba:

Rašalo kasetėms taikomos saugos instrukcijos pateiktos nurodytame skyriuje. ➡ "Rašalo kasečių pakeitimas" puslapyje 120

## Patarimai ir įspėjimai dėl gaminio

Perskaitykite ir laikykitės šių nurodymų, kad nesugadintumėte gaminio ar nuosavybės. Būtinai pasilikite šį vadovą, kad prireikus, vėliau galėtumėte paskaityti.

## Gaminio paruošimas/naudojimas

- Deuždenkite ir neužblokuokite gaminio aušinimo ir kitų angų.
- □ Naudokite tik gaminio etiketėje nurodyto tipo maitinimo šaltinį.
- □ Nejunkite prie lizdų, esančių elektros grandinėje, prie kurios prijungti kopijavimo aparatai arba oro kondicionavimo sistemos, kurie reguliariai įjungiami ir išjungiami.
- D Nejunkite prie elektros lizdų, valdomų sieniniais jungikliais arba automatiniais laikmačiais.
- Laikykite visą kompiuterio sistemą atokiau nuo galimų elektromagnetinių trikdžių šaltinių, tokių kaip garsiakalbiai ar baziniai belaidžių telefonų įrenginiai.
- Elektros tiekimo laidai turi būti ištiesti taip, kad būtų išvengta trynimosi, įpjovų, dilimo, susukimo ir užsimazgymo. Ant elektros laidų nestatykite jokių daiktų, ant jų taip pat neturi būti vaikštoma ar bėgiojama. Itin svarbu, kad tose vietose, kur elektros laidai yra prijungti prie transformatoriaus (įvadai ir išvadai) jų galai būtų tiesūs.
- Jei gaminį naudojate su ilgintuvu, įsitikinkite, kad bendra prie ilgintuvo prijungtų prietaisų galia neviršytų leistinos laido galios. Taip pat įsitikinkite, kad bendra visų prietaisų, įjungtų į sieninį elektros lizdą, galia neviršytų sieninio lizdo galios.
- □ Jei planuojate naudoti gaminį Vokietijoje, pastato instaliacija turi būti apsaugota 10 arba 16 amperų grandinės pertraukikliu, užtikrinant tinkamą apsaugą nuo trumpojo jungimosi ir gaminio apsaugą nuo srovės perkrovų.
- □ Kai produktą kabeliu jungiate prie kompiuterio arba kito prietaiso, įsitikinkite, kad jungtys yra nukreiptos tinkama kryptimi. Kiekviena jungtis gali būti nukreipta tik vienu būdu. Įkišus jungtį netinkama kryptimi, gali būti sugadinti abu prietaisai, kuriuos jungia kabelis.
- □ Statykite gaminį ant lygaus, stabilaus paviršiaus, kuris būtų tokio dydžio, kad išsikištų iš po gaminio visomis kryptimis. Kampu pakeltas gaminys tinkamai neveiks.
- Sandėliuodami arba transportuodami gaminį, jo nepaverskite, nepastatykite vertikaliai ar neapverskite, nes gali ištekėti rašalas.
- Už gaminio palikite vietos laidams, o virš jo turi būti tiek erdvės, kad galėtumėte iki galo pakelti dokumentų dangtį.
- Delikite užtektinai vietos gaminio priekyje, kad popierius galėtų visiškai išlįsti.
- □ Venkite laikyti gaminį vietose, kuriose greitai keičiasi temperatūra ir drėgmė. Be to, saugokite jį nuo tiesioginių saulės spindulių, stiprių šviesos ar šildymo šaltinių.
- □ Nekiškite į gaminio angas daiktų.
- General Kol spausdinama, nekiškite rankų į gaminį.

- □ Nelieskite balto plokščio kabelio, esančio gaminio viduje.
- Gaminio viduje arba šalia jo nenaudokite purškiamų produktų, kurių sudėtyje yra degių dujų. Dėl to gali kilti gaisras.
- D Nejudinkite spausdinimo galvutės ranka, nes galite sugadinti gaminį.
- Visada išjunkite gaminį, naudodami mygtuką U. Neatjunkite gaminio ir neišjunkite elektros tinklo lizdo srovės, kol skystųjų kristalų ekranas neišsijungia visiškai.
- Prieš gabendami gaminį įsitikinkite, ar jo spausdinimo galvutė yra pagrindinėje (iki galo dešinėje) padėtyje ir ar į angas įstatytos spausdinimo kasetės.
- □ Jei gaminio nenaudosite ilgą laiką, ištraukite elektros laido kištuką iš sieninio lizdo.
- □ Nespauskite per stipriai skaitytuvo stiklo, kai dedate originalus.

### Gaminio naudojimas su belaidžiu ryšiu

- Nenaudokite šio gaminio medicinos įstaigose arba šalia medicininės įrangos. Šio aparato skleidžiamos radijo bangos gali pakenkti elektrinių medicinos prietaisų veikimui.
- Nenaudokite šio gaminio šalia automatiškai valdomų prietaisų, tokių kaip automatinės durys arba gaisro signalizacija. Šio gaminio skleidžiamos radijo bangos gali pakenkti šių prietaisų veikimui ir dėl netinkamo jų veikimo gali įvykti nelaimingi atsitikimai.

## Skystųjų kristalų ekrano naudojimas

- □ Skystųjų kristalų ekrane gali būti keli smulkūs šviesūs ar tamsūs taškeliai ir, priklausomai nuo veikimo, jo ryškumas gali būti netolygus. Tai yra normalu ir nereiškia, kad prietaisas yra sugedęs.
- □ Skystųjų kristalų arba jutikliniam ekranui valyti naudokite sausą ir švelnią šluostę. Nenaudokite skysčių ar cheminių valiklių.
- □ Skystųjų kristalų ekrano išorinis dangtis gali sudužti nuo smarkesnio smūgio. Kreipkitės į pardavėją, jei ekrano paviršius sudūžta ar suskyla, o sudužusio stiklo nelieskite ir nemėginkite išimti.
- □ Švelniai spauskite jutiklinį ekraną pirštu. Nespauskite jėga arba pirštų nagais.
- Denaudokite aštrių kampų daiktų, tokių kaip tušinukas, smailus rašiklis, "Stylus" rašiklis ir t. t.
- Dėl staigaus temperatūros pokyčio ar drėgmės skydelio viduje susidariusi kondensacija gali pabloginti veikimą.

### Kasečių naudojimas

Su rašalu susijusias saugos instrukcijas ir patarimus/įspėjimus dėl gaminio pateiksime susietame skyriuje (prieš skyrių "Rašalo kasečių pakeitimas").

➡ "Rašalo kasečių pakeitimas" puslapyje 120

## Kopijavimo apribojimai

Laikykitės šių apribojimų užtikrindami, kad gaminys naudojamas atsakingai ir legaliai.

#### Įstatymai draudžia kopijuoti šiuos elementus:

- banknotus, monetas, valstybės leidžiamus vertybinius popierius, vyriausybės ir municipalinius vertybinius popierius
- Nenaudojamus pašto antspaudus, iš anksto suantspauduotus atvirukus ir kitus oficialius pašto ženklus, rodančius tinkamą siuntimą paštu
- □ Valstybinius pajamų spaudus ir vertybinius popierius, išduotus laikantis teisinės procedūros

#### Būkite atsargūs kopijuodami šiuos elementus:

- privačius komercinius vertybinius popierius (akcijų sertifikatus, perduodamus vekselius, čekius ir pan.), mėnesinius bilietus, nuolaidų korteles ir pan.
- Pasus, vairuotojo pažymėjimus, atitikties pažymėjimus, mokesčių už kelius bilietus, maisto spaudus, bilietus ir pan.

#### Pastaba:

Šių elementų kopijavimas taip pat gali būti draudžiamas įstatymų.

#### Atsakingai naudokite autorių teisėmis saugomą medžiagą:

Gaminiais gali būti piktnaudžiaujama netinkamai kopijuojant medžiagą, kurios autorių teisės yra saugomos. Jei veikiate nepasitarę su kvalifikuotu teisininku, prieš kopijuodami publikuotą medžiagą būkite atsakingi ir pagarbūs, gaudami leidimus iš autorių teisių savininko.

## Jūsų asmeninės informacijos apsauga

Šio gaminio atmintyje galima išsaugoti vardus ir telefono numerius net tada, kai maitinimas išjungtas.

Naudodami žemiau pateiktą meniu, ištrinkite atmintį, jei duodate gaminį kam nors kitam arba jį išmetate.

Setup > System Administration > Restore Default Settings > Clear All Data and Settings

Pastaba:

Iliustracijos šioje instrukcijoje atitinka panašaus modelio gaminį. Nors jos gali skirtis nuo turimo gaminio, veikimo būdas yra toks pat.

## Gaminio dalys

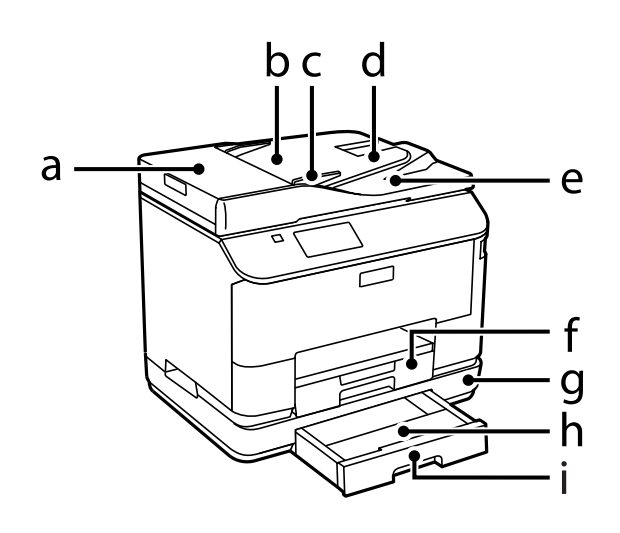

| a. | ADF dangtis                                                                |
|----|----------------------------------------------------------------------------|
| b. | Automatinis dokumentų tiektuvas (ADF)                                      |
| с. | Kraštų kreiptuvas                                                          |
| d. | ADF įvesties dėklas (čia padėkite originalus, kurie turi būti kopijuojami) |
| e. | ADF išvesties dėklas (baigus kopijuoti, čia išstumiami jūsų originalai)    |
| f. | 1 popieriaus kasetė                                                        |
| g. | Pasirinktinė popieriaus kasetė <sup>*</sup>                                |
| h. | Popieriaus kasetės dangtis <sup>*</sup>                                    |
| i. | 2 popieriaus kasetė*                                                       |

\* Galima rinktis turint WF-4630/WF-5620/WF-5690 serijų gaminius.

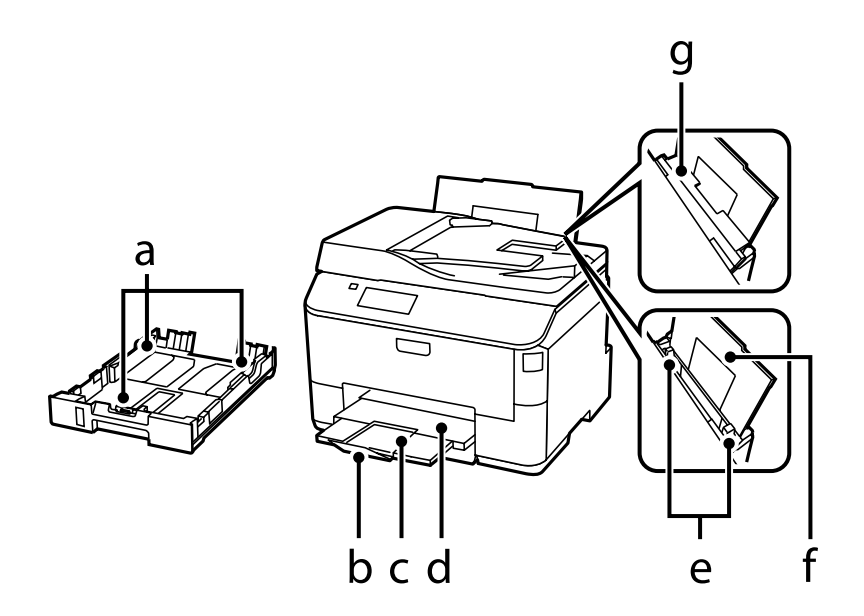

| a. | Kraštų kreiptuvai            |
|----|------------------------------|
| b. | Stabdiklis                   |
| с. | Išvesties dėklo pailginimas  |
| d. | Išvesties dėklas             |
| e. | Kraštų kreiptuvai            |
| f. | Galinis popieriaus tiektuvas |
| g. | Tiektuvo apsauga             |

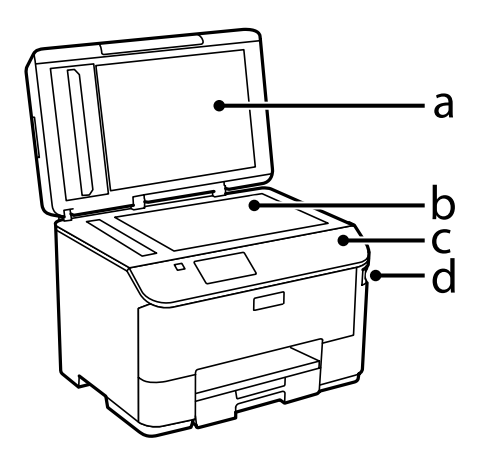

| a. | Dokumentų dangtis              |
|----|--------------------------------|
| b. | Skaitytuvo stiklas             |
| с. | Valdymo skydelis               |
| d. | Išorinės sąsajos USB prievadas |

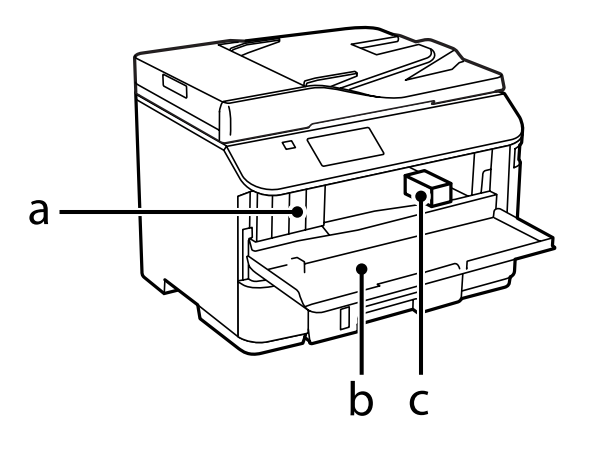

| a. | Rašalo kasečių angos |
|----|----------------------|
| b. | Priekinis dangtis    |
| с. | Spausdinimo galvutė  |

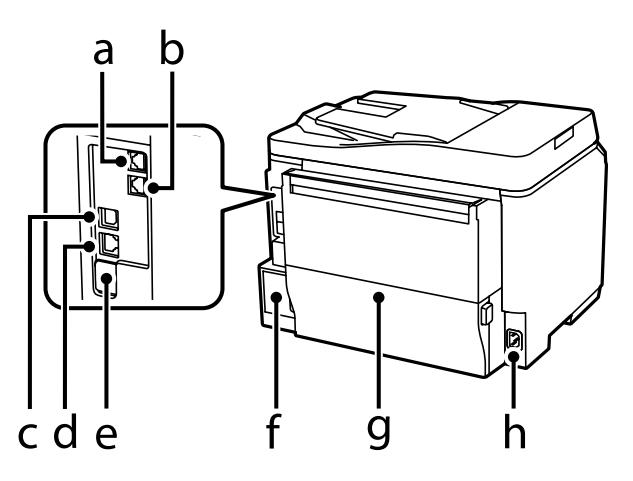

| a. | LINE prievadas                     |  |  |  |
|----|------------------------------------|--|--|--|
| b. | EXT. prievadas                     |  |  |  |
| с. | SB prievadas                       |  |  |  |
| d. | LAN prievadas                      |  |  |  |
| e. | Remonto USB prievadas <sup>*</sup> |  |  |  |
| f. | Priežiūros dėžutė                  |  |  |  |
| g. | Galinis dangtis                    |  |  |  |
| h. | Kintamosios srovės įvadas          |  |  |  |

\* USB prievadas, skirtas naudoti ateityje. Nenuplėškite lipduko.

## Valdymo skydelio vadovas

#### Pastaba:

- □ Valdymo skydelio dizainas priklauso nuo jūsų vietovės.
- □ Nors valdymo skydelis ir LCD ekrano rodiniai, pvz., meniu arba parinkčių pavadinimai gali skirtis nuo esančių jūsų gaminyje, bet veikimo metodas yra toks pat.

#### WF-4640/WF-5690 serijos

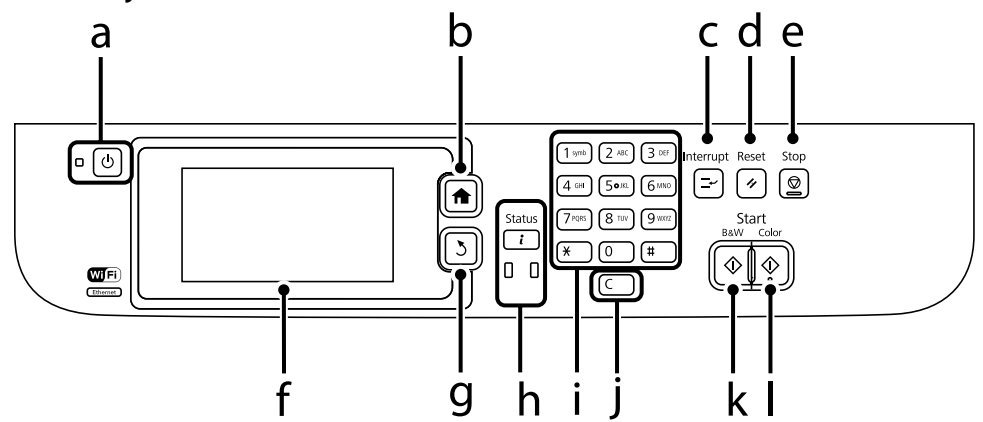

#### WF-4630/WF-5620 serijos

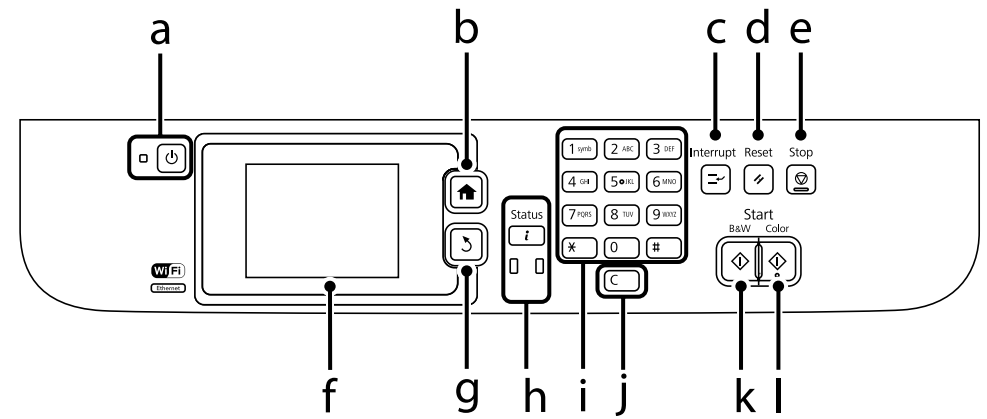

|    | Mygtukai/lemputės | Funkcija                                                                                                    |
|----|-------------------|----------------------------------------------------------------------------------------------------|
| a. | Ċ                 | Įjungiamas arba išjungiamas gaminys. Maitinimo lemputė įsižiebia, kai gaminys įjungiamas.<br>Lemputė mirksi, kai gaminys spausdina, kopijuoja, nuskaito, siunčia faksogramą, kai<br>keičiama rašalo kasetė, spausdinimo galvutė pripildoma rašalo arba valoma. |
| b. | A                 | Grįžtama į viršutinį meniu.                                                                                                    |
| с. | <b>_</b> ~        | Nutraukia esamą spausdinimo ar kopijavimo užduotį ir leidžia jums atlikti kitą spausdinimo<br>ar kopijavimo užduotį.<br>Norėdami iš naujo paleisti pristabdytą užduotį, nuspauskite šį mygtuką dar kartą.                                                      |
| d. | 11                | Atkuria numatytuosius vartotojo nustatymus. Jei numatytieji vartotojo nustatymai nebuvo<br>atlikti, atkuriami numatytieji gamykliniai nustatymai.                                                                                                    |
| e. | Ø                 | Sustabdoma esama operacija.                                                                                                    |

|    | Mygtukai/lemputės | Funkcija                                                                                                    |
|----|-------------------|----------------------------------------------------------------------------------------------------|
| f. | -                 | LCD ekrane rodomi meniu. Jei jūsų gaminys turi liečiamąjį skydelį, galite slinkti ekranu<br>braukdami per LCD ekraną. Jei liečiamasis skydelis lėtai reaguoja, pabandykite braukti<br>truputį stipriau.<br>Jei per kelias minutes neatliekama jokių operacijų, grįžtama į pradžios ekraną.                      |
| g. | 3                 | Atšaukiamas/grąžinamas ankstesnis meniu.                                                                                                    |
| h. | (i)<br>() ()      | Rodo Status Menu.<br>→ "Status Menu" puslapyje 23<br>Įvykus klaidai, oranžinė lemputė kairėje įsižiebia ir mirksi. Klaidą galite peržiūrėti Status Menu.<br>Mėlyna lemputė dešinėje mirksi, kai gaminys apdoroja duomenis. Ji dega, jei yra laukiančių<br>spausdinimo/nuskaitymo/siuntimo faksu užduočių.       |
| i. | 0-9<br>*, #       | Nurodoma data/laikas arba kopijų skaičius, taip pat fakso numeriai. Įvedami raidiniai bei<br>skaitiniai simboliai ir kiekvieną kartą paspaudžiant kaitaliojamos didžiosios, mažosios raidės<br>ir skaitmenys. Programinės įrangos klaviatūra tekstą įvesti gali būti lengviau, nei naudojant<br>šiuos mygtukus. |
| j  | с                 | Išvalo kopijų skaičių ir fakso numerį.                                                                                                    |
| k. | $\diamond$        | Pradedamas spausdinimas/kopijavimas/nuskaitymas/faksogramos siuntimas nespalvotu<br>režimu.                                                                                                    |
| I. | $\diamond$        | Pradedamas spausdinimas/kopijavimas/nuskaitymas/faksogramos siuntimas spalvotu<br>režimu.                                                                                                    |

## Būsenos piktogramos

Šios piktogramos rodomos valdymo skyde, atsižvelgiant į gaminio būseną. Norėdami patikrinti esamus tinklo nustatymus ir atlikti "Wi-Fi" nustatymus, paspauskite "Wi-Fi" piktogramą arba tinklo būsenos piktogramą.

#### Būsenos piktogramos

| Piktogramos | Aprašymas                                                                                                    |
|-------------|----------------------------------------------------------------------------------------------------|
| 0           | Rodomas žinynas, kuriame pateikiami nurodymai, pavyzdžiui, kaip įdėti popieriaus ir<br>dokumentą.                                                                                                    |
| ADF         | Dokumentas įdedamas į automatinį dokumentų tiektuvą (ADF).                                                                                                    |
| i 🚺         | Vienoje ar daugiau kasečių mažai rašalo arba priežiūros dėžė yra beveik pilna. Paspauskite<br><b>i</b> norėdami atidaryti Status Menu, pasirinkite Printer Information, tada patikrinkite<br>eksploatacinių medžiagų būseną.     |
| i 18        | Nurodo, kad baigėsi rašalas vienoje ar daugiau rašalo kasečių arba priežiūros dėžė pilna.<br>Paspauskite i norėdami atidaryti Status Menu, pasirinkite Printer Information, tada<br>patikrinkite eksploatacinių medžiagų būseną. |

| Piktogramos      | Aprašymas                                                                                                    |
|------------------|----------------------------------------------------------------------------------------------------|
|                  | Nurodo, kad yra neperskaitytos ar neatspausdintos faksogramos duomenų. Nustačius<br>išsaugoti gautas faksogramas kompiuteryje arba išoriniame atminties įrenginyje, ši<br>piktograma taip pat nurodo, kad gautos faksogramos nebuvo išsaugotos kompiuteryje ar<br>atminties įrenginyje.                                                  |
|                  | Nurodo fakso atminties naudojimą.                                                                                                    |
| 100%             | Nurodo, kad fakso atmintis pilna. Ištrinkite perskaitytas ar atspausdintas gautas<br>faksogramas.<br>→ "Gautų faksogramų peržiūra gautų faksogramų dėžutėje" puslapyje 97<br>Jei nustatėte išsaugoti gautas faksogramas kompiuteryje arba išoriniame atminties<br>įrenginyje, įjunkite kompiuterį arba prijunkite įrenginį prie gaminio. |
|                  | Nurodo apdorojamą "Wi-Fi" arba eterneto ryšį.                                                                                                    |
| 6                | Nurodo, kad nėra eterneto ryšio.                                                                                                    |
| 器                | Nurodo, kad buvo užmegztas eterneto ryšys.                                                                                                    |
| (((+)            | Nurodo, kad nėra "Wi-Fi" ryšio.                                                                                                    |
|                  | Nurodo, kad įvyko "Wi-Fi" tinklo klaida arba gaminys ieško ryšio.                                                                                                    |
| ((1-             | Nurodo, kad buvo užmegztas "Wi-Fi" ryšys. Juostelių skaičius nurodo ryšio signalo stiprumą.                                                                                                    |
| Adhoc            | Nurodo, kad buvo užmegztas "Ad Hoc" ryšys.                                                                                                    |
| Direct           | Nurodo, kad buvo užmegztas "Wi-Fi Direct" režimo ryšys.                                                                                                    |
| (( <b>1</b> = AP | Nurodo, kad buvo užmegztas "Simple AP" režimo ryšys.                                                                                                    |
|                  | Nurodo įjungtą prieigos valdymo funkciją. Norėdami prisijungti kompiuteryje, paspauskite<br>piktogramą. Reikia įvesti vartotojo vardą ir slaptažodį. Jei nežinote prisijungimo<br>informacijos, susisiekite su administratoriumi.<br>, Prieigos kontrolė" puslapyje 39                                                                   |
|                  | Nurodo įjungtą prieigos valdymo funkciją ir prisijungusį vartotoją, turintį prieigos leidimą.<br>Norėdami atsijungti, paspauskite piktogramą.                                                                                                    |

\* Šią funkciją palaiko tik WF-5620 ir WF-5690 serijos.

#### Kiekvieno režimo piktograma

| Piktogramos | Aprašymas                                                                                                    |
|-------------|----------------------------------------------------------------------------------------------------|
|             | ljungiamas režimas Copy.<br>➡ "Kopijavimas" puslapyje 40                                                                            |
|             | ljungiamas režimas Scan.<br>➡ "Nuskaitymas naudojant valdymo skydą" puslapyje 62                                                    |
|             | ljungiamas režimas Fax.<br>➡ "Faksogramos siuntimas" puslapyje 77                                                                   |
|             | Atidaromas ekranas Preset.                                                                                                    |
|             | ljungiamas režimas Memory Device.                                                                                                   |
|             | Rodomas registruotų adresatų sąrašas, skirtas nuskaitymo ir siuntimo faksu režimams.<br>➡ "Adresatų sąrašo nustatymai" puslapyje 99 |
|             | Rodoma paslaugos Epson Connect būsena.<br>➡ "Paslaugos Epson Connect naudojimas" puslapyje 12                                       |
| eco         | Atidaromas nustatymų ekranas Eco Mode.<br>→ "System Administration Settings" puslapyje 107                                          |
|             | ljungiamas režimas Setup.<br>➡ "Setup režimas" puslapyje 105                                                                        |

## Status Menu

Status Menu nurodoma esama gaminio ir užduočių būsena. Valdymo skyde paspauskite $~\boldsymbol{i}$  .

| Funkcija            | Aprašymas                                                                                                    |
|---------------------|----------------------------------------------------------------------------------------------------|
| Printer Information | Rodoma eksploatacinių medžiagų būsena ir bet kokios gaminyje įvykusios klaidos.<br>Norėdami pašalinti klaidą, sąraše pasirinkite klaidą, kad galėtumėte pamatyti klaidos<br>pranešimą.                                            |
| Job Monitor         | Rodomas vykdomų užduočių ir laukiančių užduočių sąrašas.                                                                                                    |
| Job History         | Rodoma užduočių istorija. Jei užduoties atlikti nepavyksta, istorijoje rodomas klaidos<br>kodas. Šiame skyriuje galite peržiūrėti klaidos kodą ir klaidos sprendimo būdą.<br>➡ "Klaidos kodas, rodomas Status Menu" puslapyje 157 |
| Job Storage         | Norėdami matyti gaminio atmintyje išsaugotas gautas faksogramas, pasirinkite <b>Inbox</b> .                                                                                                    |

| Funkcija                      | Aprašymas                                                                                                    |
|-------------------------------|----------------------------------------------------------------------------------------------------|
| Confidential Job <sup>*</sup> | Rodomas užduočių, kurioms nustatytas slaptažodis, sąrašas. Norėdami atlikti spausdinimo<br>užduotį, pasirinkite užduotį ir įveskite slaptažodį.<br>➡ "Konfidencialių užduočių spausdinimas" puslapyje 59 |

\* Šią funkciją palaiko tik WF-5620 ir WF-5690 serijos.

## LCD ekrane pateikiamos programinė klaviatūros piktogramos

Norėdami užregistruoti adresatą sukurti tinklo nustatymus ir pan., galite įvesti raides ir simbolius programine klaviatūra. Toliau pateikiamos piktogramos rodomos ekrane pateikiamoje programinėje klaviatūroje.

Pastaba:

Galimos piktogramos priklauso nuo nustatymų elemento.

| Piktogramos | Aprašymas                                                                                                   |
|-------------|----------------------------------------------------------------------------------------------------|
| ۍ           | Didžiųjų ir mažųjų raidžių rašymo jungiklis.                                                                |
| 123#        | Perjungia į kitą simbolių tipą.<br>123#: galite įvesti skaičius ir simbolius.<br>ABC: galite įvesti raides. |
| ABC         | ÁÄÂ: galite įvesti specialiuosius simbolius, pvz., umliautus ir kirčio ženklus.                             |
| ÁÄÂ         |                                                                                                    |
|             | Pakeičia klaviatūros išdėstymą.                                                                             |
| -           | Įveda tarpą.                                                                                                |
|             | Trina simbolius į kairę.                                                                                    |
| L           | Patvirtina įvestus simbolius.                                                                               |

## Popieriaus ir laikmenų naudojimas

## Aprašymas, kaip naudoti, įdėti ir laikyti spausdinimo laikmenas

Galite pasiekti gerų rezultatų su daugumos tipų paprastu popieriumi. Tačiau naudojant kreidinį popierių išgaunama geresnė spaudinių kokybė, kadangi toks popierius sugeria mažiau rašalo.

"Epson" siūlo įsigyti specialaus popieriaus, pagaminto atsižvelgiant į "Epson" rašaliniuose gaminiuose naudojamą rašalą ir rekomenduoja naudoti šį popierių, kad būtų užtikrinta itin kokybiška spauda.

Prieš naudodami specialų "Epson" platinamą popierių perskaitykite kartu su juo supakuotus naudojimo instrukcijų lapus ir atsižvelkite į šiuos dalykus.

#### Pastaba:

- Popierių į galinę popieriaus kasetę dėkite spausdinimui skirta puse žemyn. Spausdinimui skirta pusė paprastai būna baltesnė arba blizgesnė. Dėl išsamesnės informacijos skaitykite instrukciją, pakuojamą kartu su popieriumi. Kai kurių tipų popieriaus kampai yra nukirpti, kad būtų lengviau nustatyti tinkamą įdėjimo į spausdintuvą kryptį.
- Jei popierius susisukęs, prieš kišdami į spausdintuvą išlyginkite jį arba lengvai užsukite priešinga kryptimi. Spausdinant ant susisukusio popieriaus spaudinyje gali susilieti rašalas.

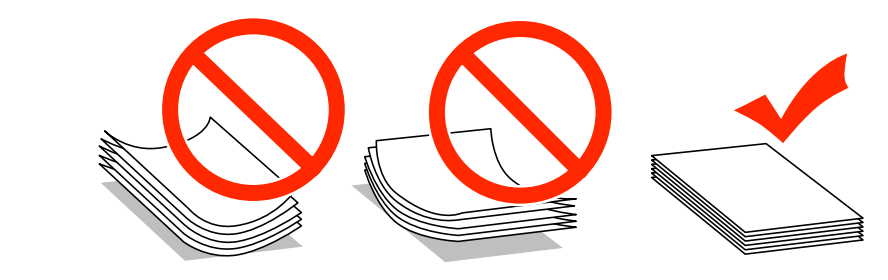

### **Popieriaus laikymas**

Baigę spausdinti nepanaudotą popierių kuo greičiau įdėkite atgal į gamintojo pakuotę. Naudojant specialiąsias laikmenas, "Epson" rekomenduoja spaudinius laikyti pakartotinai užsandarinamame plastikiniame maišelyje. Nepanaudotą popierių ir spaudinius laikykite atokiau nuo aukštos temperatūros, drėgmės ir tiesioginių saulės spindulių.

## Popieriaus pasirinkimas

Šioje lentelėje pateikiami palaikomi popieriaus tipai. Įkrovimo talpa ir popieriaus šaltinis skiriasi atsižvelgiant į popieriaus tipą, kaip pavaizduota toliau.

|                                   |                                                                  | Įkrovimo talpa (lapai arba aukštis)                 |                                      |                                        |                                              |
|-----------------------------------|------------------------------------------------------------------|-----------------------------------------------------|--------------------------------------|----------------------------------------|----------------------------------------------|
| Laikmenos tipas                   | Dydis                                                            | 1 popieriaus<br>kasetė arba<br>popieriaus<br>kasetė | 2 popieriaus<br>kasetė <sup>*1</sup> | Galinis po-<br>pieriaus tiek-<br>tuvas | Automatinis<br>dvipusis<br>spausdini-<br>mas |
| Paprastas popierius <sup>*2</sup> | "Legal"                                                          | 27,5 mm                                             | 27,5 mm                              | 1                                      | -                                            |
|                                   | Laiškas                                                          | 27,5 mm                                             | 27,5 mm                              | 80 <sup>*3</sup>                       | 1                                            |
|                                   | A4                                                               | 27,5 mm                                             | 27,5 mm                              | 80 <sup>*3</sup>                       | 1                                            |
|                                   | B5                                                               | 27,5 mm                                             | 27,5 mm                              | 80 <sup>*3</sup>                       | 1                                            |
|                                   | A5                                                               | 27,5 mm                                             | -                                    | 80 <sup>*3</sup>                       | -                                            |
|                                   | "Executive"                                                      | -                                                   | -                                    | 80 <sup>*3</sup>                       | -                                            |
|                                   | A6                                                               | -                                                   | -                                    | 80 <sup>*3</sup>                       | -                                            |
|                                   | Nustatytas vartotojo<br>(nuo 182 x 257 mm iki<br>215,9 x 297 mm) | -                                                   | -                                    | 80 <sup>*3</sup>                       | 1                                            |
|                                   | Nustatytas vartotojo<br>(kitoks, nei prieš tai nu-<br>rodyta)    | -                                                   | -                                    | 1                                      | -                                            |
| Storas popierius <sup>*4</sup>    | "Legal"                                                          | -                                                   | -                                    | 1                                      | -                                            |
|                                   | Laiškas                                                          | -                                                   | -                                    | 10 <sup>*5</sup>                       | -                                            |
|                                   | A4                                                               | -                                                   | -                                    | 10 <sup>*5</sup>                       | -                                            |
|                                   | B5                                                               | -                                                   | -                                    | 10 <sup>*5</sup>                       | -                                            |
|                                   | A5                                                               | -                                                   | -                                    | 10 <sup>*5</sup>                       | -                                            |
|                                   | "Executive"                                                      | -                                                   | -                                    | 10 <sup>*5</sup>                       | -                                            |
|                                   | A6                                                               | -                                                   | -                                    | 10 <sup>*5</sup>                       | -                                            |
|                                   | Nustatytas vartotojo<br>(nuo 182 x 257 mm iki<br>215,9 x 297 mm) | -                                                   | -                                    | 10 <sup>*5</sup>                       | -                                            |
|                                   | Nustatytas vartotojo<br>(kitoks, nei prieš tai nu-<br>rodyta)    | -                                                   | -                                    | 1                                      | -                                            |
| Vokas                             | #10                                                              | -                                                   | -                                    | 10                                     | -                                            |
|                                   | DL                                                               | -                                                   | -                                    | 10                                     | -                                            |
|                                   | C4                                                               | -                                                   | -                                    | 1                                      | -                                            |
|                                   | C6                                                               | -                                                   | -                                    | 10                                     | -                                            |

#### Popieriaus ir laikmenų naudojimas

|                                                                                                    |                                        | Įkrovimo talpa (lapai arba aukštis)                 |                                      |                                        |                                              |
|----------------------------------------------------------------------------------------------------|----------------------------------------|-----------------------------------------------------|--------------------------------------|----------------------------------------|----------------------------------------------|
| Laikmenos tipas                                                                                                    | Dydis                                  | 1 popieriaus<br>kasetė arba<br>popieriaus<br>kasetė | 2 popieriaus<br>kasetė <sup>*1</sup> | Galinis po-<br>pieriaus tiek-<br>tuvas | dutomatinis<br>dvipusis<br>spausdini-<br>mas |
| "Epson" Bright White<br>Ink Jet Paper (Poliruo-<br>tas baltas popierius ra-<br>šaliniams spausdintu-<br>vams)        | A4                                     | 200                                                 | 200                                  | 50 <sup>*6</sup>                       | 1                                            |
| "Epson" Photo Quality<br>Ink Jet Paper (Kokybiš-<br>kas fotografinis popie-<br>rius rašaliniams spaus-<br>dintuvams) | A4                                     | -                                                   | -                                    | 80                                     | -                                            |
| "Epson" Matte Paper -<br>Heavyweight (Matinis<br>popierius - sunkus)                                                 | A4                                     | -                                                   | -                                    | 20                                     | -                                            |
| "Epson" Premium                                                                                                    | A4                                     | -                                                   | -                                    | 20                                     | -                                            |
| Glossy Photo Paper<br>(Aukščiausios kokybės                                                                          | 13 × 18 cm (5 × 7 col.)                | -                                                   | -                                    | 20                                     | -                                            |
| pierius)                                                                                                    | 10×15 cm (4×6 col.)                    | -                                                   | -                                    | 20                                     | -                                            |
|                                                                                                    | 16:9 plataus formato<br>(102 × 181 mm) | -                                                   | -                                    | 20                                     | -                                            |
| "Epson" Premium Se-<br>migloss Photo Paper<br>(Aukščiausios kokybės<br>pusiau blizgus fotogra-<br>finis popierius)   | A4                                     | -                                                   | -                                    | 20                                     | -                                            |
|                                                                                                    | 10 × 15 cm (4 × 6 col.)                | -                                                   | -                                    | 20                                     | -                                            |
| "Epson" Ultra Glossy                                                                                                 | A4                                     | -                                                   | -                                    | 20                                     | -                                            |
| Photo Paper (Itin bliz-<br>gus fotografinis popie-<br>rius)                                                          | 13 × 18 cm (5 × 7 col.)                | -                                                   | -                                    | 20                                     | -                                            |
|                                                                                                    | 10×15 cm (4×6 col.)                    | -                                                   | -                                    | 20                                     | -                                            |
| "Epson" Photo Paper,                                                                                                 | A4                                     | -                                                   | -                                    | 20                                     | -                                            |
| popierius, blizgus)                                                                                                  | $13 \times 18$ cm (5 $\times$ 7 col.)  | -                                                   | -                                    | 20                                     | -                                            |
|                                                                                                    | 10×15 cm (4×6 col.)                    | -                                                   | -                                    | 20                                     | -                                            |

\*1 Atsižvelgiant į gaminį, papildomai gali būti pateikiama 2 popieriaus kasetė.

\*2 Paprastas popierius apibrėžiamas kaip popierius, sveriantis nuo 64 g/m<sup>2</sup> (17 svar.) iki 90 g/m<sup>2</sup> (24 svar.). Jis apima iš anksto atspausdintą popierių, firminį blanką, spalvotą popierių ir perdirbtą popierių.

\*3 Rankiniam dvipusiam spausdinimui atlikti galima įdėti 30 lapų.

\*4 Storas popierius apibrėžiamas kaip popierius, sveriantis nuo 91 g/m<sup>2</sup> (25 svar.) iki 256 g/m<sup>2</sup> (68 svar.).

\*5 Rankiniam dvipusiam spausdinimui atlikti galima įdėti 5 lapus.

\*6 Rankiniam dvipusiam spausdinimui atlikti galima įdėti 20 lapų.

Pastaba:

Popieriaus pasiūla priklauso nuo vietovės.

## Popieriaus tipo nustatymai LCD ekrane

Gaminys automatiškai prisitaiko prie jūsų spausdinimo nustatymuose pasirinkto popieriaus tipo. Todėl popieriaus tipo nustatymas toks svarbus. Juo nurodote gaminiui, kokį naudojate popierių, ir atitinkamai nustatomas rašalo kiekis. Tolesnėje lentelėje pateikti nustatymai, kuriuos turėtumėte pasirinkti savo popieriui.

| Šiam popieriui                                                                                          | Popieriaus tipas LCD ekrane |
|----------------------------------------------------------------------------------------------------|-----------------------------|
| Paprastas popierius <sup>*1</sup>                                                                       | plain papers                |
| Ruošiamas spausdinti popierius <sup>*1</sup>                                                            | Preprinted                  |
| Firminis blankas <sup>*1</sup>                                                                          | Letterhead                  |
| Spalvotas popierius <sup>*1</sup>                                                                       | Color                       |
| Perdirbtas popierius <sup>*1</sup>                                                                      | Recycled                    |
| Epson Bright White Ink Jet Paper (Poliruotas baltas popierius rašaliniams spausdintuvams) <sup>*1</sup> | plain papers                |
| "Epson" Ultra Glossy Photo Paper (Itin blizgus fotografinis po-<br>pierius)                             | Ultra Glossy                |
| "Epson" Premium Glossy Photo Paper (Aukščiausios kokybės<br>blizgus fotografinis popierius)             | Prem. Glossy                |
| "Epson" Premium Semigloss Photo Paper (Aukščiausios koky-<br>bės pusiau blizgus fotografinis popierius) | Prem. Semigloss             |
| "Epson" Photo Paper, Glossy (Fotografinis popierius, blizgus)                                           | Glossy                      |
| "Epson" Matte Paper - Heavyweight (Matinis popierius - su-<br>nkus)                                     | Matte                       |
| "Epson" Photo Quality Ink Jet Paper (Kokybiškas fotografinis<br>popierius rašaliniams spausdintuvams)   | Matte                       |
| Storas popierius                                                                                        | Thick -Paper                |
| Vokai                                                                                                   | Envelope                    |

\*1 Naudodami šį popierių, galite spausdinti ant abiejų lapo pusių.

## Popieriaus tipo nustatymai spausdintuvo tvarkyklėje

Gaminys automatiškai prisitaiko prie jūsų spausdinimo nustatymuose pasirinkto popieriaus tipo. Todėl popieriaus tipo nustatymas toks svarbus. Juo nurodote gaminiui, kokį naudojate popierių, ir atitinkamai nustatomas rašalo kiekis. Tolesnėje lentelėje pateikti nustatymai, kuriuos turėtumėte pasirinkti savo popieriui.

| Šiam popieriui      | Popieriaus tipas spausdintuvo tvarkyklėje |  |  |
|---------------------|-------------------------------------------|--|--|
| Paprastas popierius | plain papers (paprastas popierius)        |  |  |

| Šiam popieriui                                                                                          | Popieriaus tipas spausdintuvo tvarkyklėje |  |  |
|----------------------------------------------------------------------------------------------------|-------------------------------------------|--|--|
| "Epson" Bright White Ink Jet Paper (Poliruotas baltas popie-<br>rius rašaliniams spausdintuvams)        | plain papers (paprastas popierius)        |  |  |
| Ruošiamas spausdinti popierius                                                                          | Preprinted (Ruošiamas spausdinti)         |  |  |
| Firminis blankas                                                                                        | Letterhead (Firminis blankas)             |  |  |
| Spalvotas popierius                                                                                     | Color (Spalvot.)                          |  |  |
| Perdirbtas popierius                                                                                    | Recycled (Perdirbamas)                    |  |  |
| "Epson" Ultra Glossy Photo Paper (Itin blizgus fotografinis po-<br>pierius)                             | Epson Ultra Glossy                        |  |  |
| "Epson" Premium Glossy Photo Paper (Aukščiausios kokybės<br>blizgus fotografinis popierius)             | Epson Premium Glossy                      |  |  |
| "Epson" Premium Semigloss Photo Paper (Aukščiausios koky-<br>bės pusiau blizgus fotografinis popierius) | Epson Premium Semigloss                   |  |  |
| "Epson" Photo Paper, Glossy (Fotografinis popierius, blizgus)                                           | Photo Paper Glossy                        |  |  |
| "Epson" Matte Paper - Heavyweight (Matinis popierius - su-<br>nkus)                                     | Epson Matte                               |  |  |
| "Epson" Photo Quality Ink Jet Paper (Kokybiškas fotografinis popierius rašaliniams spausdintuvams)      | Epson Matte                               |  |  |
| Storas popierius                                                                                        | Thick-Paper (Storas popierius)            |  |  |
| Vokai                                                                                                   | Envelope (Vokas)                          |  |  |

#### Pastaba:

Specialios spausdinimo laikmenos pasiūla priklauso nuo vietovės. Dėl išsamesnės informacijos apie jūsų regione parduodamas spausdinimo laikmenas kreipkitės į "Epson" klientų aptarnavimo skyrių. → "Techninės pagalbos svetainė" puslapyje 212

## Popieriaus įkrovimas į popieriaus kasetę

Norėdami įdėti popieriaus atlikite šiuos veiksmus:

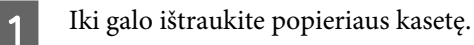

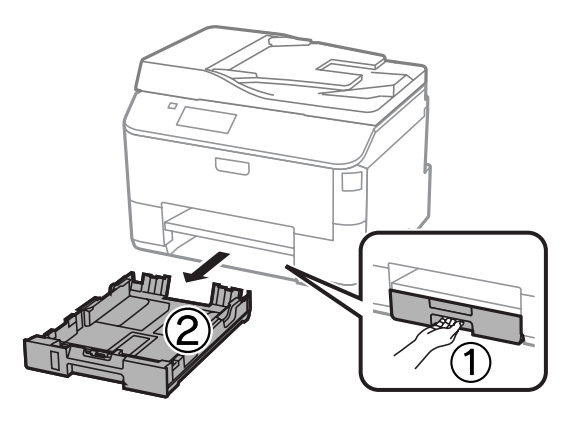

#### Pastaba:

Dėdami popierių į 2 popieriaus kasetę, nuimkite popieriaus kasetės dangtį.

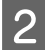

3

Suspauskite ir nustumkite kraštų kreiptuvus prie popieriaus kasetės šonų.

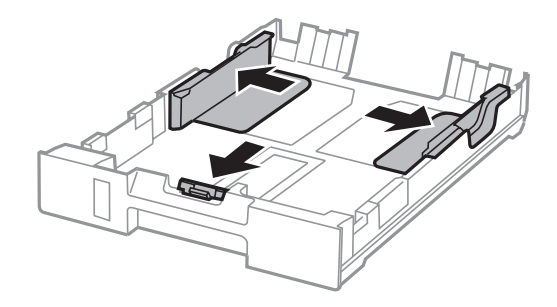

#### Pastaba:

Naudodami "Legal" dydžio popierių, išplėskite kasetę, kaip pavaizduota iliustracijoje.

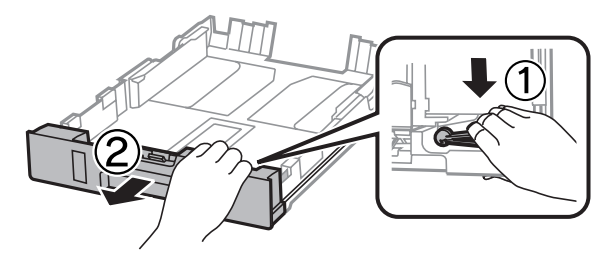

Stumdami kraštų kreiptuvą pritaikykite jį naudojamo popieriaus dydžiui.

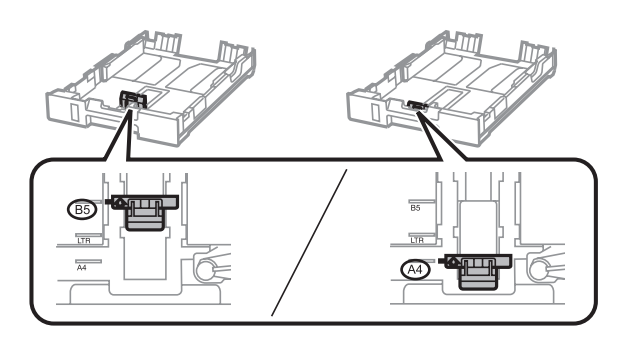

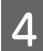

5

Įdėkite popierių prie krašto kreiptuvo, spausdinama puse į apačią, ir patikrinkite, ar popierius nekyšo iš kasetės galo.

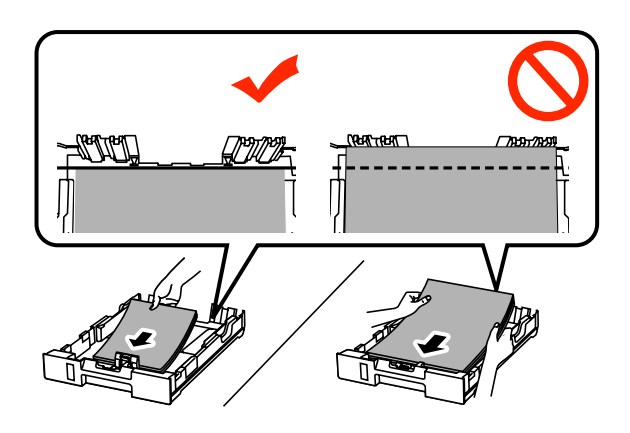

#### Pastaba:

- Derieš įdėdami pakratykite ir išlygiuokite popieriaus kraštus.
- □ jei norite spausdinti ant komercinio popieriaus su skylutėmis, žr. "Popieriaus ir vokų įdėjimas į galinį popieriaus tiektuvą" puslapyje 32.
- Pastumkite kraštų kreiptuvus iki popieriaus kraštų.

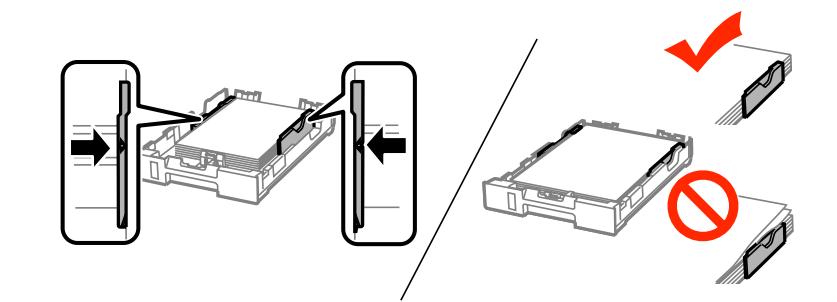

#### Pastaba:

- □ Jei naudojate paprastą popierių, nedėkite popieriaus virš kraštų kreiptuvo viduje esančios rodyklės žymos ▼. Jei naudojate "Epson" specialią laikmeną, įsitikinkite, kad lakštų skaičius yra mažesnis už atitinkamai terpei nurodytą limitą.
  - ➡ "Popieriaus pasirinkimas" puslapyje 25
- Dėdami popieriaus į 2 popieriaus kasetę, uždėkite popieriaus kasetės dangtį.

6 Laikydami kasetę lygiai, lėtai ir atsargiai įkiškite ją iki galo į gaminį.

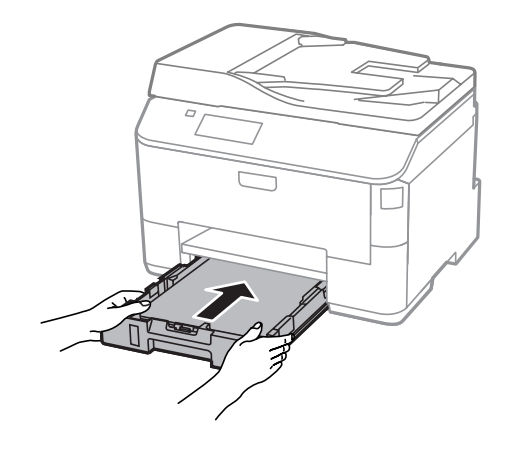

#### Pastaba:

įstatant popieriaus kasetę, automatiškai rodomas popieriaus dydžio ir popieriaus tipo nustatymo ekranas. Įsitikinkite, kad popieriaus nustatymai atitinka įdėtą popierių.

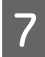

Ištraukite išvesties dėklą ir pakelkite stabdiklį.

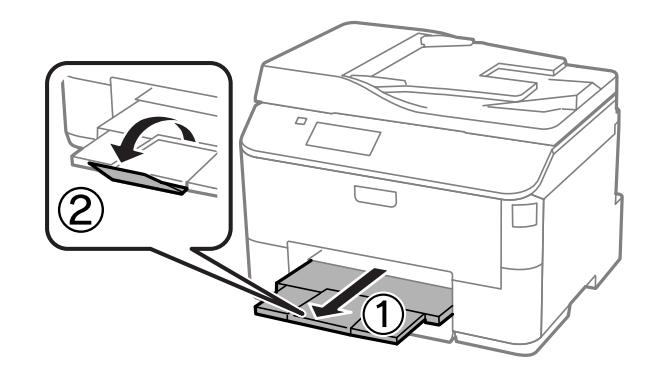

#### Pastaba:

- Delikite užtektinai vietos gaminio priekyje, kad popierius galėtų visiškai išlįsti.
- Deištraukite ir nedėkite popieriaus kasetės, kol gaminys veikia.

## Popieriaus ir vokų įdėjimas į galinį popieriaus tiektuvą

Norėdami į galinį popieriaus tiektuvą įdėti popieriaus ir vokų, atlikite toliau nurodytus veiksmus.

| Ištraukite išvesties | dėklą ir | pakelkite | stabdiklį. |
|----------------------|----------|-----------|------------|
|----------------------|----------|-----------|------------|

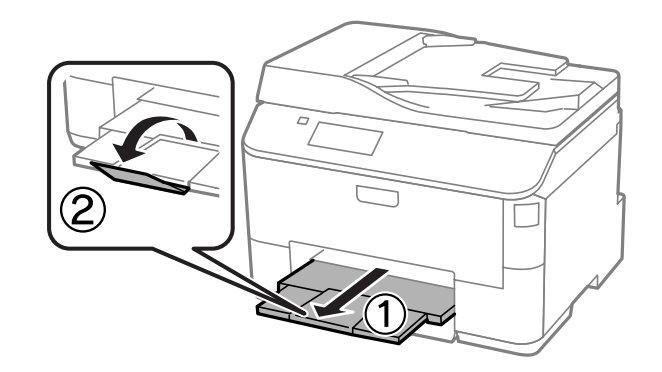

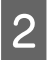

3

1

Patraukite popieriaus atramą į viršų.

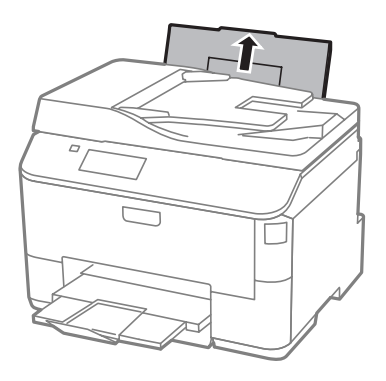

Atidarykite tiektuvo apsaugą, tada suspauskite ir nustumkite kraštų kreiptuvus.

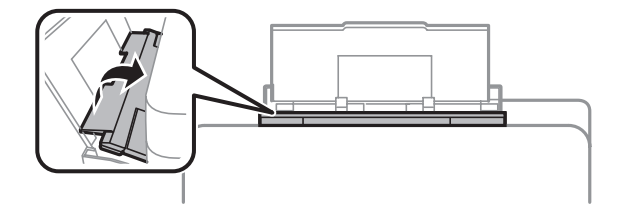

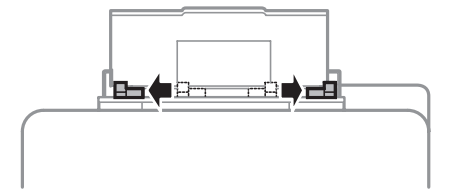

Δ Įdėkite popierių spausdinimo puse į viršų galinio popieriaus tiektuvo centre.

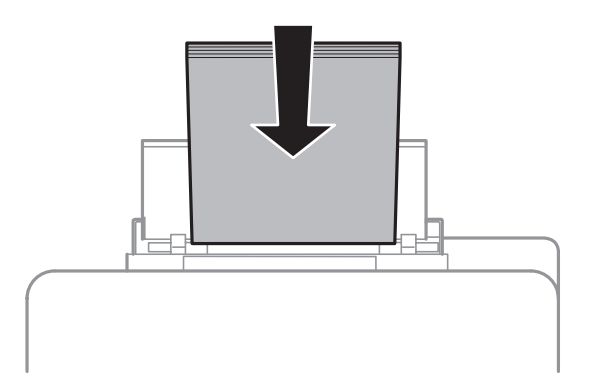

#### Pastaba:

- **G** Spausdinamoji pusė dažnai būna baltesnė ar šviesesnė už kitą pusę.
- **D** Vokus dėkite pirma trumpuoju kraštu taip, kad atlankas būtų apačioje.

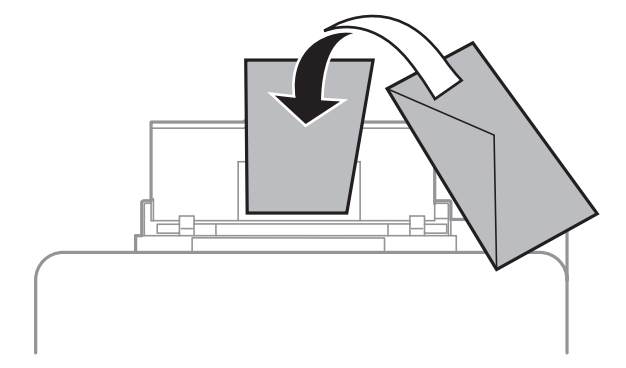

- D Nenaudokite vokų, kurie yra susigarbanoję arba sulankstyti.
- **D** Prieš kišdami į spausdintuvą palyginkite vokus ir atlankus.

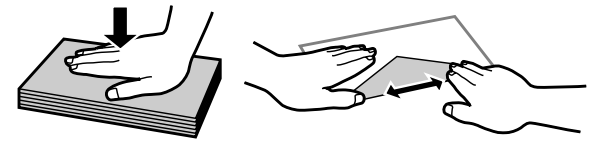

- Derieš kišdami į spausdintuvą palyginkite viršutinę voko dalį.
- D Nenaudokite pernelyg plonų vokų, nes spausdinant jie gali susisukti.

5

6

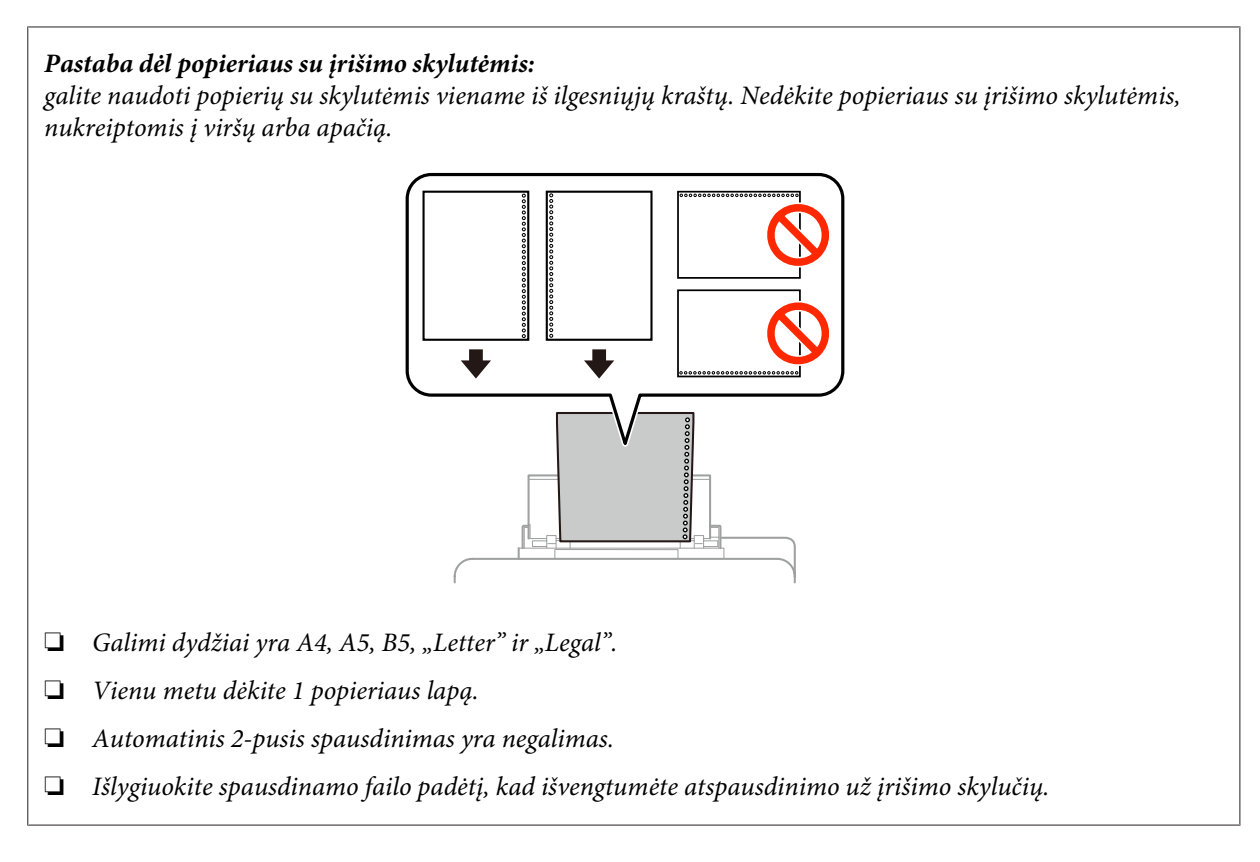

Prislinkite kraštų kreiptuvą prie popieriaus krašto, bet jo neprispauskite.

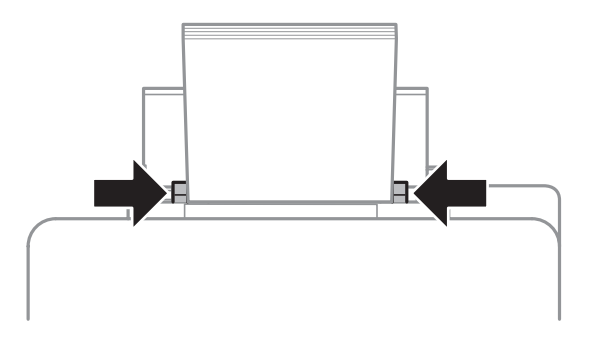

Pradžios meniu pasirinkite režimą **Setup**. Pasirinkite **Paper Setup**, tada pasirinkite į galinį popieriaus tiektuvą įdėto popieriaus dydį ir tipą.

## Originalų padėjimas

## Automatinis dokumentų tiektuvas (ADF)

Originalius dokumentus galima įdėti į automatinį dokumentų tiektuvą (ADF) ir greitai nukopijuoti, nuskaityti arba išsiųsti faksu kelis lapus. ADF gali nuskaityti abi jūsų dokumento puses. ADF galite naudoti nurodytus originalus.

| Dydis  | B5, A5 <sup>*</sup> , A4, "Letter", "Legal" <sup>*</sup> |
|--------|----------------------------------------------------------|
| Tipas  | Paprastas popierius                                      |
| Svoris | Nuo 64 g/m <sup>2</sup> iki 95 g/m <sup>2</sup>          |

| Galingumas 35 lapai arba 3,5 mm ar mažiau (A4, "Letter")/10 lapų ("Legal") | Galingumas | 35 lapai arba 3,5 mm ar mažiau (A4, "Letter")/10 lapų ("Legal") |  |
|----------------------------------------------------------------------------|------------|-----------------------------------------------------------------|--|
|----------------------------------------------------------------------------|------------|-----------------------------------------------------------------|--|

\* Abiejų šio dydžio popieriaus lapo pusių automatiškai nuskaityti negalima.

#### Svarbu:

1

2

3

Kad nebūtų popieriaus strigčių, venkite žemiau išvardytų dokumentų. Šio tipo dokumentams naudokite skaitytuvo stiklą.

- Dokumentai, sujungti popieriaus spaustukais, sąvaržėlėmis ir kt.
- Dokumentai, prie kurių prilipdyta juosta ar popierius.
- □ Nuotraukos, OHP arba terminis popierius.
- Derplėštas, suglamžytas ar skylėtas popierius.

Pastuksenkite originalus ant plokščio paviršiaus, kad susilygintų lapų kraštai.

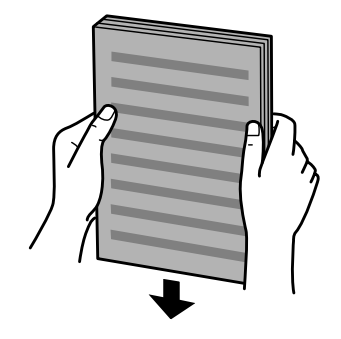

Pastumkite automatinio dokumentų tiektuvo kraštų kreiptuvą.

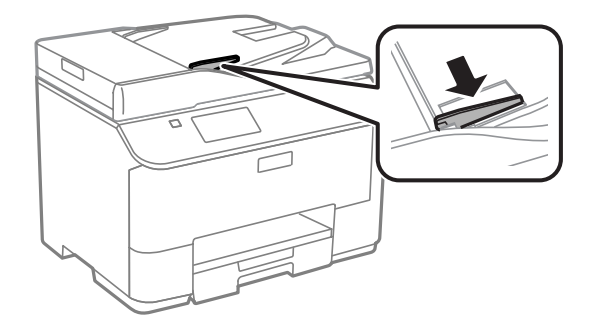

Įdėkite originalus spausdinama puse į viršų ir trumpuoju kraštu pirmiau į automatinį dokumentų tiektuvą.

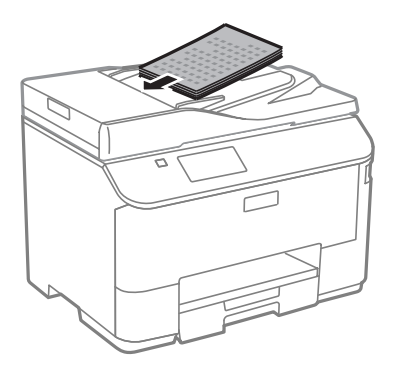
#### Pastaba:

nedėkite popieriaus virš kraštų kreiptuvo viduje esančios rodyklės žymos **▼**.

4

Slinkite kraštų kreiptuvą, kol jis priglus prie originalų.

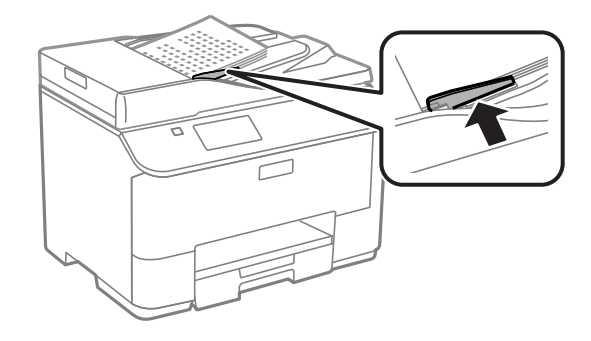

#### Pastaba:

norėdami išdėstyti kaip 2-up arba 4-up, padėkite originalą, kaip parodyta. Įsitikinkite, kad originalas pasuktas taip, kaip nurodyta nustatymuose Document Orientation.

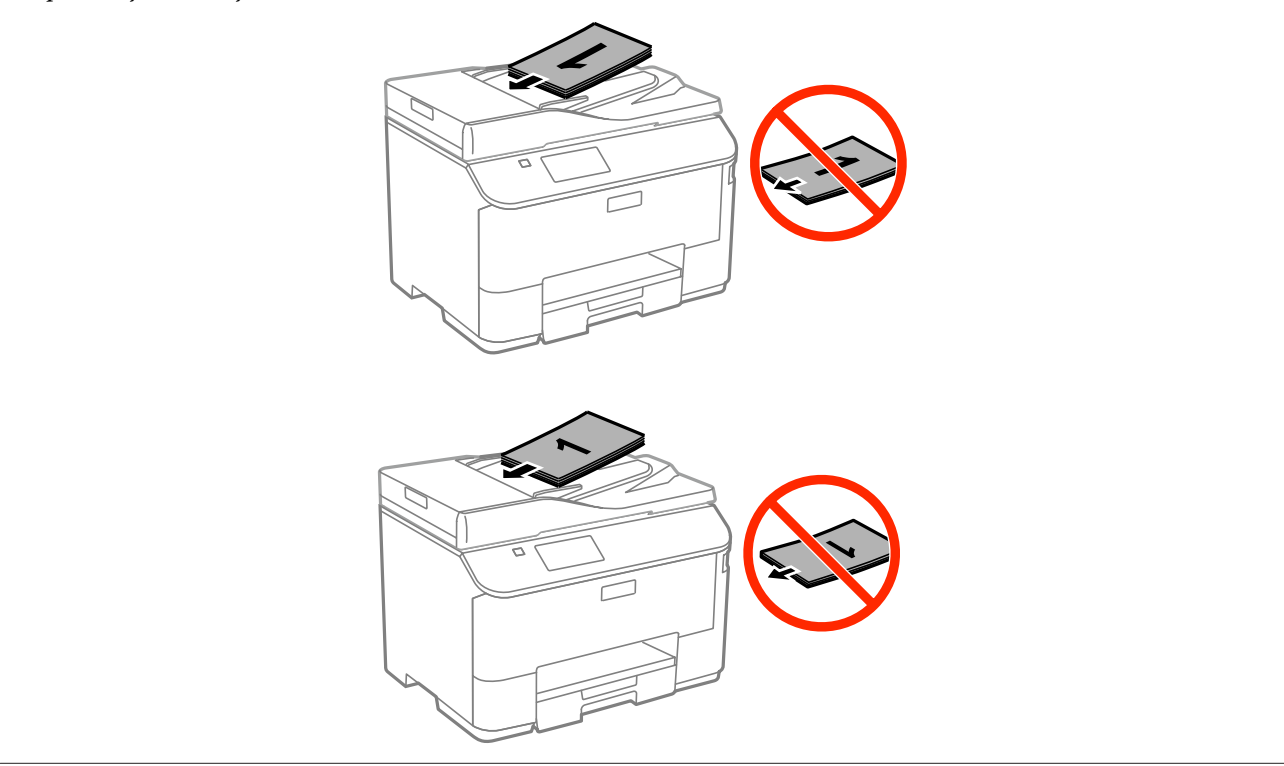

# Skaitytuvo stiklas

1

Atidarykite dokumentų dangtį ir padėkite originalą gerąja puse žemyn ant skaitytuvo stiklo.

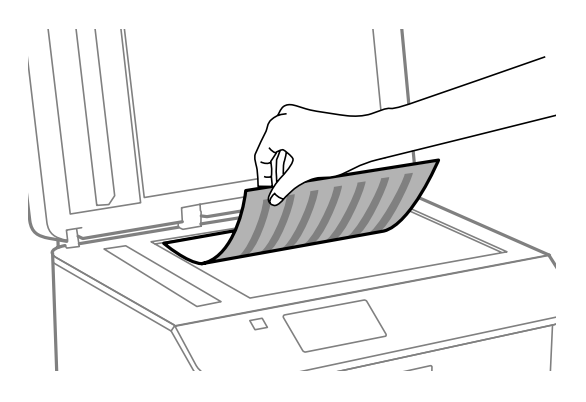

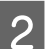

Paslinkite originalą į kampą.

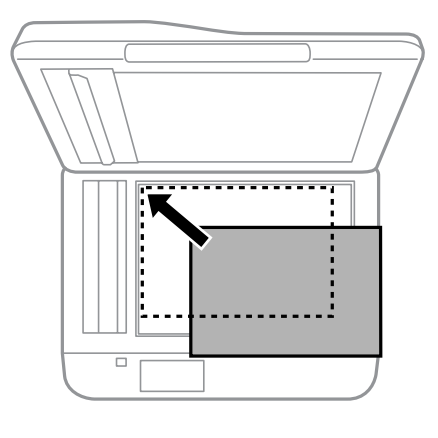

#### Pastaba:

žr. kitus skyrius, jei naudojant EPSON nuskaitymo funkciją iškyla problemų dėl nuskaitymo srities arba nuskaitymo krypties.

- ➡ "Nenuskaitomi originalaus dokumento kraštai" puslapyje 186
- ➡ "Keli dokumentai nuskaitomi į vieną failą" puslapyje 187

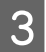

Atsargiai uždarykite dangtį.

#### Pastaba:

Jei dokumentas yra automatiniame dokumentų tiektuve (ADF) ir ant skaitytuvo stiklo, pirmenybė teikiama dokumentui automatiniame dokumentų tiektuve.

# Prieigos kontrolė

Šią funkciją palaiko tik WF-5620 ir WF-5690 serijos.

Administratorius gali apriboti vartotojų, grupių spausdinimo, kopijavimo, nuskaitymo, siuntimo faksu užduotis, nustatydamas Access Control. Atlikus šį nustatymą, vartotojas turi įvesti slaptažodį. Administratorius iš viso gali užregistruoti iki 10 vartotojų/grupių. Smulkesnės informacijos ieškokite Administratoriaus vadovas.

# Prisijungimas valdymo skyde

Pradžios meniu spustelėkite prisijungimo piktogramą 🔒 🔒

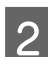

1

Įsijungus slaptažodžio įvesties ekranui, įveskite slaptažodį.

#### Pastaba:

jei nežinote vartotojo vardo ir slaptažodžio, susisiekite su spausdintuvo administratoriumi.

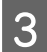

Galima naudoti leidžiamus režimus.

**Pastaba:** apriboti meniu yra pilki.

# Spausdinimas kompiuteryje, kai jjungta funkcija Access Control (tik "Windows")

Prieš siunčiant spausdinimo užduotį, spausdintuvo tvarkyklėje reikia įvesti vartotojo vardą ir slaptažodį. → "Access Control (Prieigos kontrolė) nustatymai "Windows" operacinėje sistemoje" puslapyje 45

# Kopijavimas

# Dokumentų kopijavimas

# Paprastas kopijavimas

Norėdami kopijuoti dokumentus, atlikite toliau pateiktus veiksmus.

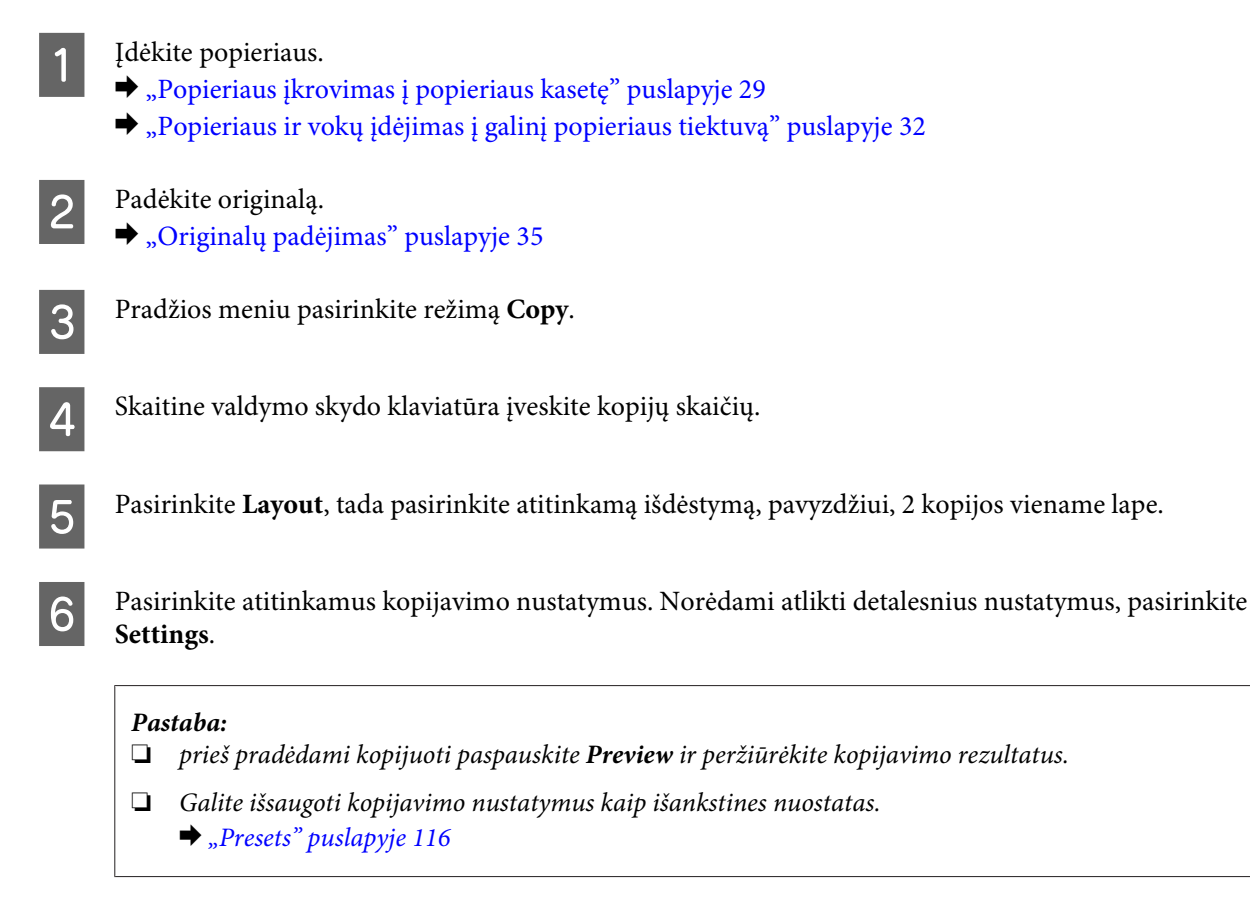

Paspauskite vieną iš 🗇 mygtukų, kad nustatytumėte spalvos režimą, ir pradėkite kopijuoti.

# Kopijavimo režimo meniu sąrašas

Dėl kopijavimo režimo meniu sąrašo žr. tolesnį skyrių.

"Copy režimas" puslapyje 101

7

# Spausdinimas

# Spausdinimas valdymo skyde

Norėdami spausdinti iš valdymo skydo nenaudodami kompiuterio, atlikite toliau nurodytus veiksmus. Galite spausdinti duomenis iš išorinio USB įrenginio.

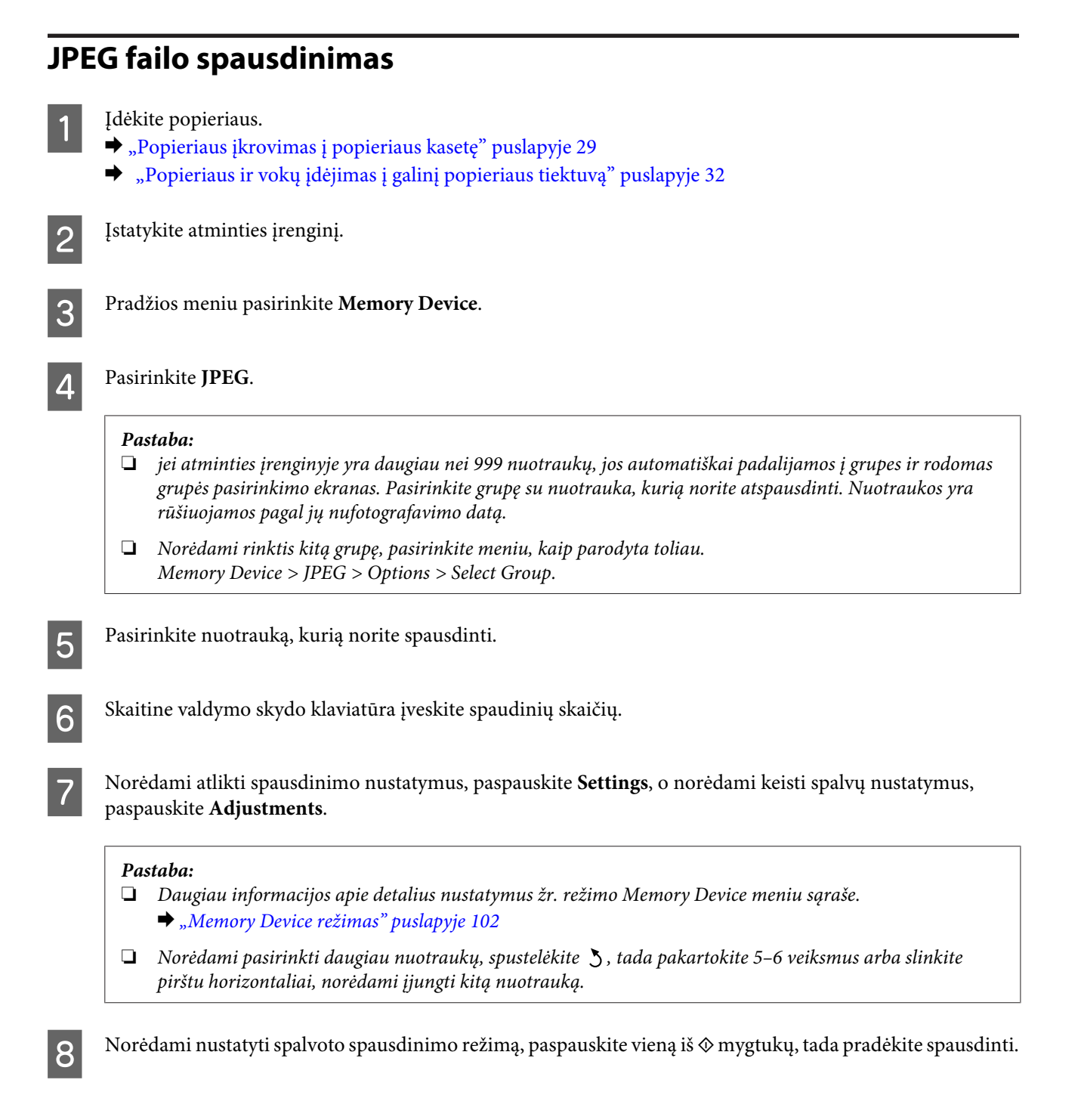

# PDF arba TIFF failo spausdinimas

PDF failų spausdinimą palaiko tik WF-5690 serija.

| 1  | Įdėkite popieriaus.<br>➡ "Popieriaus įkrovimas į popieriaus kasetę" puslapyje 29<br>➡ "Popieriaus ir vokų įdėjimas į galinį popieriaus tiektuvą" puslapyje 32          |
|----|----------------------------------------------------------------------------------------------------|
| 2  | Įstatykite atminties įrenginį.                                                                                                    |
| 3  | Pradžios meniu pasirinkite Memory Device.                                                                                                    |
| 4  | Pasirinkite <b>PDF</b> arba <b>TIFF</b> .                                                                                                    |
| 5  | Pasirinkite failą, kurį norite spausdinti.                                                                                                    |
| 6  | Patikrinkite failo informaciją ir tada paspauskite <b>Proceed</b> .                                                                                                    |
| 7  | Skaitine valdymo skydo klaviatūra įveskite spaudinių skaičių.                                                                                                    |
| 8  | Norėdami atlikti spausdinimo nustatymus, paspauskite <b>Settings</b> .                                                                                                 |
|    | <ul> <li>Pastaba:<br/>daugiau informacijos apie detalius nustatymus žr. režimo Memory Device meniu sąraše.</li> <li>→ "Memory Device režimas" puslapyje 102</li> </ul> |
| 9  | Norėdami patvirtinti spausdinimo nustatymus, paspauskite Proceed.                                                                                                    |
| 10 | Norėdami nustatyti spalvoto spausdinimo režimą, paspauskite vieną iš 🛇 mygtukų, tada pradėkite spausdinti.                                                             |
|    | <b>Pastaba:</b><br>jei nustatytas PDF failo slaptažodis, įveskite jį.                                                                                                  |

# Spausdinimas iš kompiuterio

# Spausdintuvo tvarkyklė ir būsenos stebėjimas

Spausdintuvo tvarkyklė leidžia pasirinkti iš daugybės nustatymų, siekiant užtikrinti geriausius įmanomus spausdinimo rezultatus. Būsenos stebėjimas ir spausdintuvo paslaugų priemonės padeda patikrinti gaminį ir palaikyti tinkamiausią darbo būseną.

Pastaba "Windows" naudotojams:

 Jūsų spausdintuvas automatiškai randa ir įdiegia naujausią spausdintuvo tvarkyklės versiją iš "Epson" svetainės. Paspauskite mygtuką Software Update (Programinės įrangos naujinimas), esantį jūsų spausdintuvo tvarkyklės Maintenance (Tech. priežiūra) lange, ir vykdykite ekrane pateiktas instrukcijas. Jei lange Maintenance (Tech. priežiūra) šis mygtukas nerodomas, Windows "Start" (Pradžia) meniu nurodykite All Programs (Visos programos) arba Programs (Programos) ir pažymėkite EPSON aplanką.
 \* Skirta "Windows 8":

jei lange **Maintenance (Tech. priežiūra)** mygtukas nepasirodo, ekrane **Start (Pradžia)** spustelėkite dešinijį klavišą arba slinkite iš apatinio ar viršutinio ekrano **Start (Pradžia)** krašto, pasirinkite **All apps (Visos programėlės)**, tada **Software Update (Programinės įrangos naujinimas)** kategorijoje **EPSON**.

□ Jei norite pakeisti tvarkyklės kalbą, pasirinkite pageidaujamą kalbą spausdintuvo tvarkyklės lango **Maintenance** (**Tech. priežiūra**) nustatyme **Language** (**Kalba**). Priklausomai nuo vietovės, ši funkcija gali būti neteikiama.

# Prieiga prie spausdintuvo tvarkyklės "Windows" sistemoje

Spausdintuvo tvarkyklę galite pasiekti iš daugumos "Windows" programų, darbalaukio arba taskbar (užduočių juostos).

Norint, kad nustatymai būtų taikomi tik jūsų naudojamoje programoje, pasiekite spausdintuvo tvarkyklę iš šios programos.

Kad tvarkyklės nustatymai būtų taikomi visose "Windows" programose, įjunkite spausdintuvo tvarkyklę darbalaukyje arba taskbar (užduočių juostoje).

Dėl informacijos apie prieigą prie spausdintuvo tvarkyklės žr. tolesnius skyrius.

#### Pastaba:

Šiame Vartotojo vadovas pateiktos Windows 7 momentinės ekrano nuotraukos.

## Iš "Windows" programų

Meniu File (Failas) spustelėkite Print (Spausdinti) arba Print Setup (Spausdinimo nustatymas).

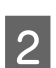

Atsiradusiame lange spustelėkite **Printer (Spausdintuvas)**, **Setup (Sąranka)**, **Options (Parinktys)**, **Preferences (Nuostatos)** arba **Properties (Ypatybės)**. (Priklausomai nuo naudojamos programos, jums gali tekti paspausti vieną iš šių mygtukų arba jų derinį.)

## Darbalaukyje

"Windows 8" ir "Server 2012"
 Pasirinkite Desktop (Darbalaukis), Settings (Nustatymai) ir Control Panel (Valdymo skydas). Tada pasirinkite Devices and Printers (Irenginiai ir spausdintuvai) kategorijoje Hardware and Sound (Ap

pasirinkite Devices and Printers (Įrenginiai ir spausdintuvai) kategorijoje Hardware and Sound (Aparatinė įranga ir garsas). Spustelėkite gaminį dešiniuoju pelės klavišu arba paspauskite jį, palaikykite ir pasirinkite Printing preferences (Spausdinimo nuostatos).

**Windows 7**" ir "Server 2008 R2":

Spustelėkite mygtuką "Start", pasirinkite **Devices and Printers (Įrenginiai ir spausdintuvai)**. Tada dešiniuoju pelės klavišu spustelėkite gaminį ir pasirinkite **Printing preferences (Spausdinimo nuostatos)**.

## □ "Windows Vista" ir " Server 2008":

Spustelėkite mygtuką "Start" (Pradžia), pasirinkite **Control Panel (Valdymo skydas)**, po to kategorijoje **Hardware and Sound (Aparatūra ir garsas)** pasirinkite **Printer (Spausdintuvas)**. Tada dešiniuoju pelės klavišu spustelėkite gaminį ir pasirinkite **Printing preferences (Spausdinimo nuostatos)**.

## □ "Windows XP" ir " Server 2003":

Spustelėkite Start (Pradėti), Control Panel (Valdymo skydas), (Printers and Other Hardware (Spausdintuvai ir kita techninė įranga)), po to Printers and Faxes (Spausdintuvai ir faksai). Pasirinkite gaminį, po to spustelėkite Printing Preferences (Spausdinimo nuostatos), esantį meniu File (Failas).

## Iš taskbar (užduočių juosta) nuorodos piktogramos

Dešiniuoju pelės klavišu spustelėkite gaminio piktogramą, esančią taskbar (užduočių juosta), po to pasirinkite **Printer Settings (Spausdintuvo nustatymai)**.

Jei norite pridėti nuorodos piktogramą prie "Windows" taskbar (užduočių juostos), pirmiausia įjunkite spausdintuvo tvarkyklę darbalaukyje (kaip aprašyta prieš tai). Toliau spustelėkite skirtuką **Maintenance (Tech. priežiūra)** ir mygtuką **Extended Settings (Išplėstinės nuostatos)**. Lange Extended Settings (Išplėstinės nuostatos) pasirinkite Enable EPSON Status Monitor 3 (Įjungti "EPSON Status Monitor 3"), tada paspauskite **OK**.

Tada skirtuke Maintenance (Tech. priežiūra) spustelėkite mygtuką **Monitoring Preferences (Stebėjimo pasirinktys)**, tada pasirinkite **Register the shortcut icon to the task bar (Registruoti nuorodos piktogramą užduočių juostoje)**.

## Informacijos paieška žiniatinklio pagalbos sistemoje

Spausdintuvo tvarkyklės lange atlikite vieną iš toliau pateiktų veiksmų sekų.

- □ Spustelėkite dešinijį pelės klavišą ties pageidaujamu elementu, tada spustelėkite Help (Žinynas).
- Spustelėkite ? mygtuką lango viršutiniame dešiniajame kampe, po to spustelėkite elementą (tik "Windows XP").

# Prieiga prie spausdintuvo ypatybių "Windows" operacinėje sistemoje

 "Windows 8" ir "Server 2012": pasirinkite Desktop (Darbalaukis), Settings (Nustatymai), tada Control Panel (Valdymo skydas).
 Pasirinkite Devices and Printers (Irenginiai ir spausdintuvai) kategorijoje Hardware and Sound (Aparatinė iranga ir garsas). Spustelėkite gaminį dešiniuoju pelės klavišu arba paspauskite jį, palaikykite ir pasirinkite Printer properties (Spausdintuvo ypatybės).

- "Windows 7" ir "Server 2008 R2": spustelėkite mygtuką "Start" (Pradžia), pasirinkite Devices and Printers (Įrenginiai ir spausdintuvai), tada dešiniuoju pelės klavišu spustelėkite gaminį ir pasirinkite Printer properties (Spausdintuvo ypatybės).
- "Windows Vista" ir "Server 2008": Spustelėkite mygtuką "Start" (Pradžia), pasirinkite Control Panel (Valdymo skydas), po to kategorijoje Hardware and Sound (Aparatūra ir garsas) pasirinkite Printer (Spausdintuvas). Tada dešiniuoju pelės klavišu spustelėkite gaminį ir pasirinkite Properties (Ypatybės).
- "Windows XP" ir "Server 2003": spustelėkite Start (Pradžia), Control Panel (Valdymo skydas), (Printers and Other Hardware (Spausdintuvai ir kita techninė įranga), tada Printers and Faxes (Spausdintuvai ir faksai). Pasirinkite gaminį, tada meniu File (Failas) spustelėkite Properties (Ypatybės).

# Access Control (Prieigos kontrolė) nustatymai "Windows" operacinėje sistemoje

Ši funkcija tik WF-5620 ir WF-5690 serijų gaminiuose.

Kai Access Control nustatytas kaip **On**, prieš siunčiant spausdinimo užduotį spausdintuvo tvarkyklėje reikia įvesti vartotojo vardą ir slaptažodį.

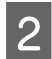

1

Skirtuke Maintenance (Tech. priežiūra) spustelėkite **Printer and Option Information (Spausdintuvo ir funkcijų informacija)**.

Pasirinkite žymimąjį langelį **Save Access Control settings (Įrašyti prieigos kontrolės nuostatas)**, tada spustelėkite **Settings (Nustatymai)** ekrane Printer and Option Information (Spausdintuvo ir funkcijų informacija).

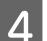

5

Įveskite User Name (Vartotojo vardas) ir Password (Slaptažodis), tada spustelėkite OK (Gerai).

#### Pastaba:

jei nežinote vartotojo vardo ir slaptažodžio, susisiekite su spausdintuvo administratoriumi.

Spustelėkite **OK (Gerai)**, tada uždarykite ekraną Printer and Option Information (Spausdintuvo ir funkcijų informacija).

# Prieiga prie spausdintuvo tvarkyklės "Mac OS X" sistemoje

Toliau pateiktoje lentelėje aprašoma, kaip pasiekti spausdintuvo tvarkyklės dialogo langą.

| Dialogo langas                     | Kaip jį pasiekti                                                                                                    |
|------------------------------------|----------------------------------------------------------------------------------------------------|
| Page Setup (Pusla-<br>pio sąranka) | Programos failo meniu spustelėkite <b>Page Setup (Puslapio sąranka)</b> .<br><b>Pastaba:</b><br>Priklausomai nuo naudojamos programos, failo meniu gali nebūti parodytas meniu<br>Page Setup (Puslapio sąranka).                                                                                                    |
| Print (Spausd.)                    | Programos failo meniu spustelėkite <b>Print (Spausd.)</b> .                                                                                                    |
| Epson Printer Utili-<br>ty 4       | Jei naudojate "Mac OS X 10.8" arba "Mac OS X 10.7", spustelėkite <b>System Preferences</b><br>(Sistemos nuostatos), esantį meniu Apple, tada spustelėkite <b>Print &amp; Scan (Spausdinimas</b><br><b>ir nuskaitymas)</b> . Sąrašo langelyje Printers (Spausdintuvai) pasirinkite savo gaminį,<br>spustelėkite <b>Options &amp; Supplies (Parinktys ir eksploatacinės medžiagos)</b> , Utility<br>(Programa), po to spustelėkite <b>Open Printer Utility (Atidaryti spausdintuvo programą</b> ). |
|                                    | Mac OS X 10,6 sistemoje spustelėkite <b>System Preferences (Sistemos nuostatos)</b> Apple<br>meniu, o paskui <b>Print &amp; Fax (Spausdinimas ir nuskaitymas)</b> . Sąrašo langelyje Printers<br>(Spausdintuvai) pasirinkite savo gaminį, spustelėkite <b>Options &amp; Supplies (Parinktys ir</b><br><b>eksploatacinės medžiagos), Utility (Programa)</b> , po to spustelėkite <b>Open Printer Utility</b><br>(Atidaryti spausdintuvo programą).                                                |
|                                    | Mac OS X 10.5 sistemoje spustelėkite <b>System Preferences (Sistemos nuostatos)</b> Apple<br>meniu, o paskui <b>Print &amp; Fax (Spausdinimas ir nuskaitymas)</b> . Sąrašo langelyje Printers<br>(Spausdintuvai) pasirinkite savo gaminį, spustelėkite <b>Open Print Queue (Atidaryti</b><br><b>spausdinimo eilę)</b> , po to spustelėkite <b>Utility (Programa)</b> .                                                                                                    |

# Pagrindiniai veiksmai

# Paprastas spausdinimas

Atlikite toliau nurodytus veiksmus, jei norite spausdinti iš kompiuterio. Jei negalite pakeisti kai kurių spausdintuvo tvarkyklės nustatymų, jie gali būti užrakinti administratoriaus. Susisiekite su administratoriumi arba pagrindiniu vartotoju.

#### Pastaba:

- Sio vadovo momentinės ekrano nuotraukos gali skirtis atsižvelgiant į modelį.
- □ Prieš spausdindami, tinkamai įdėkite popieriaus.
   → "Popieriaus įkrovimas į popieriaus kasetę" puslapyje 29
   → "Popieriaus ir vokų įdėjimas į galinį popieriaus tiektuvą" puslapyje 32
- Dėl spausdinamos srities žr. tolesnį skyrių.
   → "Spausdinama sritis" puslapyje 192
- □ Atlikę aukščiau nurodytus nustatymus, atspausdinkite bandomąją spaudinio kopiją ir įvertinkite rezultatus, prieš atlikdami visą užduotį.

# Pagrindiniai gaminio nustatymai, skirti "Windows"

#### Pastaba dėl WF-5620 ir WF-5690 serijų:

kai Access Control nustatytas kaip **On**, prieš siunčiant spausdinimo užduotį spausdintuvo tvarkyklėje reikia įvesti vartotojo vardą ir slaptažodį.

🕈 "Access Control (Prieigos kontrolė) nustatymai "Windows" operacinėje sistemoje" puslapyje 45

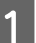

Atidarykite failą, kurį norite spausdinti.

2 Atsidarykite spausdintuvo nustatymus. → "Prieiga prie spausdintuvo tvarkyklės "Windows" sistemoje" puslapyje 43

| 🖶 Printing Preferences                                                   |                  |                             |  |  |
|--------------------------------------------------------------------------|------------------|-----------------------------|--|--|
| Main Jore Options   Maintenance                                          |                  |                             |  |  |
| Printing Presets                                                         | Paper Source     | Auto Select                 |  |  |
| Add/Remove Presets                                                       | Document Size    | Letter 8 1/2 x 11 in        |  |  |
| <ul> <li>Document - Fast</li> <li>Document - Standard Ouality</li> </ul> | Orientation      | Brotesit Glasdener          |  |  |
| Document - High Quality                                                  | Unentation       |                             |  |  |
| II2 Document - 2-Sided                                                   | Paper Type       | plain papers                |  |  |
| Construction - 2-Sided with 2-Up                                         | Quality          | Standard   Color  Grayscale |  |  |
| 🖼 Document - Grayscale                                                   | 2-Sided Printing | Off 🔹                       |  |  |
|                                                                          |                  | Settings Print Density      |  |  |
|                                                                          | Multi-Page       | Off   Page Order            |  |  |
|                                                                          | Copies 1         | Collate                     |  |  |
|                                                                          | 0.000            | Reverse Order               |  |  |
| Show Settings                                                            | Print Preview    | Un                          |  |  |
| Reset Defaults Ink Levels                                                | 🔲 Job Arranger L | ite                         |  |  |
|                                                                          |                  | OK Cancel Help              |  |  |

- Spustelėkite skirtuką Main (Pagrindinis).
- Pasirinkite reikiamą nustatymą Paper Source (Popier. šaltinis).
- Pasirinkite reikiamą nustatymą Document Size (Dokumento dydis). Taip pat galite nurodyti individualų popieriaus formatą. Dėl išsamesnės informacijos žr. žiniatinklio pagalbą.
- 6 Pasirinkite **Portrait (Stačias)** (aukštas) arba **Landscape (Gulsčias)** (platus), kad pakeistumėte savo spaudinio padėtį.

#### Pastaba:

3

4

5

7

Pasirinkite Landscape (Gulsčias), kai spausdinate ant vokų.

#### Pastaba:

Spausdinimo kokybė automatiškai sureguliuojama pagal pasirinktą Paper Type (Popier. tipas).

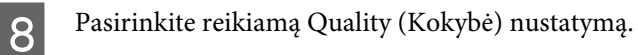

#### Pastaba:

jei spausdinate didelio tankio duomenis ant paprasto popieriaus, firminio blanko ar ruošiamo spausdinti popieriaus, pasirinkite nustatymą Standard-Vivid (Standartinis - ryškus), kad jūsų spaudinys būtų ryškus.

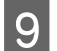

Spustelėkite OK (Gerai), kad uždarytumėte spausdintuvo nustatymų langą.

#### Pastaba:

Norėdami pakeisti patobulintus nustatymus, žr. atitinkamą skyrių.

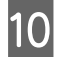

Atspausdinkite savo failą.

## Pagrindiniai gaminio nustatymai, skirti "Mac OS X"

#### Pastaba:

Šiame vadove pateiktos "Mac OS X 10.7" spausdintuvo tvarkyklės langų momentinės nuotraukos.

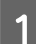

2

Atidarykite failą, kurį norite spausdinti.

Nueikite į dialogo langą Print (Spausd.).

🔶 "Prieiga prie spausdintuvo tvarkyklės "Mac OS X" sistemoje" puslapyje 45

| Printer: EPSON XXXX (\$              |
|--------------------------------------|
| Presets: Default Settings \$         |
| Copies: 1                            |
| Pages: 💿 All                         |
| ○ From: 1 to: 1                      |
| Paper Size: A4                       |
| Orientation:                         |
| Preview \$                           |
| 🗹 Auto Rotate                        |
| • Scale: 100 %                       |
| ○ Scale to Fit: ● Print Entire Image |
| ◯ Fill Entire Paper                  |
| Copies per page: 1 ‡                 |
| Cancel Print                         |

#### Pastaba:

jei rodomas supaprastintas dialogo langas, spustelėkite mygtuką **Show Details (Rodyti išsamią informaciją)** ("Mac OS X 10.8" arba "Mac OS X 10.7") arba mygtuką ▼ ("Mac OS X 10.6" arba "Mac OS X 10.5.8"), kad išplėstumėte šį dialogo langą.

| $\mathbf{O}$ |
|--------------|
|              |
|              |
|              |

Nustatyme Printer pasirinkite naudojamą gaminį.

#### Pastaba:

Priklausomai nuo naudojamos programos, gali nepavykti pasirinkti kai kurių šio dialogo lango elementų. Jei taip atsitiko, programos failo meniu spustelėkite **Page Setup (Puslapio sąranka)**, tada atlikite reikiamus nustatymus.

4

Pasirinkite reikiamą nustatymą Paper Size (Popier. dydis).

5

Pasirinkite reikiamą Orientation (Padėtis) nustatymą.

#### Pastaba:

Kai spausdinate ant vokų, pasirinkite gulsčiai orientuoto spaudinio nustatymą.

6

7

8

Išskleidžiamajame meniu pasirinkite Print Settings (Spausdinimo nustatymai).

| Printer: FPSON XXXX            |
|--------------------------------|
|                                |
| Presets: Default Settings ÷    |
| Copies: 1                      |
| Pages: 💽 All                   |
| ○ From: 1 to: 1                |
| Paper Size: A4 ‡ 210 by 297 mm |
| Orientation:                   |
| Print Settings (\$)            |
|                                |
| Paper Source: Auto Select 🗧 🗘  |
| Media Type: plain papers 🗧 🗘   |
| Print Quality: Normal 🗘        |
|                                |
| Borderless                     |
| Expansion. Max                 |
| Grayscale                      |
| Mirror Image                   |
|                                |
| Cancel Print                   |
| Cancel                         |

Pasirinkite reikiamą nustatymą Paper Source (Popieriaus šaltinis).

 Pasirinkite reikiamą Print Quality (Spausdinimo kokybė) nustatymą.

#### Pastaba:

jei spausdinate didelio tankio duomenis ant paprasto popieriaus, firminio blanko ar ruošiamo spausdinti popieriaus, pasirinkite nustatymą Standard-Vivid (Standartinis - ryškus), kad jūsų spaudinys būtų ryškus.

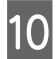

9

Spustelėkite Print (Spausd.), kad būtų pradėta spausdinti.

# Spausdinimo atšaukimas

Jei jums reikia atšaukti spausdinimą, atlikite toliau atitinkamame skyriuje pateiktus veiksmus.

## Gaminio mygtuko naudojimas

Paspauskite Ø, kad būtų atšaukta vykdoma spausdinimo užduotis.

## Gaminio būsenos meniu naudojimas

Atliekamą spausdinimo užduotį galite atšaukti gaminio Status Menu.

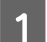

Norėdami įjungti Status Menu, paspauskite i.

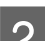

Pasirinkite Job Monitor, tada Print Job. Sąraše rodomos vykdomos ir laukiančios spausdinimo užduotys.

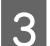

Pasirinkite užduotį, kurią norite atšaukti.

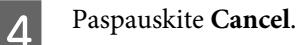

## Skirta "Windows" sistemai

## Pastaba:

3

Jau visiškai išsiųsto į gaminį darbo atšaukti neįmanoma. Tokiu atveju atšaukite spausdinimo užduotį naudodami gaminį.

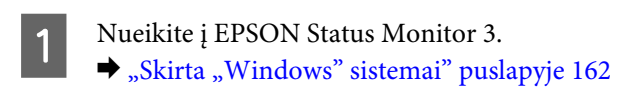

2 Spustelėkite mygtuką **Print Queue (Spausdinimo eilė)**. Atsiranda "Windows Spooler (Windows kaupos)".

Spustelėkite dešinijį pelės klavišą ties užduotimi, kurią norite atšaukti, po to pasirinkite Cancel (Atšaukti).

## Skirta "Mac OS X" sistemai

Atlikite toliau pateiktus veiksmus, jei norite atšaukti spausdinimo darbą.

#### Pastaba:

jei spausdinimo užduotis atsiųsta iš "Mac OS X 10.6" arba "Mac OS X 10.5.8" per tinklą, gali nepavykti atšaukti spausdinimo užduoties kompiuteryje. Norėdami atšaukti spausdinimo užduotį, gaminio valdymo skyde paspauskite ℗. Norėdami išspręsti šią problemą, žr. internetinį Tinklo vadovas.

Spustelėkite savo gaminio piktogramą, esančią "Dock (Dokas)".

2

3

Dokumentų pavadinimų sąraše pasirinkite spausdinamą dokumentą.

Spustelėkite mygtuką **Delete** (**Trinti**), kad būtų atšaukta spausdinimo užduotis.

| e (<br>Dele | e Hold Job                                                           | E      | s Printer Setup |           |  |
|-------------|----------------------------------------------------------------------|--------|-----------------|-----------|--|
|             | Printing "Untitled"<br>Copy 49 of 100, Page 1 of 1, Sheet 49 of 100. |        |                 |           |  |
|             | Ctatur                                                               | Name   | Cont            | Completed |  |
|             | Timming                                                              | United | (000), 11:07    |           |  |

Skirta "Mac OS X 10.8" operacinei sistemai:

spustelėkite mygtuką 💿, kad būtų atšaukta spausdinimo užduotis.

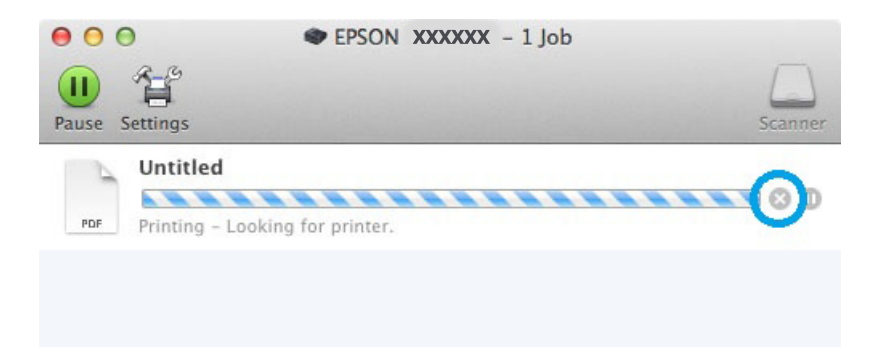

# **Kitos parinktys**

# lš anksto nustatyti gaminio nustatymai (skirta tik "Windows" sistemai)

Su spausdintuvo tvarkyklės iš anksto nustatytais nustatymais spausdinkite ypač lengvai ir greitai. Galite sukurti ir savo iš anksto nustatytus nustatymus.

## Gaminio nustatymai, skirti "Windows" sistemai

Atsidarykite spausdintuvo nustatymus.

➡ "Prieiga prie spausdintuvo tvarkyklės "Windows" sistemoje" puslapyje 43

2

1

Skirtuke Main (Pagrindinis) pasirinkite Printing Presets (Išankst. spausd. nustat.). Automatiškai nustatomos gaminio nustatymų reikšmės, nurodytos išskleidžiamajame lange.

# 2-pusis spausdinimas

Spausdintuvo tvarkyklę naudokite spausdinti ant abiejų lapo pusių.

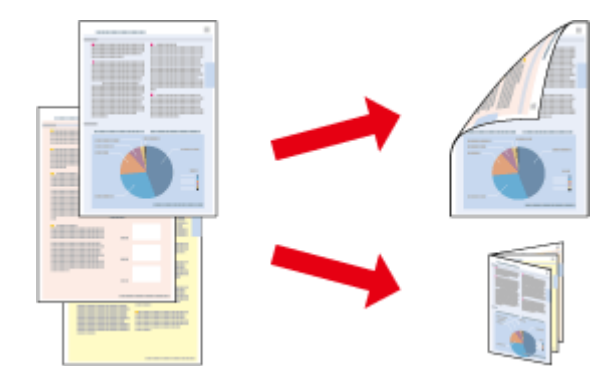

## Pastaba:

- Si funkcija negalima kai kurių nustatymų atvejais.
- 2-pusio spausdinimo metu įkrovimo talpa yra kitokia.
   "Popieriaus pasirinkimas" puslapyje 25
- Naudokite tik 2-pusiam spausdinimui tinkamą popierių. Priešingu atveju gali pablogėti spaudos kokybė.
   , Popieriaus pasirinkimas" puslapyje 25
- **C** Rankinis 2-pusis spausdinimas gali būti neprieinamas kai prie gaminio prisijungiama per tinklą arba jei spausdintuvas yra bendrai naudojamas.
- Jei automatinio 2-pusio spausdinimo metu baigiasi rašalas, gaminys nebespausdina ir reikia pakeisti rašalo kasetę. Kai pakeičiama rašalo kasetė, gaminys vėl pradeda spausdinti, tačiau jūsų spaudinyje gali būti trūkstamų dalių. Jai taip nutinka, dar kartą atspausdinkite puslapį, kuriame trūksta teksto dalies.
- Priklausomai nuo popieriaus ir rašalo kiekio, naudojamo teksto ir paveikslėlių spausdinimui, rašalas gali susigerti ir matytis kitoje puslapio pusėje.
- **2**-pusio spausdinimo metu popieriaus paviršius gali išsitepti.

#### Pastaba, skirta "Windows":

- Galimi keturi 2-pusio spausdinimo tipai: automatinis standartinis, automatinis sulenkiamos brošiūros spausdinimas, rankinis standartinis ir rankinis sulenkiamos brošiūros spausdinimas.
- Rankinis 2-pusis spausdinimas yra galimas tik, kai įjungta "EPSON Status Monitor 3". Norėdami įjungti būsenos stebėjimą, atidarykite spausdintuvo tvarkyklę ir spustelėkite skirtuką Maintenance (Tech. priežiūra), paskui mygtuką Extended Settings (Išplėstinės nuostatos). Lange Extended Settings (Išplėstinės nuostatos) pažymėkite žymimąjį langelį Enable EPSON Status Monitor 3 (Įgalinti "EPSON Status Monitor 3").
- Kai vykdoma automatinė 2-pusio spausdinimo funkcija, spausdinimas gali būti lėtas, atsižvelgiant į parinkčių, kurias pasirinkote lange Select Document Type (Pasirinkti dokumento tipą) nustatymui Print Density Adjustment (Spausdinimo tankio koregavimas) ir lange Quality (Kokybė) nustatymui Main (Pagrindinis) derinį.

#### Pastaba "Mac OS X":

- **G** "*Mac* OS X" palaiko tik automatinį standartinį 2-pusį spausdinimą.
- Kai vykdomas automatinis dvipusis spausdinimas, spausdinama gali būti lėtai, atsižvelgiant į nustatymą Document Type (Dokumento tipas), kurį pasirinkote Two-sided Printing Settings (Dvigubo spausdinimo nustatymai).

## Gaminio nustatymai, skirti "Windows" sistemai

1

2

Atsidarykite spausdintuvo nustatymus.

➡ "Prieiga prie spausdintuvo tvarkyklės "Windows" sistemoje" puslapyje 43

Pasirinkite reikiamą 2-Sided Printing (2-pusis spausdinimas) nustatymą.

#### Pastaba:

Priklausomai nuo tvarkyklės versijos, 2-Sided Printing (2-pusis spausdinimas) nustatymas galimas pažymėjus žymimąjį laukelį. Naudodami automatinio spausdinimo funkciją, įsitikinkite, kad pažymėtas žymimasis langelis **Auto (Automatinis)**.

3

Spustelėkite Settings (Nustatymai) ir atlikite reikiamus nustatymus.

#### Pastaba:

Jei norite spausdinti sulenkiamą brošiūrą, pasirinkite Booklet (Brošiūra).

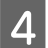

Patikrinkite kitus nustatymus ir spausdinkite.

## Pastaba:

- □ jei spausdinate automatiniu būdu ir didelio tankumo duomenis, tokius kaip nuotraukos ar grafikai, rekomenduojame atlikti nustatymus lange Print Density Adjustment (Spausdinimo tankio koregavimas).
- priklausomai nuo jūsų naudojamos programos, faktinė įrišimo paraštė gali skirtis nuo nurodytų nustatymų. Prieš spausdindami visą partiją išbandykite nustatymus su keliais bandomaisiais lapais, kad pamatytumėte rezultatus.
- Rankinis 2-pusis spausdinimas pirmiausia leidžia jums spausdinti tolygiai sunumeruotus puslapius. Kai spausdinate atsitiktine tvarka sunumeruotus puslapius, spausdinimo darbo pabaigoje yra išstumiamas tuščias lapas.
- □ Kai spausdinate rankiniu būdu, prieš pakartotinai įdėdami popierių, įsitikinkite, kad rašalas visiškai išdžiūvo.

# Gaminio nustatymai, skirti "Mac OS X" sistemai

1

2

Srityje Two-sided Printing Settings (Dvigubo spausdinimo nustatymai) atlikite atitinkamus nustatymus.

3

Patikrinkite kitus nustatymus ir spausdinkite.

#### Pastaba:

jei spausdinate didelio tankio duomenis, tokius kaip nuotraukos ar grafikai, rekomenduojame atlikti Print Density (Spausdinimo tankis) ir Increased Ink Drying Time (Ilgesnis rašalo džiūvimo laikas) nustatymus rankiniu būdu.

# Spausdinimas pritaikius puslapiui

Leidžia automatiškai padidinti ir sumažinti jūsų dokumento dydį, pritaikant jį spausdintuvo tvarkyklėje pasirinktam popieriaus dydžiui.

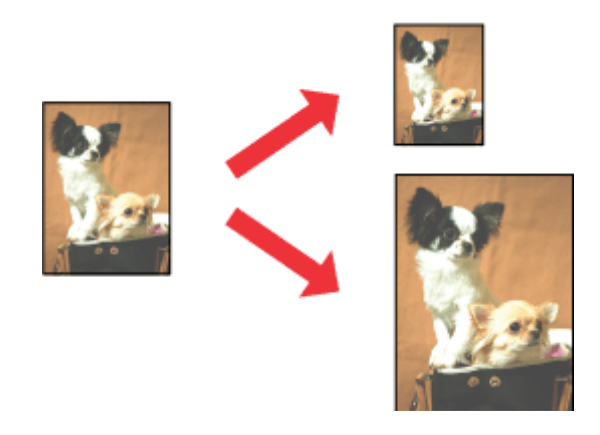

*Pastaba:* Ši funkcija negalima kai kurių nustatymų atvejais.

# Gaminio nustatymai, skirti "Windows" sistemai

Atsidarykite spausdintuvo nustatymus. → "Prieiga prie spausdintuvo tvarkyklės "Windows" sistemoje" puslapyje 43

2 Skirtuke More Options (Daugiau pasirinkčių) pasirinkite **Reduce/Enlarge Document (Mažinti/didinti dokumentą)** ir **Fit to Page (Talpinti į puslapį)**, po to nustatyme Output Paper (Išvesties popierius) pasirinkite naudojamo popieriaus formatą.

#### Pastaba:

jei norite spausdinti sumažintą centruotą vaizdą, pasirinkite Center (Centras).

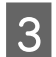

Patikrinkite kitus nustatymus ir spausdinkite.

# Gaminio nustatymai, skirti "Mac OS X" sistemai

1 <sup>N</sup>

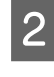

Srityje Paper Handling (Darbas su popieriumi) pasirinkite nustatymo Destination Paper Size (Tikslinis popieriaus dydis) parinktį **Scale to fit paper size (Keisti, kad atitiktų popieriaus dydį)** ir išskleidžiamajame meniu pasirinkite pageidaujamą popieriaus formatą.

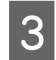

Patikrinkite kitus nustatymus ir spausdinkite.

# Spausdinimas Pages per Sheet (Puslapių lape)

Šis nustatymas leidžia naudojant spausdintuvo tvarkyklę spausdinti du arba keturis puslapius viename popieriaus lape.

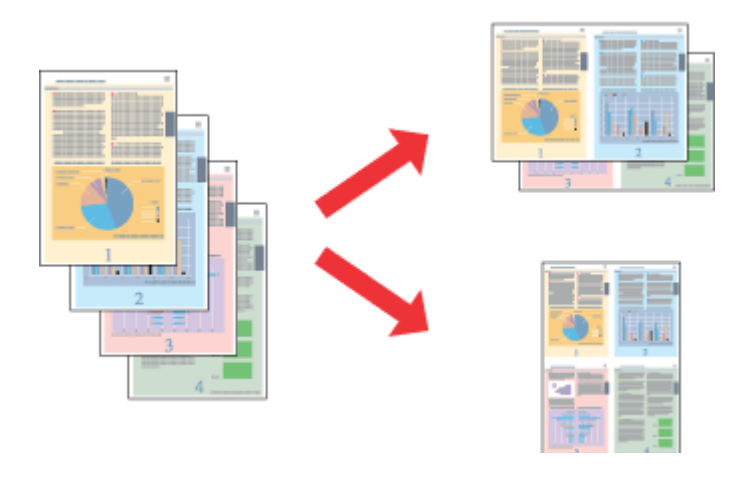

**Pastaba:** Ši funkcija negalima kai kurių nustatymų atvejais.

# Gaminio nustatymai, skirti "Windows" sistemai

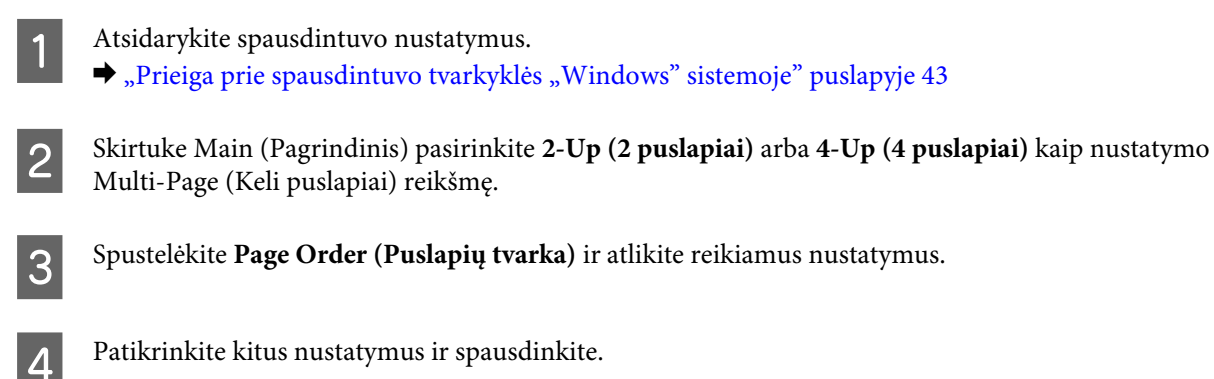

# Gaminio nustatymai, skirti "Mac OS X" sistemai

1

Nueikite į dialogo langą Print (Spausd.). → "Prieiga prie spausdintuvo tvarkyklės "Mac OS X" sistemoje" puslapyje 45

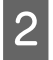

3

Srityje Layout (Išdėstymas) pasirinkite norimą Pages per Sheet (Puslapių lape) skaičių ir Layout Direction (Išdėstymo kryptis) (puslapių tvarka).

Patikrinkite kitus nustatymus ir spausdinkite.

# Anti-Copy Pattern (Nuo kopijavimo apsaugantis piešinys) spausdinimas (tik "Windows")

Ši funkcija leidžia spausdinti dokumentą kaip nuo kopijavimo apsaugotą dokumentą. Bandant nukopijuoti nuo kopijavimo apsaugotą dokumentą, dokumente kelis kartus atspausdinama frazė, kurią pridėjote kaip nuo kopijavimo apsaugantį piešinį.

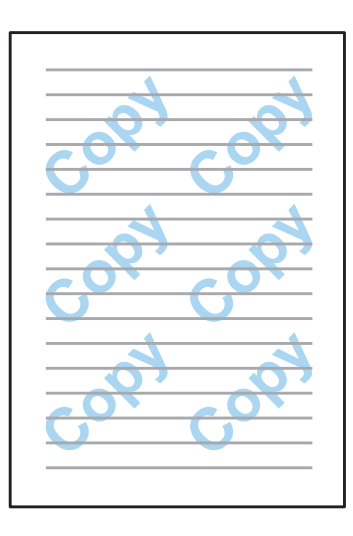

## **Pastaba:** ši funkcija negalima kai kurių nustatymų atvejais.

Skirtuke More Options (Daugiau parinkčių) spustelėkite **Watermark Features (Vandenženklio funkcijos)**, tada sąraše Anti-Copy Pattern (Nuo kopijavimo apsaugantis piešinys) pasirinkite nuo kopijavimo apsaugantį piešinį.

| Pastaba:                                                                                                    |
|----------------------------------------------------------------------------------------------------|
| ) ši funkcija galima tik pasirinkus šiuos nustatymus.                                                                                                    |
| Paper Type (Popier. tipas): plain papers (paprastas popierius)                                                                                                    |
| Quality (Kokybė): Standard (Standartin.)                                                                                                    |
| Auto 2-Sided Printing (Automatinis dvipusis spausdinimas): "Off" (Išjungta)                                                                                                    |
| Color Correction (Spalvų korekcija): Automatic (Automatinis r.)                                                                                                    |
| Jei norite susikurti savo vandenženklį, spustelėkite Add/Delete (Pridėti/trinti). Išsamesnės informacijos                                                                                                    |
| apie kiekvieną nustatymą ieškokite internetiniame žinyne.                                                                                                    |
| ustelekite Settings (Nustatymai) if atlikite feiklamus nustatymus.                                                                                                    |
| ustelekite Settings (Nustatymai) if atlikite feiklamus nustatymus.                                                                                                    |
| Pastaba:                                                                                                    |
| Pastaba:<br>Pastaba:                                                                                                    |
| Pastaba:<br>Puo kopijavimo apsaugantis piešinys atspausdinamas tik monochrominio spausdinimo režimu.                                                                                                    |
| Pastaba:<br>nuo kopijavimo apsaugantis piešinys atspausdinamas tik monochrominio spausdinimo režimu.                                                                                                    |
| Pastaba:<br>uo kopijavimo apsaugantis piešinys atspausdinamas tik monochrominio spausdinimo režimu.<br>ustelėkite OK (Gerai), norėdami grįžti į langą More Options (Daugiau parinkčių).                                                                                                    |
| Pastaba:<br>nuo kopijavimo apsaugantis piešinys atspausdinamas tik monochrominio spausdinimo režimu.<br>ustelėkite OK (Gerai), norėdami grįžti į langą More Options (Daugiau parinkčių).                                                                                                   |
| Pastaba:<br>uo kopijavimo apsaugantis piešinys atspausdinamas tik monochrominio spausdinimo režimu.<br>ustelėkite OK (Gerai), norėdami grįžti į langą More Options (Daugiau parinkčių).<br>ustelėkite OK (Gerai), kad uždarytumėte spausdintuvo nustatymų langą ir pradėtumėte spausdinti. |
|                                                                                                    |

# Watermark (Vandenženklis) spausdinimas (tik "Windows")

Ši funkcija leidžia dokumente atspausdinti tekstinį arba vaizdinį vandenženklį.

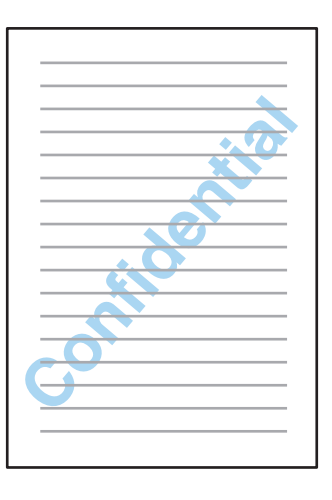

#### Pastaba:

ši funkcija negalima kai kurių nustatymų atvejais.

Atsidarykite spausdintuvo nustatymus.

➡ "Prieiga prie spausdintuvo tvarkyklės "Windows" sistemoje" puslapyje 43

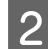

1

Skirtuke More Options (Daugiau parinkčių) spustelėkite **Watermark Features (Vandenženklio funkcijos)**, tada sąraše Watermark (Vandenženklis) pasirinkite vandenženklį.

#### Pastaba:

- □ jei norite susikurti savo vandenženklį, spustelėkite Add/Delete (Pridėti/trinti). Išsamesnės informacijos apie kiekvieną nustatymą ieškokite internetiniame žinyne.
- □ Išsaugotus vandenženklius galima naudoti tik su ta spausdintuvo tvarkykle, kurioje nustatymai buvo įrašyti. Net jei spausdintuvo tvarkyklėje nustatyti keli spausdintuvo pavadinimai, nustatymus galima naudoti tik tam spausdintuvui, kuriame buvo įrašyti nustatymai.
- □ Kai spausdintuvu dalijamasi tinkle, negalite sukurti vartotojo nustatyto vandenženklio kaip klientas.
- 3 Spustelėkite Settings (Nustatymai) ir atlikite reikiamus nustatymus.
  - Spustelėkite OK (Gerai), norėdami grįžti į langą More Options (Daugiau parinkčių).
    - Spustelėkite OK (Gerai), kad uždarytumėte spausdintuvo nustatymų langą ir pradėtumėte spausdinti.

# Header/Footer (Viršutinė/apatinė antraštė) spausdinimas (tik "Windows")

Ši funkcija leidžia jums atspausdinti vartotojo vardą, kompiuterio pavadinimą, datą, laiką ar sulyginimo numerį kiekvieno dokumento puslapio viršuje arba apačioje.

| XXX | XXX | XXX |
|-----|-----|-----|
|     |     |     |
|     |     |     |
|     |     |     |
|     |     |     |
|     |     |     |
|     |     |     |
| XXX | XXX | XXX |

Atsidarykite spausdintuvo nustatymus.

➡ "Prieiga prie spausdintuvo tvarkyklės "Windows" sistemoje" puslapyje 43

2 Skirtuke More Options (Daugiau parinkčių) spustelėkite **Watermark Features (Vandenženklio funkcijos)**, pasirinkite **Header/Footer (Viršutinė/apatinė antraštė)**, tada spustelėkite **Settings (Nustatymai)**.

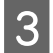

Išskleidžiamajame sąraše lange Header Footer Settings (Apatinės/viršutinės antraštės nustatymai) pasirinkite reikiamus nustatymus.

## Pastaba:

jei pasirinksite Collate Number (Sulyginti numerį), bus atspausdintas kopijų skaičius.

2 Spustelėkite OK (Gerai), norėdami grįžti į langą More Options (Daugiau parinkčių).

Spustelėkite OK (Gerai), kad uždarytumėte spausdintuvo nustatymų langą ir pradėtumėte spausdinti.

# Konfidencialių užduočių spausdinimas

Ši funkcija tik WF-5620 ir WF-5690 serijų gaminiuose.

Ši funkcija leidžia siunčiant užduotį nustatyti slaptažodį. Nustačius slaptažodį, užduoties negalima atspausdinti, kol gaminio valdymo skyde neįvedamas slaptažodis.

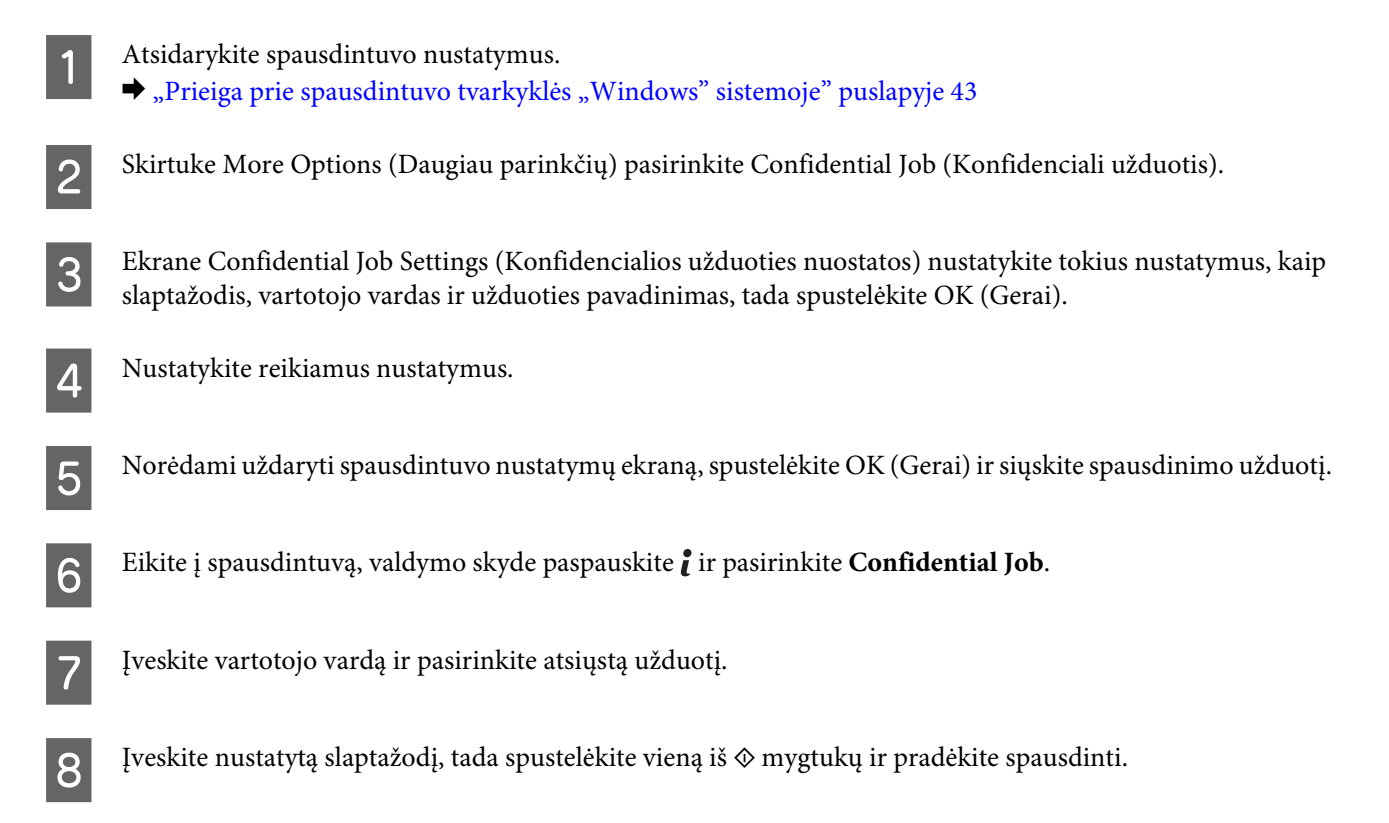

# Spausdintuvo tvarkyklės administratoriaus nustatymai (tik "Windows")

Administratorius gali užrakinti kiekvieno vartotojo tvarkyklės nustatymus, kad būtų išvengta nepageidaujamų nustatymų pakeitimų.

□ Nuo kopijavimo apsaugantis piešinys

- Vandenženklis
- □ Viršutinė/apatinė antraštė
- □ Spalvotas
- □ 2-pusis spausdinimas
- Kelių puslapių spausdinimas

#### Pastaba:

operacinėje sistemoje "Windows" reikia prisijungti kaip administratoriui.

1

"Windows 8" ir "Server 2012":

pasirinkite **Desktop (Darbalaukis)**, pagrindinį mygtuką **Settings (Nustatymai)**, **Control Panel (Valdymo skydas)**, tada pasirinkite **Devices and Printers (Įrenginiai ir spausdintuvai)** kategorijoje Hardware and Sound (Aparatinė įranga ir garsas).

"Windows 7" ir "Server 2008 R2" spustelėkite mygtuką "Start" (Pradžia), pasirinkite **Devices and Printers (Įrenginiai ir spausdintuvai)**.

"Windows Vista" ir "Server 2008":

spustelėkite mygtuką "Start" (Pradžia), pasirinkite **Control Panel (Valdymo skydas)**, tada kategorijoje Hardware and Sound (Aparatūra ir garsas) pasirinkite **Printer (Spausdintuvas)**.

"Windows XP" ir "Server 2003":

spustelėkite **Start (Pradžia)**, pasirinkite **Control Panel (Valdymo skydas)**, tada kategorijoje **Printers and Other Hardware (Spausdintuvai ir kita aparatinė įranga)** pasirinkite Printers and Faxes (Spausdintuvai ir faksai).

2

"Windows 8", 7, "Server 2008" ir "Server 2012":

spustelėkite gaminį dešiniuoju pelės klavišu arba paspauskite jį, palaikykite ir pasirinkite **Printer properties** (Spausdinimo ypatybės), Optional Settings (Pasirinktiniai nustatymai), tada spustelėkite mygtuką Driver Settings (Tvarkyklės nustatymai).

"Windows Vista" ir "Server 2008":

dešiniuoju pelės klavišu spustelėkite gaminio piktogramą, spustelėkite **Optional Settings (Pasirinktiniai nustatymai)**, tada spustelėkite mygtuką **Driver Settings (Tvarkyklės nustatymai)**.

"Windows XP" ir "Server 2003":

dešiniuoju pelės klavišu spustelėkite gaminio piktogramą, spustelėkite **Optional Settings (Pasirinktiniai nustatymai)**, tada spustelėkite mygtuką **Driver Settings (Tvarkyklės nustatymai)**.

3 Nustatykite reikiamus nustatymus. Išsamesnės informacijos apie kiekvieną nustatymą ieškokite internetiniame žinyne.

Spustelėkite OK (Gerai).

# "PostScript" spausdintuvo tvarkyklės naudojimas

Žr. toliau pateiktą informaciją apie "PostScript" spausdintuvo tvarkyklės įdiegimą. ➡ "Įdiekite "PostScript" spausdintuvo tvarkyklę" puslapyje 146

# "Epson Universal P6" spausdintuvo tvarkyklės naudojimas

Žr. toliau pateiktą informaciją apie "Epson Universal P6" spausdintuvo tvarkyklės įdiegimą.

➡ ""Epson Universal P6" spausdintuvo tvarkyklės įdiegimas (tik "Widows")" puslapyje 150

#### Pastaba:

kai įmanoma, pasirinkite programos šriftus. Nurodymų ieškokite programinės įrangos dokumentacijoje. Siunčiant nesuformatuotą tekstą į spausdintuvą tiesiai iš DOS arba naudojant paprastą programinės įrangos paketą, nepalaikantį šrifto pasirinkimo, šriftus galima pasirinkti naudojant spausdintuvo valdymo skydo meniu.

# Nuskaitymas

# Nuskaitymas naudojant valdymo skydą

Galite nuskaityti dokumentus ir siųsti nuskaitytą vaizdą iš gaminio į prijungtą kompiuterį, atminties įrenginį, tinklo aplanką arba pridėti nuskaitytą vaizdą el. laiške.

#### Pastaba:

- atsižvelgiant į gaminį, nuskaitymo į tinklo aplanką/FTP ir nuskaitymo į el. laišką funkcijos gali būti nepalaikomos.
   *"Galimos funkcijos" puslapyje 10*
- Galite išsaugoti nuskaitymo nustatymus kaip išankstines nuostatas.

   *→* "Presets" puslapyje 116

# Nuskaitymas į atminties įrenginį

- 1 Prijunkite išorinę USB atmintinę.
  - Padėkite originalą. ➡ "Originalų padėjimas" puslapyje 35

Pradžios meniu pasirinkite režimą Scan.

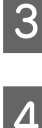

5

6

2

Pasirinkite Memory Device.

- Paspauskite **Format**, tada pasirinkite failo formatą, kuriuo norite įrašyti nuskaitytus duomenis į atminties įrenginį.
- Paspauskite Settings ir atlikite reikiamus nustatymus.

#### Pastaba:

pasirinkus PDF failo formatą, apsaugos nustatymai leidžia sukurti slaptažodžiu apsaugotą PDF failą. Pasirinkite **PDF Settings**.

7 Norėdami nustatyti spalvoto spausdinimo režimą, paspauskite  $\otimes$  ir pradėkite nuskaityti.

Nuskaitytas vaizdas išsaugotas.

# Nuskaitymas į aplanką

Funkcija Scan to Network Folder/FTP leidžia įrašyti nuskaitytus vaizdus į serverio aplanką. Įrašytą aplanką galite nurodyti tiesiogiai įvesdami aplanko kelią, bet lengviau prieš naudojant šią funkciją užregistruoti įrašytą aplanką ir sukonfigūruoti aplanko nustatymus dalyje "Contacts" (Adresatai).

➡ "Adresatų sąrašo nustatymai" puslapyje 99

| 1 | Padėkite originalą.<br>➡ "Originalų padėjimas" puslapyje 35                                                                                                    |
|---|----------------------------------------------------------------------------------------------------|
| 2 | Pradžios meniu pasirinkite režimą <b>Scan</b> .                                                                                                    |
| 3 | Pasirinkite Network Folder/FTP.                                                                                                    |
| 4 | Norėdami matyti užregistruotų aplankų sąrašą, paspauskite <b>Contacts</b> .                                                                                                    |
|   | <b>Pastaba:</b><br>aplanką taip pat galite nurodyti tiesiogiai įvesdami jo kelią. Atlikę 3 veiksmą, paspauskite lauką <b>Enter</b><br><b>Location</b> . Pasirinkite režimą <b>Communication Mode</b> , veskite aplanko kelią skaitine klaviatūra ir kitais valdymo<br>skydo mygtukais, tada sukonfigūruokite aplanko nustatymus. Parinkę nustatymus, pereikite prie 6 veiksmo. |
| 5 | Paspauskite žymimąjį langelį prie sąrašo aplanko, kurį norite pasirinkti, tada paspauskite <b>Proceed</b> .                                                                                                    |
| 6 | Paspauskite <b>Menu</b> . Nustatykite reikiamus nuskaitymo nustatymus.                                                                                                    |
| 7 | Norėdami nustatyti spalvoto spaus<br>dinimo režimą, paspauskite $\otimes$ ir pradėkite nuskaityti.                                                                                                    |
|   | Nuskaitytas vaizdas išsaugotas.                                                                                                    |

# Nuskaitymas į el. laišką

Funkcija Scan to Email leidžia siųsti nuskaitytus vaizdo failus el. paštu tiesiogiai iš gaminio, naudojant iš anksto sukonfigūruotą el. pašto serverį.

#### Pastaba:

prieš naudodami šią funkciją, įsitikinkite, kad sukonfigūravote Email Server nustatymus bei Date/Time ir Time Difference buvo tinkamai nustatytas skiltyje Date/Time Settings. Priešingu atveju jūsų el. laiškų laikas gali būti netinkamai rodomas gavėjo kompiuteryje.

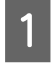

Padėkite originalą. ➡ "Originalų padėjimas" puslapyje 35

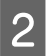

Pradžios meniu pasirinkite režimą Scan.

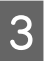

Pasirinkite Email.

| pašt                                | orite el. paŝto adresus nurodyti tiesiogiai, paspauskite lauką E <b>nter Email Address</b> , tada įveskite el.<br>5 adresą.                                                                                                    |
|-------------------------------------|----------------------------------------------------------------------------------------------------|
| Jei n                               | orite pasirinkti el. pašto adresus iš sąrašo Contacts, paspauskite sąrašą <b>Contacts</b> , tada pasirinkite                                                                                                    |
| adre                                | satą sąraše paspausdami žymimąjį langelį. Tada paspauskite <b>Proceed</b> .                                                                                                    |
| <b>Pa</b>                           | s <b>taba:</b>                                                                                                    |
| el.                                 | laišką galite išsiųsti iki 10 individualių el. pašto adresų ir grupių.                                                                                                    |
| Pasp                                | auskite <b>Format</b> ir pasirinkite failo formatą.                                                                                                    |
| Pasp                                | auskite <b>Menu</b> .                                                                                                    |
|                                     |                                                                                                    |
| Pasi                                | rinkite <b>Email Settings</b> . Nuskaityto vaizdo failą galite nurodyti lauke Filename Prefix ir nurodykite el.                                                                                                    |
| laišk                               | o, prie kurio norite prisegti nuskaitytą failą, temą lauke Subject.                                                                                                    |
| Pasi                                | rinkite <b>Email Settings</b> . Nuskaityto vaizdo failą galite nurodyti lauke Filename Prefix ir nurodykite el.                                                                                                    |
| laišk                               | o, prie kurio norite prisegti nuskaitytą failą, temą lauke Subject.                                                                                                    |
| <b>Pa</b>                           | Staba:                                                                                                    |
| iš c                                | nksto nustatytas pranešimas "Attached Scan Data" automatiškai rodomas el. laiške.                                                                                                    |
| Pasi                                | rinkite <b>Email Settings</b> . Nuskaityto vaizdo failą galite nurodyti lauke Filename Prefix ir nurodykite el.                                                                                                    |
| laišk                               | o, prie kurio norite prisegti nuskaitytą failą, temą lauke Subject.                                                                                                    |
| <i>Pa</i>                           | Staba:                                                                                                    |
| iš c                                | nksto nustatytas pranešimas "Attached Scan Data" automatiškai rodomas el. laiške.                                                                                                    |
| Pasi                                | rinkite <b>Basic Settings</b> . Nustatykite reikiamus nuskaitymo nustatymus.                                                                                                    |
| Pasi                                | rinkite <b>Email Settings</b> . Nuskaityto vaizdo failą galite nurodyti lauke Filename Prefix ir nurodykite el.                                                                                                    |
| laišk                               | o, prie kurio norite prisegti nuskaitytą failą, temą lauke Subject.                                                                                                    |
| <i>Pa</i>                           | Staba:                                                                                                    |
| Pasi                                | nksto nustatytas pranešimas "Attached Scan Data" automatiškai rodomas el. laiške.                                                                                                    |
| Pasi                                | rinkite <b>Basic Settings</b> . Nustatykite reikiamus nuskaitymo nustatymus.                                                                                                    |
| Pasi<br>laišk<br>Pa<br>Pasi<br>Pasi | rinkite <b>Email Settings</b> . Nuskaityto vaizdo failą galite nurodyti lauke Filename Prefix ir nurodykite el.<br>o, prie kurio norite prisegti nuskaitytą failą, temą lauke Subject.<br><b>Staba:</b><br>nksto nustatytas pranešimas "Attached Scan Data" automatiškai rodomas el. laiške.<br>rinkite <b>Basic Settings</b> . Nustatykite reikiamus nuskaitymo nustatymus.<br><b>Staba:</b><br>Galite nurodyti didžiausią dydį failų, kuriuos galima prisegti el. laiške, skiltyje Attached File Max Size. Jei<br>dažnai siunčiate didelius failus, pasirinkite didesnį dydį. |

Nuskaitytas vaizdas išsiųstas el. paštu.

# Nuskaitymas į debesį

Norėdami nurodymų, kaip naudoti Scan to Cloud funkciją, apsilankykite portalo interneto svetainėje Epson Connect.

➡ "Paslaugos Epson Connect naudojimas" puslapyje 12

# Nuskaitymas į "Document Capture Pro" (tik "Windows")

Ši funkcija leidžia nuskaityti naudojant nustatymus, atliktus programoje Document Capture Pro. Prieš naudodami šią funkciją, įsitikinkite, kad Document Capture Pro įdiegta, ir nustatykite atlikti užduotį naudojant šią programinę įrangą. Daugiau informacijos rasite kitame skyriuje.

➡ "Document Capture Pro" puslapyje 75

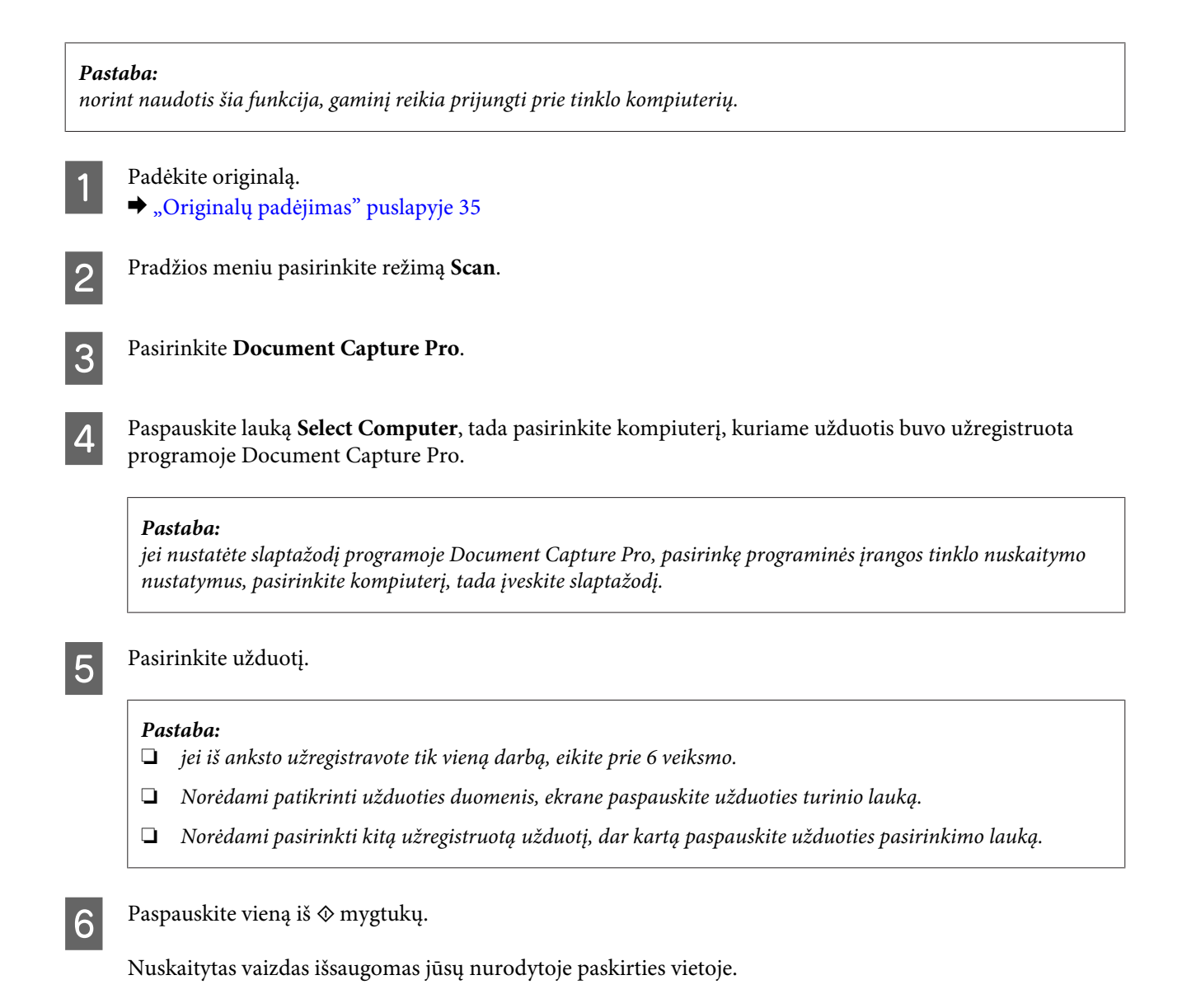

# Nuskaitymas į kompiuterį (WSD)

#### Pastaba:

- Si funkcija galima tik kompiuteriuose, kuriuose veikia operacinės sistemos "Windows 8", "Windows 7" arba "Vista".
- Norint naudoti šią funkciją, reikia iš anksto kompiuteriui priskirti WSD. Daugiau informacijos žr. internetiniame Tinklo vadovas.

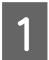

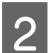

Pradžios meniu pasirinkite režimą Scan.

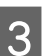

Pasirinkite Computer (WSD).

Pasirinkite kompiuterį.

Paspauskite vieną iš 🗇 mygtukų ir pradėkite nuskaityti. Nuskaitytas vaizdas išsaugotas.

#### Pastaba:

Δ

5

atsižvelgiant į operacinės sistemos versiją, nuskaitytas vaizdas įrašomas skirtingose paskirties vietose. Išsamesnės informacijos ieškokite kompiuterio dokumentacijoje.

## Režimo Scan meniu sąrašas

Režimo Scan meniu sąrašą žr. tolimesniame skyrelyje. ➡ "Scan režimas" puslapyje 103

# Nuskaitymas iš kompiuterio

# Access Control (Prieigos kontrolė) nustatymai (tik "Windows")

Ši funkcija galima tik WF-5620 ir WF-5690 serijų gaminiuose.

Kai spausdintuvo Access Control nustatytas kaip **On**, skiltyje EPSON Scan Settings (EPSON Scan nustatymai) reikia įvesti vartotojo vardą ir slaptažodį, kad galėtumėte naudoti "EPSON Scan".

Pasirinkite paleidimo mygtuko piktogramą ar **Start (Pradžia)** > **All Programs (Visos programos)** arba **Programs (Programos)** > **EPSON** > **EPSON Scan** > **EPSON Scan Settings**. Skirta "Windows 8" ir "Server 2012": spustelėję pagrindinį paieškos mygtuką įveskite "EPSON Scan Settings" ir pasirinkite programinę įrangą.

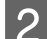

3

Pasirinkite Access Control (Prieigos kontrolė).

Įveskite User Name (Vartotojo vardas) ir Passwor (Slaptažodis), tada spustelėkite OK (GERAI).

jei nežinote vartotojo vardo ir slaptažodžio, susisiekite su spausdintuvo administratoriumi.

# Nuskaitymas režimu Office Mode (Raštinės režimas)

Office Mode (Raštinės režimas) leidžia greitai nuskaityti teksto dokumentus be vaizdo peržiūros.

#### Pastaba:

- □ Jei norite įdiegti "Epson Scan" sistemoje "Windows Server 2012", "Server 2008" arba "Server 2003", pirmiausia reikės įdiegti "Desktop Experience".
- □ Išsamesnės informacijos apie "Epson Scan" žr. žinyne.

Pastaba:

- Padėkite originalą (-us). ➡ "Originalų padėjimas" puslapyje 35
  - Paleiskite "Epson Scan". → "Epson Scan tvarkyklės paleidimas" puslapyje 75
- 3

2

Sąraše Mode (Režimas) pasirinkite Office Mode (Raštinės režimas).

| 😓 EPSON Scan                   |                      |
|--------------------------------|----------------------|
| EPSON Sca                      | Mode:<br>Office Mode |
| Settings                       |                      |
| Name:                          | Current Setting 🗸    |
|                                | Save Delete          |
| Main Settings Image Adjustment |                      |
| Document Source:               | Auto Detect 👻        |
| Size:                          | A4(210 x 297 mm) 👻   |
| Stitch Images:                 | None 👻               |
| Orientation:                   |                      |
| Correct Document Skew          |                      |
| Rotate:                        | 0* 🔹                 |
| Image Type:                    | Black & White 👻      |
| Resolution:                    | 200 🔻 dpi            |
|                                |                      |
|                                |                      |
| Preview                        | scan 🖗               |
| Help Con                       | figuration Close     |

- **4** Pasirinkite nustatymą Document Source (Dokumento šaltinis).
- 5 Pasirinkite originalo formatą kaip nustatymo Size (Dydis) reikšmę.
- 6 Pasirinkite nustatymą Image Type (Vaizdo tipas).
- 7 Pasirinkite tinkamą savo originalo (-ų) skiriamąją gebą kaip nustatymo Resolution (Skiriamoji geba) reikšmę.
  - Spustelėkite Scan (Nuskaityti).

8

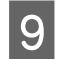

Lange File Save Settings (Failo išsaugojimo nustatymai) pasirinkite nustatymą Type (Tipas) ir spustelėkite **OK (GERAI)**.

#### Pastaba:

- □ Jei panaikintas žymimojo langelio Show this dialog box before next scan (Rodyti šį dialogo langelį prieš kitą nuskaitymą) žymėjimas, "Epson Scan" pradeda nuskaityti iškart, neparodžiusi lango File Save Settings (Failo išsaugojimo nustatymai).
- Galite sukurti slaptažodžiu apsaugotą PDF failą. Pasirinkite skirtuką Security (Sauga) ir paspauskite PDF Plug-in Settings (PDF papildinio nustatymai). Išsamesnės informacijos apie "Epson Scan" žr. žinyne.
- Desirinkus Skip Blank Page (Praleisti tuščius lapus), nenuskaitomi jokie tušti dokumento puslapiai.

Nuskaitytas vaizdas išsaugotas.

# Nuskaitymas režimu Professional Mode ("Professional" režimas)

Professional Mode ("Professional" režimas) leidžia visiškai kontroliuoti nuskaitymo nustatymus ir pasižiūrėti vaizdo peržiūroje atliktus pakeitimus. Šis režimas rekomenduojamas pažangiems naudotojams.

#### Pastaba:

- □ jei norite įdiegti "Epson Scan" sistemoje "Windows Server 2012", "Server 2008" arba "Server 2003", pirmiausia reikės įdiegti "Desktop Experience".
- □ Išsamesnės informacijos apie "Epson Scan" žr. žinyne.

1

Padėkite originalą (-us).

➡ "Originalų padėjimas" puslapyje 35

2

Paleiskite "Epson Scan".

➡ "Epson Scan tvarkyklės paleidimas" puslapyje 75

3 Sąraše Mode (Režimas) pasirinkite **Professional Mode ("Professional" režimas)**.

| EPSON Scan               | Mode:<br>Professional Mode |  |
|--------------------------|----------------------------|--|
| Settings                 |                            |  |
| Name:                    | Current Setting 🗸          |  |
|                          | Save Delete                |  |
| Original                 |                            |  |
| Document Type:           | Reflective -               |  |
| Document Source:         | Scanner Glass 🗸            |  |
| Auto Exposure Type:      | Photo 👻                    |  |
| Destination              |                            |  |
| Image Type:              | 24-bit Color 🗸             |  |
|                          | 300 <b>-</b> doi           |  |
| Resolution:              |                            |  |
| Document Size:           | ₩ 297.2 H 431.8 mm ▼       |  |
| 击 Target Size:           | Original • A               |  |
| Adjustments              |                            |  |
| <b>D</b> , 🖬 🕅           | Reset                      |  |
| 🛨 🗹 Unsharp Mask         |                            |  |
| + Descreening(V)         |                            |  |
| Color Restoration        |                            |  |
| 🛨 🔲 Backlight Correction |                            |  |
| 🛨 🔲 Dust Removal         |                            |  |
| Image Option             |                            |  |
| Olor Enhance:            | None                       |  |
| Edge Fill(Q):            | White                      |  |
|                          |                            |  |
|                          |                            |  |
| Preview Scan             |                            |  |
| Help Configuration Close |                            |  |

- 4 Pasirinkite nustatymą Document Source (Dokumento šaltinis).
- 5 Pasirinkite **Photo (Nuotrauka)** arba **Document (Dokumentas)** kaip parinkties Auto Exposure Type (Autom. ekspozicijos tipas) nustatymą.
  - Pasirinkite nustatymą Image Type (Vaizdo tipas).

6

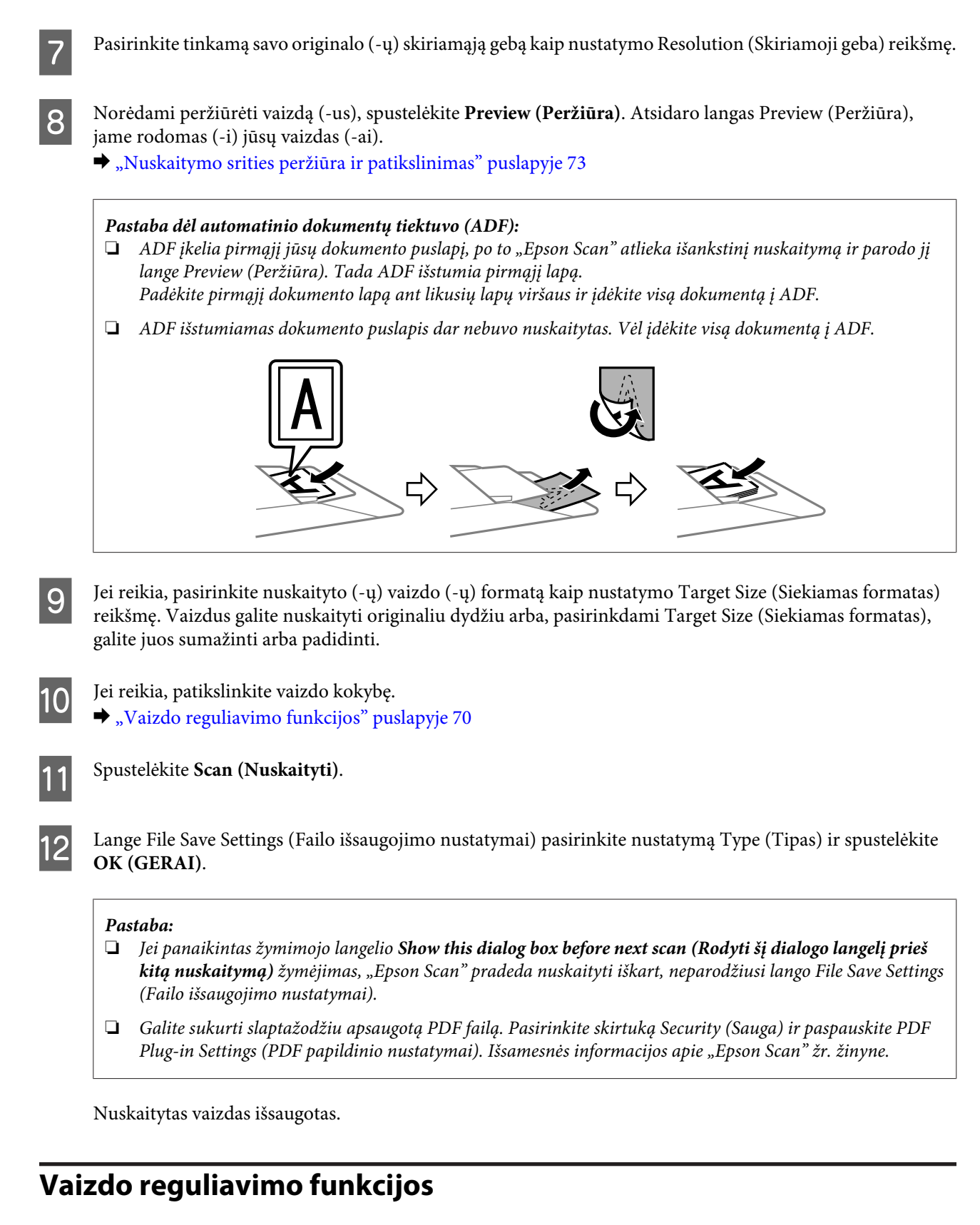

Epson Scan siūlo įvairius nustatymus, skirtus spalvai, ryškumui, kontrastingumui ir kitiems vaizdo kokybę veikiantiems aspektams pagerinti.

Išsamesnės informacijos apie "Epson Scan" žr. žinyne.

## Nuskaitymas

| Histogram Adjustment (Histogra-             | Pateikia grafinę sąsają išryškinimo, šešėlio ir gama spindulių lygiams patikslinti atskirai.                                                         |  |
|---------------------------------------------|----------------------------------------------------------------------------------------------------|--|
|                                             |                                                                                                    |  |
| Tone Correction (Signalo korekci-           | Pateikia grafinę sąsają tonų lygiams reguliuoti atskirai.                                                                                            |  |
| ju)                                         |                                                                                                    |  |
| lmage Adjustment (Vaizdo regu-<br>liavimas) | Reguliuoja šviesumą ar kontrastą, taip pat raudonos, žalios ir mėlynos spalvų balansą<br>visame vaizde.                                              |  |
|                                             |                                                                                                    |  |
| Color Palette (Spalvų paletė)               | Pateikia grafinę sąsają, skirtą vidutinių tonų lygiams, tokiems kaip odos atspalviai,<br>reguliuoti nepaveikiant išryškintų ir šešėlių sričių vaizde |  |
|                                             |                                                                                                    |  |
| Unsharp Mask (Kontūro aštrumas)             | Padaro vaizdo sričių kraštus aiškesnius, kad bendras vaizdas būtų ryškesnis.                                                                         |  |
|                                             |                                                                                                    |  |

## Nuskaitymas

| Descreening (Muarų pašalinimas)                                | Pašalina raibuliuojančią struktūrą (vadinamą "moiré"), kuri gali atsirasti vaizdo srityse su<br>nedideliu šešėliu, pvz., odos atspalviuose.                           |  |
|----------------------------------------------------------------|----------------------------------------------------------------------------------------------------|--|
|                                                                |                                                                                                    |  |
| Color Restoration (Spalvų atkūri-<br>mas)                      | Automatiškai atkuria išblukusias nuotraukų spalvas.                                                                                                    |  |
|                                                                |                                                                                                    |  |
| Backlight Correction (Fono apšvie-<br>timo korekcija)          | Šalina šešėlius iš nuotraukų, kuriose yra per daug foninės šviesos.                                                                                                   |  |
|                                                                |                                                                                                    |  |
| Dust Removal (Dulkių pašalinimas)                              | Automatiškai pašalina dulkių žymes iš originalų.                                                                                                    |  |
|                                                                |                                                                                                    |  |
| Text Enhancement (Teksto pato-<br>bulinimas)                   | Pagerina teksto atpažinimą, kai nuskaitomi teksto dokumentai.                                                                                                    |  |
|                                                                | Scanning Special Proje<br>Follow the instructions I<br>scanning projects you n<br>Sching Problems                                                                     |  |
|                                                                | If you have a problem t<br>or its software check h                                                                                                    |  |
| Auto Area Segmentation (Automa-<br>tinis sričių segmentavimas) | Nespalvoti vaizdai padaromi ryškesni, o teksto atpažinimas tikslesnis, atskiriant tekstą<br>nuo grafikos.                                                             |  |
|                                                                | ace your originalts) on the docu<br>e one of these sections for instr<br>becaments or photos: Placing Deet<br>2. Start<br>See S<br>Scan<br>3. Selec<br>in the<br>Chan |  |
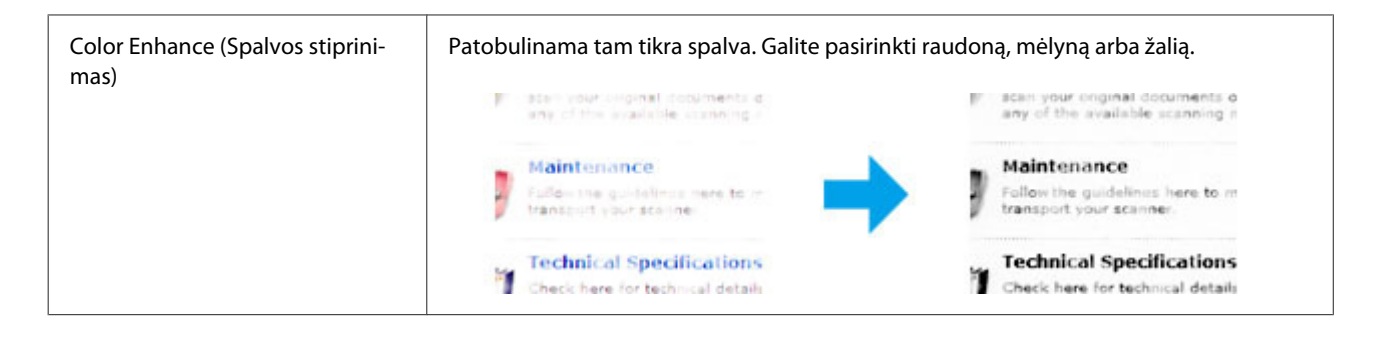

# Nuskaitymo srities peržiūra ir patikslinimas

# Peržiūros režimo pasirinkimas

Pasirinkus pagrindinius nustatymus ir skiriamąją gebą, lange Preview (Peržiūra) galima peržiūrėti vaizdą ir pasirinkti arba patikslinti vaizdo sritį. Yra dviejų rūšių peržiūra.

- Normal (Normalus) peržiūros metu peržiūrimas (-i) vaizdas (-ai) rodomas (-i) visu dydžiu. Galite pasirinkti nuskaitymo sritį ir atlikti vaizdo kokybės patikslinimus rankiniu būdu.
- Peržiūra Thumbnail (Miniatiūra) rodo jūsų peržiūrimą (-us) vaizdą (-us) miniatiūroje (-se). "Epson Scan" automatiškai suranda nuskaitymo srities kraštus, pritaiko automatinius vaizdo ekspozicijos nustatymus ir, jei reikia, pasuka vaizdą (-us).

#### Pastaba:

- Dekeitus peržiūros režimą kai kurie nustatymai, kuriuos pakeitėte po vaizdo peržiūros, yra atstatomi.
- Priklausomai nuo dokumento tipo ir naudojamo "Epson Scan" režimo, gali būti, kad negalėsite keisti peržiūros tipo.
- □ Jei peržiūrite vaizdą (-us) kai nerodomas dialogo langas Preview (Peržiūra), vaizdas (-ai) rodomas (-i) numatytuoju peržiūros režimu. Jei peržiūros funkciją naudojate tada, kai rodomas dialogo langas Preview (Peržiūra), vaizdas (-ai) bus parodytas (-i) peržiūros režimu, kuris buvo rodytas prieš įjungiant peržiūrą.
- Jei norite pakeisti lango Preview (Peržiūra) dydį, spustelėkite ir nuvilkite lango Preview (Peržiūra) kampą.
- Lissamesnės informacijos apie "Epson Scan" žr. žinyne.

## Parinkties zonos kūrimas

Parinkties zona — tai judanti punktyrinė linija, kuri pasirodo peržiūros vaizdo kraštuose, nurodydama nuskaitymo sritį.

Norėdami nubrėžti parinkties zoną, atlikite vieną iš toliau pateiktų veiksmų.

Norėdami nubrėžti parinkties zoną rankiniu būdu, nustatykite žymeklį į sritį, kurioje norite nustatyti parinkties zonos kampą, ir spustelėkite. Slinkite kryželiu virš vaizdo iki priešingo pageidaujamos nuskaitymo srities kampo.

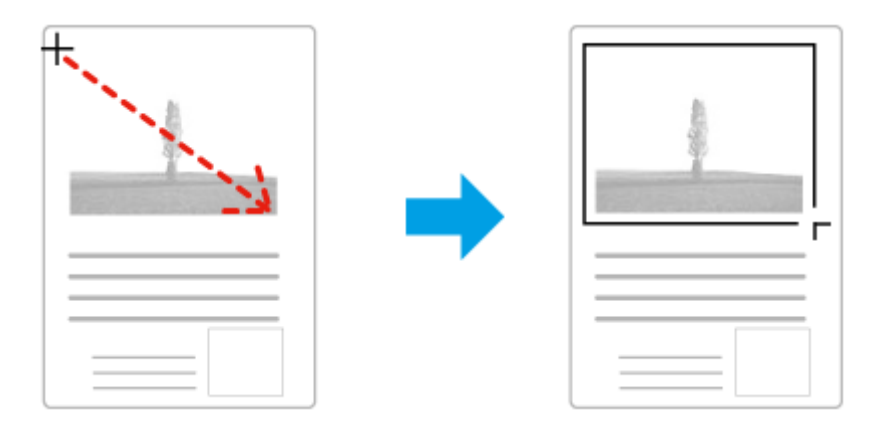

- Norėdami brėžti parinkties zoną automatiškai, spustelėkite automatinio suradimo piktogramą . Šią piktogramą galite naudoti tik tuo atveju, jei peržiūrite įprastos peržiūros būdu ir jei ant skaitytuvo stiklo yra tik vienas dokumentas.
- Norėdami nubrėžti nurodyto dydžio parinkties zoną, nustatyme Document Size (Dokumento dydis) įveskite naują plotį ir aukštį.
- Norėdami pasiekti geriausių rezultatų ir vaizdo ekspozicijos, įsitikinkite, kad visi parinkties zonos kraštai yra peržiūros vaizdo viduje. Neįtraukite į parinkties zoną jokių sričių, esančių aplink peržiūros vaizdą.

# Parinkties zonos tikslinimas

Parinkties zoną galite perkelti ir nustatyti jos dydį. Jei naudojate įprastą peržiūrą, kiekviename vaizde galite sukurti kelias parinkties zonas (iki 50), kad atskiruose nuskaitymo failuose būtų nuskaitomos skirtingos vaizdo sritys.

| <b>ኖ</b> ግ | Norėdami perkelti parinkties zoną, nustatykite žymeklį parinkties zonos viduryje. Rodyklė pavirsta<br>ranka. Spustelėkite ir vilkite parinkties zoną į pageidaujamą vietą. |
|------------|----------------------------------------------------------------------------------------------------|
|            |                                                                                                    |
|            | Norėdami sukurti papildomas to paties dydžio parinkties zonas spustelėkite šią piktogramą.                                                                                 |
|            | Jei norite ištrinti parinkties zoną, spustelėkite jos viduje ir spustelėkite šią piktogramą.                                                                               |
| ۵I         | Norėdami suaktyvinti visas parinkties zonas, spustelėkite šią piktogramą.                                                                                                  |

#### Pastaba:

- Norėdami apriboti parinkties zonos judėjimą tik vertikaliai arba horizontaliai, perkeldami parinkties zoną, laikykite nuspaudę klavišą Shift.
- □ Jei norite apriboti parinkties zonos dydį esamomis proporcijomis, keisdami parinkties zonos dydį, laikykite nuspaudę klavišą **Shift**.
- □ Jei brėžiate kelias parinkties zonas, prieš pradėdami nuskaitymą, lange Preview (Peržiūra) nepamirškite spustelėti All (Visi). Priešingu atveju bus nuskaityta tik pastarosios parinkties zonos viduje esanti velkama sritis.

# Programinės įrangos informacija

# Epson Scan tvarkyklės paleidimas

Ši programinė įranga leis jums kontroliuoti visus nuskaitymo aspektus. Galite ją naudoti kaip autonominę nuskaitymo programą arba naudoti su kita su TWAIN suderinama nuskaitymo programa.

# Kaip pradėti

- "Windows 8" ir "Server 2012": pasirinkite darbalaukio piktogramą EPSON Scan. Arba ekrane Start (Pradžia) pasirinkite EPSON Scan.
- "Windows 7", "Vista", XP, "Server 2008" ir "Server 2003": Darbalaukyje dukart spustelėkite piktogramą EPSON Scan. Arba pasirinkite paleidimo mygtuko piktogramą ar Start (Pradėti) > All Programs (Visos programos) arba Programs (Programos) > EPSON > EPSON Scan > EPSON Scan.

 "Mac OS X": Pasirinkite Applications (Programos) > Epson Software > EPSON Scan.

# Kaip pasiekti pagalbą

"Epson Scan" tvarkyklėje spustelėkite mygtuką Help (Žinynas).

# Kitos nuskaitymo programinės įrangos paleidimas

```
Pastaba:
```

kai kuriose šalyse tam tikros programinės įrangos gali nebūti.

## **Document Capture Pro**

Skirta tik "Windows" vartotojams.

Ši programinė įranga leidžia pakeisti puslapių tvarką arba pasukti vaizdą, tada įrašyti duomenis, siųsti juos el. paštu, į serverį arba debesį. Taip pat galite užregistruoti dažnai naudojamus nuskaitymo nustatymus ir supaprastinti nuskaitymo operacijas.

#### Nuskaitymas

Šią programinę įrangą galite atsisiųsti iš šios "Epson" interneto svetainės. http://support.epson.net/ http://assets.epson-europe.com/gb/en/document\_capture\_pro/ (Europoje)

## Kaip pradėti

□ "Windows 8":

ekrane **Start (Pradžia)** spustelėkite dešinįjį pelės klavišą arba slinkite iš apatinio ar viršutinio ekrano **Start** (**Pradžia**) krašto ir pasirinkite **All apps (Visos programėlės)** > **Epson Software** > **Document Capture Pro**.

□ "Windows 7", "Vista" ir XP:

pasirinkite pradžios mygtuką arba **Start (Pradžia)** > **All Programs (Visos programos)** arba **Programs** (**Programos)** > **Epson Software** > **Document Capture Pro**.

## Kaip pasiekti pagalbą

Norėdami matyti žinyną, programinės įrangos ekrano meniu pasirinkite Help.

# Faksogramos siuntimas

# Jungimasis prie telefono linijos

# Suderinamos telefonų linijos ir telefonų laidai

# Telefono linija

Šio gaminio fakso funkcijos veikia naudojant standartines analogines telefono linijas (PSTN = bendrasis perjungiamasis telefono tinklas) ir PBX (privati automatinė telefono stotis) telefonų sistemas. (Atsižvelgiant į aplinką, kai kurios PBX telefonų sistemos gali būti nepalaikomos.) "Epson" negali garantuoti suderinamumo su visomis skaitmeninėmis telefonų aplinkomis, ypač toliau nurodytomis sąlygomis.

- □ Naudojant "VoIP".
- Naudojant skaidulinės optikos skaitmenines paslaugas.
- □ Kai gaminys prijungiamas prie telefono sieninio lizdo, naudojant sujungimo adapterius, "VoIP" adapterius, skirstytuvus ar DSL maršrutizatorių.

# Telefono laidas

Naudokite nurodytų techninių duomenų telefono kabelį.

- □ RJ-11 telefono linija
- □ RJ-11 telefono aparato jungtis

Priklausomai nuo regiono, prie gaminio gali būti pridėtas telefono kabelis. Jei taip ir yra, naudokite tą kabelį. Gali reikėti prijungti telefono laidą prie jūsų šaliai ar regionui skirto adapterio.

# Gaminio prijungimas prie telefono linijos

# Standartinė telefono linija (PSTN) arba PBX

Prijunkite nuo telefono sieninio lizdo arba PBX atvestą telefono laidą prie LINE prievado galinėje gaminio dalyje.

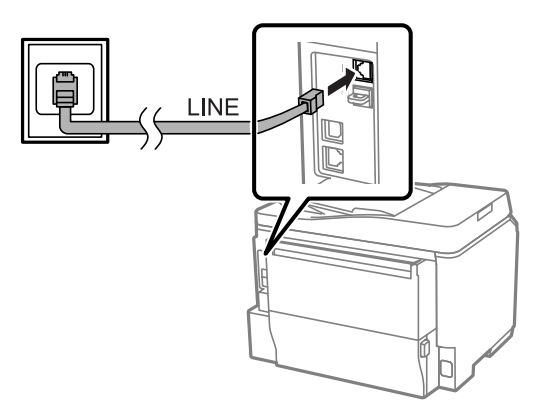

## Svarbu:

- Jei kambaryje turite PBX valdymo pultą, prijunkite laidą nuo valdymo pulto prie LINE prievado.
- □ *Kai nejungiate telefono, nenuimkite* **EXT** *prievado dangtelio.*

# DSL arba ISDN

Prijunkite telefono laidą nuo DSL modemo, jungties adapterio ar ISDN maršrutizatoriaus prie **LINE** prievado galinėje gaminio dalyje. Išsamiau žr. dokumentacijoje, pridėtoje prie jūsų modemo, adapterio ar maršrutizatoriaus.

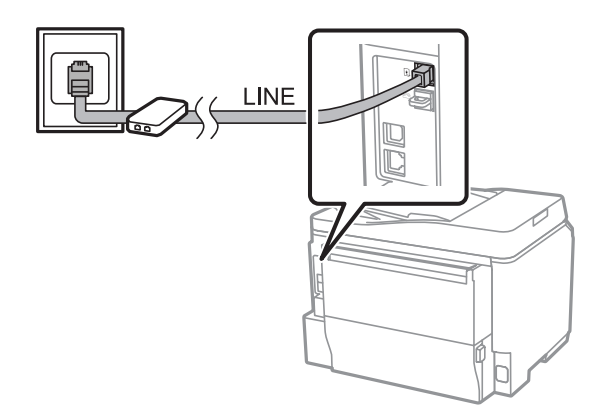

## Svarbu:

Jungiant prie DSL linijos, gali reikėti naudoti atskirą DSL filtrą. Kai naudojate DSL filtrą, prijunkite telefono laidą nuo DSL filtro prie gaminio **LINE** prievado.

# **Telefono prijungimas**

Prijungę gaminį prie telefono linijos atlikite toliau aprašytą procedūrą ir prijunkite telefoną arba atsakiklį.

# Viena telefono linija

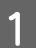

Nuimkite dangtelį nuo gaminio EXT prievado.

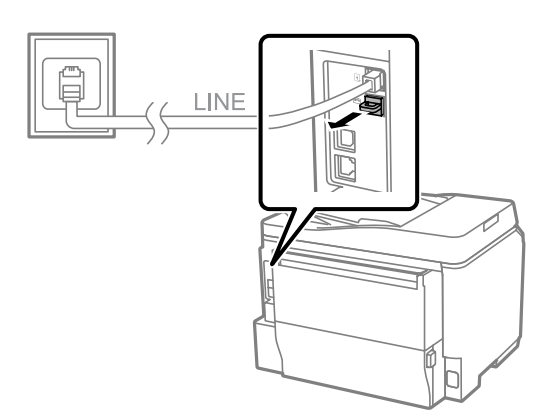

2

Prijunkite antrą telefono laidą prie telefono ar atsakiklio ir EXT prievado.

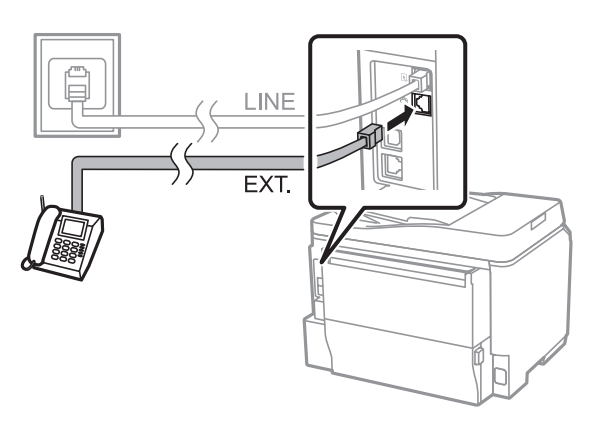

#### Svarbu:

- □ Kai telefonui ir gaminiui naudojate vieną telefono liniją, įsitikinkite, kad telefonas yra prijungtas prie gaminio EXT prievado. Priešingu atveju telefonas ir gaminys gali tinkamai neveikti.
- Prijungiant atsakiklį, gali reikėti pakeisti gaminio nustatymą "Rings to Answer" (Skambučiai iki priėmimo).

   *Skambučių iki priėmimo skaičiaus nustatymas*" puslapyje 83

# Dvi telefono linijos (ISDN pavyzdys)

Prijunkite antrą telefono laidą prie telefono ar atsakiklio ir sujungimo adapterio arba ISDN maršrutizatoriaus prievado.

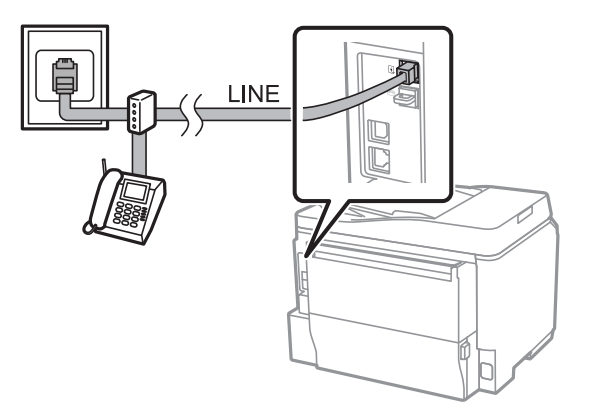

# Fakso paruošimas naudoti

# Pagrindiniai nustatymai

Šiame skyriuje aprašomi minimalūs nustatymai, reikalingi fakso funkcijoms.

#### Pastaba:

funkcija Lock Setting meniu Admin Settings leidžia administratoriui slaptažodžiu apsaugoti nustatymus nuo pakeitimo.

➡ "System Administration Settings" puslapyje 107

# Fakso nustatymo vediklio naudojimas

Gaminio meniu Fax Setting Wizard padeda nustatyti pagrindines fakso funkcijas. Vediklis automatiškai parodomas pirmą kartą įjungus gaminį. Jei jau sukonfigūravote nustatymus, praleiskite šį skyrių, nebent norite pakeisti nustatymus.

# Svarbu: Prieš pradėdami naudoti vediklį įsitikinkite, kad gaminys ir telefono įrenginys yra tinkamai prijungti prie telefono linijos. ➡ "Jungimasis prie telefono linijos" puslapyje 77 Pradžios meniu pasirinkite režimą Setup. Pasirinkite System Administration. 2 Pasirinkite Fax Settings. 3 Pasirinkite Fax Setting Wizard. 4 Rodomas ekrano langas Fax Setting Wizard. Norėdami tęsti, paspauskite Start. 5 Ekrane Fax Header įveskite siuntėjo vardą (iki 40 ženklų). 6 Ekrane Your Phone Number įveskite savo telefono numerį (iki 20 skaitmenų).

## Pastaba:

- Prieš siųsdami faksogramas turėtumėte faksogramoje įvesti savo vardą ir telefono numerį, kad gavėjos galėtų nustatyti, kas siuntė faksogramą.
- □ Antraštės informaciją galėsite keisti vėliau. Įjunkite meniu, kaip nurodyta toliau. Setup > System Administration > Fax Settings > Basic Settings > Header

7

Jei iš savo telefono paslaugų įmonės užsiprenumeravote išskirtinio skambučio paslaugą, ekrane DRD Setting pasirinkite **Proceed**. Pasirinkite skambučio šabloną gaunamoms faksogramoms (arba pasirinkite **On**), tada pereikite prie 10 veiksmo. Jei nereikia nustatyti šios parinkties, pasirinkite **Skip** ir eikite prie kito veiksmo.

#### Pastaba:

- daugelio telefonų paslaugų įmonių siūlomos išskirtinio skambučio paslaugos (paslaugos pavadinimas priklauso nuo įmonės) leidžia vienoje telefono linijoje naudotis keliais telefono numeriais. Kiekvienam numeriui priskiriamas skirtingas skambučio šablonas. Vieną numerį galite naudoti balso skambučiams, o kitą fakso skambučiams. Fakso skambučiams priskirtą skambučio šabloną pasirinkite skiltyje DRD Setting.
- Atsižvelgiant į regioną, pateikiamos DRD Setting parinktys yra **On** ir **Off**. Norėdami naudotis išskirtinio skambučio funkciją, pasirinkite **On**.
- □ Jei pasirinksite **On** arba vieną iš skambučio šablonų, kitokį nei All, Receive Mode bus automatiškai nustatytas kaip Auto.
- Nustatymą DRD Setting galėsite keisti vėliau. Įjunkite meniu, kaip nurodyta toliau. Setup > System Administration > Fax Settings > Receive Settings > DRD

Jei prie gaminio prijungėte išorinį telefoną ar atsakiklį, ekrano lange Receive Mode Setting pasirinkite **Yes** ir pereikite prie kito veiksmo. Jei pasirinksite **No**, nustatymas Receive Mode automatiškai nustatomas kaip Auto. Pereikite prie 10 veiksmo.

#### Svarbu:

Kai prie gaminio neprijungtas joks išorinis telefonas, nustatymas Receive Mode turi būti nustatytas kaip Auto; antraip galite negauti faksogramų.

9

8

Norėdami faksogramas gauti automatiškai, kitame ekrano lange Receive Mode Setting pasirinkite **Yes**. Norėdami faksogramas gauti neautomatiškai, pasirinkite **No**.

#### Pastaba:

- Kai prie gaminio prijungtas išorinis atsakiklis ir pasirinkote automatiškai gauti faksogramas, įsitikinkite, kad nustatymas Rings to Answer yra tinkamas.
  - 🕈 "Skambučių iki priėmimo skaičiaus nustatymas" puslapyje 83
- Pasirinkus faksogramas gauti neautomatiškai, reikės atsakyti į kiekvieną skambutį ir gaminio valdymo skydu arba telefonu priimti faksogramas.

   *"Rankinis faksogramos priėmimas" puslapyje 95*
- Nustatymą Receive Mode galėsite keisti vėliau. Įjunkite meniu, kaip nurodyta toliau. Setup > System Administration > Fax Settings > Receive Settings > Receive Mode

10

Ekrano lange Confirm Settings patikrinkite atliktus nustatymus, tada pasirinkite **Proceed**. Norėdami pakoreguoti arba pakeisti nustatymus, paspauskite **5**.

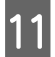

Norėdami paleisti funkciją **Check Fax Connection** ir atspausdinti patikros rezultatų ataskaitą, vykdykite ekrane pateikiamus nurodymus. Jei ataskaitoje bus nurodyta klaidų, pamėginkite jas išspręsti, kaip aprašyta ataskaitoje, tada dar kartą paleiskite patikrą.

#### Pastaba:

- □ Jei rodomas ekrano langas Select Line Type, žr. šį skyrių.
   → "Linijos tipo nustatymas" puslapyje 82
- Jei rodomas ekrano langas Select Dial Tone Detection, pasirinkite Disable. Tačiau išjungus numerio rinkimo tono aptikimą, pirmasis fakso numerio skaitmuo gali būti praleidžiamas, o faksograma išsiunčiama klaidingu numeriu.
- Norėdami uždarę vediklį vėl paleisti patikrą, eikite į toliau nurodytą meniu. Setup > System Administration > Fax Settings > Check Fax Connection

## Linijos tipo nustatymas

Jei gaminį jungiate prie PBX telefono sistemos arba sujungimo adapterio, pakeiskite nustatymą Line Type, kaip aprašyta toliau.

#### Pastaba:

PBX (privati automatinė telefono stotis) naudojama biuro aplinkose, kuriose norint paskambinti į išorinę liniją būtina surinkti išorinės prieigos kodą, pavyzdžiui, 9. Numatytasis Line Type nustatymas yra PSTN (bendrasis perjungiamasis telefono tinklas), kuris yra standartinė telefono linija, panaši į jūsų naudojamą namuose.

| 1 | Pradžios meniu pasirinkite režimą <b>Setup</b> . |
|---|--------------------------------------------------|
| 2 | Pasirinkite System Administration.               |
| 3 | Pasirinkite <b>Fax Settings</b> .                |
| 4 | Pasirinkite Basic Settings.                      |

Pasirinkite Line Type.

Pasirinkite PBX.

8

Ekrano lange Access Code pasirinkite **Use** arba **Do Not Use**. Jei pasirinkote **Use**, eikite prie kito veiksmo.

Lauke Access Code įveskite išorinės prieigos kodą.

#### Pastaba:

jungiant prie PBX telefono sistemos, rekomenduojame pirmiausia nustatyti prieigos kodą. Atlikę nustatymą, įveskite # ("hash") vietoj faktinio išorinio kodo, kai įvedate išorinio fakso numerį arba įtraukiate jį į adresatų sąrašą. Renkant numerį, gaminys automatiškai pakeičia # nustatytu kodu. # naudojimas, palyginti su faktinio kodo įvestimi, gali padėti išvengti ryšio problemų.

# Skambučių iki priėmimo skaičiaus nustatymas

Kai prie gaminio prijungtas išorinis atsakiklis ir pasirinkote automatiškai gauti faksogramas, įsitikinkite, kad nustatymas Rings to Answer tinkamas.

| Sugaban |
|---------|
| Svarou: |
|         |

Nustatymas Rings to Answer nurodo, kiek skambučių turi nuskambėti, kad gaminys automatiškai priimtų faksogramą. Jei prijungtas atsakiklis nustatytas taip, kad įsijungtų po ketvirto skambučio, nustatykite, kad gaminys atsakytų po penkto skambučio ar vėliau. Kitaip telefoninis atsakiklis negalės priimti balso skambučių. Priklausomai nuo regiono, šis nustatymas gali būti nerodomas.

| 1                                    | Pradžios meniu pasirinkite režimą <b>Setup</b> .                                                                                                    |
|--------------------------------------|----------------------------------------------------------------------------------------------------|
| 2                                    | Pasirinkite System Administration.                                                                                                    |
| 3                                    | Pasirinkite <b>Fax Settings</b> .                                                                                                    |
| 4                                    | Pasirinkite <b>Receive Settings</b> .                                                                                                    |
| 5                                    | Pasirinkite <b>Rings to Answer</b> .                                                                                                    |
| 6                                    | Pasirinkite skambučių skaičių, kuris yra bent vienu skambučiu didesnis už atsakiklio.                                                                                                    |
| <b>Past</b><br>tada<br>priir<br>prië | t <b>aba:</b><br>a atsakiklis priima kiekvieną skambutį greičiau nei gaminys, tačiau gaminys gali aptikti fakso tonus ir pradėti<br>ninėti faksogramas. Jei atsiliepiate į skambutį ir girdite fakso toną, patikrinkite, ar gaminys pradėjo faksogramos<br>mimą, tada padėkite ragelį. |

# lšplėstiniai nustatymai

Šiame skyriuje pateikiami išplėstiniai fakso nustatymai. Įjunkite meniu, kaip nurodyta kiekvienoje temoje. Kiekvieno meniu ir parinkties paaiškinimo ieškokite meniu sąraše.

➡ "System Administration Settings" puslapyje 107

# Faksogramų siuntimo nustatymai

□ Fakso ryšio greičio keitimas.

Setup > System Administration > Fax Settings > Basic Settings > Fax Speed

#### Pastaba:

čia pasirinktas fakso greitis taip pat taikomas gaunant faksogramas.

- Adresatų sąrašo sudarymas faksogramoms siųsti.
   "Adresato sukūrimas" puslapyje 99
- Numatytųjų nustatymų, pavyzdžiui, skiriamosios gebos ir dokumento dydžio, keitimas siunčiant faksogramas.
   Setup > System Administration > Fax Settings > User Default Settings

# Gaunamų faksogramų nustatymai

- Gautų faksogramų išvesties nustatymų keitimas. Pagal numatytuosius nustatymus gaminys atspausdina kiekvieną gautą faksogramą. Norėdami išsaugoti gautas faksogramas gaminio atmintyje, kompiuteryje ar išoriniame atminties įrenginyje, galite pakeisti šį nustatymą.
  - ➡ "Gautų faksogramų išvestis" puslapyje 92
- Popieriaus kasečių pasirinkimas faksogramoms ir fakso ataskaitoms spausdinti. Jei jūsų gaminyje yra daugiau nei viena popieriaus kasetė, galite pasirinkti, kurią kasetę naudoti faksogramoms ir fakso ataskaitoms spausdinti.
  - Setup > System Administration > Printer Settings > Paper Source Settings > Auto Select Settings > Fax

#### Pastaba:

jei prieš tai nurodytame meniu pasirenkama daugiau nei viena kasetė, tinkamiausia kasetė pasirenkama pagal kiekvienos kasetės popieriaus dydžio nustatymą ir gautų faksogramų ar fakso ataskaitų dydį.

- Faksogramų ir fakso ataskaitų spausdinimo nustatymų keitimas.
  - Setup > System Administration > Fax Settings > Output Settings

# FAX Utility įdiegimas faksogramoms siųsti iš kompiuterio

"Epson FAX Utility" leidžia jums siųsti faksogramas iš kompiuterio ir įrašyti gautas faksogramas nurodytame aplanke. Norėdami įdiegti "FAX Utility", atlikite toliau pateiktas procedūras. Tuo pačiu metu įdiegiama tvarkyklė "PC-FAX Driver". Tai yra būtina norint siųsti faksogramas.

**Svarbu:** Spausdintuvo tvarkyklę įdiekite prieš įdiegdami "FAX Utility".

## "Windows"

Įdėkite su gaminiu pateiktą kompaktinį diską, tada šiame aplanke spustelėkite "setup.exe". \Apps\FaxUtility\setup.exe

## Svarbu:

Pasirinkite tą patį prievadą, naudojamą spausdintuvo tvarkyklei.

## "Mac OS X"

Atsisiųskite "FAX Utility" iš šios "Epson" interneto svetainės. http://support.epson.net/setupnavi/

Įdiegę "FAX Utility", atlikite toliau nurodytą procedūrą ir pridėkite fakso tvarkyklę.

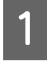

Norėdami įjungti spausdintuvų sąrašą, pasirinkite **Apple — System Preference (Sistemos nuostatos) — Print & Scan (Spausdinimas ir nuskaitymas)** (funkcija **Print & Fax (Spausdinimas ir nuskaitymas)** galima tik OSX 10.6 arba 10.5 versijose).

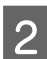

3

4

5

Spustelėkite pridėjimo mygtuką +.

Kai rodomas spausdintuvo pridėjimo ekrano langas, spustelėkite Default (Numatytieji nustatymai).

Kai sąraše rodoma tvarkyklė "PC-FAX Driver", pasirinkite ją ir tada spustelėkite Add (Pridėti).

#### Pastaba:

Gali šiek tiek užtrukti, kol bus rodoma tvarkyklė "PC-FAX Driver".

Meniu System Preferences (Sistemos nuostatos) pasirinkite **Quit System Preferences (Išjungti sistemos nuostatas)**.

# Faksogramų siuntimas

# Pagrindiniai veiksmai

Atlikite toliau pateiktus veiksmus, jei norite siųsti monochrominę (nespalvotą) arba spalvotą faksogramą. Siunčiant monochrominę faksogramą, nuskaitytas dokumentas laikinai saugomas gaminio atmintyje; prieš išsiųsdami galite ją peržiūrėti LCD ekrane.

#### Pastaba:

šis gaminys gali priimti iki 50 monochrominių fakso užduočių. Rezervuotą fakso užduotį galite peržiūrėti arba atšaukti naudodami Status Menu.

🕈 "Vykdomų ar laukiančių fakso užduočių tikrinimas" puslapyje 96

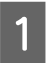

Padėkite originalą. Vieno persiuntimo metu galite siųsti iki 100 puslapių.
→ "Originalų padėjimas" puslapyje 35

<sup>□</sup> Tvarkyklės "PC-FAX Driver" pavadinimas prasideda FAX, tada eina gaminio pavadinimas ir skliausteliuose nurodomas prijungimo būdas, pavyzdžiui, (USB).

#### Pradžios meniu pasirinkite režimą Fax.

#### Pastaba:

2

3

norėdami siųsti dvipusį dokumentą, įdėkite jį į ADF. paspauskite **Menu**, pasirinkite **Fax Send Settings**, **ADF 2-Sided**, tada pasirinkite **On**. Negalima siųsti spalvotų dvipusių dokumentų.

Faksogramos gavėją nurodykite naudodami vieną iš šių būdų arba būdų kombinaciją. Monochrominę faksogramą galite siųsti iki 200 gavėjų.

| Rankinis fakso numerio įvedimas                    | Įveskite fakso numerį skaitine klaviatūra valdymo skyde ir programinės<br>įrangos klaviatūroje paspauskite įvedimo mygtuką. Norėdami pridėti ki-<br>tą fakso numerį, pakartokite tą pačią procedūrą. Programinės įrangos<br>klaviatūrą taip pat galite įjungti paspaudę lauką <b>Enter a Fax Number</b> .                                                                  |
|----------------------------------------------------|----------------------------------------------------------------------------------------------------|
| Pasirinkimas adresatų sąraše                       | Norėdami pamatyti adresatų sąrašo langą, paspauskite <b>Contacts</b> . Pažy-<br>mėdami žymimąjį langelį pasirinkite sąraše vieną ar daugiau gavėjų (no-<br>rėdami atžymėti, dar kartą paspauskite langelį). Norėdami ieškoti gavėjų<br>pagal vardą, rodyklės pavadinimą arba įvestą numerį, paspauskite<br><b>Search</b> . Pasirinkę gavėjus, paspauskite <b>Proceed</b> . |
| Pasirinkimas iš išsiųstų faksogramų istori-<br>jos | Norėdami matyti išsiųstų faksogramų istoriją, paspauskite <b>History</b> . Pasi-<br>rinkite sąraše esantį gavėją, ekrano lange "Details" (Detalės) paspauskite<br><b>Menu</b> , tada pasirinkite <b>Send to this number</b> .                                                                                                    |

#### Pastaba:

- Norėdami ištrinti įvestus gavėjus, paspauskite fakso numerio įvesties lauką ir pasirinkite gavėją, kurį norite ištrinti iš paskirties sąrašo. Tada paspauskite Delete from the List.
- □ Kai įjungtas nustatymas Direct Dialing Restrictions, esantis meniu Security Settings, faksogramos gavėjus galite pasirinkti tik iš adresatų sąrašo arba išsiųstų faksogramų istorijos. Rankinis fakso numerio įvedimas neleidžiamas.
- Uienu metu spalvotos faksogramos negalite siųsti daugiau nei vienam gavėjui.
- Jei naudojama telefono sistema yra PBX ir reikia nurodyti išorinės prieigos kodą, pavyzdžiui, 9, kad galėtumėte siųsti faksogramą išorine linija, prieigos kodą įveskite fakso numerio pradžioje. Jei prieigos kodas buvo nusiųstas naudojant nustatymą Line Type, įveskite # ("hash") vietoj faktinio prieigos kodo.

   *"Linijos tipo nustatymas" puslapyje 82*
- 4 Norėdami pakeisti faksogramos perdavimo nustatymus, pavyzdžiui, skiriamąją gebą, jei reikia, paspauskite **Menu**, pasirinkite **Fax Send Settings**.

Kiekvieno nustatymo paaiškinimo ieškokite meniu sąraše. ➡ "Fax režimas" puslapyje 103

#### Pastaba:

5

galite išsaugoti savo fakso nustatymus kaip išankstines nuostatas. Daugiau informacijos rasite kitame skyriuje. → "Presets" puslapyje 116

Jeigu nenorite prieš siųsdami peržiūrėti, eikite prie 6 veiksmo. Norėdami peržiūrėti faksogramą (peržiūrėti galima tik monochromines faksogramas), fakso ekrano lango viršuje paspauskite **Preview**.

Gaminys pradeda nuskaityti dokumentus ir rodo nuskaitytą vaizdą LCD ekrane. Norėdami išsiųsti faksogramą eikite prie 6 veiksmo.

#### Pastaba:

- D Vaizdų peržiūra negalima meniu Fax Send Settings pasirinkus parinktį Direct Send.
- □ Jei peržiūros ekranas neliečiamas 20 sek., faksograma išsiunčiama automatiškai.

# □ Jei norite nuskaityti dokumentą iš naujo, peržiūros ekrano lange paspauskite **Retry**. Nustatykite dokumentą iš naujo arba pakeiskite reikiamus nustatymus, tada pakartokite veiksmą.

6

Norėdami pradėti siųsti faksogramą, paspauskite ♦ (Color) arba ♦ (B&W). Norėdami atšaukti faksogramos siuntimą, paspauskite ♥. Užduotį taip pat galite atšaukti arba patikrinti užduoties būseną/rezultatą ekrane Job Monitor arba Job History.

Daugiau informacijos apie užduoties būsenos/rezultato tikrinimą žr. šiame skyriuje.

➡ "Būsenos meniu naudojimas" puslapyje 96

#### Pastaba:

- spalvotų faksogramų siuntimas šiek tiek užtrunka, nes gaminys nuskaito ir išsiunčia dokumentą tuo pačiu metu, neįrašydamas nuskaitytų vaizdų į atmintį.
- Jei įjungta parinktis Save Failure Data, neišsiųstos faksogramos įrašomos. Šias įrašytas neišsiųstas faksogramas galite išsiųsti pakartotinai pasirinkę Status Menu.
  - ➡ Setup > System Administration > Fax Settings > Send Settings > Save Failure Data

# **Kitos parinktys**

# Patogių fakso funkcijų naudojimas

Šiame skyriuje aprašoma, kaip naudoti kitas patogias funkcijas darbo našumui pagerinti.

#### Pastaba:

funkcija Lock Setting meniu Admin Settings leidžia administratoriui slaptažodžiu apsaugoti nustatymus nuo pakeitimo.

➡ "System Administration Settings" puslapyje 107

#### Didelio kiekio monochrominių dokumentų siuntimas (Direct Send)

Siunčiant monochrominę faksogramą, nuskaitytas dokumentas laikinai įrašomas į gaminio atmintį. Jei nuskaitomas didelis dokumentų kiekis, gaminyje gali pritrūkti atminties vietos, todėl nuskaitymas gali būti nebaigtas. To galite išvengti naudodami meniu Fax Send Settings parinktį Direct Send. Gaminys pradeda nuskaitymą, kai užmezgamas ryšys; tada tuo pačiu metu nuskaito ir nusiunčia nuskaitytus vaizdus neįrašydamas jų į atmintį. Net kai atmintis pilna, naudodami šią parinktį, galite siųsti monochrominę faksogramą.

Atkreipkite dėmesį, kad šios parinkties negalima naudoti, kai faksogramos siunčiamos daugiau nei vienam gavėjui.

Derioritetinis svarbių faksogramų siuntimas (Priority Send)

Kai norite išsiųsti svarbią faksogramą, bet eilėje laukia kelios faksogramos, svarbią faksogramą galite išsiųsti iš karto, kai tik baigiama vykdoma užduotis. Norėdami taip padaryti, prieš apdorodami  $\diamond$  (Color) arba  $\diamond$  (B&W) faksogramas, meniu Fax Send Settings pasirinkite **Priority Send**.

Atkreipkite dėmesį, kad fakso užduotis, išsiųsta iš kompiuterio, vykdoma pirmiau nei fakso užduotys, kurioms pritaikytas nustatymas Priority Send.

**u** Sujungimo laiko ir mokesčių taupymas naudojant siuntos operacijas (**Batch Send**)

Kai įjungta parinktis Batch Send (pagal numatytuosius nustatymus ji išjungta), gaminys patikrina visas atmintyje įrašytas faksogramas, laukiančias, kol bus išsiųstos, tada sugrupuoja tam pačiam gavėjui skirtas faksogramas ir išsiunčia jas kaip siuntą. Naudojant siuntos operaciją, iš viso galima išsiųsti iki 5 failų ir (arba) 100 psl. Įjunkite meniu, kaip nurodyta toliau.

Setup > System Administration > Fax Settings > Send Settings > Batch Send

#### Pastaba:

- Si funkcija veikia tik kai gavėjo informacija identiška. Jei tas pats gavėjas aptinkamas dviejose fakso užduotyse, bet vienai užduočiai nurodomas kitas gavėjas, gaminys jų negrupuoja.
- Net jei gavėjo informacija sutampa, planinės faksogramos nėra grupuojamos kartu, nebent sutampa faksogramos siuntimo laikas.
- Si funkcija nėra taikoma faksogramoms, išsiųstoms iš kompiuterio, arba faksogramoms, siunčiamoms jjungus parinktis Priority Send arba Direct Send.
- Skirtingo dydžio dokumentų siuntimas naudojant ADF (Continuous Scan from ADF)

Jei tuo pačiu metu į ADF įdėsite skirtingo dydžio dokumentus, jie gali būti išsiųsti neoriginalaus dydžio. Norėdami siųsti skirtingo dydžio dokumentus naudodami ADF, pirmiausia įjunkite meniu Fax Send Settings parinktį Continuous Scan from ADF. Kas kartą gaminiui baigus nuskaityti dokumentus ADF, prieš persiuntimą būsite paklausti, ar norite nuskaityti kitą puslapį. Naudodami šią funkciją, galite rūšiuoti ir nuskaityti dokumentus pagal dydį. Tai taip pat naudinga siunčiant faksu daug dokumentų, kurių negalima tuo pačiu metu įdėti į ADF.

**G** Funkcijos **On Hook** naudojimas

3

Funkcija On Hook leidžia girdėti tonus ir balsus per vidinį gaminio garsiakalbį, kai nėra prijungto telefono ryšio. Viršutiniame fakso ekrane paspauskite **On Hook**, tada valdymo skyde įveskite fakso numerį. Šią funkciją galite naudoti, kai norite gauti konkretų dokumentą iš fakso tarnybos vykdydami garsinius tarnybos nurodymus.

## Faksogramos siuntimas nurodytu laiku

Galite siųsti faksogramą nurodytu laiku. Spalvotų faksogramų naudojant šią funkciją siųsti negalima.

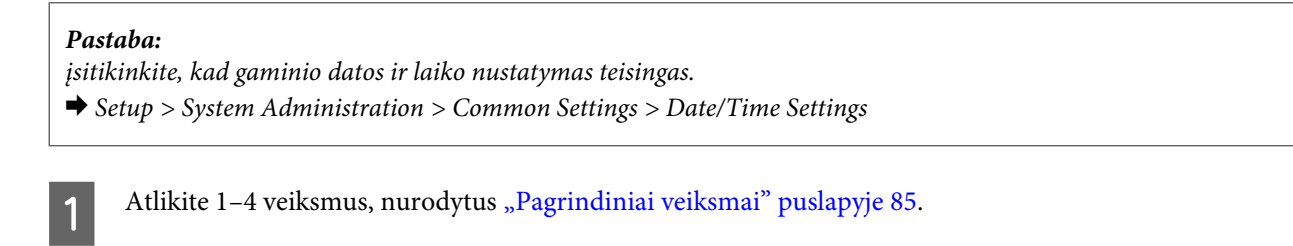

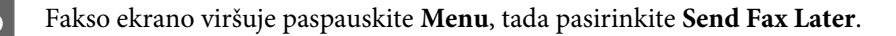

Pasirinkite On, tada įveskite laiką, kuriuo norite siųsti faksogramą. Baigę paspauskite OK.

4

Norėdami pradėti nuskaityti faksogramą, paspauskite 🗇 (B&W).

Nuskaitytas vaizdas išsiunčiamas nurodytu laiku. Jei nurodytu laiku gaminys yra išjungtas, faksograma išsiunčiama gaminį įjungus.

# Faksogramos siuntimas pareikalavus (faksogramos perdavimas)

Funkcija Polling Send leidžia saugoti vieną nuskaitytą dokumentą (iki 100 psl. monochrominę faksogramą), kad jis būtų išsiųstas automatiškai, kai to pareikalaus kitas faksas. Jūsų klientai arba verslo partneriai gali gauti dokumentą tiesiog paskambinę jūsų fakso numeriu, naudodami savo faksų perdavimo funkciją.

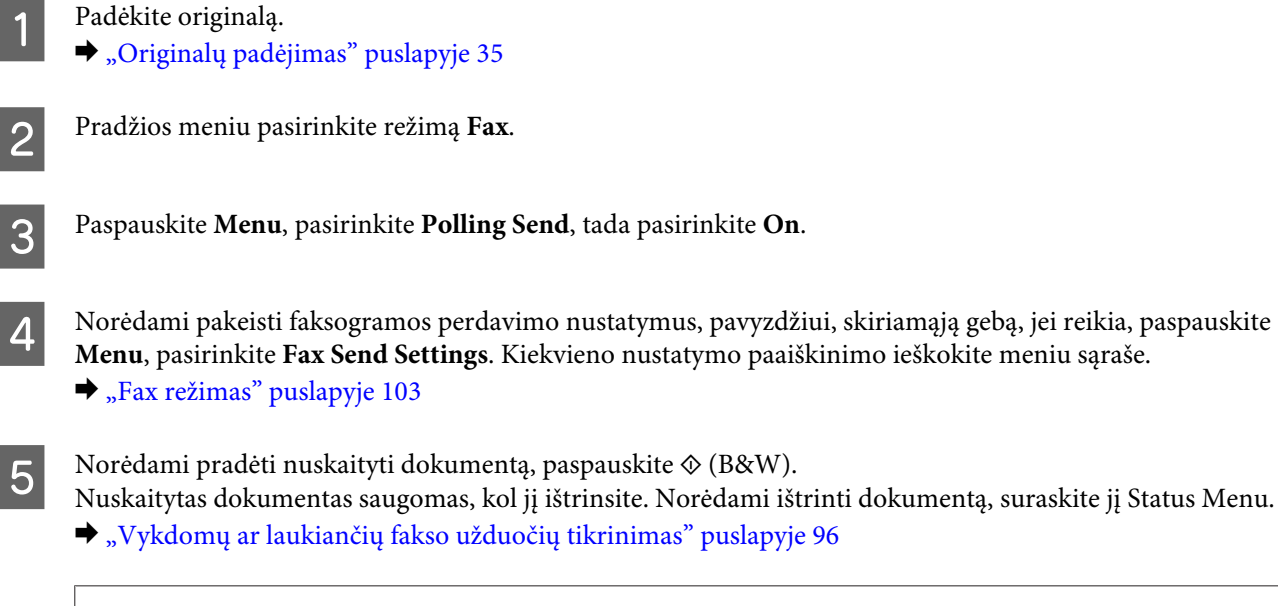

#### Pastaba:

kai vienas dokumentas jau įrašytas, būsite paklausti, ar norite jį perrašyti, nes įrašyti galima tik vieną dokumentą.

# Įrašytos faksogramos siuntimas

Gaminio atmintyje galite įrašyti vieną nuskaitytą dokumentą (iki 100 psl., monochrominį), kad galėtumėte jį bet kada išsiųsti. Ši funkcija patogi dirbant su dokumentais, kuriuos turite dažnai siųsti klientams ar verslo partneriams.

Padėkite originalą. ➡ "Originalų padėjimas" puslapyje 35

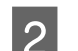

1

Pradžios meniu pasirinkite režimą Fax.

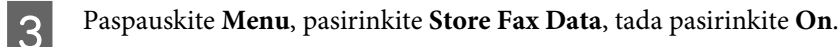

4 Norėdami pakeisti faksogramos perdavimo nustatymus, pavyzdžiui, skiriamąją gebą, jei reikia, paspauskite Menu, pasirinkite Fax Send Settings. Kiekvieno nustatymo paaiškinimo ieškokite meniu sąraše.
 → "Fax režimas" puslapyje 103

Norėdami pradėti nuskaityti dokumentą, paspauskite � (B&W).

Nuskaitytas dokumentas saugomas, kol jį ištrinsite. Norėdami išsiųsti dokumentą, suraskite jį Status Menu. Vykdomų ar laukiančių fakso užduočių tikrinimas" puslapyje 96

#### Pastaba:

Padėkite originalą.

kai vienas dokumentas jau įrašytas, būsite paklausti, ar norite jį perrašyti, nes įrašyti galima tik vieną dokumentą.

## Faksogramos siuntimas iš prijungto telefono

Jei gavėjo telefono numeris sutampa su fakso numeriu, galite siųsti faksogramą kalbėdami su gavėju telefonu.

1

5

➡ "Originalų padėjimas" puslapyje 35

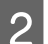

Surinkite numerį prie gaminio prijungtu telefonu. Jei reikia, galite kalbėti su gavėju telefonu.

# 

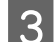

Gaminio LCD ekrane paspauskite Start Fax.

Pasirinkite Send.

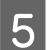

Išgirdę fakso toną, paspauskite 🕸 (Color) arba 🛇 (B&W), kad pradėtumėte siųsti faksogramą.

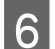

Padėkite telefono ragelį.

## Faksogramos siuntimas iš kompiuterio

Naudodami "Epson FAX Utility", galite siųsti faksu dokumentus, sukurtus naudojant tokias programas kaip "Word" ar skaičiuoklės programas, tiesiai iš kompiuterio. Daugiau informacijos, kaip įdiegti "FAX Utility", žr. šiame skyriuje.

➡ "FAX Utility įdiegimas faksogramoms siųsti iš kompiuterio" puslapyje 84

#### Pastaba:

šiame paaiškinime "Microsoft Word" programa naudojama kaip "Windows OS" ir "Text Edit" pavyzdys "Mac OS X" operacinėje sistemoje. Faktinės operacijos gali skirtis, atsižvelgiant į naudojamą programą. Norėdami išsamesnės informacijos žr. programos žinyną.

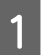

Atidarykite failą, kurį norite siųsti faksu.

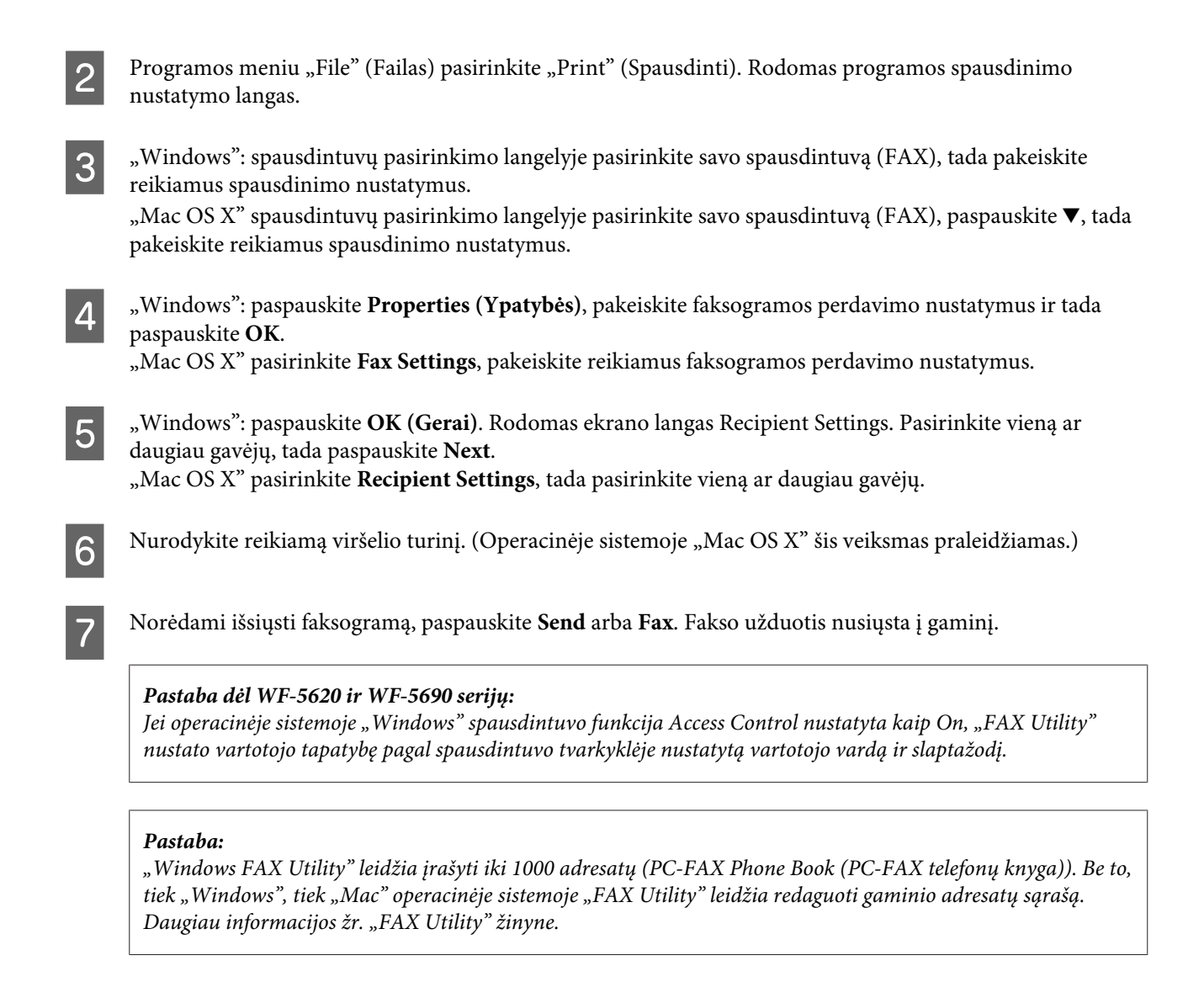

# Faksogramų priėmimas

# Priėmimo režimo nustatymas

Pagal numatytuosius nustatymus gaminys yra nustatytas automatiškai priimti faksogramas (**Receive Mode** — **Auto**). Prie gaminio prijungę išorinį telefoną, galite šį nustatymą pakeisti pasirinkdami **Manual**.

Automatinio priėmimo režimu gaminys automatiškai priima kiekvieną faksogramą ir išveda ją pagal nustatymą Fax Output.

#### ➡ "Gautų faksogramų išvestis" puslapyje 92

Rankinio faksogramos priėmimo režimu jums reikės atsakyti į kiekvieną skambutį ir gaminio valdymo skydu arba telefonu priimti faksogramas. Gauta faksograma išvedama pagal nustatymą Fax Output.

➡ "Rankinis faksogramos priėmimas" puslapyje 95

Pirmą kartą nustatydami fakso funkcijas arba kai dėl telefono sistemos ar bet kokios kitos priežasties reikia pakeisti nustatymus, naudokite funkciją Fax Setting Wizard, kad tinkamai nustatytumėte gaminį. → "Fakso nustatymo vediklio naudojimas" puslapyje 80

91

# Gautų faksogramų išvestis

Pagal numatytuosius nustatymus gaminys yra nustatytas atspausdinti kiekvieną gautą faksogramą. Norėdami išsaugoti gautas faksogramas gaminio atmintyje, kompiuteryje ar išoriniame atminties įrenginyje (tai leidžia jas pirmiausia peržiūrėti ir spausdinti tik prireikus), galite pakeisti šį nustatymą. Taip pat galite nustatyti automatiškai persiųsti gautas faksogramas. Norėdami pakeisti šį nustatymą, vadovaukitės toliau pateikiamais nurodymais.

#### Pastaba:

funkcija Lock Setting meniu Admin Settings leidžia administratoriui slaptažodžiu apsaugoti nustatymus nuo pakeitimo.

➡ "System Administration Settings" puslapyje 107

| 1 | Pradžios meniu pasirinkite režimą <b>Setup</b> .                                                                                                    |
|---|----------------------------------------------------------------------------------------------------|
| 2 | Pasirinkite System Administration.                                                                                                    |
| 3 | Pasirinkite Fax Settings.                                                                                                    |
| 4 | Pasirinkite <b>Output Settings</b> .                                                                                                    |
| 5 | Pasirinkite <b>Fax Output</b> .                                                                                                    |
| 6 | LCD ekrane peržiūrėkite esamus nustatymus ir paspauskite <b>Settings</b> , jei norite šiuos nustatymus pakeisti.                                                                                                    |
| 7 | Remdamiesi toliau pateiktais paaiškinimais, pasirinkite vieną, visas arba kelias parinktis.                                                                                                    |
|   | <ul> <li>Įrašymas gautų faksogramų dėžutėje</li> <li>Pasirinkite norėdami pasirinkti įrašyti gautas faksogramas gaminio atmintyje. Pasirinkus šią parinktį, gautos faksogramos nėra automatiškai spausdinamos. Galite peržiūrėti faksogramas LCD ekrane ir prireikus jas atspausdinti.</li> <li> → "Gautų faksogramų peržiūra LCD ekrane" puslapyje 94 </li> </ul> |
|   | Svarbu:                                                                                                    |

Atspausdintas faksogramas ištrinkite arba jas peržiūrėkite, kad atmintis nebūtų perpildyta. Kai atmintis pilna, gaminys negali gauti arba išsiųsti faksogramų.

#### □ Save to Computer

Norėdami įjungti šią parinktį, prie gaminio prijungtame kompiuteryje naudokite "Epson FAX Utility".

#### ➡ "Gautų faksogramų įrašymas kompiuteryje" puslapyje 96

Gautos faksogramos yra įrašomos nurodytame kompiuterio aplanke PDF formatu. Sukonfigūravę "FAX Utility" įrašyti faksogramas kompiuteryje, galite nustatyti gaminio nustatymą **Yes and Print**, kad gautos faksogramos būtų automatiškai atspausdintos ir įrašytos kompiuteryje.

#### Svarbu:

Gautos faksogramos yra įrašomos kompiuteryje tik kai kompiuteris yra įjungtas. Kadangi gaminys laikinai įsirašo gautas faksogramas atmintyje, kol jos bus įrašytos kompiuteryje, atmintis gali būti perpildyta, jei kompiuteris ilgą laiką neįjungiamas.

#### □ Save to Memory Device

Įjunkite šią funkciją, kad gautos faksogramos būtų įrašytos išoriniame USB atmintinėje, prijungtoje prie gaminio. Pasirinkite **Yes and Print**, kad gautos faksogramos būtų automatiškai atspausdintos ir įrašytos išoriniame atminties įrenginyje.

Prieš naudodami šią funkciją, sukurkite aplanką įrenginiui įrašyti. Meniu **Other Settings** pasirinkite **Create Folder to Save** ir vykdykite ekrane pateikiamus nurodymus.

Daugiau informacijos apie palaikomus išorinius atminties įrenginius žr. šiame skyriuje. ➡ "Išorinis USB įrenginys" puslapyje 200

## Svarbu:

Kadangi gaminys laikinai įsirašo gautas faksogramas atmintyje, kol jos bus įrašytos atminties įrenginyje, atmintis gali būti perpildyta, jei ilgą laiką neprijungiamas atminties įrenginys.

#### Pastaba, skirta WF-4630, WF-4640, WF-5620 serijoms:

Gautų faksogramų negalima tiesiogiai atspausdinti gaminio valdymo skyde, nes jos įrašomos išoriniame atminties įrenginyje PDF formatu.

#### □ Forward

Įjunkite šią funkciją norėdami persiųsti faksogramas į pasirinktas paskirties vietas (galima nustatyti iki penkių). Pasirinkite **Yes and Print**, kad gautos faksogramos būtų automatiškai atspausdintos ir persiųstos į numatytas paskirties vietas. Atkreipkite dėmesį, kad spalvotų faksogramų persiųsti negalima. Pasirinkite **Other Settings** > **Where to Forward**, tada adresatų sąraše pasirinkite vieną ar daugiau persiuntimo gavėjų.

| Paskirties vietos tipas        | Paaiškinimas                                                                                                    |
|--------------------------------|----------------------------------------------------------------------------------------------------|
| Kitas faksas                   | Adresatų sąraše pasirinkite fakso numerių įvestis.                                                                                                    |
| El. pašto adresas <sup>*</sup> | Adresatų sąraše pasirinkite el. pašto įvestis. Galite nurodyti el. laiško te-<br>mą. Pasirinkite <b>Other Settings &gt; Email Subject to Forward</b> , tada įveski-<br>te temą.                                                                                                    |
|                                | <ul> <li>Įsitikinkite, kad Date/Time ir Time Difference yra teisingai nustatyti Date/<br/>Time Settings.</li> <li>Priešingu atveju jūsų el. laiškų laikas gali būti netinkamai rodomas gavė-<br/>jo kompiuteryje.</li> <li>➡ "System Administration Settings" puslapyje 107</li> </ul> |

| Paskirties vietos tipas         | Paaiškinimas                                 |
|---------------------------------|----------------------------------------------|
| Aplankas serveryje <sup>*</sup> | Adresatų sąraše pasirinkite aplankų įvestis. |

\* Atsižvelgiant į gaminį, faksogramų persiuntimo į el. paštą ir aplanką funkcijos gali būti nepalaikomos. Daugiau informacijos rasite šiame skyriuje.

➡ "Galimos funkcijos" puslapyje 10

Meniu **Options When Forwarding Failed** leidžia pasirinkti, ar norite atspausdinti, ar įrašyti faksogramą į įrenginio atmintį (Inbox), jei persiuntimas nepavyksta.

Pastaba:

įvykus persiuntimo klaidai, gaminys automatiškai atspausdina ataskaitą. Nustatymus galite pakeisti šiame meniu.

Setup > System Administration > Fax Settings > Output Settings > Forwarding Report

# Gautų faksogramų peržiūra LCD ekrane

Norint įrašyti gautas faksogramas gaminio atmintyje ir peržiūrėti jas LCD ekrane, reikia įjungti parinktį Save to Inbox.

➡ "Gautų faksogramų išvestis" puslapyje 92

#### Pastaba:

kad apribotų gautų faksogramų peržiūrą, administratorius gali apsaugoti **Inbox** slaptažodžiu. → Setup > System Administration > Fax Settings > Security Settings > Inbox Password Settings

Norėdami peržiūrėti gautas faksogramas, atlikite toliau nurodytus veiksmus.

Pradžios meniu pažymėkite piktogramą 💷. Ji šviečia, jei gaminio atmintyje yra neskaitytų arba neatspausdintų faksogramų.

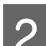

Pradžios meniu pasirinkite režimą Fax.

3 Pas

Pasirinkite Open Inbox.

Jei Inbox apsaugota slaptažodžiu, įveskite slaptažodį.

#### Pastaba:

jei norite ištrinti arba atspausdinti visus duomenis, ekrane Inbox paspauskite **Menu**.

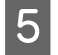

6

Sąraše Inbox pasirinkite faksogramą, kurią norite peržiūrėti. Rodomas faksogramos turinys.

Peržiūros ekrane paspauskite **Menu** ir pasirinkite **Print**, **Print then Delete** arba **Delete** ir vykdykite ekrane pateikiamus nurodymus. Norėdami peržiūrėti detalią informaciją, pasirinkite **Details**.

## Svarbu:

Atspausdintas faksogramas ištrinkite arba jas peržiūrėkite, kad atmintis nebūtų perpildyta. Kai atmintis pilna, gaminys negali gauti arba išsiųsti faksogramų.

#### Pastaba apie spausdinimą:

Jei gautai faksogramai atspausdinti nepakanka fakso funkcijai skirtoje popieriaus kasetėje likusio popieriaus, ji sumažinama arba atspausdinama ant kelių lapų, atsižvelgiant į pasirinktą nustatymą Auto Reduction.

# Faksogramos priėmimas naudojant duomenų perdavimo kvietimą

Ši funkcija suteikia galimybę gauti faksogramą iš fakso informacijos tarnybos, kurią buvote iškvietę.

Įdėkite popieriaus. Praleiskite šią funkciją, jei Fax Output nustatėte nespausdinti gautų faksogramų. ➡ "Popieriaus įkrovimas į popieriaus kasetę" puslapyje 29

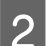

5

6

Pradžios meniu pasirinkite režimą Fax.

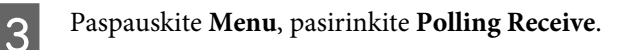

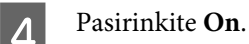

Įveskite fakso numerį.

Norėdami pradėti faksogramos priėmimą, paspauskite 🛇 (Color) arba 🛇 (B&W).

# Rankinis faksogramos priėmimas

Jie jūsų telefonas prijungtas prie gaminio ir režimas Receive Mode nustatytas kaip Manual, faksogramos duomenis gausite užmezgus ryšį.

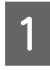

Įdėkite popieriaus. Praleiskite šią funkciją, jei Fax Output nustatėte nespausdinti gautų faksogramų. → "Popieriaus įkrovimas į popieriaus kasetę" puslapyje 29

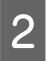

Suskambėjus telefonui, pakelkite su gaminiu sujungto telefono ragelį.

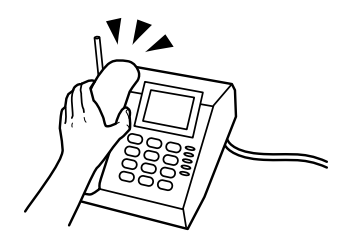

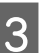

Išgirdę fakso signalą, gaminio LCD ekrane paspauskite Start Fax.

Pasirinkite **Receive**.

Norėdami gauti faksogramą, paspauskite � (Color) arba � (B&W), tada vėl padėkite ragelį.

#### Pastaba:

Δ

5

funkcija Remote Receive leidžia pradėti gauti faksogramą telefonu, nenaudojant gaminio. Įjunkite šią funkciją ir nustatykite Start Code. Jei esate kitoje patalpoje su belaidžiu telefonu, galite pradėti faksogramos gavimą tiesiog įvesdami kodą telefono ragelyje.

Setup > System Administration > Fax Settings > Receive Settings > Remote Receive

# Gautų faksogramų įrašymas kompiuteryje

Naudojant "Epson FAX Utility", gautas faksogramas galima įrašyti kompiuteryje PDF formatu. Daugiau informacijos, kaip įdiegti "FAX Utility", žr. šiame skyriuje. ➡ "FAX Utility įdiegimas faksogramoms siųsti iš kompiuterio" puslapyje 84

Paleiskite "FAX Utility", kaip aprašyta toliau, ir pasirinkite **Received Fax Output Settings** (operacinėje sistemoje "Mac OS X" pasirinkite **Fax Receive Monitor**), kad pakeistumėte nustatymą. Daugiau informacijos žr. "FAX Utility" žinyne.

"Windows":

Spustelėkite pradžios mygtuką ("Windows 7" ir "Vista") arba spustelėkite Start (Pradžia) ("Windows XP"), nurodykite All Programs (Visos programos), pasirinkite "Epson Software", o tada spustelėkite "FAX Utility". Kai naudojama operacinė sistema "Windows 8", ekrane Start (Pradžia) spustelėkite dešinijį pelės klavišą arba slinkite iš apatinio ar viršutinio ekrano Start (Pradžia) krašto ir pasirinkite All apps (Visos programėlės) > Epson Software > FAX Utility. (Serverio operacinė sistema nepalaikoma.)

"Mac OS X":

Paspauskite System Preference (Sistemos nuostata), Print & Fax (Spausdinti ir siųsti faksogramą) arba Print & Scan (Spausdinti ir nuskaityti), tada pasirinkite FAX (FAKSAS) (jūsų spausdintuvas) sąraše Printer (Spausdintuvas). Spustelėkite kaip nurodyta toliau.

"Mac OS X 10.6.x", "Mac OS X 10.7.x", "Mac OS X 10.8.x": Option & Supplies (Parinktys ir eksploatacinės medžiagos) — Utility (Programa) — Open Printer Utility (Atidaryti spausdintuvo programą) "Mac OS X 10.5.8": Open Print Queue (Atidaryti spausdinimo eilę) — Utility (Programa)

# Fakso užduočių būsenos ir istorijos tikrinimas

# Būsenos meniu naudojimas

## Vykdomų ar laukiančių fakso užduočių tikrinimas

Meniu Job Monitor galite atlikti toliau nurodytas operacijas.

- Deržiūrėti ir atšaukti vykdomas arba laukiančias fakso užduotis.
- D Nusiųsti arba nuskaityti dokumentą naudodami funkciją Store Fax Data.
- Ištrinti nuskaitytą dokumentą, skirtą duomenų perdavimo tarnyboms.

Pakartotinai išsiųsti arba ištrinti faksogramas, kurių nepavyko išsiųsti, jei įjungta funkcija Save Failure Data.

Norėdami įjungti meniu, atlikite toliau nurodytus veiksmus.

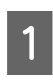

Valdymo skyde paspauskite 🏼 i .

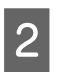

Pasirinkite Job Monitor, tada Communication Job List arba Print Job.

3

Sąraše pasirinkite numatytą užduotį. Rodomas detalios informacijos ekranas, kuriame pateikiami galimi veiksmai.

# lšsiųstų/priimtų fakso užduočių peržiūra

Galite peržiūrėti išsiųstų arba gautų fakso užduočių istoriją. Gautas faksogramas galite atspausdinti pakartotinai. Pasiekus atminties ribą, pirmiau ištrinamos senesnės faksogramos. Norėdami įjungti meniu, atlikite toliau nurodytus veiksmus.

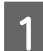

Valdymo skyde paspauskite 🏼 i .

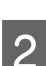

Pasirinkite Job History, tada Receive Job List arba Send Job List.

3 Sąraše pasirinkite numatytą užduotį. Rodomas detalios informacijos ekranas, kuriame pateikiami galimi veiksmai.

# Gautų faksogramų peržiūra gautų faksogramų dėžutėje

Galite peržiūrėti gautas faksogramas, įrašytas gaminio atmintyje (Inbox). Valdymo skyde paspauskite **i**, pasirinkite **Job Storage**, tada **Inbox**.

Inbox taip pat galite pasiekti Fax režimu. → "Gautų faksogramų peržiūra LCD ekrane" puslapyje 94

# Fakso ataskaitos spausdinimas

# Fakso žurnalo automatinis spausdinimas

Galite pasirinkti automatinį fakso žurnalo spausdinimą.

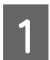

Pradžios meniu pasirinkite režimą Setup.

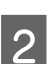

Pasirinkite System Administration.

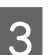

Pasirinkite Fax Settings.

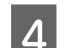

Pasirinkite Output Settings.

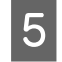

Pasirinkite Fax Log Auto Print.

6 Pasirinkite vieną iš dviejų automatinio spausdinimo parinkčių.

## ,Off

Ataskaita nėra spausdinama automatiškai.

- "On(Every 30)"
   Ataskaita atspausdinama automatiškai kas 30 išsiųstų/gautų faksogramų.
- □ "On(Time)"

Galite pasirinkti, kada automatiškai atspausdinti ataskaitą. Tačiau, jei faksogramų skaičius viršija 30, ataskaita atspausdinama prieš nurodytą laiką.

# Rankinis fakso ataskaitos spausdinimas

Kai pageidaujate, galite atspausdinti daugybę fakso ataskaitų.

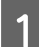

Pradžios meniu pasirinkite režimą Fax.

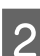

Paspauskite Menu, pasirinkite Fax Report, tada paspauskite vieną iš šių elementų, kurį norite atspausdinti.

"Fax Settings List"

Atspausdinami esami fakso nustatymai.

- "Fax Log" Rodoma išsiųstų arba gautų faksogramų istorija.
- "Last Transmission" Atspausdinama paskutinių išsiųstų arba gautų faksogramų naudojant duomenų perdavimo kvietimą ataskaita.
- □ "Stored Fax Documents" Išspausdinamas paskutinių gaminio atmintyje įrašytų faksogramų sąrašas.
- "Protocol Trace" Išspausdinama detali paskutinių išsiųstų arba gautų faksogramų ataskaita.

# Fakso režimo meniu sąrašas

Daugiau informacijos apie fakso režimo meniu sąrašą žr. šiame skyriuje. ➡ "Fax režimas" puslapyje 103

# Adresatų sąrašo nustatymai

# Adresato sukūrimas

Adresatų sąraše gali užregistruoti dažnai naudojamus fakso numerius, el. pašto adresus ir tinklo aplankus. Ši funkcija leidžia jums siunčiant faksu arba nuskaitant greitai pasirinkti paskirties vietą (-as).

| <b>Pastaba, skirta WF-5620 ir WF-5690 serijoms:</b><br>paskirties vietas galite užregistruoti naudodami LDAP serverį. Daugiau informacijos žr. internetiniame<br>Administratoriaus vadovas. |                                                                                                    |  |
|----------------------------------------------------------------------------------------------------|----------------------------------------------------------------------------------------------------|--|
| 1                                                                                                    | Pradžios meniu režimu Scan arba Fax atidarykite adresatų sąrašą.                                                                                                    |  |
| 2                                                                                                    | Paspauskite <b>Menu</b> .                                                                                                    |  |
| 3                                                                                                    | Pasirinkite Add Entry.                                                                                                    |  |
| 4                                                                                                    | Pasirinkite funkciją, kurią norite naudoti adresatui užregistruoti.                                                                                                    |  |
|                                                                                                    | <b>Pastaba:</b><br>šis ekranas rodomas, kai adresatų sąrašas atidaromas pradžios meniu.                                                                                                    |  |
| 5                                                                                                    | Pasirinkite įvesties numerį, kurį norite užregistruoti.                                                                                                    |  |
|                                                                                                    | <b>Pastaba:</b><br>galite užregistruoti iki 200 įvesčių, įskaitant individualias ir grupines įvestis.                                                                                                    |  |
| 6                                                                                                    | Norėdami priskirti įvesčiai Name, įveskite vardą. Galite įvesti iki 30 simbolių.                                                                                                    |  |
| 7                                                                                                    | Norėdami priskirti įvesčiai Index Word, įveskite žodį. Galite įvesti iki 30 simbolių. Šis rodyklės žodis gali<br>būti naudingas ieškant įvesties adresatų sąraše.                                                                                                    |  |
| 8                                                                                                    | Kitus nustatymus įveskite pagal pasirinktą funkciją.                                                                                                    |  |
|                                                                                                    | Pastaba apie fakso numerius:<br>□ Turite įvesti fakso numerį. Galite įvesti iki 64 skaitmenų.                                                                                                    |  |
|                                                                                                    | Jei naudojama telefono sistema yra PBX ir reikia nurodyti išorinės prieigos kodą, pavyzdžiui, 9, kad<br>galėtumėte siųsti faksogramą išorine linija, prieigos kodą įveskite fakso numerio pradžioje. Jei prieigos<br>kodas buvo nusiųstas naudojant nustatymą Line Type, įveskite # ("hash") vietoj faktinio prieigos kodo. |  |
|                                                                                                    | Jei rinkdami numerį norite pristabdyti gaminį, įveskite brūkšnelį.                                                                                                    |  |

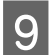

Norėdami baigti registruoti, paspauskite Save.

#### Pastaba:

norėdami ištrinti arba redaguoti esamą įvestį, adresatų sąrašo ekrane paspauskite numatytos įvesties dalies pavadinimą, tada pasirinkite **Delete** arba **Edit**.

# Grupės sukūrimas

Į grupės sąrašą įtraukdami adresatų, tuo pačiu metu galite išsiųsti faksogramą arba nuskaitytą vaizdą el. paštu keliems gavėjams.

| 1  | Pradžios meniu režimu Scan arba Fax atidarykite adresatų sąrašą.                                                                                                    |
|----|----------------------------------------------------------------------------------------------------|
| 2  | Paspauskite <b>Menu</b> .                                                                                                    |
| 3  | Pasirinkite Add Group.                                                                                                    |
| 4  | Pasirinkite funkciją, kurią norite naudoti grupei užregistruoti.                                                                                                    |
|    | <b>Pastaba:</b><br>šis ekranas rodomas, kai adresatų sąrašas atidaromas pradžios meniu.                                                                                                    |
| 5  | Pasirinkite įvesties numerį, kurį norite užregistruoti.                                                                                                    |
|    | <b>Pastaba:</b><br>galite užregistruoti iki 200 įvesčių, įskaitant individualias ir grupines įvestis.                                                                                           |
| 6  | Norėdami priskirti grupės įvesčiai Name, įveskite pavadinimą. Galite įvesti iki 30 simbolių.                                                                                                    |
| 7  | Norėdami priskirti įvesčiai Index Word, įveskite žodį. Galite įvesti iki 30 simbolių. Šis rodyklės žodis gali<br>būti naudingas ieškant įvesties adresatų sąraše.                               |
| 8  | Paspauskite <b>Proceed</b> .                                                                                                    |
| 9  | Paspauskite sąrašo žymimąjį langelį įvesčiai, kurią norite užregistruoti grupės sąraše, pasirinkti. Galite<br>registruoti iki 199 įvesčių.                                                      |
| 10 | Norėdami baigti registruoti, paspauskite <b>Save</b> .                                                                                                    |
|    | <b>Pastaba:</b><br>norėdami ištrinti arba redaguoti esamą įvestį, adresatų sąrašo ekrane paspauskite numatytos įvesties dalies<br>pavadinimą, tada pasirinkite <b>Delete</b> arba <b>Edit</b> . |

# Valdymo skydelio meniu sąrašas

Šį gaminį galite naudoti kaip spausdintuvą, kopijuoklį, skaitytuvą ir faksą. Naudodami vieną iš šių funkcijų, išskyrus spausdintuvo funkciją, pasirinkite pageidaujamą funkciją paspaudę atitinkamą režimo mygtuką valdymo skydelyje. Jums pasirinkus konkretų režimą, parodomas to režimo pagrindinis ekranas.

# Copy režimas

#### Pastaba:

- D Atsižvelgiant į meniu, nustatymų elementai gali skirtis.
- Letter Hierarchija priklauso nuo gaminio ir meniu išdėstymo.

| Meniu                | Nustatymai ir aprašymas                                                                                                    |                                                                                                    |  |
|----------------------|----------------------------------------------------------------------------------------------------|----------------------------------------------------------------------------------------------------|--|
| Layout               | With Border                                                                                                    | Sukuriamos kopijos su baltais krašteliais.                                                                                     |  |
|                      | 2-up                                                                                                    | Keli dokumento puslapiai nukopijuojami ant vieno lapo. Pasirinkę                                                               |  |
|                      | 4-up                                                                                                    | vieną iš parinkčių, paspauskite <b>Settings</b> ir pasirinkite atitinkamą nus-<br>tatymą Document Orientation ir Layout Order. |  |
|                      | ID Card                                                                                                    | Abi ID kortelės pusės nukopijuojamos ant vieno lapo.                                                                           |  |
| Document Size        | Pasirinkite norimo kopijuoti dokumento dydį.                                                                                                    |                                                                                                    |  |
| Zoom                 | Pasirinkite padidinimą arba sumažinimą.                                                                                                    |                                                                                                    |  |
| Paper Source         | Pasirinkite pageidaujamą popieriaus šaltinį. Pasirinkus <b>Auto</b> , popierius paduodamas automatiš-<br>kai pagal popieriaus šaltiniui parinktus paper settings.                   |                                                                                                    |  |
| 2-Sided              | Pasirinkite dvipusį išdėstymą. Pasirinkę 1>2-Sided arba 2>1-Sided, paspauskite <b>Advanced</b> ir nus-<br>tatykite atitinkamus dvipusio kopijavimo nustatymus.                      |                                                                                                    |  |
| Document Orientation | Pasirinkite dokumento pakreipimą.                                                                                                    |                                                                                                    |  |
| Quality              | Pasirinkite dokumento tipą.                                                                                                    |                                                                                                    |  |
| Density              | Nustatykite tankį.                                                                                                    |                                                                                                    |  |
| Layout Order         | Pasirinkite išdėstymo tvarką.                                                                                                    |                                                                                                    |  |
| Remove Shadow        | Jei norite pašalinti dokumento centre esančius šešėlius, atsiradusius kopijuojant knygą arba atsi-<br>radusius aplink dokumentą kopijuojant storą popierių, pasirinkite <b>On</b> . |                                                                                                    |  |
| Remove Punch Holes   | Norėdami panaikinti dokumento įrišimo skylutes, pasirinkite <b>On</b> .                                                                                                    |                                                                                                    |  |
| Collate Copy         | Norėdami spausdinti kelias kelių puslapių dokumento kopijas nustatyta tvarka ir surūšiuoti jas rinkiniais, pasirinkite <b>On</b> .                                                  |                                                                                                    |  |
| Dry Time             | Išdžiuvimo laiką pasirinkite spausdindami kelis dokumentus.                                                                                                    |                                                                                                    |  |
| Advanced Settings    | Nustatykite išplėstinius nu                                                                                                    | statymus, pavyzdžiui, Saturation ir Sharpness.                                                                                 |  |

# **Memory Device režimas**

#### Pastaba:

atsižvelgiant į spaudinio formatą, nustatymų elementai gali skirtis.

#### Formatas

| Meniu | Nustatymai ir aprašymas    |
|-------|----------------------------|
| JPEG  | Pasirinkite failo formatą. |
| TIFF  |                            |
| PDF*  |                            |

\* Šią funkciją palaiko tik WF-5690 serija.

#### lšplėstiniai nustatymai

| Meniu             | Nustatymai ir aprašymas |                                                                                                    |  |
|-------------------|-------------------------|----------------------------------------------------------------------------------------------------|--|
| Settings          | Paper Source            | Pasirinkite pageidaujamą popieriaus šaltinį.                                                                                                    |  |
|                   | Quality                 | Pasirinkite spausdinimo kokybę.                                                                                                    |  |
|                   | Date                    | Pasirinkite ant spaudinių rodomos datos formatą.                                                                                                    |  |
|                   | Fit Frame               | Norėdami talpinti vaizdą į popierių, pasirinkite <b>On</b> .                                                                                                    |  |
|                   | Bidirectional           | Norėdami vykdyti dvikryptį spausdinimą, pasirinkite <b>On</b> .                                                                                                    |  |
|                   | 2-Sided                 | Norėdami vykdyti dvipusį spausdinimą, pasirinkite <b>On</b> . Šia parinktį<br>galima pasirinkti, kai nustatymas Format nustatytas kaip <b>PDF</b> .                                                |  |
|                   | Print Order             | Norėdami spausdinti nuo paskutinio dokumento puslapio, pasirin-<br>kite <b>Last Page on Top</b> .<br>Norėdami spausdinti nuo pirmojo dokumento puslapio, pasirinkite<br><b>First Page on Top</b> . |  |
| Image Adjustments | Fix Photo               | Pasirinkite vaizdo koregavimo būdą.                                                                                                    |  |
|                   | Fix Red-Eye*            | Norėdami automatiškai koreguoti raudonų akių efektą, pasirinkit<br><b>On</b> .                                                                                                    |  |
| Options           | Select Images           | Nustatykite šią parinktį norėdami pasirinkti visas išoriniame atmin-<br>ties įrenginyje esančias nuotraukas.                                                                                       |  |
|                   | Select Group            | Nustatykite šią parinktį norėdami pasirinkti kitą išorinio atminties<br>įrenginio grupę.                                                                                                    |  |

\* Šis nustatymas nekeičia jūsų originalaus vaizdo. Jis turi įtakos tik spaudiniui. Atsižvelgiant į nuotraukos tipą, galima koreguoti kitas dalis, nei akis.

# Fax režimas

| Meniu | Nustatymai ir parink | iai ir parinktys                                                                                             |                                                                                                    |  |  |  |
|-------|----------------------|----------------------------------------------------------------------------------------------------|----------------------------------------------------------------------------------------------------|--|--|--|
| Meniu | Fax Send Settings    | ResolutionPasirinkite išsiunčiamos faksogramos skiriamąją<br>kumentams, kuriuose yra daug vaizdų, pasirinkit |                                                                                                    |  |  |  |
|       |                      | Density                                                                                                    | Pasirinkite išsiunčiamos faksogramos tankį. Siųsdami teksti-<br>nius monochrominius dokumentus, pasirinkite <b>Auto</b> .                                                                                           |  |  |  |
|       |                      | Document Size (Glass)                                                                                        | Pasirinkite ant skaitytuvo stiklo padėto dokumento dydį ir pakreipimą.                                                                                                    |  |  |  |
|       |                      | ADF 2-Sided                                                                                                  | Norėdami nuskaityti abi į ADF įdėto dokumento puses, pa-<br>sirinkite <b>On</b> . Kai šis nustatymas nustatytas kaip <b>On</b> , rodoma<br>parinktis Direct Send ir spalvotos faksogramos siuntimas.                |  |  |  |
|       |                      | Direct Send                                                                                                  | Norėdami nustatyti gaminį siųsti monochrominę faksogra-<br>mą iš karto, kai užmezgamas ryšys, neįrašant vaizdo į at-<br>mintį, pasirinkite <b>On</b> .<br><b>→</b> "Patogių fakso funkcijų naudojimas" puslapyje 87 |  |  |  |
|       |                      | Priority Send                                                                                                | Norėdami išsiųsti faksogramą anksčiau nei kitas faksogra-<br>mas, pasirinkite <b>On</b> .<br>➡ "Patogių fakso funkcijų naudojimas" puslapyje 87                                                                     |  |  |  |
|       |                      | Continuous Scan from ADF                                                                                     | Norėdami leisti gaminiui kas kartą baigus nuskaityti doku-<br>mentus ADF paklausti, ar norite nuskaityti kitą puslapį, pasi-<br>rinkite <b>On</b> .<br><b>→</b> "Patogių fakso funkcijų naudojimas" puslapyje 87    |  |  |  |
|       |                      | Transmission Report                                                                                          | Pasirinkite, ar norite po kiekvienos faksogramos išsiuntimo<br>atspausdinti ataskaitą. Pagal numatytuosius nustatymus ga-<br>minys išspausdina ataskaitą tik įvykus persiuntimo klaidai.                            |  |  |  |
|       | Send Fax Later       | ➡ "Faksogramos siuntimas nurodytu laiku" puslapyje 88                                                        |                                                                                                    |  |  |  |
|       | Polling Receive      | "Faksogramos priėmimas naudojant duomenų perdavimo kvietimą" puslapyje 95                                    |                                                                                                    |  |  |  |
|       | Polling Send         | "Faksogramos siuntimas pareikalavus (faksogramos perdavimas)" puslapyje 89                                   |                                                                                                    |  |  |  |
|       | Store Fax Data       | "Įrašytos faksogramos siuntimas" puslapyje 89                                                                |                                                                                                    |  |  |  |
|       | Fax Report           | ➡ "Rankinis fakso ataskaitos spausdinimas" puslapyje 98                                                      |                                                                                                    |  |  |  |

# Scan režimas

Pastaba:

atsižvelgiant į meniu, nustatymų elementai gali skirtis.

## Nuskaitymas į atminties įrenginį

| Meniu  | Nustatymai ir aprašymas                                                                                           |
|--------|----------------------------------------------------------------------------------------------------|
| Format | Pasirinkite nuskaityto vaizdo formatą. Pasirinkus TIFF (Multi Page), vaizdas nuskaitomas<br>monochrominiu režimu. |

| Meniu    | Nustatymai ir aprašymas                                     |
|----------|-------------------------------------------------------------|
| Settings | Žr. meniu sąrašą "Scan to Email" (Nuskaitymas į el. paštą). |

## Nuskaitymas į tinklo aplanką/FTP

| Meniu    | Nustatymai ir aprašymas                                                                                             |                                                                                                    |  |  |
|----------|----------------------------------------------------------------------------------------------------|----------------------------------------------------------------------------------------------------|--|--|
| Location | Communication Mode                                                                                                  | Pasirinkite ryšio režimą.                                                                                            |  |  |
|          | Location                                                                                                    | Nurodykite aplanko kelią nuskaitytiems duomenims įrašyti.                                                            |  |  |
|          | User Name                                                                                                    | Įveskite nurodyto aplanko vartotojo vardą.                                                                           |  |  |
|          | Password                                                                                                    | Įveskite nurodyto aplanko slaptažodį.                                                                                |  |  |
|          | Connection Mode                                                                                                    | Pasirinkite ryšio režimą.                                                                                            |  |  |
|          | Port Number                                                                                                    | Įveskite prievado numerį.                                                                                            |  |  |
| Format   | Pasirinkite nuskaityto vaizdo formatą. Pasirinkus TIFF (Multi Page), vaizdas nuskaitomas monoch-<br>rominiu režimu. |                                                                                                    |  |  |
| Menu     | File Settings                                                                                                    | Lauke Filename Prefix įveskite failo pavadinimo priešdėlį.                                                           |  |  |
|          | Basic Settings                                                                                                    | Žr. meniu sąrašą "Scan to Email" (Nuskaitymas į el. paštą).                                                          |  |  |
|          | Scan Report                                                                                                    | Atspausdina iki 30 aplanko žurnalų ataskaitų, kuriose nurodoma nus-<br>kaitymo data, vieta ir nuskaitymo rezultatas. |  |  |

#### Scan to Email

| Meniu  | Nustatymai ir aprašymas                                                                                                    |
|--------|----------------------------------------------------------------------------------------------------|
| Format | Pasirinkite nuskaityto vaizdo formatą. Pasirinkus TIFF (Single Page) arba TIFF (Multi Page), vaiz-<br>das nuskaitomas monochrominiu režimu. |

| Meniu | Nustatymai ir aprašymas |                                                                                                    |                                                                                                    |
|-------|-------------------------|----------------------------------------------------------------------------------------------------|----------------------------------------------------------------------------------------------------|
| Menu  | Email Settings          | Subject                                                                                                    | Įveskite el. laiško, prie kurio norite pridėti nus-<br>kaitytą failą, temą.                                         |
|       |                         | Filename Prefix                                                                                                    | Įveskite failo pavadinimo priešdėlį.                                                                                |
|       | Basic Settings          | Resolution                                                                                                    | Pasirinkite nuskaitymo skiriamąją gebą.                                                                             |
|       |                         | Scan Area                                                                                                    | Pasirinkite nuskaitymo sritį.                                                                                       |
|       |                         | 2-Sided                                                                                                    | Pasirinkite <b>On</b> , kai norite nuskaityti dvipusį<br>dokumentą.                                                 |
|       |                         | Document Type                                                                                                    | Pasirinkite dokumento tipą.                                                                                         |
|       |                         | Density                                                                                                    | Pasirinkite tankį.                                                                                                  |
|       |                         | Document Orientation                                                                                                    | Pasirinkite dokumento pakreipimą.                                                                                   |
|       |                         | Compression Ratio                                                                                                    | Pasirinkite nuskaitytų duomenų suspaudimo<br>laipsnį.                                                               |
|       |                         | PDF Settings                                                                                                    | Nustatykite slaptažodžiu apsaugotų PDF nus-<br>tatymus.                                                             |
|       |                         |                                                                                                    | Document Open Password sukuria PDF failą,<br>kuriam atidaryti reikia įvesti slaptažodį.                             |
|       |                         |                                                                                                    | Permissions Password sukuria PDF failą, ku-<br>riam atspausdinti arba redaguoti reikia įvesti<br>slaptažodį.        |
|       |                         | Attached File Max Size                                                                                                  | Pasirinkite didžiausią prisegto failo dydį. Jei<br>dažnai siunčiate didelius failus, pasirinkite di-<br>desnį dydį. |
|       | Scan Report             | Atspausdina iki 250 el. pašto žurnalų ataskaitų, kuriose nurodoma nuska<br>tymo data, adresas ir nuskaitymo rezultatas. |                                                                                                    |

#### Scan to Cloud

Norėdami nurodymų, kaip naudoti Scan to Cloud funkciją, apsilankykite portalo interneto svetainėje Epson Connect.

➡ "Paslaugos Epson Connect naudojimas" puslapyje 12

## Nuskaitymas į "Document Capture Pro"

➡ "Nuskaitymas į "Document Capture Pro" (tik "Windows")" puslapyje 64

#### Scan to Computer (WSD)

➡ "Nuskaitymas į kompiuterį (WSD)" puslapyje 65

# Setup režimas

| Meniu      | Nustatymai ir aprašymas                                        |
|------------|----------------------------------------------------------------|
| Ink Levels | Patikrinkite rašalo kasečių būseną ir tech. priežiūros dėžutę. |

| Meniu                 | Nustatymai ir aprašymas                                     |                                                                                                    |                                                   |  |
|-----------------------|-------------------------------------------------------------|----------------------------------------------------------------------------------------------------|---------------------------------------------------|--|
| Maintenance           | Print Head Nozzle Check                                     | Atspausdina šabloną ir patikrina, ar spausdinimo galvutės purkštu-<br>kai nėra užsikimšę.                                                                        |                                                   |  |
|                       | Print Head Cleaning                                         | Nuvaloma spausdinimo galvutė ir išvalomi užsikimšę purkštukai.                                                                                                   |                                                   |  |
|                       | Print Head Alignment                                        | Vertical Alignment Pakoreguojami vertikalūs spaudi<br>tarpai.                                                                                                    |                                                   |  |
|                       |                                                             | Horizontal Alignment                                                                                                    | Pakoreguojami horizontalūs spaudi-<br>nio tarpai. |  |
|                       | Thick Paper                                                 | Jei spausdindami ant storo popieriaus norite išvengti dėmių, pasi-<br>rinkite <b>On</b> .                                                                        |                                                   |  |
|                       | Paper Guide Cleaning                                        | ljunkite šią funkciją gaminio vidui išvalyti.                                                                                                    |                                                   |  |
| Paper Setup           | Pasirinkite į kiekvieną popi<br>ną kartą, kai įdedate popie | eriaus šaltinį įdėto popieriaus dydį ir tipą. Šis meniu rodomas kiekvie-<br>iaus į popieriaus kasetę.                                                            |                                                   |  |
| Print Status Sheet    | Configuration Status<br>Sheet                               | Atspausdinamas lapas su esamais spausdintuvo nustatymais.                                                                                                    |                                                   |  |
|                       | Supply Status Sheet                                         | Atspausdinamas lapas su informacija apie eksploatacines medžiagas.                                                                                               |                                                   |  |
|                       | Usage History Sheet                                         | Atspausdinamas lapas su spausdintuvo naudojimo istorijos duome-<br>nimis.                                                                                        |                                                   |  |
|                       | PS3 Status Sheet <sup>*</sup>                               | Atspausdinamas lapas, nurodantis esamą PS3 būseną.                                                                                                    |                                                   |  |
|                       | PS3 Font List <sup>*</sup>                                  | Atspausdinamas lapas, kuriame pateikiamas galimų PS3 šriftų sąra-<br>šas.                                                                                        |                                                   |  |
|                       | PCL Font List <sup>*</sup>                                  | Atspausdinamas lapas, kuriame pateikiamas galimų PCL šriftų sąra-<br>šas.                                                                                        |                                                   |  |
| Network Status        | Wi-Fi/Network Status                                        | Galite pažiūrėti esamus tinklo nustatymus ir išspausdinti tinkl                                                                                                  |                                                   |  |
|                       | Wi-Fi Direct Status                                         | ⊣ senos lapą.                                                                                                    |                                                   |  |
|                       | Email Server Status                                         | Galite pažiūrėti esamus el.                                                                                                    | pašo serverio nustatymus.                         |  |
|                       | Epson Connect Status                                        | Galite patikrinti, ar spausdintuvas yra užregistruotas, ar prij                                                                                                  |                                                   |  |
|                       | Google Cloud Print Sta-<br>tus                              | <ul> <li>➡ "Paslaugos Epson Connect" arba</li> </ul>                                                                                                    | ect naudojimas" puslapyje 12                      |  |
| Admin Settings        | Admin Password                                              | Užregistruokite, pakeiskite arba iš naujo nustatykite slaptažodį,<br>dotą valdymo skydui užrakinti, kad būtų išvengta atsitiktinių ar<br>pageidaujamų pakeitimų. |                                                   |  |
|                       | Lock Setting                                                | Norėdami užblokuoti valdymo skydą slaptažodžiu, užregistruotu<br>Admin Password, pasirinkite <b>On</b> .                                                         |                                                   |  |
| System Administration | ➡ "System Administration Settings" puslapyje 107            |                                                                                                    |                                                   |  |

\* Šią funkciją palaiko tik WF-5690 serija.

# **System Administration Settings**

Administratorius gali užrakinti valdymo skydą, kad būtų išvengta nepageidaujamų pakeitimų. Norėdami užrakinti valdymo skydą, pasirinkite toliau pateiktus meniu, tada įveskite slaptažodį. Setup > Admin Settings > Lock Setting

Naudojant šias funkcijas, reikalingas slaptažodis.

- Nustatymų System Administration įjungimas režimu Setup.
- □ Nustatymų Eco Mode pakeitimas.
- D Nustatymų Preset pridėjimas, ištrynimas ir redagavimas.

Slaptažodį taip pat būtina nustatyti Lock Setting atliekant nustatymus "Epson WebConfig" arba "EpsonNet Config".

#### Pastaba:

jeigu pamiršote slaptažodį, susisiekite su pardavėju.

| Meniu            | Nustatymai ir aprašymas                    |                                                                                                    |                                                        |                                                                                                    |
|------------------|--------------------------------------------|----------------------------------------------------------------------------------------------------|--------------------------------------------------------|----------------------------------------------------------------------------------------------------|
| Printer Settings | Paper Source Settings                      | Rear Paper Feed Priority<br>A4/Letter Auto Switching                                                                                                    |                                                        | Norėdami nustatyti galinio popieriaus<br>tiektuvą pasirinkite <b>Normal</b> .                                                                                                    |
|                  |                                            |                                                                                                    |                                                        | Nustatykite A4 arba laiško tipą. Kai<br>spausdinti pasirenkamas A4 arba laiš-<br>ko popieriaus dydis ir pasirinktam po-<br>pierius dydžiui nenustatytas joks po-<br>pieriaus šaltinis, spaudinys atspausdi-<br>namas naudojant kitą popieriaus dydį<br>(laiškas A4 dydžiui arba A4 laiškui). |
|                  |                                            | Auto Select Settings                                                                                                    |                                                        | Pasirinkite <b>On</b> , kad lapai būtų paduo-<br>dami iš popieriaus šaltinio, kuriame<br>yra popieriaus, atitinkančio jūsų popie-<br>riaus nustatymus.                                                                                                    |
|                  |                                            | Error Notice                                                                                                    | Paper Size<br>Notice                                   | Norėdami matyti įspėjimą, kai kiekvie-<br>no popieriaus šaltinio popieriaus dy-<br>džio ir tipo nustatymai ir kiekvieno re-<br>žimo popieriaus šaltinio nustatymai ne-<br>sutampa, pasirinkite <b>On</b> .                                                                                   |
|                  |                                            |                                                                                                    | Paper Type<br>Notice                                   |                                                                                                    |
|                  | USB I/F Timeout Set-<br>ting <sup>*1</sup> | Nurodykite laiką sekundėmis, kuris turi praeiti prieš nutraukiant USB ryšį<br>su kompiuteriu, kai spausdintuvas iš kompiuterio gauną spausdinimo<br>užduotį. PS3/PCL spausdinimo režimu užduoties pabaiga kartais nėra aiš-<br>kiai nustatyta, todėl USB ryšys nenutraukiamas. Kai tai įvyksta, spausdin-<br>tuvas nutraukia ryšį pasibaigus nurodytam laikui. Norėdami išjungti lai-<br>ko intervalo funkciją, įveskite 0 (nulį).  |                                                        |                                                                                                    |
|                  | Printing Language <sup>*1</sup>            | Nustatykite USB sąsajos ir tinklo sąsajos spausdinimo kalbą.                                                                                                    |                                                        |                                                                                                    |
|                  | Auto Error Solver                          | Kai dėl dvipusiam spausdinimui pritrūkusio popieriaus įvyksta dvipusio<br>spausdinimo klaida arba kai įvyksta perpildytos atminties klaida spaus-<br>dintuvui apdorojant spausdinimo užduotį, pasirinkite šį veiksmą. Norė-<br>dami matyti perspėjimą ir spausdinti tik ant vienos lapo pusės (įvykus<br>dvipusio spausdinimo klaidai) arba spausdinti tik dalį duomenų, kuriuos<br>spausdintuvas apdorojo, pasirinkite <b>On</b> . |                                                        |                                                                                                    |
|                  | Memory Device Inter-<br>face               | Memory De-<br>vice Ie. Pasirinkus I<br>atminties įrene                                                                                                    |                                                        | ngti atminties įrenginį, pasirinkite <b>Disab-</b><br>Disable, gaminys neatpažįsta prijungto<br>ginio.                                                                                                    |
|                  |                                            | File Sharing                                                                                                    | Pasirinkite, ko<br>mą įrašyti į atr<br>arba tinklo pri | kio tipo kompiuteriui norite suteikti leidi-<br>ninties įrenginį. Galite pasirinkti prie USB<br>jungtą kompiuterį.                                                                                                    |
|                  | PC Connection via<br>USB                   | Pasirinkite įjungti arba išjungti USB sąsają. Pasirinkus Disable, kompiute-<br>ris neatpažįsta prijungto gaminio, net jei jis prijungtas naudojant USB<br>laidą.                                                                                                    |                                                        |                                                                                                    |
| Meniu                            | Nustatymai ir aprašyn  | nas                                                                                  |                                                                                                    |  |
|----------------------------------|------------------------|--------------------------------------------------------------------------------------|----------------------------------------------------------------------------------------------------|--|
| Common Settings                  | LCD Brightness         | Sureguliuojamas LCD skydelio ryškumas.                                               |                                                                                                    |  |
|                                  | Sound                  | Sureguliuokite                                                                       | garso nustatymus.                                                                                                    |  |
|                                  | Sleep Timer            | Nurodykite laik                                                                      | o intervalą iki LCD skydelio išsijungimo.                                                                                                    |  |
|                                  | Power Off Timer        | Nurodykite laiko intervalą iki automatinio maitinimo išjungimo.                      |                                                                                                    |  |
|                                  |                        | Laiką galite pak<br>kiek padidinus<br>dingumui. Prieš                                | koreguoti prieš taikant maitinimo valdymo funkciją. Bent<br>laiko nustatymą, tai turės įtakos gaminio energiniam nau-<br>š atlikdami kokį nors pakeitimą, atsižvelkite į aplinką.        |  |
|                                  | Date/Time Settings     | Date/Time                                                                            | Įveskite esamą datą ir laiką.                                                                                                    |  |
|                                  |                        | Daylight Sa-<br>ving Time                                                            | Norėdami nustatyti vasaros laiką, pasirinkite <b>On</b> .                                                                                                    |  |
|                                  |                        | Laiko skirtu-<br>mas                                                                 | Laiko skirtumas tarp UTC ir esamos laiko zonos.                                                                                                    |  |
|                                  | Country/Region         | Pasirinkite esar                                                                     | ną šalį/regioną.                                                                                                    |  |
|                                  | Language               | Pasirinkite ekrano kalbą.                                                            |                                                                                                    |  |
|                                  | Operation Time Out     | Norėdami po trijų minučių neveikimo grįžti į pradžios ekraną, pasirin<br><b>On</b> . |                                                                                                    |  |
| Wi-Fi/Network Settings           | Wi-Fi/Network Status   |                                                                                      | Galite pažiūrėti esamus tinklo nustatymus ir atspaus-<br>dinti tinklo būsenos lapą.                                                                                                    |  |
|                                  | Wi-Fi Setup            | Wi-Fi Setup<br>Wizard                                                                | lšsamiau apie nustatymų elementus žr. internetiniame<br>Tinklo vadovas.                                                                                                    |  |
|                                  |                        | Push Button<br>Setup (WPS)                                                           |                                                                                                    |  |
|                                  |                        | PIN Code Se-<br>tup (WPS)                                                            |                                                                                                    |  |
|                                  |                        | Wi-Fi Auto<br>Connect                                                                |                                                                                                    |  |
|                                  |                        | Disable Wi-Fi                                                                        | Tinklo problemas galima išspręsti išjungiant arba inici-<br>juojant "Wi-Fi" nustatymus, tada vėl atliekant nustaty-<br>mus. Daugiau informacijos žr. internetiniame Tinklo va-<br>dovas. |  |
|                                  |                        | Wi-Fi Direct<br>Setup                                                                | lšsamiau apie nustatymų elementus žr. internetiniame<br>Tinklo vadovas.                                                                                                    |  |
|                                  | Connection Check       |                                                                                      | Galite patikrinti tinklo ryšio būseną ir išspausdinti atas-<br>kaitą. Jei yra ryšio problemų, ataskaita padeda rasti<br>sprendimo būdą.                                                  |  |
|                                  | Advanced Setup         |                                                                                      | lšsamiau apie nustatymų elementus žr. internetiniame<br>Tinklo vadovas.                                                                                                    |  |
| Epson Connect Services           | Naudojimo instrukcijas | žr. Epson Connec                                                                     | t vadove.                                                                                                    |  |
| Google Cloud Print Ser-<br>vices | → "Pasiaugos Epson Co  | nnect haudojima:                                                                     | s ризарује i z                                                                                                    |  |

| Meniu         | Nustatymai ir aprašymas                                                                       |                                                                                                    |                                                                                                    |  |  |
|---------------|-----------------------------------------------------------------------------------------------|----------------------------------------------------------------------------------------------------|----------------------------------------------------------------------------------------------------|--|--|
| Copy Settings | Nustatykite User Default Settings. Šiame meniu atlikti nustatymai kiekvienu režimu yra rodomo |                                                                                                    |                                                                                                    |  |  |
| Scan Settings | kaip numatytieji nustaty<br>šą.<br>➡ "Copy režimas" pusla<br>➡ "Scan režimas" pusla           | <ul> <li>kaip numatytieji nustatymai. Išsamiau apie nustatymų elementus žr. kiekvieno režimo meniu sąra-<br/>šą.</li> <li>  → "Copy režimas" puslapyje 101  </li> <li>  → "Scan režimas" puslapyje 103</li></ul> |                                                                                                    |  |  |
| Fax Settings  | User Default Settings                                                                         | Galite pakeisti numatytuosius faksogramos siuntimo nustatymus. Dau-<br>giau informacijos apie meniu rasite šiame skyriuje.<br>➡ "Fax režimas" puslapyje 103                                                      |                                                                                                    |  |  |
|               | Send Settings                                                                                 | Batch Send                                                                                                    | Norėdami rūšiuoti atmintyje laukiančias faksogramas<br>pagal gavėją ir tada išsiųsti jas kaip siuntą, pasirinkite<br><b>On</b> .<br>➡ "Patogių fakso funkcijų naudojimas" puslapyje 87       |  |  |
|               |                                                                                               | Save Failure<br>Data                                                                                                    | Norėdami įrašyti neišsiųstas faksogramas gaminio at-<br>mintyje, pasirinkite <b>On</b> . Faksogramas galite persiųsti<br>pasirinkę Status Menu.<br>➡ "Būsenos meniu naudojimas" puslapyje 96 |  |  |
|               | Receive Settings                                                                              | Receive Mo-<br>de                                                                                                    | "Priėmimo režimo nustatymas" puslapyje 91                                                                                                    |  |  |
|               |                                                                                               | DRD                                                                                                    | Žr. šio skyriaus 7 veiksmą.<br>➡ "Fakso nustatymo vediklio naudojimas" puslapy-<br>je 80                                                                                                    |  |  |
|               |                                                                                               | Rings to Ans-<br>wer:                                                                                                    | ➡ "Skambučių iki priėmimo skaičiaus nustatymas" pus-<br>lapyje 83                                                                                                    |  |  |
|               |                                                                                               | Remote Re-<br>ceive                                                                                                    | Žr. šio skyriaus pastabą.<br>♦ "Rankinis faksogramos priėmimas" puslapyje 95                                                                                                    |  |  |

| Meniu | Nustatymai ir aprašymas |                           |                                                                                                    |
|-------|-------------------------|---------------------------|----------------------------------------------------------------------------------------------------|
|       | Output Settings         | Fax Output                | ➡ "Gautų faksogramų išvestis" puslapyje 92                                                                                                    |
|       |                         | Auto Reduc-<br>tion       | Pasirinkite gautas faksogramas sumažinti, kad tilptų į<br>pasirinkto popieriaus šaltinio lapą, arba spausdinti ori-<br>ginalaus dydžio keliuose lapuose.                                                                                                    |
|       |                         | Auto Rota-<br>tion        | Jei į popieriaus šaltinį įdėjote A5 dydžio lapą, pasirinki-<br>te <b>On</b> , norėdami A5 dydžio gulsčią priimamą faksogra-<br>mą pasukti taip, kad ji būtų tinkamai atspausdinta.                                                                                                 |
|       |                         | Collation<br>Stack        | Norėdami spausdinti gautas faksogramas nuo paskuti-<br>nio puslapio (spausdinti mažėjančia tvarka), kad at-<br>spausdinti dokumentai būtų sudėti tinkama puslapių<br>tvarka, pasirinkite <b>On</b> . Kai gaminyje trūksta atminties<br>vietos, ši parinktis gali būti neprieinama. |
|       |                         | Print Su-<br>spend Time   | Pasirinkite laiko intervalą automatiniam faksogramų ar-<br>ba ataskaitų spausdinimui sustabdyti tą laiko intervalą.<br>Gauto faksogramos įrašomos gaminio atmintyje. Prieš<br>naudodami šią funkciją, įsitikinkite, kad pakanka atmin-<br>ties vietos.                             |
|       |                         | Forwarding<br>Report      | Pasirinkite, ar norite po kiekvienos priimtos faksogra-<br>mos persiuntimo atspausdinti ataskaitą. Pagal numaty-<br>tuosius nustatymus gaminys išspausdina ataskaitą tik<br>įvykus persiuntimo klaidai.                                                                            |
|       |                         | Attach Image<br>to Report | Norėdami atspausdinti Transmission Report su pirmo-<br>jo dokumento puslapio vaizdu, pasirinkite <b>On(Large<br/>Image)</b> arba <b>On(Small Image)</b> . Spalvotų arba monoch-<br>rominių faksogramų vaizdai, išsiųsti naudojant pa-<br>rinktį Direct Send, nėra atspausdinami.   |
|       |                         | Fax Log Auto<br>Print     | ➡ "Fakso žurnalo automatinis spausdinimas" puslapy-<br>je 97                                                                                                    |
|       |                         | Report For-<br>mat        | Pasirinkite kitą fakso ataskaitų formatą nei Protocol Tra-<br>ce. Norėdami atspausdinti su klaidų kodais, pasirinkite<br><b>Details</b> .                                                                                                    |

| Meniu | Nustatymai ir aprašymas |                                       |                                                                                                    |  |
|-------|-------------------------|---------------------------------------|----------------------------------------------------------------------------------------------------|--|
|       | Basic Settings          | Fax Speed                             | Nurodomas greitis, kuriuo perduodamos ir priimamos faksogramos.                                                                                                    |  |
|       |                         | ECM                                   | Nurodoma, ar naudoti, ar nenaudoti klaidų taisymo re-<br>žimo, kad būtų automatiškai taisomi dėl linijos ar bet<br>kokios kitos problemos su klaidomis siųstų/priimtų fak-<br>sogramų duomenys. Spalvotos faksogramos negali bū-<br>ti siunčiamos/priimamos, kai ECM režimas išjungtas.                                                                                                    |  |
|       |                         | Dial Tone De-<br>tection              | Kai šios funkcijos nustatymas yra <b>On</b> , gaminys prade-<br>da rinkti numerį, kai aptinka numerio rinkimo signalą.<br>Gaminys gali neaptikti toninio signalo, kai yra prijung-<br>ta PBX (privačioji automatinė telefono stotis) arba TA<br>(galinis adapteris). Tokiu atveju pirmiausia pakeiskite<br>nustatymą <b>Line Type</b> į nustatymą <b>PBX</b> . Jei tai nepade-<br>da, nustatykite šį nustatymą į parinktį <b>Off</b> . Tačiau taip<br>padarius, pirmasis fakso numerio skaitmuo gali būti<br>praleidžiamas, o faksograma išsiunčiama klaidingu nu-<br>meriu. |  |
|       |                         | Dial Mode:                            | Nurodomas telefono sistemos, prie kurios prijungėte<br>gaminį, tipas. Priklausomai nuo regiono, šis nustaty-<br>mas gali būti nerodomas. Kai šis nustatymas nustaty-<br>tas kaip Pulse, viršutiniame fakso ekrane rinkdami nu-<br>merį galite laikinai perjungti impulsinį numerio rinki-<br>mo režimą į tono, paspausdami <u>*</u> (įvedama "T" raidė).                                                                                                    |  |
|       |                         | Line Type                             | ➡ "Linijos tipo nustatymas" puslapyje 82                                                                                                    |  |
|       |                         | Header                                | Žr. šio skyriaus 5 ir 6 veiksmus.<br>➡ "Fakso nustatymo vediklio naudojimas" puslapy-<br>je 80                                                                                                    |  |
|       | Security Settings       | Direct Dia-<br>ling Restric-<br>tions | Norėdami išjungti rankinį faksogramos gavėjo nume-<br>rio įvedimą ir leisti operatoriui pasirinkti gavėjus tik iš<br>adresatų sąrašo arba išsiųstų faksogramų istorijos, pa-<br>sirinkite <b>On</b> . Norėdami nustatyti reikalavimą operato-<br>riui įvesti fakso numerį du kartus, kad būtų išvengta<br>klaidos, pasirinkite <b>Enter Twice</b> .                                                                                                    |  |
|       |                         | Confirm Ad-<br>dress List             | Norėdami prieš pradedant perdavimą matyti gavėjų<br>patvirtinimo ekraną, pasirinkite <b>On</b> .                                                                                                    |  |
|       |                         | Inbox Pas-<br>sword Set-<br>tings     | Norėdami apriboti vartotojo gautų faksogramų peržiū-<br>rą, pasirinkite apsaugoti <b>Inbox</b> slaptažodžiu. Norėda-<br>mi pakeisti slaptažodį, pasirinkite <b>Change</b> . Norėdami<br>ištrinti slaptažodį ir atšaukti slaptažodžio apsaugą, pa-<br>sirinkite <b>Reset</b> .                                                                                                    |  |
|       |                         | Backup Data<br>Auto Clear             | Norėdami automatiškai ištrinti nekeičiamoje gaminio<br>atmintyje išsaugotas išsiųstas arba priimtas faksogra-<br>mas, pasirinkite <b>On</b> .                                                                                                    |  |
|       |                         | Clear Backup<br>Data                  | Visiškai ištrinamos nekeičiamoje gaminio atmintyje iš-<br>saugotos išsiųstos arba priimtos faksogramos. Jei ati-<br>duodate gaminį kam nors kitam arba jį išmetate, iš<br>anksto paleiskite šią funkciją.                                                                                                    |  |

| Meniu                    | Nustatymai ir aprašymas                    |                                                                                                    |                                                                                                    |                                                                                                    |  |
|--------------------------|--------------------------------------------|----------------------------------------------------------------------------------------------------|----------------------------------------------------------------------------------------------------|----------------------------------------------------------------------------------------------------|--|
|                          | Check Fax Connection                       |                                                                                                    | Patikrinama fakso aparato prijungimo būsena. Žr. šio<br>skyriaus 11 veiksmą.<br>➡ "Fakso nustatymo vediklio naudojimas" puslapy-<br>je 80 |                                                                                                    |  |
|                          | Fax Setting Wizard                         |                                                                                                    | ➡ "Fakso nus<br>je 80                                                                                                    | tatymo vediklio naudojimas" puslapy-                                                                                                    |  |
| Universal Print Settings | Top Offset                                 | Sureguliuojama                                                                                                    | a viršutinė arba l                                                                                                    | kairioji paraštė.                                                                                                    |  |
|                          | Left Offset                                | -                                                                                                    |                                                                                                    |                                                                                                    |  |
|                          | Top Offset in Back                         | Nustatoma virš                                                                                                    | utinė arba kairio                                                                                                    | oji galinio puslapio paraštė, kai vykdomas                                                                                                   |  |
|                          | Left Offset in Back                        | spausdinimas a                                                                                                    | ınt abiejų pusių.                                                                                                    |                                                                                                    |  |
|                          | Check Paper Width                          | Norėdami prieš spausdinimą patikrinti popieriaus plotį, pasirinkite <b>O</b><br>Tai neleidžia spausdinti už popieriaus kraštų esant klaidingiems pop<br>riaus dydžio nustatymams, tačiau tai gali sumažinti spausdinimo gre |                                                                                                    | atikrinti popieriaus plotį, pasirinkite <b>On</b> .<br>ieriaus kraštų esant klaidingiems popie-<br>au tai gali sumažinti spausdinimo greitį. |  |
|                          | Dry Time Spausdindan                       |                                                                                                    | ni ant abiejų pusių, pasirinkite išdžiūvimo laiką.                                                                                        |                                                                                                    |  |
|                          | Skip Blank Page                            | Norėdami auto                                                                                                    | omatiškai praleisti tuščius puslapius, pasirinkite <b>On</b> .                                                                            |                                                                                                    |  |
|                          | PDL Print Configura-<br>tion <sup>*1</sup> | Common Set-<br>tings                                                                                                    | Paper Size                                                                                                    | Pasirinkite popieriaus dydį.                                                                                                    |  |
|                          |                                            |                                                                                                    | Paper Type                                                                                                    | Pasirinkite popieriaus tipą.                                                                                                    |  |
|                          |                                            |                                                                                                    | Orientation                                                                                                    | Pasirinkite spaudinio padėtį.                                                                                                    |  |
|                          |                                            |                                                                                                    | Quality                                                                                                    | Pasirinkite spausdinimo kokybę.                                                                                                    |  |
|                          |                                            |                                                                                                    | Ink Save<br>Mode                                                                                                    | Norėdami taupyti rašalą, pasirinkite<br><b>On</b> .                                                                                          |  |
|                          |                                            |                                                                                                    | Print Order                                                                                                    | Norėdami spausdinti nuo paskutinio<br>dokumento puslapio, pasirinkite <b>Last</b><br><b>Page on Top</b> .                                    |  |
|                          |                                            |                                                                                                    |                                                                                                    | Norėdami spausdinti nuo pirmojo do-<br>kumento puslapio, pasirinkite <b>First Pa-<br/>ge on Top</b> .                                        |  |
|                          |                                            |                                                                                                    | Number of<br>Copies                                                                                                    | Nustatykite kopijų skaičių.                                                                                                    |  |
|                          |                                            |                                                                                                    | Binding<br>Margin                                                                                                    | Pasirinkite įrišimo paraštę.                                                                                                    |  |
|                          |                                            |                                                                                                    | Auto Paper<br>Ejection                                                                                                    | Norėdami nustatyti automatinį popie-<br>riaus išmetimą pasibaigus laikui, pasi-<br>rinkite <b>On</b> .                                       |  |
|                          |                                            |                                                                                                    | 2-Sided Pri-<br>nting                                                                                                    | Norėdami vykdyti spausdinimą ant<br>abiejų pusių, pasirinkite <b>On</b> .                                                                    |  |

| Meniu | Nustatymai ir aprašymas |          |                          |                                                                                                    |
|-------|-------------------------|----------|--------------------------|----------------------------------------------------------------------------------------------------|
|       |                         | PCL Menu | Font Source              | Pasirinkite numatytąjį šrifto šaltinį.                                                                                                    |
|       |                         |          | Font Num-<br>ber         | Numatytajam šrifto šaltiniui pasirinkite<br>numatytąjį šrifto numerį. Galimas nu-<br>meris priklauso nuo atliktų nustatymų.                                                                                                    |
|       |                         |          | Pitch                    | Jei šriftas yra keičiamo dydžio arba fik-<br>suotas, pasirinkite numatytąjį šrifto in-<br>tervalą. Galite pasirinkti nuo 0,44 iki<br>99,99 ženkl./col. 0,01 ženkl./col. padi-<br>dėjimais. Šis elementas gali būti nero-<br>domas, atsižvelgiant į nustatymus<br>Font Source arba Font Number.                                                                       |
|       |                         |          | Height                   | Jei šriftas yra keičiamo dydžio arba pro-<br>porcinis, nustatykite numatytąjį šrifto<br>aukštį. Galite pasirinkti nuo 4,00 iki<br>999,75 tašk. 0,25 taško padidėjimais.<br>Šis elementas gali būti nerodomas, at-<br>sižvelgiant į nustatymus Font Source<br>arba Font Number.                                                                                       |
|       |                         |          | Symbol Set               | Nustatykite numatytąjį simbolių rin-<br>kinį. Jei šriftas, kurį pasirinkote Font<br>Source, ir Font Number naujajame nus-<br>tatyme Symbol Set negalimas, nustaty-<br>mai Font Source ir Font Number auto-<br>matiškai pakeičiami numatytąja verte,<br>IBM-US.                                                                                                    |
|       |                         |          | Form                     | Nustatykite pasirinkto popieriaus dy-<br>džio ir padėties eilučių skaičių. Tai taip<br>pat pakeičia tarpus tarp eilučių (VMI);<br>naujoji VMI vertė įrašoma spausdintu-<br>ve. Tai reiškia, kad vėlesni puslapio dy-<br>džio ar padėties nustatymų pakeitimai<br>pakeičia formos vertę, pagrįstą įrašyta<br>VMI verte.                                               |
|       |                         |          | CR Function              | Nustatykite naudodami konkrečias                                                                                                    |
|       |                         |          | LF Function              | operacinės sistemas, pavyzdziui, UNIX.                                                                                                    |
|       |                         |          | Paper Sour-<br>ce Assign | Nustatykite popieriaus šaltinio pasi-<br>rinktos komandos užduotį. Pasirinkus<br>4, komandos nustatomos kaip suderi-<br>namos su "HP LaserJet 4". Pasirinkus<br>4K, komandos nustatomos kaip suderi-<br>namos su "HP LaserJet 4000", "HP La-<br>serJet 5000" ir "HP LaserJet 8000". Pasi-<br>rinkus 5S, komandos nustatomos kaip<br>suderinamos su "HP LaserJet 5S". |

| Meniu                           | Nustatymai ir aprašyn             | nas                                                                                   |                                                                             |                                                                                                    |
|---------------------------------|-----------------------------------|---------------------------------------------------------------------------------------|-----------------------------------------------------------------------------|----------------------------------------------------------------------------------------------------|
|                                 |                                   | PS3 Menu                                                                              | Error Sheet                                                                 | Norėdami spausdinti klaidų lapą, kai<br>įvyksta klaida PS3 režimu arba kai PDF<br>failas, kurį badote atspausdinti, yra ne-<br>palaikomas, pasirinkite <b>On</b> .                                                                                                    |
|                                 |                                   |                                                                                       | Coloration                                                                  | Pasirinkite spalvas.                                                                                                    |
|                                 |                                   |                                                                                       | Image Pro-<br>tect                                                          | Jei nenorite sumažinti spaudinio koky-<br>bės, pasirinkite <b>On</b> . Nustačius šią pa-<br>rinktį, spausdinimas sustabdomas, jei<br>nepakanka atminties vietos.                                                                                                    |
|                                 |                                   |                                                                                       | Binary                                                                      | Dvejetainiams duomenims pasirinkite<br>On, ASCII duomenims — Off. Dvejetai-<br>niai duomenys galimi tik naudojat tin-<br>klo ryšį. Norėdami naudoti dvejetai-<br>nius duomenis, įsitikinkite, kad jūsų<br>programa palaiko dvejetainius duome-<br>nis ir kad nustatymai SEND CTRL-D Be-<br>fore Each Job (Siųsti CTRL-D prieš<br>kiekvieną užduotį) ir SEND CTRL-D<br>After Each Job (Siųsti CTRL-D po kiek-<br>vienos užduoties) yra nustatyti kaip<br>No (Ne). |
|                                 |                                   |                                                                                       | Text Detec-<br>tion                                                         | Norėdami spausdinimo metu konver-<br>tuoti tekstinius failus į "PostScript" fai-<br>lus, pasirinkite <b>On</b> . Šis nustatymas gali-<br>mas tik kai nustatymas Printing Lan-<br>guage yra kaip <b>PS3</b> .                                                                                                    |
|                                 |                                   |                                                                                       | PDF Page Si-<br>ze                                                          | Spausdindami PDF failą iš kompiuterio<br>ar kito įrenginio nenaudodami spaus-<br>dintuvo tvarkyklės, nustatykite popie-<br>riaus dydį. Pasirinkus <b>Auto</b> , popieriaus<br>dydis nustatomas pagal pirmąjį at-<br>spausdintą puslapį.                                                                                                    |
| Security Settings <sup>*2</sup> | Access Control                    | Pasirinkite, ar s<br>yra <b>On</b> , naudoj.<br>Taip pat, kai ši f<br>vartotojo atpaž | pausdintuve nus<br>ant spausdintuv<br>funkcija yra <b>On</b> , i<br>iinimo. | statyti prieigos valdymą. Kai ši funkcija<br>ą reikia įvesti slaptažodį.<br>nustatykite, ar leisti vykdyti užduotis be                                                                                                    |
|                                 | Delete All Confiden-<br>tial Jobs | Pasirinkite ištrir<br>Menu parinktyj<br>➡ "Status Menu                                | nti visas konfider<br>e Confidential Jo<br>u" puslapyje 23                  | ncialias užduotis, esančias meniu Status<br>ob.                                                                                                    |

| Meniu                                       | Nustatymai ir aprašymas  |                                                                                                    |                                                                                                    |                                                                      |                                                          |
|---------------------------------------------|--------------------------|----------------------------------------------------------------------------------------------------|----------------------------------------------------------------------------------------------------|----------------------------------------------------------------------|----------------------------------------------------------|
| Eco Mode                                    | On                       | Laiką galite pakoreguoti prieš taikant maitinimo valdymo funkciją. Be                                                                                                    |                                                                                                    | Laiką galite pakoreguoti prieš taikant maitinimo valdymo funkciją. B | koreguoti prieš taikant maitinimo valdymo funkciją. Bent |
|                                             | Off                      | kiek padidinus laiko nustatymą, tai turės įtakos gaminio energiniai<br>dingumui. Prieš atlikdami kokį nors pakeitimą, atsižvelkite į aplink<br>rinkite On ir įjunkite visas šias meniu Eco Mode funkcijas.                                                            |                                                                                                    |                                                                      |                                                          |
|                                             | Configure                | Sleep Timer Nurodykite laiko intervalą iki LCD skydelio išsijungi                                                                                                    |                                                                                                    |                                                                      |                                                          |
|                                             |                          | LCD Bright-<br>nessSureguliuojamas LCD skydelio ryškuma2-Sided (Co-<br>py)Norėdami nustatyti dvipusį kopijavimą<br>tąjį nustatymą, pasirinkite <b>On</b> .2-Sided (Me-<br>mory Device)Norėdami nustatyti dvipusį kopijavimą<br>tąjį nustatymą režimu Memory Device, p | Sureguliuojamas LCD skydelio ryškumas.                                                                             |                                                                      |                                                          |
|                                             |                          |                                                                                                    | Norėdami nustatyti dvipusį kopijavimą kaip numaty-<br>tąjį nustatymą, pasirinkite <b>On</b> .                      |                                                                      |                                                          |
|                                             |                          |                                                                                                    | Norėdami nustatyti dvipusį kopijavimą kaip numaty-<br>tąjį nustatymą režimu Memory Device, pasirinkite <b>On</b> . |                                                                      |                                                          |
| Clear Internal Memory<br>Data <sup>*1</sup> | lšvalomi pasirinkti atmi | nties duomenys.                                                                                                    |                                                                                                    |                                                                      |                                                          |
| Restore Default Set-<br>tings               | Atkuriami visi numatyti  | eji nustatymai.                                                                                                    |                                                                                                    |                                                                      |                                                          |

\*1 Šią funkciją palaiko tik WF-5690 serija.

\*2 Šią funkciją palaiko tik WF-5620 ir WF-5690 serijos.

## Contacts

➡ "Adresatų sąrašo nustatymai" puslapyje 99

## Presets

Galite įrašyti savo dažnai naudojamus kopijavimo, nuskaitymo ir siuntimo faksu nustatymus kaip išankstines nuostatas. Išankstinės nuostatos taip pat apima adresatų sąraše pasirinktą gavėjų informaciją, pavyzdžiui, el. pašto adresus, tinklo aplankus ir faksų numerius.

Norėdami sukurti išankstinę nuostatą, atlikite toliau nurodytus veiksmus.

Pradžios meniu paspauskite **Presets**, pasirinkite **Add New**, tuomet pasirinkite funkciją. Rodomas viršutinis pasirinktos funkcijos ekranas. Nustatykite pageidaujamus nustatymus, tada paspauskite **Save**. Įveskite pavadinimą išankstinei nuostatai nustatyti, tada paspauskite **Save**.

Pastaba:

išankstines nuostatas taip pat galite kurti kiekvienos funkcijos režimu pasirinktos funkcijos ekrano viršuje paspaudę **Presets**.

Norėdami įjungti išankstinę nuostatą, pradžios meniu paspauskite **Presets**, tada išankstinių nuostatų sąraše pasirinkite išankstinę nuostatą, kurią norite naudoti.

## **Status Menu**

➡ "Status Menu" puslapyje 23

# Informacija apie rašalo kasetę ir eksploatacines medžiagas

## Rašalo kasetė

| Gaminys                                      | Piktograma    | Black (Juoda) | Cyan (Žydra)  | Magenta (Pur-<br>purinė) | Yellow (Gelto-<br>na) |
|----------------------------------------------|---------------|---------------|---------------|--------------------------|-----------------------|
| WF-4630 <sup>*</sup><br>WF-4640 <sup>*</sup> | Pizos bokštas | 79/79XL       | 79/79XL       | 79/79XL                  | 79/79XL               |
| WF-5620 <sup>*</sup><br>WF-5690 <sup>*</sup> |               | 79/79XL/T7891 | 79/79XL/T7892 | 79/79XL/T7893            | 79/79XL/T7894         |
| WF-5621                                      | -             | T7921         | T7922         | T7923                    | T7924                 |

\* Norėdami informacijos apie "Epson" kasečių našumą, apsilankykite šioje interneto svetainėje. http://www.epson.eu/pageyield

#### Australijoje/Naujojoje Zelandijoje

| Gaminys | Black (Juoda) | Cyan (Žydra) | Magenta (Pur-<br>purinė) | Yellow (Gelto-<br>na) |
|---------|---------------|--------------|--------------------------|-----------------------|
| WF-4630 | 786           | 786          | 786                      | 786                   |
| WF-4640 | 786XL         | 786XL        | 786XL                    | 786XL                 |
| WF-5690 | 788XXL        | 788XXL       | 788XXL                   | 788XXL                |

#### Pastaba:

Ne visų kasečių galima įsigyti konkrečiuose regionuose.

| Spalva                                | Black (Juoda), Cyan (Žydra), Magenta (Purpurinė), Yellow (Geltona)                                  |
|---------------------------------------|----------------------------------------------------------------------------------------------------|
| Kasetės tinkamumo nau-<br>doti laikas | Norėdami geriausių rezultatų, atidarę rašalo kasetės pakuotę, išnaudokite ją per šešis<br>mėnesius. |
| Temperatūra                           | Laikymas:<br>nuo -20 iki 40 °C (nuo -4 iki 104 °F)<br>1 mėnuo esant 40 °C (104 °E) temporatūrai     |
|                                       | Užšalimas: <sup>*</sup><br>-10 °C (14 °F)                                                           |

\* Esant 25 °C (77 °F) temperatūrai, rašalas atitirpsta ir jį galima naudoti maždaug po 3 valandų.

## Priežiūros dėžutė

Su šiuo gaminiu galite naudoti šią tech. priežiūros dėžutę.

#### Informacija apie rašalo kasetę ir eksploatacines medžiagas

|                   | Detalės numeris |
|-------------------|-----------------|
| Priežiūros dėžutė | T6710           |

# Rašalo kasečių pakeitimas

## Rašalo kasečių saugos instrukcijos, atsargumo priemonės ir techniniai duomenys

### Saugos instrukcijos

Naudodami rašalo kasetes laikykitės šių nurodymų:

- □ Laikykite kasetes vaikams nepasiekiamoje vietoje.
- **D** Būkite atsargūs, kai naudojate panaudotas kasetes, nes aplink rašalo tiekimo angą gali būti likę šiek tiek rašalo.
  - □ Jei rašalo patenka jums ant odos, kruopščiai nuplaukite suteptą sritį muilu ir vandeniu.
  - □ Jei rašalo patenka į akis, nedelsdami praplaukite vandeniu. Jei kruopščiai praplovus akis vis tiek jaučiamas diskomfortas ar regėjimo sutrikimai, nedelsdami kreipkitės į gydytoją.
  - Jei rašalo patenka į burną, nedelsdami išspjaukite ir iškart kreipkitės į gydytoją.
- Prieš įstatydami naują rašalo kasetę į spausdintuvą, gerai ją pakratykite horizontaliais 10 cm judesiais apie 15 kartų per penkias sekundes.
- □ Naudokite rašalo kasetę iki datos, nurodytos ant pakuotės.
- D Norėdami geriausių rezultatų, atidarę rašalo kasetės pakuotę, išnaudokite ją per šešis mėnesius.
- Neardykite rašalo kasetės ir nekeiskite jos konstrukcijos, priešingu atveju negalėsite spausdinti normaliai.
- Nelieskite kasetės šone esančio žalio lusto. Tai padarius su šia kasete nebus įmanoma tinkamai spausdinti ir ji gali tinkamai neveikti.
- Šioje rašalo kasetėje esančiame luste saugoma įvairi su kasete susijusi informacija, pavyzdžiui, rašalo kasetės būsena, kad galėtumėte laisvai išimti ir vėl įstatyti kasetę.
- Išėmę rašalo kasetę vėlesniam naudojimui, apsaugokite rašalo tiekimo sritį nuo purvo ir dulkių, laikykite toje pačioje aplinkoje, kaip ir gaminį. Atkreipkite dėmesį, kad rašalo tiekimo angoje yra vožtuvas, dėl kurio nereikia naudoti dangtelių ar kištukų. Tačiau būtina saugotis, kad rašalas neišteptų daiktų, prie kurių prisiliečia kasetė. Nelieskite rašalo tiekimo angos ar srities aplink ją.

### Atsargumo priemonės keičiant rašalo kasetes

Prieš keisdami rašalo kasetes perskaitykite visas šiame skyriuje pateikiamas instrukcijas.

- D Norėdami geriausių spausdinimo rezultatų, įstatę rašalo kasetę, išnaudokite ją per šešis mėnesius.
- □ Jei rašalo kasetė buvo laikoma vėsioje patalpoje, prieš naudodami palaukite, kol ji sušils iki kambario temperatūros (ne trumpiau kaip tris valandas).

- Denumeskite ir netrankykite į kietus daiktus, nes gali atsirasti rašalo nuotėkis.
- □ Nejudinkite spausdinimo galvutės ranka, nes galite sugadinti spausdintuvą.
- Šiame spausdintuve naudojamos rašalo kasetės su žaliu lustu, stebinčiu informaciją, pavyzdžiui, kiekvienos kasetės sunaudoto rašalo kiekį. Kasetes galima naudoti net jas išėmus ir vėl įdėjus.
- Jei jums reikia laikinai ištraukti rašalo kasetę, būtinai apsaugokite rašalo padavimo sritį nuo purvo ir dulkių. Rašalo kasetę laikykite toje pačioje aplinkoje, kurioje laikote spausdintuvą.
- Neišjunkite spausdintuvo, kai vyksta pradinis rašalo pildymas. Pripildymas gali nepavykti ir spausdintuvas gali nespausdinti.
- Rašalo tiekimo angos vožtuvas sukurtas taip, kad sulaiko rašalo perteklių; nereikia tiekti savo dangčių ar kaiščių. Tačiau kasetes rekomenduojama naudoti atsargiai. Nelieskite rašalo tiekimo angos ar srities aplink ją.
- □ Ne "Epson" pagamintų gaminių naudojimas gali sukelti pažeidimus, kuriems netaikoma "Epson" garantija, ir tam tikromis sąlygomis įrenginys gali tinkamai neveikti.
- "Epson" rekomenduoja naudoti originalias "Epson" rašalo kasetes. "Epson" negali garantuoti neoriginalaus rašalo kokybės arba patikimumo. Ne gamintojo pagaminto rašalo naudojimas gali sukelti pažeidimus, kuriems netaikoma "Epson" garantija, ir tam tikromis sąlygomis spausdintuvas gali tinkamai neveikti. Gali nerodyti informacijos apie ne gamintojo pagaminto rašalo lygius.
- Palikite senas kasetes spausdintuve, kol turėsite kuo jas pakeisti, nes spausdinimo galvutės purkštukuose likęs rašalas gali išdžiūti.
- Kai spalvotas rašalas baigiasi, o juodo rašalo dar yra, laikinai galite spausdinti, naudodami tik juodą rašalą.
   "Laikinas spausdinimas juodu rašalu, pasibaigus spalvotam rašalui" puslapyje 125
- □ Keisdami rašalo kasetę, niekada neišjunkite spausdintuvo. Tai padarę, galite pažeisti žalią spausdinimo kasetės lustą ir spausdintuvas gali tinkamai neveikti.
- Drie gaminio pridėtų kasečių negalima naudoti pakeitimui.

### Rašalo kasetės techniniai duomenys

- La "Epson" pataria rašalo kasetę panaudoti iki datos, kuri nurodyta ant pakuotės.
- Su jūsų gaminiu supakuotos rašalo kasetės dalinai sunaudojamos pirminio paruošimo metu. Tam, kad būtų užtikrinta aukšta spaudinių kokybė, jūsų gaminio spausdinimo galvutė bus pilnai pripildyta rašalu. Tam sunaudojamas tam tikras rašalo kiekis, todėl šios kasetės gali išspausdinti kiek mažiau lapų, lyginant su paskesnėmis rašalo kasetėmis.
- □ Įvertinta išeiga gali skirtis, priklausomai nuo spausdinamų vaizdų, naudojamo popieriaus rūšies, spausdinimo dažnumo ir aplinkos sąlygų, pvz., temperatūros.
- □ Tam, kad būtų užtikrinta aukščiausia spausdinimo kokybė ir apsaugant spausdinimo galvutę, tam tikras rašalo saugos rezervas lieka kasetėje, kai gaminys nurodo ją pakeisti. Jums nurodyta išeiga neapima šio rezervo.
- Der Nors rašalo kasetėse gali būti perdirbtų medžiagų, tai nedaro įtakos gaminio veikimui ar savybėms.

□ Spausdinant monochrominius ar pilkų tonų spaudinius, vietoje juodo rašalo gali būti naudojami spalvoti rašalai priklausomai nuo popieriaus tipo ar spausdinimo kokybės nustatymų. Taip yra dėl to, kad maišant spalvotus rašalus sukuriama juoda spalva.

## Rašalo kasečių būsenos tikrinimas

### Skirta "Windows" sistemai

#### Pastaba:

Kai rašalas kasetėje eina į pabaigą, automatiškai parodomas langas Low Ink Reminder (Pranešimas apie besibaigiantį rašalą). Taip pat rašalo kasečių būseną galite patikrinti šiame ekrane. Jei nenorite, kad būtų parodytas šis ekranas, nueikite į spausdintuvo tvarkyklę ir spustelėkite skirtuką **Maintenance (Tech. priežiūra)** ir **Monitoring Preferences (Stebėjimo pasirinktys)**. Monitoring Preferences (Stebėjimo pasirinktys) lange pažymėkite žymimąjį langelį **See Low Ink Reminder alerts (Žr. "Low Ink Reminder" įspėjamuosius pranešimus)**.

Norėdami patikrinti rašalo kasetės būseną, atlikite vieną iš šių veiksmų:

- □ Atidarykite spausdintuvo tvarkyklę, spustelėkite skirtuką Main (Pagrindinis) ir paskui spustelėkite mygtuką Ink Levels (Rašalo lygiai).
- Dukart spustelėkite gaminio nuorodos piktogramą, esančią "Windows taskbar (užduočių juosta)". Norėdami įtraukti nuorodos piktogramą į taskbar (užduočių juosta), žr. nurodytą skyrių:
   "Iš taskbar (užduočių juosta) nuorodos piktogramos" puslapyje 44

□ Atidarykite spausdintuvo tvarkyklę, spustelėkite skirtuką Maintenance (Tech. priežiūra), po to spustelėkite EPSON Status Monitor 3 mygtuką. Paveikslėlyje rodoma rašalo kasetės būsena.

| 👙 EPSON Status Mon    | itor 3 : EPSON XXXXX |         |                   |
|-----------------------|----------------------|---------|-------------------|
| EPSON                 | Ready                |         |                   |
| It is ready to print. |                      |         |                   |
|                       |                      |         | Technical Support |
| Ink Levels            |                      |         |                   |
|                       |                      |         |                   |
| Black                 | Yellow               | Magenta | Cyan              |
| XXXX                  | XXXX                 | XXXX    | XXXX              |
|                       |                      |         | Information       |
| Maintenance Box Serv  | ice Life             |         |                   |
|                       |                      |         |                   |
|                       | XXXX                 |         |                   |
| Print Queue           |                      | ОК      | Buy Epson Ink     |

#### Pastaba:

- Jei EPSON Status Monitor 3 funkcija nerodoma, nueikite į spausdintuvo tvarkyklę ir spustelėkite skirtuką Maintenance (Tech. priežiūra), o paskui — mygtuką Extended Settings (Išplėstinės nuostatos). Lange Extended Settings (Išplėstinės nuostatos) pažymėkite žymimąjį langelį Enable EPSON Status Monitor 3 (Įgalinti "EPSON Status Monitor 3").
- Priklausomai nuo esamų nustatymų, gal būti rodomas supaprastintas būsenos stebėjimas. Spustelėkite mygtuką Details (Detalės), kad būtų parodytas aukščiau pavaizduotas langas.
- **D** Rodomi rašalo lygiai yra apytiksliai.

## Skirta "Mac OS X" sistemai

Rašalo kasetės būseną galite patikrinti naudodamiesi "EPSON Status Monitor". Atlikite toliau pateiktus veiksmus.

Spustelėkite piktogramą EPSON Status Monitor. Atsiranda "EPSON Status Monitor".

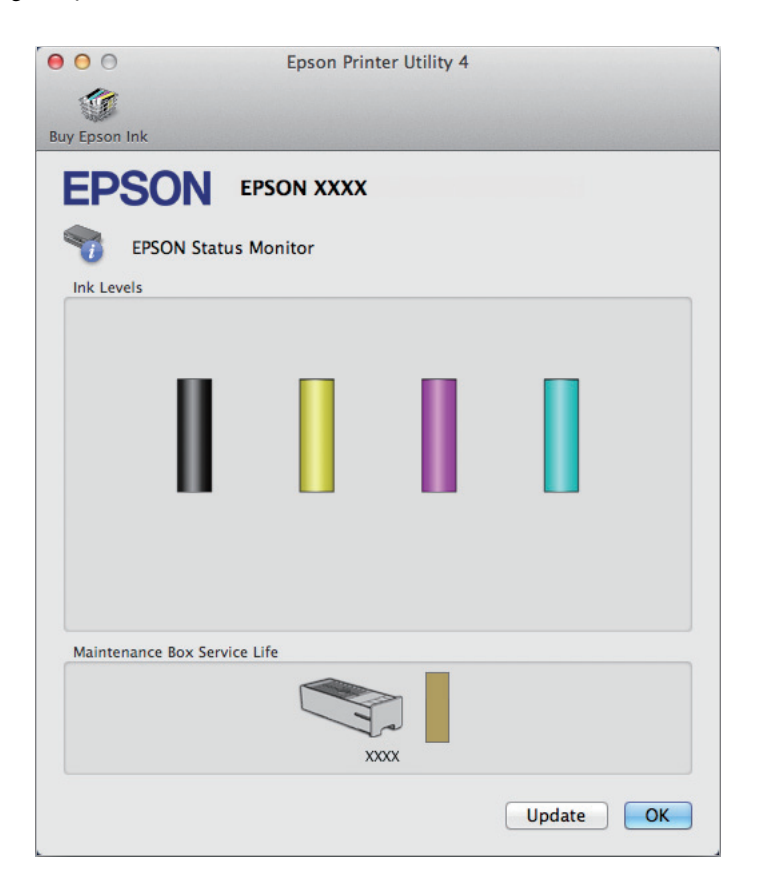

#### Pastaba:

- Paveikslėlyje rodoma rašalo kasetės būsena, buvusi pirmą kartą atidarius "EPSON Status Monitor". Norėdami atnaujinti rašalo kasetės būseną, spustelėkite Update (Atnaujinti).
- D Rodomi rašalo lygiai yra apytiksliai.

## Valdymo skydelio naudojimas

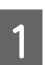

Valdymo skyde paspauskite *i*.

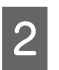

Pasirinkite Printer Information.

#### Pastaba:

- Rodomi rašalo lygiai yra apytiksliai.
- LCD ekrano dešinėje esanti būsenos piktograma nurodo tech. priežiūros dėžutės būseną.

## Laikinas spausdinimas juodu rašalu, pasibaigus spalvotam rašalui

Kai spalvotas rašalas baigiasi, o juodo rašalo dar yra, trumpai galite spausdinti, naudodami tik juodą rašalą. Tačiau turite kuo greičiau pakeisti išsieikvojusią rašalo kasetę (-es). Apie tai, kaip laikinai spausdinti juodu rašalu, žiūrėkite kitame skyriuje.

#### Pastaba:

Faktinis laikas priklausys nuo naudojimo sąlygų, atspausdintų vaizdų kiekio, spausdinimo nuostatų ir naudojimo dažnumo.

## Skirta "Windows" sistemai

#### Pastaba "Windows":

Ši funkcija galima, kai įjungta "EPSON Status Monitor 3". Norėdami įjungti būsenos stebėjimą, atidarykite spausdintuvo tvarkyklę ir spustelėkite skirtuką **Maintenance (Tech. priežiūra)**, paskui mygtuką **Extended Settings** (**Išplėstinės nuostatos**). Lange Extended Settings (Išplėstinės nuostatos) pažymėkite žymimąjį langelį **Enable EPSON Status Monitor 3 (Igalinti "EPSON Status Monitor 3")**.

Norėdami toliau laikinai spausdinti juodu rašalu, atlikite toliau aprašytus veiksmus.

Kai "EPSON Status Monitor 3" nurodo atšaukti spausdinimo užduotį, spustelėkite **Cancel (Atšaukti)** arba **Cancel Print (Atsisakyti spausd.)**, kad atšauktumėte spausdinimo užduotį.

| EPSON Status Monitor 3 : EPSON XXXX                                                                                                    |
|----------------------------------------------------------------------------------------------------|
| Color cartridge(s) need to be replaced. Black printing is temporarily available.                                                                                            |
| X0000C: X00X/X00X<br>X0000C: X00X/X00X<br>X0000X: X00X/X00X                                                                                                    |
| Epson recommends the genuine Epson cartridges listed above. Click [Replace Cartridge] for ink<br>cartridge replacement instructions or click [Close] to see Status Monitor. |
| You can cancel the job and reprint in black ink using the following settings:<br>- Paper Type: plain papers or Envelope<br>- Color: Grayscale                               |
| If [Cancel] is not displayed, cancel the print job from the control panel on the product.                                                                                   |
| You can temporarily continue printing. To print with other settings, replace the expended cartridge(s).                                                                     |
|                                                                                                    |
| Replace Cartridge Cancel Close                                                                                                    |

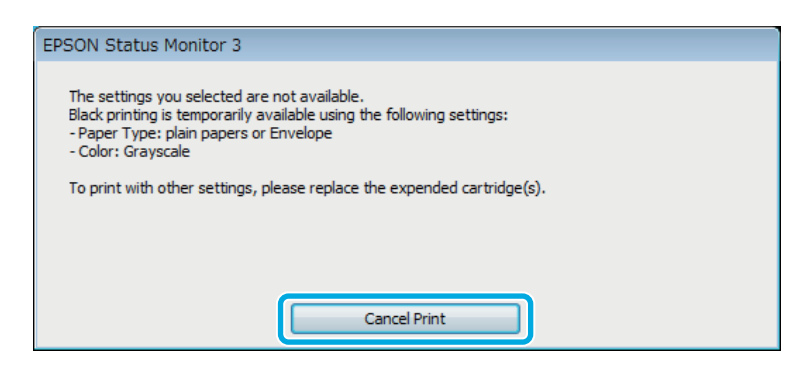

#### Pastaba:

3

4

6

7

Jeigu pranešimas apie klaidą, kad išsieikvojo spalvoto rašalo kasetė, gaunama iš kito tinklo kompiuterio, jums gali tekti atšaukti spausdinimo užduotį naudojantis gaminiu.

- 2 Idėkite paprastą popierių arba voką.
  - Atsidarykite spausdintuvo nustatymus. ➡ "Prieiga prie spausdintuvo tvarkyklės "Windows" sistemoje" puslapyje 43
  - Spustelėkite skirtuką Main (Pagrindinis) ir atlikite reikiamus nustatymus.
- 5 Pasirinkite **plain papers (paprastas popierius)** arba **Envelope (Vokas)** kaip nustatymo Paper Type (Popier. tipas) reikšmę.
  - Pasirinkite Grayscale (Pilki tonai) kaip nustatymo Color (Spalvot.) reikšmę.
  - Spustelėkite OK (Gerai), kad uždarytumėte spausdintuvo nustatymų langą.

Atspausdinkite savo failą.

Kompiuterio ekrane vėl rodoma "EPSON Status Monitor 3". Spustelėkite **Print in Black (Spausdinti juodai)**, kad spausdintumėte juodu rašalu.

### Skirta "Mac OS X" sistemai

Norėdami toliau laikinai spausdinti juodu rašalu, atlikite toliau aprašytus veiksmus.

1

8

9

Jeigu spausdinimo atnaujinti negalima, spustelėkite gaminio piktogramą, esančią "Dock". Jeigu rodomas klaidos pranešimas, raginantis nutraukti spausdinimo užduotį, spustelėkite **Delete (Trinti)** ir atlikite toliau nurodytus veiksmus, kad dokumentą perspausdintumėte juodu rašalu.

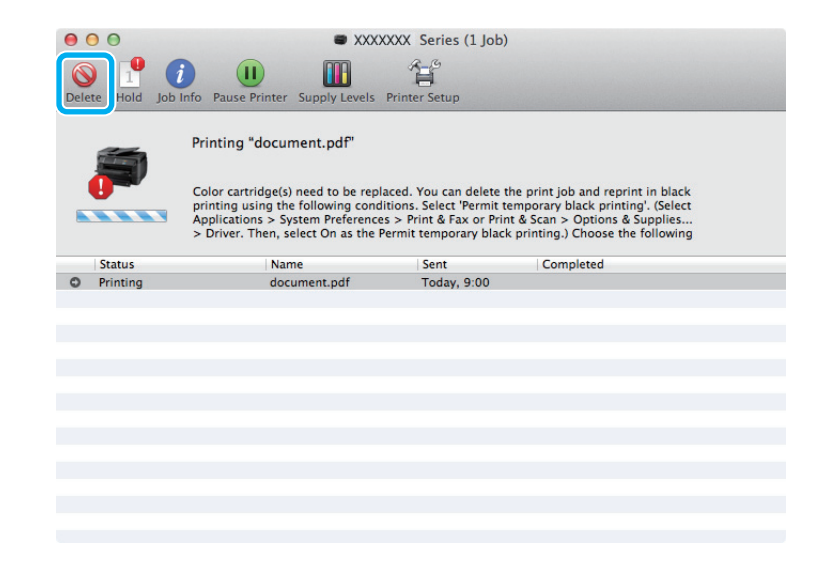

#### Pastaba:

Jeigu pranešimas apie klaidą, kad išsieikvojo spalvoto rašalo kasetė, gaunama iš kito tinklo kompiuterio, jums gali tekti atšaukti spausdinimo užduotį naudojantis gaminiu.

Skirta "Mac OS X10.8" operacinei sistemai:

spustelėkite mygtuką 💿, o jei pasirodo klaidos pranešimas, spustelėkite **OK (Gerai**). Norėdami iš naujo spausdinti dokumentą juodu rašalu, atlikite toliau aprašytus veiksmus.

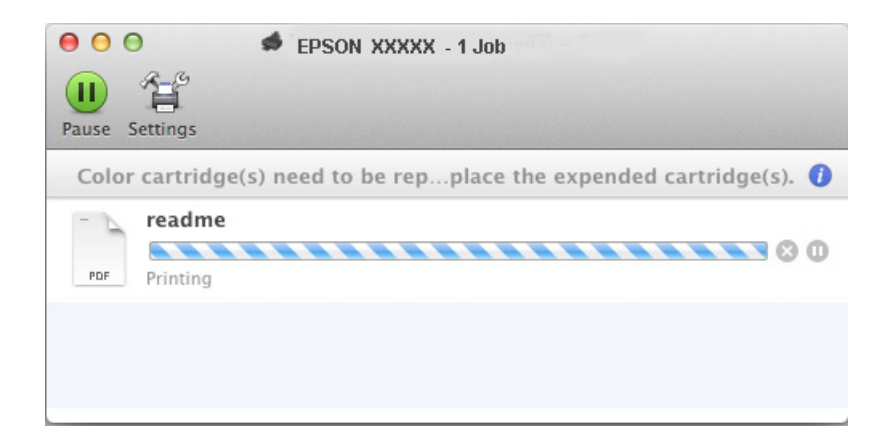

- 2 Atidarykite **System Preferences (Sistemos nuostatos)**, spustelėkite **Print & Scan (Spausdinimas ir nuskaitymas)** ("Mac OS X 10.8" arba "Mac OS X 10.7") arba **Print & Fax (Spausdinimas ir siuntimas faksu)** ("Mac OS X 10.6" arba "Mac OS X 10.5") ir sąraše Printers (Spausdintuvai) pasirinkite gaminį. Po to spustelėkite **Options & Supplies (Parinktys ir eksploatacinės medžiagos)** ir **Driver (Tvarkyklė)**.
- Basirinkite nustatymo Permit temporary black printing (Laikinai leisti spausdinti juodai) reikšmę **On** (**Jjungtas**).

Įdėkite paprastą popierių arba voką.

- 6 Spustelėkite Show Details (Rodyti išsamią informaciją) mygtuką ("Mac OS X" 10.7) arba ▼ mygtuką ("Mac OS X" 10.6 arba 10.5), kad išdidintumėte šį dialogo langą.
  - Nustatyme Printer (Spausdintuvas) pasirinkite naudojamą gaminį, po to atlikite reikalingus nustatymus.
- 8 Išskleidžiamajame meniu pasirinkite Print Settings (Spausdinimo nustatymai).
- 9 Pasirinkite **plain papers (paprastas popierius)** arba **Envelope (Vokas)** kaip Media Type (Laikmenos tipas) nuostatą.
  - Pasirinkite žymimąjį laukelį Grayscale (Pilki tonai).
- 11

10

4

5

Pasirinkite Print (Spausd.), kad uždarytumėte dialogo langą Print (Spausd.).

## Juodo rašalo taupymas, kai kasetėje lieka nedaug rašalo (tik Windows sistemoje)

#### Pastaba "Windows":

Ši funkcija galima, kai įjungta "EPSON Status Monitor 3". Norėdami įjungti būsenos stebėjimą, atidarykite spausdintuvo tvarkyklę ir spustelėkite skirtuką **Maintenance (Tech. priežiūra)**, paskui mygtuką **Extended Settings** (**Išplėstinės nuostatos)**. Lange Extended Settings (Išplėstinės nuostatos) pažymėkite žymimąjį langelį **Enable EPSON** Status Monitor 3 (**Igalinti "EPSON Status Monitor 3")**. Kai juodas rašalas eina į pabaigą, ir spalvoto rašalo kasetėse rašalo yra daugiau, nei juodo rašalo kasetėje, parodomas toliau pateiktas langas. Jis rodomas tik tada, kai pasirinktas popieriaus tipas **plain papers (paprastas popierius)** ir **Standard (Standartin.)** pasirinkta kaip nustatymo Quality (Kokybė) reikšmė.

| EPSON Status Monitor 3                                                                                                    |  |  |  |  |  |
|----------------------------------------------------------------------------------------------------|--|--|--|--|--|
| Black ink is low. You can extend black ink cartridge life by printing with a<br>mixture of other colors to create composite black.<br>Do you want to do this for the current print job? |  |  |  |  |  |
| Yes                                                                                                    |  |  |  |  |  |
| No                                                                                                    |  |  |  |  |  |
| Disable this feature                                                                                                    |  |  |  |  |  |

Šiame lange jums siūloma rinktis: ar toliau naudoti juodą rašalą taip kaip anksčiau, ar taupyti jį, maišant kitas spalvas juodos spalvos sukūrimui.

- □ Spustelėkite mygtuką Yes (Taip), kad juoda spalva būtų sukuriama maišant kitas spalvas. Kitą kartą spausdindami panašų darbą pamatysite tokį patį langą.
- Paspauskite mygtuką No (Ne), jei ir toliau norite spausdindami naudoti likusius juodus dažus. Kitą kartą spausdindami panašų darbą pamatysite tokį patį langą, ir vėl turėsite galimybę taupyti juodus dažus.
- Despauskite Disable this feature (Išjungti šią funkciją), kad toliau naudotumėte likusį juodą rašalą.

## Rašalo kasetės pakeitimas

Senkant arba pasibaigus kasečių rašalui, kompiuteryje arba valdymo skyde rodomas pranešimas. Kasetes galite pakeisti bet kuriuo metu, kai gaminys yra nenaudojamas.

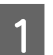

Atidarykite priekinį dangtį.

Pastumkite kasetę, kurią norite pakeisti, paimkite už kasetės rankenos ir ištraukite ją iš spausdintuvo. Tinkamai išmeskite panaudotą kasetę. Nebandykite panaudotos kasetės ardyti ar pildyti rašalo.

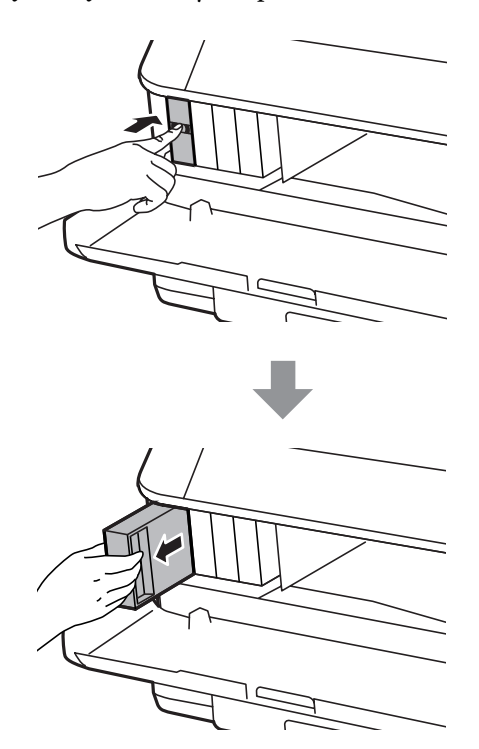

#### Pastaba:

3

- □ Iliustracijoje rodomas juodos rašalo kasetės keitimas. Keiskite jums reikalingą rašalo kasetę.
- Išimtose rašalo kasetėse ties rašalo tiekimo anga gali būti rašalo, todėl išimdami kasetes būkite atsargūs, kad rašalo nepatektų ant gretimų paviršių.
- Išimkite iš pakuotės naują kasetę. Nelieskite kasetės šone esančio žalio lusto. Tai padarius su šia kasete nebus įmanoma tinkamai spausdinti ir ji gali tinkamai neveikti.

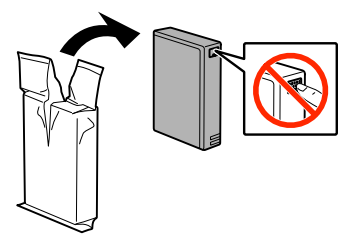

#### Pastaba:

nekratykite panaudotų kasečių, nes iš jų gali ištekėti rašalo.

Pakratykite rašalo kasetę horizontaliais apytiksliai 10 cm judesiais apie 15 kartų per penkias sekundes, kaip pavaizduota paveikslėlyje.

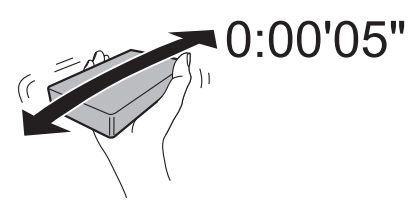

Įstatykite rašalo kasetę į laikiklį. Stumkite kasetę, kol ji spragtelėdama užsifiksuos.

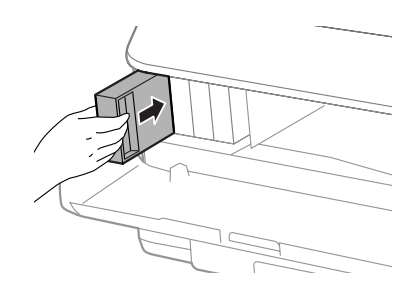

#### Pastaba:

Jei gaminio valdymo skyde rodoma parinktis **Check**, paspauskite jį ir patikrinkite, ar kasetės tinkamai įstatytos.

## 6

5

#### Uždarykite priekinį dangtį.

#### Pastaba:

Neišjunkite gaminio mirksint maitinimo lemputėms.

Rašalo kasetės pakeitimas baigtas. Spausdintuvas grįžta į ankstesnę būseną.

# Gaminio ir programinės įrangos priežiūra

## Įdiegimo parinktis

### Popieriaus kasetė

### Popieriaus kasetės įstatymas

Norėdami įstatyti popieriaus kasetę, atlikite toliau nurodytus veiksmus.

skirta WF-4630, WF-5620, WF-5690 serijoms.
Ši kasetė yra pasirinktinė.
→ "Parinktis" puslapyje 201

Išjunkite gaminį ir atjunkite maitinimo laidą ir visus sąsajos laidus.

Perspėjimas: Būtinai atjunkite maitinimo laidą nuo gaminio, kad išvengtumėte elektros smūgio pavojaus.

Atsargiai išimkite popieriaus kasetę iš dėžės ir įstatykite ją numatytoje vietoje gaminyje.

#### Pastaba:

1

2

- □ Nuo įrenginio nuimkite apsaugines medžiagas.
- Lišsaugokite visas apsaugines medžiagas, jei ateityje norėsite gabenti pasirinktinę popieriaus kasetę.

3 Išlygiuokite kasetę su gaminio kampais, tada švelniai leiskite gaminį ant kasetės, kad du kaiščiai, esantys ant kasetės, įsistatytų į jungtį ir atitinkamas gaminio apačioje esančias angas.

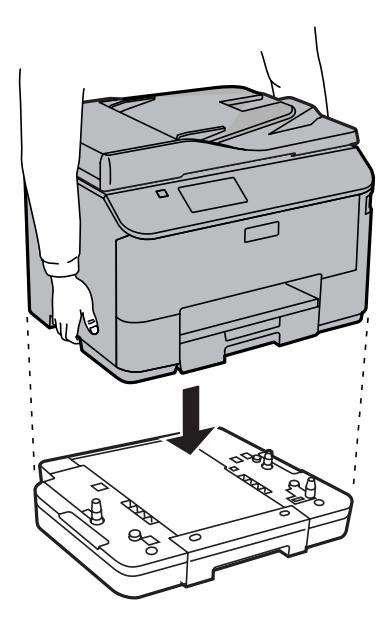

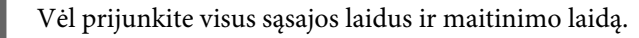

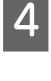

Prijunkite gaminio maitinimo laidą prie elektros lizdo.

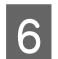

Įjunkite gaminį.

### Pasirinktinės kasetės įjungimas spausdintuvo tvarkyklėje

Norėdami įjungti pasirinktinę kasetę, eikite į spausdintuvo ypatybes ir atlikite šiuos nustatymus.

#### "Windows"

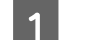

Atidarykite spausdintuvo ypatybes.

➡ "Prieiga prie spausdintuvo ypatybių "Windows" operacinėje sistemoje" puslapyje 44

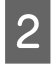

Pasirinkite skirtuką **Optional Settings (Pasirinktiniai nustatymai)**, tada meniu Printer Information (Spausdintuvo informacija) pasirinkite **Acquire from Printer (Gauti iš spausdintuvo)**. Spustelėkite mygtuką **Get (Gauti)**.

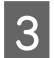

1

Norėdami uždaryti langą, spustelėkite mygtuką OK (Gerai).

#### "Mac OS X"

Atidarykite **System Preferences (Sistemos nuostatos)**, du kartus spustelėkite piktogramą **Print & Scan (Spausdinimas ir nuskaitymas)** (**Print & Fax (Spausdinimas ir nuskaitymas)** operacinėje sistemoje "OS X 10.6" arba "OS X 10.5").

2 Sąraše pasirinkite spausdintuvą, tada pasirinkite **Options & Supplies (Parinktys ir eksploatacinės** medžiagos) (**Open Print Queue (Atidaryti laukiančių spausdinimo užduočių eilę**), spustelėkite **Info** (**Informacija**), jei naudojama operacinė sistema "OS X 10.5").

3 Spustelėkite skirtuką **Driver (Tvarkyklė)**, pasirinkite nustatymą **Cassette 2 (2 kasetė)** kaip **Lower Cassette** (Apatinė kasetė).

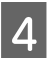

Spustelėkite mygtuką OK (Gerai).

### Kasetės išėmimas

Atlikite montavimo procedūrą atvirkštine seka.

## Spausdinimo galvutės purkštukų patikrinimas

Jei pastebite, kad spauda tapo neryški arba kad trūksta taškų, triktį galbūt galėsite nustatyti patikrinę spausdinimo galvučių purkštukus.

Patikrinti spausdinimo galvučių purkštukus galite savo kompiuteryje naudodami priežiūros priemonę Nozzle Check (Purkštukų patikrinimas) arba naudodami gaminio mygtukus.

### Priežiūros priemonės "Nozzle Check (Purkštukų patikrinimas)" naudojimas "Windows" sistemoje

Atlikite toliau pateiktus veiksmus, kad galėtumėte naudoti priežiūros priemonę Nozzle Check (Purkštukų patikrinimas).

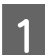

Patikrinkite, ar valdymo skydelyje nerodoma įspėjimų ar klaidų.

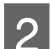

Patikrinkite, ar popieriaus kasetėje įdėta A4 formato popieriaus.

3

Dešiniuoju pelės klavišu spustelėkite gaminio piktogramą, esančią taskbar (užduočių juosta), po to pasirinkite **Nozzle Check (Purkštukų patikrinimas)**.

Jei gaminio piktograma neatsiranda, perskaitykite nurodytą skyrių apie tai, kaip pridėti piktogramą. ➡ "Iš taskbar (užduočių juosta) nuorodos piktogramos" puslapyje 44

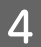

Įvykdykite ekrane pateiktas instrukcijas.

## Priežiūros priemonės "Nozzle Check (Purkštukų patikrinimas)" naudojimas "Mac OS X" sistemoje

Atlikite toliau pateiktus veiksmus, kad galėtumėte naudoti priežiūros priemonę Nozzle Check (Purkštukų patikrinimas).

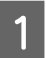

Patikrinkite, ar valdymo skydelyje nerodoma įspėjimų ar klaidų.

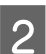

Patikrinkite, ar popieriaus kasetėje įdėta A4 formato popieriaus.

3

➡ "Prieiga prie spausdintuvo tvarkyklės "Mac OS X" sistemoje" puslapyje 45

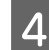

Spustelėkite piktogramą Nozzle Check (Purkštukų patikrinimas).

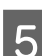

Įvykdykite ekrane pateiktas instrukcijas.

Nueikite i Epson Printer Utility 4.

### Valdymo skydelio naudojimas

Atlikite toliau pateiktus veiksmus, kad patikrintumėte spausdinimo galvutės purkštukus, naudodami gaminio valdymo skydelį.

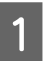

Patikrinkite, ar valdymo skydelyje nerodoma įspėjimų ar klaidų.

#### Gaminio ir programinės įrangos priežiūra

Patikrinkite, ar popieriaus kasetėje įdėta A4 formato popieriaus.

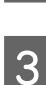

5

2

Pradžios meniu pasirinkite režimą Setup.

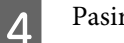

Pasirinkite Maintenance.

Pasirinkite **Print Head Nozzle Check** ir, vadovaudamiesi LCD ekrane pateikiamais nurodymais, atspausdinkite purkštukų patikrinimo šabloną.

6 Žemiau pateikti du purkštukų patikrinimo šablonų pavyzdžiai.

Palyginkite atspausdinto patikrinimo puslapio kokybę su žemiau pateiktu pavyzdžiu. Jei nėra jokių spausdinimo kokybės problemų, pavyzdžiui, tarpų ar trūkstamų segmentų bandymo linijose, spausdinimo galvutė nepriekaištinga.

Jei trūksta kurio nors atspausdintų linijų segmento, kaip pavaizduota žemiau, tai gali reikšti, kad rašalo purkštukas užsikimšęs arba spausdinimo galvutė neišlygiuota.

|      | <br>ſ | <br> |  |
|------|-------|------|--|
|      |       |      |  |
| <br> | <br>  | <br> |  |
|      | <br>  | <br> |  |
| <br> | <br>  |      |  |
|      | <br>  | <br> |  |
|      |       |      |  |
| <br> |       |      |  |
|      | <br>  | <br> |  |
|      |       |      |  |
| <br> | <br>  | <br> |  |
|      | <br>  | <br> |  |

- ➡ "Spausdinimo galvutės valymas" puslapyje 135
- ➡ "Spausdinimo galvutės išlygiavimas" puslapyje 137

## Spausdinimo galvutės valymas

Jei pastebite, kad spauda tapo neryški arba kad trūksta taškų, triktis galbūt galėsite pašalinti išvalę spausdinimo galvutę ir užtikrindami, kad spausdinimo galvučių purkštukai tinkamai tiekia dažus.

Jūs galite išvalyti spausdinimo galvutę savo kompiuteryje naudodami spausdintuvo tvarkyklėje esančią priežiūros priemonę Head Cleaning (Galvutės valymas) arba naudodami gaminio mygtukus.

#### Svarbu:

Neišjunkite gaminio, kai valoma galvutė. Jei nebaigs valyti galvutės, negalėsite spausdinti.

#### Pastaba:

- Deatidarykite priekinio dangčio, kai valoma galvutė.
- □ Pirmiausia su Nozzle Check (Purkštukų patikrinimas) priemone patvirtinkite, kad spausdinimo galvutes reikia valyti. Taip sutaupysite rašalo.

🕈 "Spausdinimo galvutės purkštukų patikrinimas" puslapyje 133

- □ Kadangi valant spausdinimo galvutę naudojamas rašalas iš visų kasečių, ją valykite tik pablogėjus spaudos kokybei; pvz., jei spaudinys yra neryškus, trūksta spalvos arba ji netinkama.
- □ Jei rašalo kiekis labai mažas, jums gali nepavykti išvalyti spausdintuvo galvutės. Jei rašalas išeikvotas, jūs negalėsite išvalyti spausdintuvo galvutės. Pirmiau pakeiskite atitinkamą rašalo kasetę.
- Jei maždaug keturis kartus pakartojus šią procedūrą spaudos kokybė nepagerėjo, palikite gaminį įjungtą ir palaukite mažiausiai šešias valandas. Tada pakartotinai atlikite purkštukų patikrą ir, jei reikia, galvutės valymą. Jei spaudos kokybė vis tiek nepagerėjo, kreipkitės į "Epson" techninės priežiūros skyrių.
- **General Siekiant palaikyti spaudos kokybę, siūlome reguliariai atspausdinti po kelis puslapius.**

### Priežiūros priemonės "Head Cleaning (Galvutės valymas)" naudojimas "Windows" sistemoje

Atlikite toliau pateiktus veiksmus, kad išvalytumėte spausdinimo galvutę, naudodami priemonę Head Cleaning (Galvutės valymas).

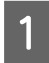

Patikrinkite, ar valdymo skydelyje nerodoma įspėjimų ar klaidų.

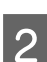

Dešiniuoju pelės klavišu spustelėkite gaminio piktogramą, esančią taskbar (užduočių juosta), po to pasirinkite **Head Cleaning (Galvutės valymas)**.

Jei gaminio piktograma neatsiranda, perskaitykite nurodytą skyrių apie tai, kaip pridėti piktogramą. ➡ "Iš taskbar (užduočių juosta) nuorodos piktogramos" puslapyje 44

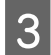

Įvykdykite ekrane pateiktas instrukcijas.

### Priežiūros priemonės "Head Cleaning (Galvutės valymas)" naudojimas "Mac OS X" sistemoje

Atlikite toliau pateiktus veiksmus, kad išvalytumėte spausdinimo galvutę, naudodami priemonę Head Cleaning (Galvutės valymas).

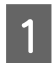

Patikrinkite, ar valdymo skydelyje nerodoma įspėjimų ar klaidų.

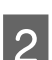

Spustelėkite piktogramą Head Cleaning (Galvutės valymas).

Įvykdykite ekrane pateiktas instrukcijas.

## Valdymo skydelio naudojimas

Atlikite toliau pateiktus veiksmus, kad išvalytumėte spausdinimo galvutę, naudodami gaminio valdymo skydelį.

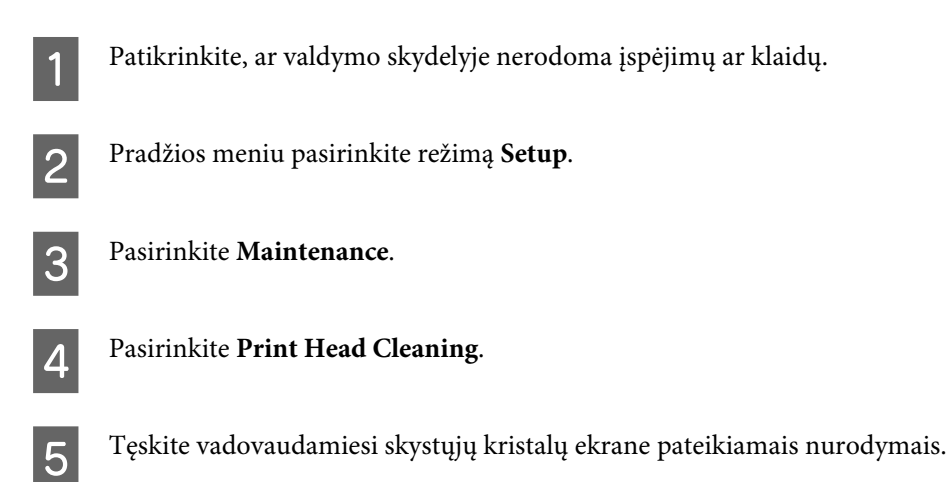

## Spausdinimo galvutės išlygiavimas

Jei pastebėsite, kad vertikalios arba horizontalios linijos nėra lygios, šią problemą galbūt pavyks išspręsti naudojant spausdintuvo tvarkyklėje esančią priežiūros priemonę "Print Head Alignment (Spausdinimo galvučių išlygiavimas)" arba spausdintuvo mygtukus.

Žr. toliau pateiktą atitinkamą skyrių.

#### Pastaba:

Neatšaukite spausdinimo, kai spausdinamas bandomasis šablonas naudojant priežiūros priemonę Print Head Alignment (Spausdinimo galvučių išlygiavimas).

### Priežiūros priemonės "Print Head Alignment (Spausdinimo galvučių išlygiavimas)" naudojimas "Windows" sistemoje

Atlikite toliau pateiktus veiksmus, kad išlygiuotumėte spausdinimo galvutę, naudodami priežiūros priemonę "Print Head Alignment (Spausdinimo galvučių lygiavimas)".

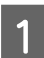

Patikrinkite, ar valdymo skydelyje nerodoma įspėjimų ar klaidų.

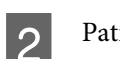

Patikrinkite, ar 1 popieriaus kasetėje įdėta A4 formato popieriaus.

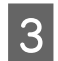

Dešiniuoju pelės klavišu spustelėkite gaminio piktogramą, esančią taskbar (užduočių juosta), po to pasirinkite **Print Head Alignment (Spausdinimo galvučių išlygiavimas)**.

Jei gaminio piktograma neatsiranda, perskaitykite nurodytą skyrių apie tai, kaip pridėti piktogramą. ➡ "Iš taskbar (užduočių juosta) nuorodos piktogramos" puslapyje 44

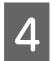

Įvykdykite ekrane pateiktas instrukcijas, kad išlygiuotumėte spausdinimo galvutę.

## Priežiūros priemonės "Print Head Alignment (Spausdinimo galvučių lygiavimas)" naudojimas "Mac OS X" sistemoje

Atlikite toliau pateiktus veiksmus, kad išlygiuotumėte spausdinimo galvutę, naudodami priežiūros priemonę "Print Head Alignment (Spausdinimo galvučių lygiavimas)".

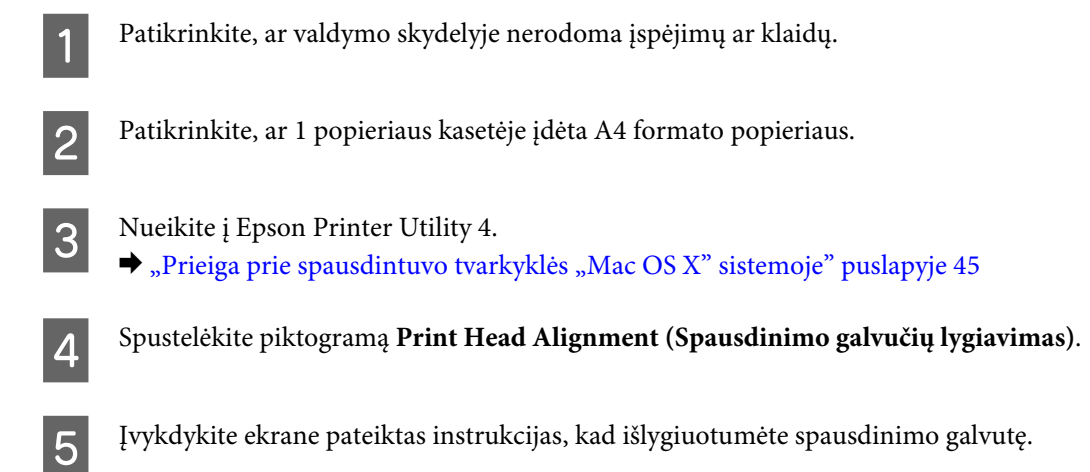

## Valdymo skydelio naudojimas

Atlikite toliau pateiktus veiksmus, kad išlygiuotumėte spausdinimo galvutę, naudodami gaminio valdymo skydelį.

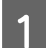

Patikrinkite, ar valdymo skydelyje nerodoma įspėjimų ar klaidų.

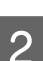

Patikrinkite, ar 1 popieriaus kasetėje įdėta A4 formato popieriaus.

3

5

6

Pradžios meniu pasirinkite režimą Setup.

A Pasirinkite Maintenance.

Pasirinkite Print Head Alignment.

Pasirinkite **Vertical Alignment** arba **Horizontal Alignment**, tada vykdykite ekrane pateikiamus nurodymus ir atspausdinkite bandomąjį šabloną.

#### Pastaba:

jei spaudiniai atrodo išblukę arba netinkamai išlygiuojamos vertikalios linijos, pasirinkite Vertical Alignment. Jei reguliariais intervalais matomos horizontalios juostos, pasirinkite Horizontal Alignment.

#### Gaminio ir programinės įrangos priežiūra

Pasirinkę Vertical Alignment, raskite ryškiausią šabloną kiekvienoje 1-6 grupėje ir įveskite šablono numerį.

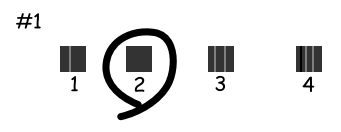

Pasirinkę Horizontal Alignment, raskite mažiausiai atskirtą šabloną su mažiausiomis užlaidomis.

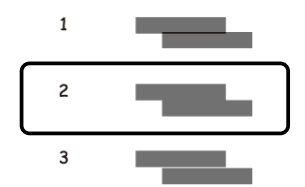

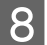

Užbaikite spausdinimo galvučių išlygiavimą.

## Tinklo paslaugų nustatymai

Tinklo nustatymus, pavyzdžiui, "Epson Connect", "AirPrint" arba "Google Cloud Print", galite atlikti naudodami interneto naršyklę, esančią jūsų kompiuteryje, išmaniajame telefone, planšetiniame kompiuteryje ar nešiojamajame kompiuteryje, prijungtame prie to paties tinklo kaip ir gaminys.

Įveskite gaminio IP adresą interneto naršyklės adreso juostoje ir ieškokite gaminio.

<Pavyzdys> [IPv4] http://192.168.11.46 [IPv6] http://[fe80::226:abff:feff:37cd]/

**Pastaba:** gaminio IP adresą galite rasti gaminio valdymo skyde arba atspausdinę tinklo būsenos lapą. Setup > Network Status > Wi-Fi Status

Sėkmingai aptikus gaminį, rodomas gaminio tinklalapis. Pasirinkite norimą meniu.

Tinklalapyje taip pat galite patikrinti gaminio būseną ir atnaujinti programinę aparatinę įrangą.

## Bendras gaminio naudojimas spausdinti

Galite nustatyti spausdintuvą taip, kad kiti tinklo kompiuteriai galėtų jį bendrai naudoti.

Tiesiogiai prie gaminio prijungtas kompiuteris veikia kaip serveris. Kiti tinklo kompiuteriai pasiekia serverį ir bendrai naudoja spausdintuvą.

Norėdami išsamesnės informacijos, žr. kompiuterio žinyną.

Jei norite naudoti spausdintuvą tinkle, žr. Tinklo vadovas.

## Gaminio valymas

### Gaminio išorės valymas

Kad gaminys geriausiai veiktų, kelis kartus per metus kruopščiai jį išvalykite, laikydamiesi pateikiamų instrukcijų.

#### Svarbu:

Gaminiui valyti niekada nenaudokite alkoholio ar skiediklio. Šie chemikalai gali sugadinti gaminį.

Pastaba:

Panaudoję gaminį, uždarykite galinį popieriaus tiektuvą, kad apsaugotumėte gaminį nuo dulkių.

- Jutikliniam ekranui valyti naudokite švelnų, sausą ir švarų audinį. Nenaudokite skysčių ar cheminių valiklių.
- Skaitytuvo stiklo paviršiui valyti naudokite švelnų, sausą ir švarų audinį.
   Jei spaudinyje arba nuskaitytuose duomenyse atsiranda tiesių juostų, atsargiai nuvalykite kairįjį skaitytuvo stiklo kraštą.

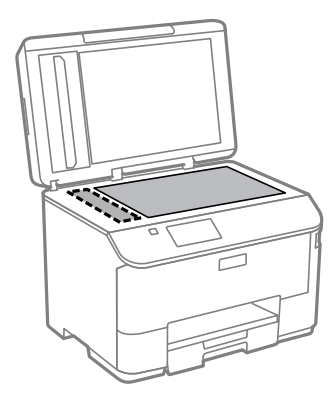

- □ Jei stiklinis paviršius suteptas riebalais ar kitomis sunkiai pašalinamomis medžiagomis, joms nuimti naudokite nedidelį kiekį stiklo valiklio ir švelnų audinį. Nušluostykite likusį skystį.
- □ Nespauskite skaitytuvo stiklo paviršiaus.
- Saugokite, kad nesubraižytumėte ir nepažeistumėte skaitytuvo stiklo paviršiaus; paviršiaus nevalykite kietu ar šlifuojamuoju šepečiu. Pažeidus stiklo paviršių gali suprastėti nuskaitymo kokybė.

□ Atidarykite automatinio dokumentų tiektuvo (ADF) dangtį ir švelniu, sausu ir švariu audiniu nuvalykite veleną ir ADF vidų.

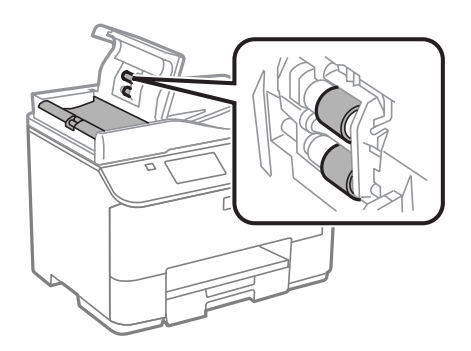

### Gaminio vidaus valymas

Jei ant spaudinių yra rašalo dėmių, atlikite toliau nurodytus veiksmus ir išvalykite gaminio viduje esantį veleną.

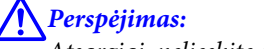

Atsargiai, nelieskite gaminio viduje esančių dalių.

Svarbu:

- Saugokitės, kad ant elektroninių komponentų nepatektų vandens.
- Depurkškite gaminio vidaus tepamosiomis medžiagomis.
- Netinkama alyva gali pažeisti mechanizmą. Jei reikia sutepti, kreipkitės į pardavėją arba tinkamos kvalifikacijos aptarnavimo skyriaus specialistą.

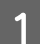

Patikrinkite, ar valdymo skydelyje nerodoma įspėjimų ar klaidų.

Į 1 popieriaus kasetę įdėkite kelis lapus A4 formato popieriaus.
➡ "Popieriaus įkrovimas į popieriaus kasetę" puslapyje 29

#### Pastaba:

jei iškilo popieriaus tiekimo problemų ir turite valymo lapą, kuris buvo pateiktas su originaliu "Epson" popieriumi, įdėkite valymo lapą vietoje paprasto popieriaus į galinio popieriaus tiektuvo angą.

Pradžios meniu pasirinkite režimą Setup.

Pasirinkite Maintenance, Paper Guide Cleaning, tada vykdykite valdymo skyde nurodytus veiksmus.

#### Pastaba:

jei ant spaudinių vis dar yra dėmių, į kitą popieriaus šaltinį įdėkite A4 dydžio paprasto popieriaus lapą ir pakartokite 3– 4 veiksmus.

## Tech. priežiūros dėžutės keitimas

### Tech. priežiūros dėžutės būsenos tikrinimas

Tech. priežiūros dėžutės būsena yra rodoma tame pačiame ekrane, kaip ir rašalo kasečių būsenos. Galite patikrinti būseną iš spausdintuvo programinės įrangos arba valdymo skydelio. ➡ Rašalo kasečių būsenos tikrinimas" puslapyje 122

➡ "Rašalo kasečių būsenos tikrinimas" puslapyje 122

### Naudojimo atsargumo priemonės

Prieš keisdami tech. priežiūros dėžutės perskaitykite visas šiame skyriuje pateikiamas instrukcijas.

- "Epson" rekomenduoja naudoti originalią "Epson" tech. priežiūros dėžutę. Ne gamintojo pagamintos tech. priežiūros dėžutės naudojimas gali sukelti pažeidimus, kuriems netaikoma "Epson" garantija, ir, tam tikromis sąlygomis, įrenginys gali veikti netinkamai. "Epson" negali garantuoti neoriginalios tech. priežiūros dėžutės kokybės arba patikimumo.
- □ Neišardykite tech. priežiūros dėžutės.
- Nelieskite žalio tech. priežiūros dėžutės šone esančio lusto.
- □ Laikykite vaikams nepasiekiamoje vietoje.
- Depakreipkite panaudotos tech. priežiūros dėžutės, kai ji pateikiama plastikiniame maišelyje.
- Dekartotinai nenaudokite tech. priežiūros dėžutės, kuri buvo išimta ir ilgą laiko tarpą atjungta.
- □ Saugokite tech. priežiūros dėžutę nuo tiesioginių saulės spindulių poveikio.
- Per kai kuriuos spausdinimo ciklus tech. priežiūros dėžėje gali susikaupti rašalo pertekliaus. Siekiant išvengti rašalo nuotėkio iš tech. priežiūros dėžės, gaminys sukurtas taip, kad, priežiūros dėžei pasiekus absorbavimo pajėgumo ribą, spausdinimas sustabdomas. Ar reikia keisti ir kaip dažnai reikia jas keisti, priklauso nuo spausdinamų lapų kiekio, spausdinamos medžiagos tipo ir gaminio atliktų valymo ciklų. Kai reikia, pakeiskite tech. priežiūros dėžę. Kada šią dalį reikia keisti, nurodo "Epson Status Monitor", LCD ekranas arba valdymo skydo lemputės. Tai, kad reikia pakeisti dėžę, nereiškia, kad gaminio veikimas nebeatitinka techninių duomenų. Todėl šio pakeitimo sąnaudų "Epson" garantija nepadengia. Šios dalies techninę priežiūrą atlieka vartotojas.

### Tech. priežiūros dėžutės keitimas

Norėdami pakeisti tech. priežiūros dėžutę, atlikite toliau nurodytus veiksmus.

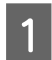

Patvirtinkite, kad iš gaminio nebėga rašalas.

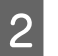

Išimkite iš pakuotės naują tech. priežiūros dėžutę.

#### Pastaba:

nelieskite žalio IC lusto dėžutės šone. Tai padarius, nebus įmanoma tinkamai spausdinti.

4

Vienu metu paspauskite abiejuose galinio įrenginio šonuose esančius mygtukus, tada ištraukite įrenginį.

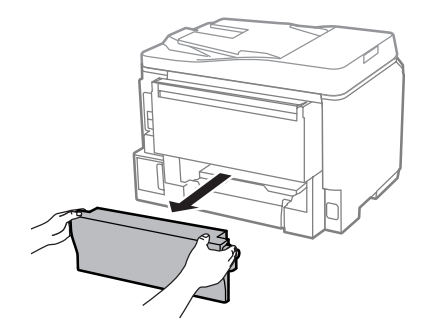

Uždėkite ranką ant tech. priežiūros dėžutės rankenėlės, tada traukite dėžutę į išorę.

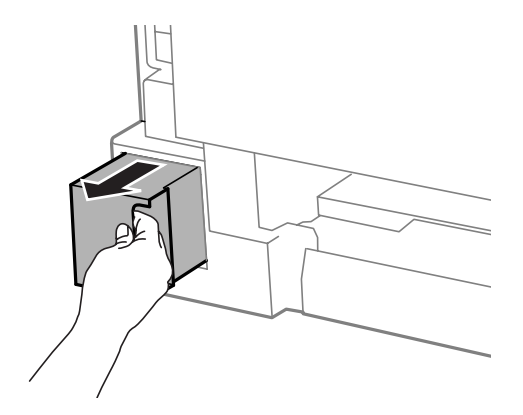

#### Pastaba:

jei rašalo patenka jums ant rankų, kruopščiai nuplaukite jas sritį muilu ir vandeniu. Jei rašalo patenka į akis, nedelsdami praplaukite vandeniu.

5

Įdėkite panaudotą tech. priežiūros dėžutę į su nauja dėžute pateiktą maišelį ir tinkamai išmeskite.

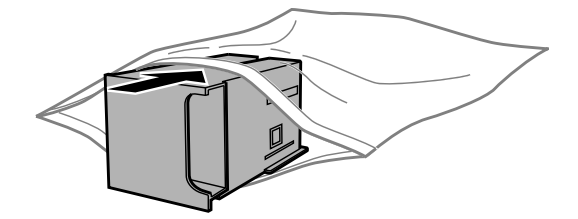

#### Pastaba:

nepakreipkite panaudotos tech. priežiūros dėžutės, kai ji užsandarinama plastikiniame maišelyje.

7

#### Gaminio ir programinės įrangos priežiūra

Naują tech. priežiūros dėžutę kiškite tol, kol ji atsirems į pagrindą.

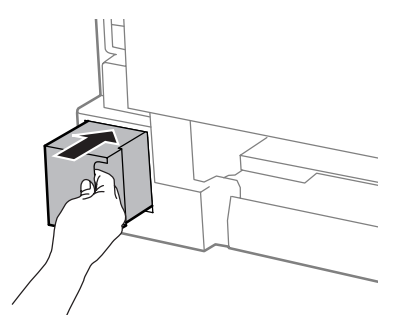

Vienu metu paspauskite abiejuose galinio įrenginio šonuose esančius mygtukus, tada vėl įstatykite įrenginį.

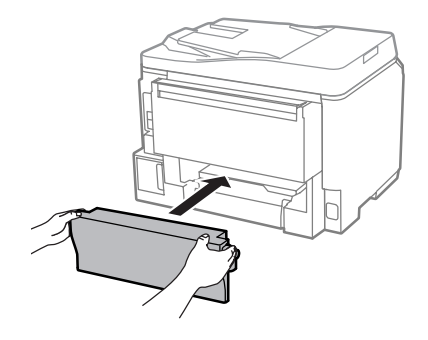

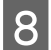

Valdymo skyde paspauskite Done.

Tech. priežiūros dėžutės keitimas baigtas.

## Gaminio gabenimas

Jei perkeliate gaminį tam tikru atstumu, jį reikia paruošti gabenimui, įdedant į originalią ar panašaus dydžio dėžę.

#### Svarbu:

- Sandėliuodami arba transportuodami gaminį, jo nepaverskite, nepastatykite vertikaliai ar neapverskite, nes gali ištekėti rašalas.
- Deišimkite rašalo kasečių. Išėmus kasetes, spausdinimo galvutė gali išdžiūti, dėl to gaminys nebespausdins.

Įsitikinkite, kad gaminys išjungtas.

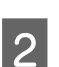

Atjunkite gaminio maitinimo ir visus kitus laidus.

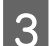

4

5

Išimkite iš galinio popieriaus tiektuvo visą popierių.

- Uždarykite galinį popieriaus tiektuvą ir išvesties dėklą.
- Išimkite iš popieriaus kasetės visą popierių ir iš naujo įstatykite kasetę į gaminį.
6

Supakuokite gaminį į dėžę naudodami kartu pateiktas apsaugines medžiagas.

*Pastaba: Transportuodami žiūrėkite, kad gaminys būtų horizontalioje padėtyje.* 

## Programinės įrangos tikrinimas ir diegimas

## Kompiuteryje įdiegtos programinės įrangos patikrinimas

Norėdami naudoti šiame Vartotojo vadovas aprašytas funkcijas, turite įdiegti toliau nurodytą programinę įrangą.

- Depson Driver and Utilities ("Epson" tvarkyklė ir paslaugų programos)
- Document Capture Pro

Atlikite toliau nurodytus veiksmus patikrindami, kad kompiuteryje yra įdiegta programinė įranga.

### Skirta "Windows" sistemai

"Windows 8" ir "Server 2012": pasirinkite Desktop (Darbalaukis), Settings (Nustatymai) ir Control Panel (Valdymo skydas).

"Windows 7", "Vista" ir "Server 2008": spustelėkite pradžios mygtuką ir pasirinkite Control Panel (Valdymo skydas).

"Windows XP" ir "Server 2003": spustelėkite Start (Pradžia) ir pasirinkite Control Panel (Valdymo skydas).

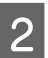

"Windows 8", "Windows 7", "Vista", "Server 2012" ir "Server 2008": kategorijoje Programs (Programos) pasirinkite Uninstall a program (Pašalinti programą).

Windows XP: dukart spustelėkite piktogramą Add or Remove Programs (Pridėti arba šalinti programas).

"Windows Server 2003": spustelėkite piktogramą Add or Remove Programs (Pridėti arba šalinti programas).

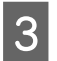

Patikrinkite šiuo metu įdiegtų programų sąrašą.

### Skirta "Mac OS X" sistemai

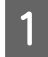

Dukart spustelėkite Macintosh HD.

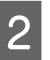

Dukart spustelėkite Epson Software aplanką Applications (Programos) aplanke ir patikrinkite turinį.

#### Pastaba:

- D Aplanke Applications (Programos) yra trečiųjų šalių pateikta programinį įranga.
- □ Jei norite patikrinti, ar įdiegta spausdintuvo tvarkyklė, meniu Apple spustelėkite System Preferences (Sistemos nuostatos), tada spustelėkite Print & Scan (Spausdinimas ir nuskaitymas) ("Mac OS X10.8" arba "Mac OS X 10.7") arba Print & Fax (Spausdinimas ir nuskaitymas) ("Mac OS X 10.6" ar "Mac OS X 10.5.8"). Tada susiraskite gaminį sąrašo langelyje Printers (Spausdintuvai).

## Programinės įrangos diegimas

Įdėkite gaminio programinės įrangos diską, kuris buvo pateiktas kartu su gaminiu, ir ekrane Software Select (Programinės įrangos pasirinkimas) pasirinkite norimą įdiegti programinę įrangą.

Jei naudojate operacinę sistemą "Mac OS X" arba jūsų kompiuteryje nėra CD/DVD diskų skaitytuvo, eikite į šią "Epson" interneto svetainę, atsisiųskite ir įdiekite programinę įrangą. http://support.epson.net/setupnavi/

## [diekite "PostScript" spausdintuvo tvarkyklę

Ši tvarkyklė galima tik WF-5690 serijos gaminiuose.

### Reikalavimai sistemai

### Spausdintuvo aparatinės įrangos reikalavimai

|          | Rekomenduojama                                                                    |
|----------|-----------------------------------------------------------------------------------|
| Atmintis | Standart. + 128 MB (dvipusis vaizdo duomenų spausdinimas režimu Fine (Aukšta k.)) |

### Kompiuterio sistemos reikalavimai

```
➡ "Reikalavimai sistemai" puslapyje 191
```

```
Pastaba:
```

jei tinklo ryšiui naudojate dvejetainius duomenis, nustatymą Binary reikia nustatyti kaip **On** valdymo skydo PS3 Menu. Jei naudojate spausdintuvą su vietiniu ryšiu, dvejetainių duomenų naudoti negalite.

## "PostScript" spausdintuvo tvarkyklės įdiegimas

Norėdami spausdinti režimu "PostScript", turite įdiegti spausdintuvo tvarkyklę.

### Skirta USB sąsajai

#### Pastaba:

2

- Norint įdiegti spausdintuvo programinę įrangą, kai naudojama operacinė sistema "Windows", gali būti reikalingos administratoriaus teisės. Jei turite problemų, teiraukitės savo administratoriaus daugiau informacijos.
- Derieš diegdami spausdintuvo programinę įrangą, išjunkite antivirusines programas.

Įsitikinkite, kad spausdintuvas išjungtas. Įstatykite spausdintuvo Software Disc diską į CD/DVD nuskaitymo įrenginį.

#### Pastaba:

jei kompiuteryje CD/DVD diskų nuskaitymo įrenginio nėra, galite atsisiųsti tvarkyklę iš "Epson" interneto svetainės.

http://www.epson.eu/Support (Europoje) http://support.epson.net/ (ne Europoje)

Jei spausdintuvas prijungtas prie USB sąsajos, prijunkite kompiuterį prie spausdintuvo USB laidu, tada įjunkite spausdintuvą.

#### Pastaba "Windows Vista" vartotojams:

Jei nėra "Windows" arba "Adobe PS" tvarkyklės, ekrane rodomas pranešimas "Found New Hardware (Rasta nauja aparatinė įranga)". Tokiu atveju spustelėkite "**Ask me again later (Klausti vėliau)**".

3 "Windows 8" ir "Server 2012": pasirinkite Desktop (Darbalaukis), Settings (Nustatymai) ir Control Panel (Valdymo skydas). Spustelėkite View devices and printers (Peržiūrėti įrenginius ir spausdintuvus), tada mygtuką Add a printer (Įtraukti spausdintuvą). "Windows 7": spustelėkite pradžios mygtuką, pasirinkite Devices and Printers (Įrenginiai ir

spausdintuvai), tada spustelėkite mygtuką Add a printer (Įtraukti spausdintuvą). "Windows Vista", "Windows XP", "Server 2008": spustelėkite Start (Pradžia), nurodykite Printers and

**Faxes (Spausdintuvai ir faksai)**, tada meniu Printer Tasks (Spausdintuvo užduotys) spustelėkite **Add a printer (Įtraukti spausdintuvą)**.

"Windows Server 2003": spustelėkite Start (Pradžia), nurodykite Settings (Nustatymai), tada spustelėkite Printers (Spausdintuvai). Tada du kartus spustelėkite piktogramą Add Printer (Įtraukti spausdintuvą).

- Parodoma funkcija Add Printer Wizard (Įtraukti spausdintuvo vedlį). Tada spustelėkite Next (Toliau).
- Pasirinkite Local printer (Vietinis spausdintuvas), tada spustelėkite Next (Toliau).

#### Pastaba:

nesirinkite žymimojo langelio Automatically detect and install my Plug and Play printer (Automatiškai aptikti ir įdiegti "Plug and Play" spausdintuvą).

6

5

Jei spausdintuvas prijungtas naudojant USB sąsają, pasirinkite USB, tada spustelėkite Next (Toliau).

Spustelėkite **Have Disk (Naudoti diską)** ir nurodykite šį kelią Software Disc. Jei CD/DVD diskų nuskaitymo įrenginys yra diske D:, kelias yra D:\Driver\PostScript\eppsnt.inf. Tada spustelėkite **OK (Gerai)**.

**Pastaba:** disko raidę pakeiskite, kai to reikia jūsų sistemai.

- 8 Tada pasirinkite spausdintuvą, spustelėkite Next (Toliau).
  - Baikite diegti vykdydami ekrane pateikiamus nurodymus.
- 10

7

Baigę diegti spustelėkite Finish (Baigti).

### Skirta tinklo sąsajai

#### Pastaba:

- Derieš diegdami spausdintuvo tvarkyklę, nustatykite tinklo nustatymus. Smulkesnės informacijos ieškoti tinklo vadove.
- **D** Prieš diegdami spausdintuvo programinę įrangą, išjunkite antivirusines programas.
- Patikrinkite, ar spausdintuvas įjungtas. Įstatykite spausdintuvo Software Disc diską į CD/DVD nuskaitymo įrenginį.

### Pastaba:

jei kompiuteryje CD/DVD diskų nuskaitymo įrenginio nėra, galite atsisiųsti tvarkyklę iš "Epson" interneto svetainės.

"Windows 8" ir "Server 2012": pasirinkite Desktop (Darbalaukis), Settings (Nustatymai) ir Control

http://www.epson.eu/Support (Europoje) http://support.epson.net/ (ne Europoje)

2

Panel (Valdymo skydas). Spustelėkite View devices and printers (Peržiūrėti įrenginius ir spausdintuvus), tada mygtuką Add a printer (Įtraukti spausdintuvą). "Windows 7": spustelėkite pradžios mygtuką, pasirinkite Devices and Printers (Įrenginiai ir spausdintuvai), tada spustelėkite mygtuką Add a printer (Įtraukti spausdintuvą). "Windows Vista", "Windows XP", "Server 2008": spustelėkite Start (Pradžia), nurodykite Printers and Faxes (Spausdintuvai ir faksai), tada meniu Printer Tasks (Spausdintuvo užduotys) spustelėkite Add a printer (Įtraukti spausdintuvą). "Windows Server 2003": spustelėkite Start (Pradžia), nurodykite Settings (Nustatymai), tada spustelėkite Printers (Spausdintuvai). Tada du kartus spustelėkite piktogramą Add Printer (Įtraukti spausdintuvą).

- Parodoma funkcija Add Printer Wizard (Įtraukti spausdintuvo vedlį). Tada spustelėkite Next (Toliau).
- 4

3

Pasirinkite Local printer (Vietinis spausdintuvas), tada spustelėkite Next (Toliau).

#### Pastaba:

nesirinkite žymimojo langelio Automatically detect and install my Plug and Play printer (Automatiškai aptikti ir įdiegti "Plug and Play" spausdintuvą).

### Gaminio ir programinės įrangos priežiūra

Išskleidžiamajame sąraše pasirinkite Create a new port check box and select Standard TCP/IP Port 5 (Sukurti naujo prievado žymimąjį langelį ir pasirinkti standartinį TCP/IP prievadą). Spustelėkite Next (Toliau). Spustelėkite Next (Toliau). 6 Nurodykite IP adresą ir prievado pavadinimą, tada spustelėkite Next (Toliau). 7 8 Spustelėkite Finish (Baigti). Spustelėkite Have Disk (Naudoti diska), esantį Add Printer Wizard (Spausdintuvo pridėjimo vediklis), 9 tada nurodykite šį Software Disc kelią. Jei CD/DVD diskų nuskaitymo įrenginys yra diske D:, kelias yra D: \Driver\PostScript\eppsnt.inf. Tada spustelėkite OK (Gerai). Pastaba: disko raidę pakeiskite, kai to reikia jūsų sistemai. Tada pasirinkite spausdintuvą, spustelėkite Next (Toliau). 10 Baikite diegti vykdydami ekrane pateikiamus nurodymus. Baigę diegti spustelėkite Finish (Baigti). 12

# "PostScript" spausdintuvo tvarkyklės įdiegimas naudojant operacinę sistemą "Mac OS X"

### "PostScript" spausdintuvo tvarkyklės įdiegimas

Eikite į šią "Epson" palaikymo interneto svetainę, atsisiųskite ir įdiekite tvarkyklę. http://www.epson.eu/Support (Europoje) http://support.epson.net/ (ne Europoje)

### Spausdintuvo pasirinkimas

Įdiegus "PostScript 3" spausdintuvo tvarkyklę, reikia pasirinkti spausdintuvą.

### Pastaba:

- □ Kai spausdintuvas prijungtas naudojant USB, IP spausdinimą ar Bonjour, reikia atlikti jūsų įdiegtų parinkčių rankinius nustatymus.
- Derogramoje būtinai nurodykite ASCII kaip duomenų formatą.

### Gaminio ir programinės įrangos priežiūra

1 Atidarykite System Preferences (Sistemos nuostatos), du kartus spustelėkite piktogramą Print & Fax (Spausdinimas ir faksas) (Print & Scan (Spausdinimas ir nuskaitymas) operacinėje sistemoje "OS X 10.8" arba "OS X 10.7").

Atsidaro langas Print & Fax (Spausdinimas ir siuntimas faksu) (Print & Scan (Spausdinimas ir nuskaitymas) operacinėje sistemoje "OS X 10.8" arba "OS X 10.7").

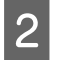

3

Lange Printers (Spausdintuvai) spustelėkite pridėjimo mygtuką +.

Spausdintuvo pavadinimo langelyje pasirinkite naudojamo spausdintuvo pavadinimą.

#### Pastaba:

jei spausdintuvo sąraše nėra, patikrinkite, ar jis tinkamai prijungtas prie kompiuterio ir ar spausdintuvas įjungtas.

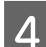

5

Spustelėkite Add (Pridėti).

Įsitikinkite, kad jūsų spausdintuvo pavadinimas pridėtas sąraše Printers (Spausdintuvai). Tada išjunkite langą **Print & Fax (Spausdinimas ir siuntimas faksu)** (**Print & Scan (Spausdinimas ir nuskaitymas)** operacinėje sistemoje "OS X 10.8" arba "OS X 10.7").

## "Epson Universal P6" spausdintuvo tvarkyklės įdiegimas (tik "Widows")

*Pastaba: ši tvarkyklė galima tik WF-5690 serijos gaminiuose.* 

"Epson Universal P6" yra universali su PCL6 suderinama spausdintuvo tvarkyklė, palaikanti toliau nurodytas funkcijas.

- □ Ji palaiko pagrindines spausdinimo funkcijas, reikalingas verslo situacijoms.
- De šio spausdintuvo, ji palaiko kelis "Epson" verslo klasės spausdintuvus.
- Ji palaiko daugelį šio spausdintuvo tvarkyklių kalbų.

### Kompiuterio sistemos reikalavimai

Norėdami informacijos apie "Windows" sistemos reikalavimus, žr. toliau. → "Skirta "Windows" sistemai" puslapyje 191

### Spausdintuvo tvarkyklės įdiegimas

1

2

Įstatykite spausdintuvo programinės įrangos diską į CD/DVD nuskaitymo įrenginį.

### Pastaba:

jei kompiuteryje CD/DVD diskų nuskaitymo įrenginio nėra, galite atsisiųsti tvarkyklę iš "Epson" interneto svetainės ir ją įdiegti. http://www.epson.eu/Support (Europoje)

http://support.epson.net/ (ne Europoje)

Jei CD/DVD diskų nuskaitymo įrenginys yra diske D:, du kartus spustelėkite **EP\_P6x86.exe** diske **D:\Driver** \**PCLUniversal\Win32**\, jei naudojama 32 bitų "Windows" operacinė sistema, arba **EP\_P6x64.exe** diske **D:** \**Driver\PCLUniversal\Win64**\, jei naudojama 34 bitų "Windows" operacinė sistema.

#### Pastaba:

disko raidę pakeiskite, kai to reikia jūsų sistemai. Vykdykite ekrane pateikiamus nurodymus. Baigę diegti, eikite į spausdintuvo meniu **Properties (Ypatybės)** ir pritaikykite nustatymus, tada pasirinkite **Printing Preferences (Spausdinimo nuostatos)** ir atlikite reikiamus tvarkyklės nustatymus.

Spausdintuvo internetiniame žinyne pateikiama informacija apie spausdintuvo tvarkyklės nustatymus.

## Programinės įrangos šalinimas

Jums gali tekti pašalinti ir vėl įdiegti programinę įrangą, kai sprendžiate tam tikras problemas arba kai atnaujinate operacinę sistemą.

Informacija, padedanti nustatyti, kokia programinė įranga įdiegta, pateikta toliau nurodytame skyriuje. ➡ "Kompiuteryje įdiegtos programinės įrangos patikrinimas" puslapyje 145

## Skirta "Windows" sistemai

#### Pastaba:

- □ Sistemose "Windows 8", 7, "Vista", "Server 2012" ir "Server 2008" jums reikės administratoriaus paskyros ir slaptažodžio, jei prisijungiate kaip standartinis vartotojas.
- □ "Windows XP" ir "Server 2003" sistemose turite prisijungti prie paskyros Computer Administrator (Kompiuterio administratorius).

Išjunkite gaminį.

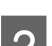

Atjunkite gaminio sąsajos laidą nuo kompiuterio.

3 Atlikite vieną iš toliau nurodytų veiksmų.

"Windows 8" ir "Server 2012": pasirinkite Desktop (Darbalaukis), Settings (Nustatymai) ir Control Panel (Valdymo skydas).

### Gaminio ir programinės įrangos priežiūra

"Windows 7", "Vista" ir "Server 2008": spustelėkite pradžios mygtuką ir pasirinkite Control Panel (Valdymo skydas).

"Windows XP" ir "Server 2003": spustelėkite Start (Pradžia) ir pasirinkite Control Panel (Valdymo skydas).

Atlikite vieną iš toliau nurodytų veiksmų.

"Windows 8", "Windows 7", "Vista", "Server 2012" ir "Server 2008": kategorijoje Programs (Programos) pasirinkite Uninstall a program (Pašalinti programą).

Windows XP: dukart spustelėkite piktogramą Add or Remove Programs (Pridėti arba šalinti programas).

"Windows Server 2003": spustelėkite piktogramą Add or Remove Programs (Pridėti arba šalinti programas).

Rodomame sąraše pasirinkite programinę įrangą, kurią norite pašalinti, pavyzdžiui, gaminio tvarkyklę ir taikomąją programą.

Atlikite vieną iš toliau nurodytų veiksmų.

"Windows 8", "Windows 7", "Server 2012" ir "Server 2008": pasirinkite Uninstall/Change (Pašalinti/ keisti) arba Uninstall (Pašalinti).

Windows Vista: spustelėkite Uninstall/Change (Pašalinti/keisti) arba Uninstall (Pašalinti), tada lange User Account Control (Vartotojo abonemento valdiklis) spustelėkite Continue (Tęsti).

"Windows XP" ir "Server 2003": spustelėkite Change/Remove (Pakeisti/šalinti) arba Remove (Šalinti).

#### Pastaba:

Jei 5 veiksmu pasirinkote šalinti gaminio spausdintuvo tvarkyklę, pasirinkite gaminio piktogramą ir spustelėkite **OK (Gerai)**.

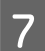

5

6

Pasirodžius patvirtinimo langui spustelėkite Yes (Taip) arba Next (Toliau).

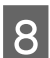

Įvykdykite ekrane pateiktas instrukcijas.

Kai kuriais atvejais gali pasirodyti pranešimas, siūlantis iš naujo paleisti kompiuterį. Jei taip ir yra, įsitikinkite, kad pasirinkote I want to restart my computer now (Noriu perkrauti kompiuterį dabar) ir spustelėkite Finish (Baigti).

## Skirta "Mac OS X" sistemai

| Pas | Pastaba:                                                                                                    |  |  |
|-----|----------------------------------------------------------------------------------------------------|--|--|
|     | Norėdami pašalinti programinę įrangą, turite atsisiųsti Uninstaller.<br>Nueikite į svetainę:<br>http://www.epson.com                                                           |  |  |
|     | Tada pasirinkite vietinio "Epson" svetainės pagalbos skyrių.                                                                                                    |  |  |
|     | Jei norite šalinti programas, privalote prisijungti prie paskyros Computer Administrator.<br>Jūs negalėsite pašalinti programų prisijungęs kaip apribotos paskyros naudotojas. |  |  |
|     | Priklausomai nuo programos, diegimo priemonė gali būti atskirta nuo jos šalinimo priemonės.                                                                                    |  |  |
|     | Uždarvkite visas atidarvtas programas                                                                                                    |  |  |
| U   | Ozdarýkite visus utidarýtas programas.                                                                                                    |  |  |
| 2   | Dukart spustelėkite <b>Uninstaller</b> piktogramą, esančią "Mac OS X" standžiajame diske.                                                                                      |  |  |
| 3   | Rodomame sąraše pasirinkite norimos pašalinti programinės įrangos, pavyzdžiui, gaminio tvarkyklės ir<br>taikomosios programos, žymimuosius langelius.                          |  |  |
| 4   | Spustelėkite Uninstall.                                                                                                    |  |  |
| 5   | Įvykdykite ekrane pateiktas instrukcijas.                                                                                                    |  |  |

Jei lange Uninstaller negalite rasti programinės įrangos, kurią norite pašalinti, dukart spustelėkite aplanką **Applications (Programos)** Mac OS X standžiajame diske, pasirinkite taikomąją programą, kurią norite pašalinti, ir nutempkite ją ant piktogramos **Trash (Šiukšlės)**.

### Pastaba:

Jei pašalinate spausdintuvo tvarkyklę, bet gaminio pavadinimas lieka lange Print & Scan (Spausdinimas ir nuskaitymas) ("Mac OS X 10.8" arba "Mac OS X 10.7") arba Print & Fax (Spausdinimas ir siuntimas faksu) ("Mac OS X 10.6" arba "Mac OS X 10.5.8"), pasirinkite gaminio pavadinimą ir spustelėkite - **pašalinimo** mygtuką.

## Duomenų perdavimas naudojant išorinį atminties įtaisą

Galite naudoti gaminio išorinio USD prievadą failams kopijuoti į prie spausdintuvo prijungtą kompiuterį. Taip pat galite jį naudoti failams kopijuoti iš kompiuterio į atminties įrenginį.

## Atsargumo priemonės dėl atminties įrenginių

Kopijuodami failus iš savo kompiuterio į atminties įrenginį ir atvirkščiai atsižvelkite į šiuos dalykus:

- Dokumentacijoje, pridėtoje prie atminties įrenginio ir adapterio, kurį galbūt naudojate, perskaitykite naudojimo instrukcijas.
- D Nekopijuokite failų į atminties įrenginį tuo metu, kai spausdinate iš atminties įrenginio.
- Gaminio ekrane jūsų atminties įrenginio informacija nėra atnaujinama, nukopijavus į ją arba pašalinus iš jos failus. Jei norite atnaujinti rodomą informaciją, ištraukite ir pakartotinai įdėkite atminties įrenginį.

## Failų kopijavimas iš atminties įrenginio į kompiuterį ir atvirkščiai

### Pastaba:

jei nustatymas Memory Device meniu System Administration Settings nustatytas kaip Disable, gaminys neatpažįsta atminties įrenginio, jei jis prijungtas.

## Failų kopijavimas į kompiuterį

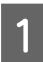

Įsitikinkite, kad gaminys įjungtas ir atminties įrenginys yra į jį įstatytas arba prijungtas.

| 2        |
|----------|
| <b>_</b> |

### "Windows 8" ir "Server 2012":

ekrane **Start (Pradžia)** spustelėkite dešinįjį pelės klavišą arba slinkite iš apatinio ar viršutinio ekrano **Start (Pradžia)** krašto ir pasirinkite **All apps (Visos programėlės)**, tada pasirinkite **Computer (Kompiuteris)**.

"Windows 7", "Vista" ir "Server 2008": spustelėkite mygtuką "Start" (Pradžia) ir pasirinkite Computer (Kompiuteris).

"Windows XP" ir "Server 2003": Spustelėkite Start (Pradžia) ir pasirinkite My Computer (Mano kompiuteris).

### Mac OS X sistemoje:

desktop (Darbalaukis) automatiškai pasirodo keičiamojo disko piktograma (

### Duomenų perdavimas naudojant išorinį atminties įtaisą

Dukart spustelėkite keičiamojo disko piktogramą, tada pasirinkite aplanką įrašyti savo failams.

#### Pastaba:

jei esate nustatę kiekio etiketę, ji rodoma kaip disko pavadinimas. Jei nesate nustatę kiekio etiketės, "Windows XP" ir "Server 2003" sistemose diskas rodomas kaip "keičiamasis diskas".

4

3

Pasirinkite failus, kuriuos norite kopijuoti, ir nuvilkite į aplanką savo kompiuterio standžiajame diske.

### Svarbu:

"Mac OS X" naudotojams

Prieš išimdami atminties įrenginį, visada nuvilkite darbalaukyje esančią keičiamojo disko piktogramą į šiukšliadėžę, kitaip galite prarasti įrenginyje esančius duomenis.

## Failų įrašymas į atminties įrenginį

Prieš prijungdami atminties įrenginį įsitikinkite, kad apsaugos nuo įrašymo jungiklis yra nustatytas į padėtį, leidžiančią įrašyti į atminties įrenginį.

#### Pastaba:

- Nukopijavus failą į atminties įrenginį iš kompiuterio "Macintosh", senesnis skaitmeninis fotoaparatas gali nenuskaityti atminties įrenginio.
- □ Jei meniu File Sharing pasirenkamas USB, į įrenginį negalima įrašyti iš su tinklu sujungto kompiuterio. Norėdami tinklo kompiuteriui suteikti įrašymo prieigą, pakeiskite nustatymą Wi-Fi/Network.

Įsitikinkite, kad gaminys įjungtas ir atminties įrenginys yra į jį įstatytas arba prijungtas.

### 2

### "Windows 8" ir "Server 2012":

ekrane **Start (Pradžia)** spustelėkite dešinijį pelės klavišą arba slinkite iš apatinio ar viršutinio ekrano **Start (Pradžia)** krašto ir pasirinkite **All apps (Visos programėlės)**, tada pasirinkite **Computer (Kompiuteris)**.

"Windows 7", "Vista" ir "Server 2008": spustelėkite mygtuką "Start" (Pradžia) ir pasirinkite Computer (Kompiuteris).

### "Windows XP" ir "Server 2003":

Spustelėkite Start (Pradžia) ir pasirinkite My Computer (Mano kompiuteris).

#### Mac OS X sistemoje:

desktop (Darbalaukis) automatiškai pasirodo keičiamojo disko piktograma (

3

Dukart spustelėkite keičiamojo disko piktogramą, tada pasirinkite aplanką įrašyti savo failams.

#### Pastaba:

jei esate nustatę kiekio etiketę, ji rodoma kaip disko pavadinimas. Jei nesate nustatę kiekio etiketės, "Windows XP" ir "Server 2003" sistemose diskas rodomas kaip "keičiamasis diskas".

### Duomenų perdavimas naudojant išorinį atminties įtaisą

4

Pasirinkite aplanką savo kompiuterio standžiajame diske, kuriame yra jūsų norimi kopijuoti failai. Tada pasirinkite failus ir nuvilkite į pageidaujamą atminties įrenginio aplanką.

### Svarbu:

"Mac OS X" naudotojams

Prieš išimdami atminties įrenginį, visada nuvilkite darbalaukyje esančią keičiamojo disko piktogramą į šiukšliadėžę, kitaip galite prarasti atminties įrenginyje esančius duomenis.

## Klaidų indikatoriai

## Klaidų pranešimai valdymo skydelyje

Šiame skyriuje aprašyta, ką reiškia LCD ekrane rodomi pranešimai. Klaidas taip pat galite peržiūrėti Status Menu paspaudę *i*.

➡ "Status Menu" puslapyje 23

| Pranešimai                                                                                | Sprendimai                                                                                                    |  |
|-------------------------------------------------------------------------------------------|----------------------------------------------------------------------------------------------------|--|
| Popieriaus strigtis                                                                       | "Popieriaus strigtys" puslapyje 165                                                                                                    |  |
| Printer error. Turn the power off and on again. For de-<br>tails, see your documentation. | Išjunkite ir vėl įjunkite gaminį. Įsitikinkite, kad gaminyje nebeliko<br>popieriaus. Jei klaidos pranešimas vis tiek rodomas, kreipkitės į<br>"Epson" pagalbos skyrių.                                                                       |  |
| Maintenance box is at the end of its service life.<br>You need to replace it.             | Pakeiskite priežiūros dėžutę.                                                                                                    |  |
| The phone line is connected to a different jack.                                          | "Jungimasis prie telefono linijos" puslapyje 77                                                                                                    |  |
| Connect the phone line to the "LINE" jack.                                                |                                                                                                    |  |
| The phone line is not connected.                                                          |                                                                                                    |  |
| No dial tone detected.                                                                    | ""No dial tone detected." klaidos pranešimas" puslapyje 188                                                                                                    |  |
| Combination of the IP address and the subnet mask is invalid. See your documentation.     | Žr. žiniatinklio Tinklo vadovas.                                                                                                    |  |
| Ryšio klaida                                                                              | Žr. sprendimo būdą šiame skyriuje.                                                                                                    |  |
| Atpažinimo klaida                                                                         | "Klaidos kodas, rodomas Status Menu" puslapyje 157                                                                                                    |  |
| DNS klaida                                                                                |                                                                                                    |  |
| Recovery Mode                                                                             | Nepavyko atnaujinti programinės aparatinės įrangos. Jums rei-<br>kės iš naujo pamėginti atnaujinti programinę aparatinę įrangą.<br>Paruoškite USB kabelį ir tolesnių instrukcijų ieškokite apsilankę<br>vietos "Epson" interneto svetainėje. |  |

## Klaidos kodas, rodomas Status Menu

Jei jūsų užduotis atliekama nesėkmingai, patikrinkite kiekvienos užduoties istorijoje rodomą klaidos kodą. Klaidos kodą galite patikrinti paspaudę *i* ir pasirinkę **Job History**. Norėdami rasti problemą ir jos sprendimo būdą, žr. šią lentelę.

| Ko- Gedimas<br>das |                                                | Tirpalas                               |  |
|--------------------|------------------------------------------------|----------------------------------------|--|
| 001                | Gaminys išjungtas nutrūkus maitinimo tiekimui. | -                                      |  |
| 101                | Atmintis pilna.                                | Sumažinkite spausdinimo užduočių dydį. |  |

| Ko-<br>das | Gedimas                                                                                                    | Tirpalas                                                                                                    |  |
|------------|----------------------------------------------------------------------------------------------------|----------------------------------------------------------------------------------------------------|--|
| 102        | Sugretintas spausdinimas nepavyko dėl trūksta-<br>mos atminties vietos.                                            | Clear downloaded fonts from Clear Internal Memory Data arba<br>sumažinkite spausdinimo užduočių dydį.                            |  |
|            |                                                                                                    | Jei nenorite sumažinti spausdinimo užduočių dydžio, spausdin-<br>kite po vieną kopiją.                                           |  |
| 103        | Spausdinimo kokybė sumažėjo dėl trūkstamos<br>atminties vietos.                                                    | Jei spausdinimo kokybė nepriimtina, pamėginkite sumažinti<br>grafinių vaizdų skaičių arba šriftų skaičių ir dydį.                |  |
| 104        | Atvirkštinis spausdinimas nepavyko dėl trūksta-<br>mos atminties vietos.                                           | Išvalykite šrifto duomenis.<br>➡ "System Administration Settings" puslapyje 107                                                  |  |
|            |                                                                                                    | Sumažinkite spausdinimo užduoties duomenų dydį.                                                                                  |  |
| 106        | Negalima atspausdinti iš kompiuterio dėl priei-<br>gos valdymo nustatymų.                                          | Susisiekite su spausdintuvo administratoriumi.                                                                                   |  |
| 107        | Vartotojo atpažinimas nepavyko. Užduotis bu-<br>vo atšaukta.                                                       | Susisiekite su spausdintuvo administratoriumi.                                                                                   |  |
| 108        | lšjungus gaminį, konfidenciali užduotis buco išt-<br>rinta.                                                        | -                                                                                                    |  |
| 109        | Gauta faksograma jau buvo ištrinta.                                                                                | -                                                                                                    |  |
| 110        | Užduotis atspausdinta tik ant vienos pusės, nes<br>įdėtas popierius nepalaiko dvipusio spausdini-<br>mo funkcijos. | -                                                                                                    |  |
| 111        | Trūksta atminties vietos.                                                                                          | Sumažinkite spausdinimo užduočių dydį.                                                                                           |  |
| 201        | Atmintis pilna.                                                                                                    | "Įvyksta pilnos atminties klaida" puslapyje 189                                                                                  |  |
| 202        | Linija atjungta nuo priėmimo įrenginio.                                                                            | Šiek tiek palaukite ir bandykite dar kartą.                                                                                      |  |
| 203        | Gaminys negali aptikti renkamo numerio tono.                                                                       | Patikrinkite, ar tinkamai prijungta telefono linija.                                                                             |  |
|            |                                                                                                    | <ul> <li>"Jungimasis prie telefono linijos" puslapyje //</li> <li>Daugiau sprendime būdu žr čiame skyriuje</li> </ul>            |  |
|            |                                                                                                    | <ul> <li>""No dial tone detected." klaidos pranešimas" puslapyje 188</li> </ul>                                                  |  |
| 204        | Priėmimo įrenginys užimtas.                                                                                        | Šiek tiek palaukite ir bandykite dar kartą.                                                                                      |  |
| 205        | Priėmimo įrenginys neatsako.                                                                                       |                                                                                                    |  |
| 206        | Telefono laidas netinkamai prijungtas prie gami-<br>nio LINE ir EXT prievado.                                      | Tinkamai prijunkite gaminį prie telefono linijos.<br>➡ "Jungimasis prie telefono linijos" puslapyje 77                           |  |
| 207        | Gaminys neprijungtas prie telefono linijos.                                                                        |                                                                                                    |  |
| 208        | Faksograma neišsiųsta keliems nurodytiems ga-<br>vėjams.                                                           | Atspausdinkite Fax Log, pasirinktą meniu Fax Report, ir patikrin-<br>kite, kurie gavėjai negavo šios faksogramos.                |  |
|            |                                                                                                    | "Fakso ataskaitos spausdinimas" puslapyje 97                                                                                     |  |
|            |                                                                                                    | Kai nustatymas Save Failure Data nustatytas kaip On, galite<br>siųsti faksogramą dar kartą pasirinkę Status Menu ir Job Monitor. |  |

| Ko-<br>das        | Gedimas                                                                     | Tirpalas                                                                                                    |  |
|-------------------|-----------------------------------------------------------------------------|----------------------------------------------------------------------------------------------------|--|
| 301<br>401        | Nepakanka atminties duomenims įrašyti išori-<br>niame atminties įrenginyje. | Atlaisvinkite atminties vietos.<br>Nuskaitydami sumažinkite dokumentų skaičių arba pakeiskite<br>šiuos nustatymus ir sumažinkite nuskaitytų duomenų dydį.<br>- Pasirinkite mažesnę skiriamąją gebą.<br>- Pasirinkite didesnį nustatymą Compression Ratio.<br>➡ "Scan režimas" puslapyje 103 |  |
| 302<br>402        | lšorinis atminties įrenginys apsaugotas nuo įra-<br>šymo.                   | lšjunkite įrašymo apsaugą išoriniame atminties įrenginyje.                                                                                                    |  |
| 303               | Nuskaitytiems duomenims įrašyti nepasirinktas<br>joks aplankas.             | Prijunkite kitą išorinės atminties įrenginį.                                                                                                    |  |
| 304<br>404        | lšorinis atminties įrenginys buvo atjungtas.                                | lš naujo prijunkite atminties įrenginį.                                                                                                    |  |
| 305               | Įrašant duomenis į išorinį atminties įrenginį, įvy-<br>ko klaida.           | -                                                                                                    |  |
| 405               | Įrašant duomenis į išorinį atminties įrenginį, įvy-<br>ko klaida.           | lš naujo prijunkite išorinį atminties įrenginį.<br>Naudokite kitą išorinį atminties įrenginį, kuriame sukūrėte aplan-<br>ką naudodami funkciją Create Folder to Save.                                                                                                    |  |
| 306<br>315<br>327 | Atmintis pilna.                                                             | Palaukite, kol bus baigtos vykdomos užduotys.                                                                                                    |  |
| 311<br>321<br>411 | Įvyko DNS klaida.                                                           | Valdymo skyde patikrinkite DNS nustatymus. Pasirinkite toliau<br>nurodytą meniu.<br>Setup > System Administration > Wi-Fi/Network Settings > Ad-<br>vanced Setup > DNS Server                                                                                                    |  |
| 421               |                                                                             | Patikrinkite serverio, kompiuterio arba prieigos taško DNS nus-<br>tatymus.                                                                                                    |  |
| 312<br>412        | Įvyko atpažinimo klaida.                                                    | Patikrinkite gaminio nustatymus Email Server. Pasirinkite toliau<br>nurodytą meniu ir pradėkite ryšio patikrinimą.<br>Setup > System Administration > Wi-Fi/Network Settings > Ad-<br>vanced Setup > Email Server > Connection Check                                                        |  |
| 313<br>413        | Įvyko ryšio klaida.                                                         | Patikrinkite gaminio nustatymus Email Server. Pasirinkite toliau<br>nurodytą meniu ir pradėkite ryšio patikrinimą.<br>Setup > System Administration > Wi-Fi/Network Settings > Ad-<br>vanced Setup > Email Server > Connection Check                                                        |  |
|                   |                                                                             | Įsitikinkite, kad gaminys tinkamai prijungtas prie tinklo. Dau-<br>giau informacijos žr. Tinklo vadovas.                                                                                                    |  |
| 314               | Duomenų dydis viršija didžiausią prisegtų failų<br>dydį.                    | Nuskaitydami padidinkite nustatymą Attached File Max Size ar-<br>ba pakeiskite šiuos nustatymus ir sumažinkite nuskaitytų duo-<br>menų dydį.<br>- Pasirinkite mažesnę skiriamąją gebą.<br>- Pasirinkite didesnį nustatymą Compression Ratio.                                                |  |
| 322<br>422        | Įvyko atpažinimo klaida.                                                    | Patikrinkite, ar teisingas įvestas aplanko kelias, vartotojo var-<br>das ir slaptažodis.                                                                                                    |  |

| Ko-<br>das | Gedimas                                                                                                    | Tirpalas                                                                                                    |  |
|------------|----------------------------------------------------------------------------------------------------|----------------------------------------------------------------------------------------------------|--|
| 323<br>423 | Įvyko ryšio klaida.                                                                                                    | Įsitikinkite, kad gaminys tinkamai prijungtas prie tinklo. Dau-<br>giau informacijos žr. Tinklo vadovas.                                               |  |
|            |                                                                                                    | Patikrinkite nustatymus Location.                                                                                                    |  |
|            |                                                                                                    | Nurodytame aplanke jau gali būti tokio pat pavadinimo failas.<br>Įsitikinkite, kad aplankas nėra atidarytas ir kad jis nėra tik skaito-<br>mas failas. |  |
| 324        | Nurodytame aplanke jau yra tokio pat pavadini-<br>mo failas.                                                                            | Ištrinkite tokio paties pavadinimo failą arba pakeiskite meniu<br>File Settings nustatymą File Name Prefix.                                            |  |
| 325        | Nurodytame aplanke nepakanka atminties nus-                                                                                             | Atlaisvinkite atminties vietos.                                                                                                    |  |
| 425        | kaitytiems duomenims įrašyti.                                                                                                    | Nuskaitydami į aplanką, sumažinkite dokumentų skaičių arba<br>pakeiskite šiuos nustatymus ir sumažinkite nuskaitytų duo-<br>menų dydį.                 |  |
|            |                                                                                                    | - Pasirinkite mažesnę skiriamąją gebą.<br>- Pasirinkite didesnį nustatymą Compression Ratio.                                                           |  |
| 328<br>428 | Paskirties vieta neteisingai nurodyta arba neeg-<br>zistuoja.                                                                           | Patikrinkite, ar teisingas įvestas aplanko kelias, vartotojo var-<br>das ir slaptažodis.                                                               |  |
| 331        | Pasirenkant paskirties vietą iš sąrašo įvyko ryšio<br>klaida.                                                                           | Įsitikinkite, kad gaminys tinkamai prijungtas prie tinklo. Dau-<br>giau informacijos žr. Tinklo vadovas.                                               |  |
| 332        | Paskirties vietoje nepakanka atminties nuskaity-<br>tiems duomenims įrašyti.                                                            | Sumažinkite dokumentų skaičių.                                                                                                    |  |
| 333        | Paskirties vietos nepavyko rasti, nes paskirties<br>vietos informacija buvo įkelta į serverį prieš siun-<br>čiant nuskaitytus duomenis. | Dar kartą pasirinkite paskirties vietą.                                                                                                    |  |
| 334        | Siunčiant nuskaitytus duomenis įvyko klaida.                                                                                            | -                                                                                                    |  |
| 341        | Įvyko ryšio klaida.                                                                                                    | Įsitikinkite, kad gaminys tinkamai prijungtas prie kompiuterio<br>arba tinklo. Daugiau informacijos žr. tinklo vadove.                                 |  |
|            |                                                                                                    | Prieš naudodami funkciją Scan to Computer, įsitikinkite, kad<br>įdiegta programa Document Capture Pro.<br>➡ "Document Capture Pro" puslapyje 75        |  |

## Problemų sprendimas

Gaminio problemų šalinimas geriausiai atliekamas dviem žingsniais: pirmiausia nustatykite problemą, tada taikykite tikėtinus sprendimus, kol problema bus išspręsta.

Informacija, kurios jums gali prireikti diagnozuojant ir šalinant dažniausiai pasitaikančias triktis, pateikta žiniatinklio trikčių šalinime, valdymo skydelyje arba būsenos stebėjimo priemonėje. Žr. toliau pateiktą atitinkamą skyrių.

Jei susiduriate su specifine problema, susijusia su spausdinimo kokybe, spausdinimo problema, nesusijusia su spausdinimo kokybe arba popieriaus padavimo problema, arba jei gaminys apskritai nespausdina, žr. atitinkamą skyrių.

Tam, kad pašalintumėte triktį, jums gali tekti atšaukti spausdinimą.

➡ "Spausdinimo atšaukimas" puslapyje 50

### Gaminio būsenos patikrinimas

Jei spausdinant įvyks triktis, būsenos stebėjimo lange bus parodytas klaidos pranešimas.

Kai jums reikia pakeisti rašalo kasetę arba tech. priežiūros dėžutę, spustelėkite lange esantį mygtuką "How to" (Kaip) ir būsenos monitorius pateiks jums nuoseklius kasetės arba tech. priežiūros dėžutės keitimo procedūros nurodymus.

### Skirta "Windows" sistemai

EPSON Status Monitor 3 galima pasiekti dviem būdais:

- Dukart spustelėkite gaminio nuorodos piktogramą, esančią "Windows" užduočių juostoje. Norėdami įtraukti nuorodos piktogramą į užduočių juostą, žr. nurodytą skyrių:
   "Iš taskbar (užduočių juosta) nuorodos piktogramos" puslapyje 44
- □ Atidarykite spausdintuvo tvarkyklę, spustelėkite skirtuką Maintenance (Tech. priežiūra), po to spustelėkite EPSON Status Monitor 3 mygtuką.

Jums pasiekus EPSON Status Monitor 3 funkciją, parodomas toks langas:

| 🐞 EPSON Status Mon    | itor 3 : EPSON XXXXX |         |                   |
|-----------------------|----------------------|---------|-------------------|
| EPSON                 | Ready                |         |                   |
| It is ready to print. |                      |         |                   |
|                       |                      |         | Technical Support |
| Ink Levels            |                      |         |                   |
|                       |                      |         |                   |
| Black                 | Yellow               | Magenta | Cyan              |
| ХХХХХ                 | XXXX                 | XXXX    | XXXX              |
|                       |                      |         |                   |
|                       |                      |         | Information       |
| Maintenance Box Serv  | ice Life             |         |                   |
|                       |                      |         |                   |
|                       | XXXX                 |         |                   |
| Print Queue           |                      | ОК      | Buy Epson Ink     |

#### Pastaba:

- Jei EPSON Status Monitor 3 funkcija nerodoma, nueikite į spausdintuvo tvarkyklę ir spustelėkite skirtuką Maintenance (Tech. priežiūra), o paskui — mygtuką Extended Settings (Išplėstinės nuostatos). Lange Extended Settings (Išplėstinės nuostatos) pažymėkite žymimąjį langelį Enable EPSON Status Monitor 3 (Įgalinti "EPSON Status Monitor 3").
- □ Priklausomai nuo esamų nustatymų, gal būti rodomas supaprastintas būsenos stebėjimas. Spustelėkite mygtuką **Details (Detalės)**, kad būtų parodytas aukščiau pavaizduotas langas.

EPSON Status Monitor 3 pateikia tokią informaciją:

- Esama būsena: Jei rašalo nedaug ar jis baigėsi arba jei tech. priežiūros dėžutė yra beveik pilna ar pilna, EPSON Status Monitor 3 lange atsiranda mygtukas How to (Kaip). Spustelėjus How to (Kaip), pateikiamos rašalo kasetės ar tech. priežiūros dėžutės keitimo instrukcijos.
- Ink Levels (Rašalo lygiai): EPSON Status Monitor 3 parodo grafinį rašalo kasetės būsenos vaizdą.
- Information (Informacija):
   Jūs galite peržiūrėti informaciją apie įdėtas rašalo kasetes, paspausdami pateiktį Information (Informacija).
- Maintenance Box Service Life (Tech. priežiūros dėžutės naudojimo laikas): EPSON Status Monitor 3 parodo grafinį tech. priežiūros dėžutės būsenos vaizdą.
- □ Technical Support (Techninis palaikymas): Spustelėkite Technical Support (Techninis palaikymas), jei norite pasiekti "Epson" techninės pagalbos svetainę.
- Print Queue (Spausdinimo eilė): Spustelėję Print Queue (Spausdinimo eilė), galite peržiūrėti "Windows Spooler (Windows kaupos)".

### Skirta "Mac OS X" sistemai

Atlikite nurodytus veiksmus, kad pasiektumėte "EPSON Status Monitor".

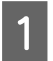

Nueikite į Epson Printer Utility 4.

➡ "Prieiga prie spausdintuvo tvarkyklės "Mac OS X" sistemoje" puslapyje 45

2 Spustelėkite piktogramą EPSON Status Monitor. Atsiranda "EPSON Status Monitor".

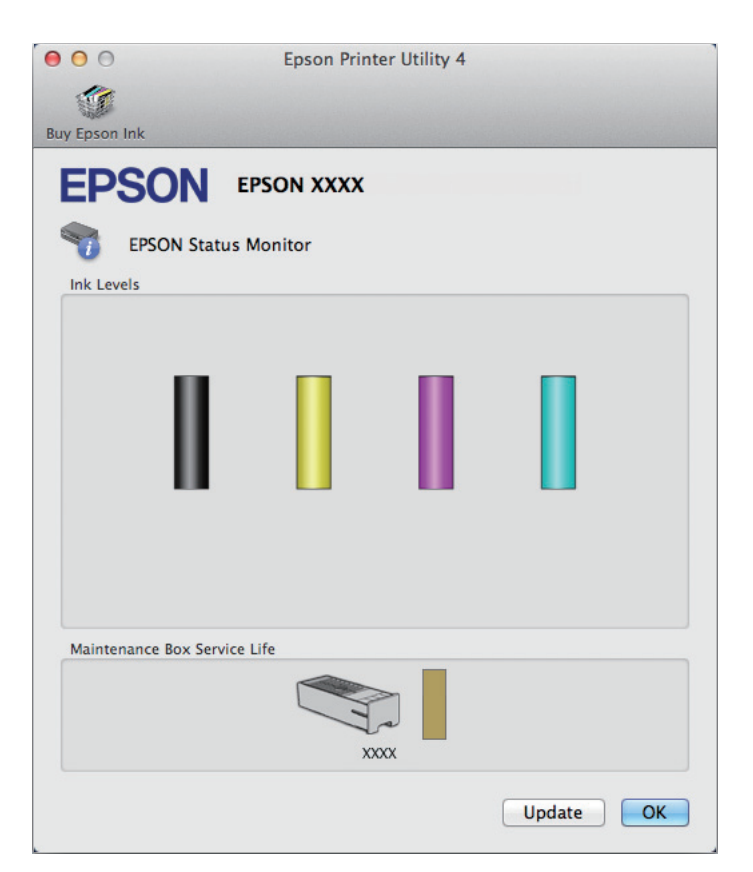

Taip pat su šia funkcija prieš spausdindami galite patikrinti rašalo kasečių būseną. EPSON Status Monitor parodo rašalo kasetės būseną kasetės atidarymo metu. Norėdami atnaujinti rašalo kasetės būseną, spustelėkite **Update** (Atnaujinti).

Kai rašalo kiekis išeikvojamas ar jo lieka labai nedaug arba tech. priežiūros dėžutė yra beveik pilna ar pilna, pasirodo mygtukas **How to (Kaip)**. Paspauskite **How to (Kaip)**, ir funkcija EPSON Status Monitor padės jums pakeisti rašalo kasetę arba tech. priežiūros dėžutę nurodydama, ką daryti.

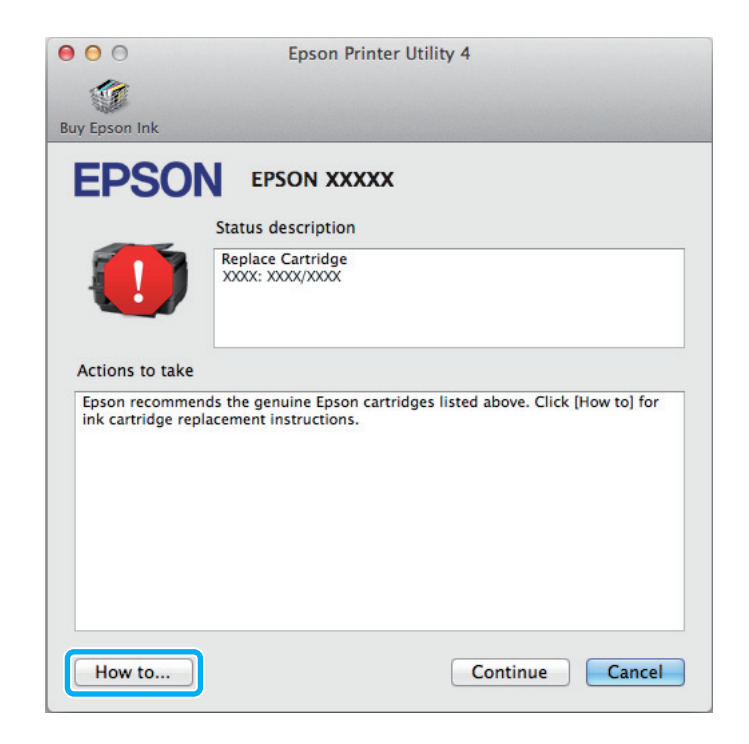

## **Popieriaus strigtys**

### Perspėjimas:

Niekada nelieskite valdymo skydelio mygtukų, kai ranka yra gaminio viduje.

### Pastaba:

- □ Jei skystųjų kristalų ekrane pateiktame pranešime arba spausdintuvo tvarkyklėje nurodoma, atšaukite spausdinimo užduotį.
- Devision Pašalinę įstrigusį popierių, paspauskite skystųjų kristalų ekrane nurodytą mygtuką.

### Įstrigusio popieriaus išėmimas iš galinio tiektuvo

Vienu metu paspauskite abiejuose galinio įrenginio šonuose esančius mygtukus, tada ištraukite įrenginį.

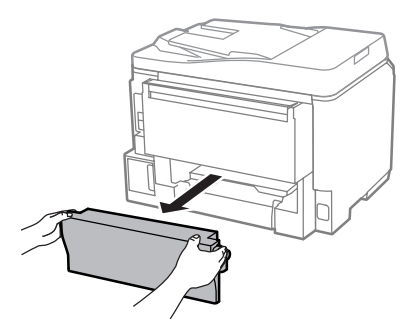

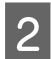

Atsargiai išimkite įstrigusį popierių.

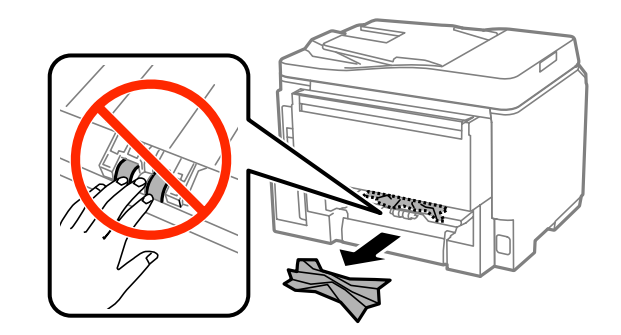

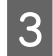

4

Atsargiai išimkite įstrigusį popierių.

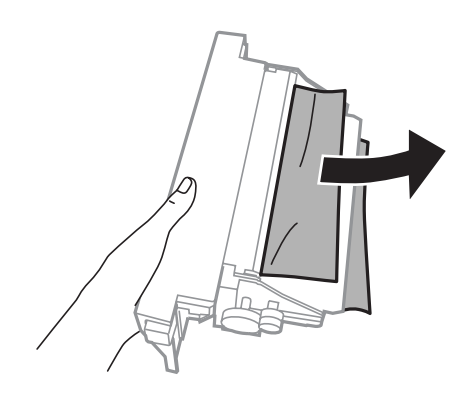

Vienu metu paspauskite abiejuose galinio įrenginio šonuose esančius mygtukus, tada vėl įstatykite įrenginį.

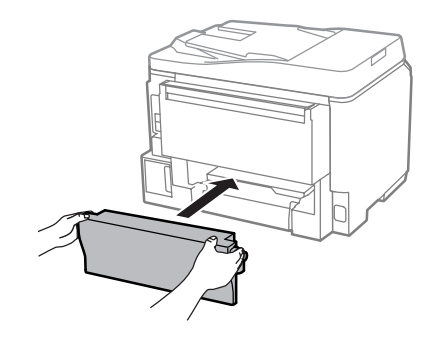

Įstrigusio popieriaus išėmimas iš priekinio gaubto ir išvesties dėklo

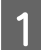

Atidarykite priekinį dangtį.

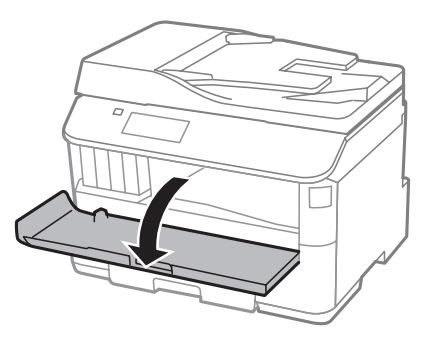

Pašalinkite visą viduje esantį popierių, įskaitant suplėšytas dalis.

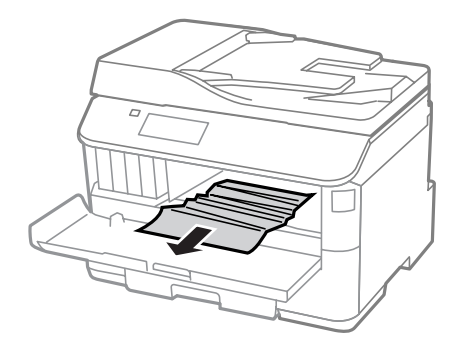

Uždarykite priekinį dangtį. Jei įstrigęs popierius lieka netoli išvesties dėklo, atsargiai ištraukite popierių.

## Įstrigusio popieriaus išėmimas iš popieriaus kasetės

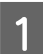

3

2

Ištraukite popieriaus kasetę.

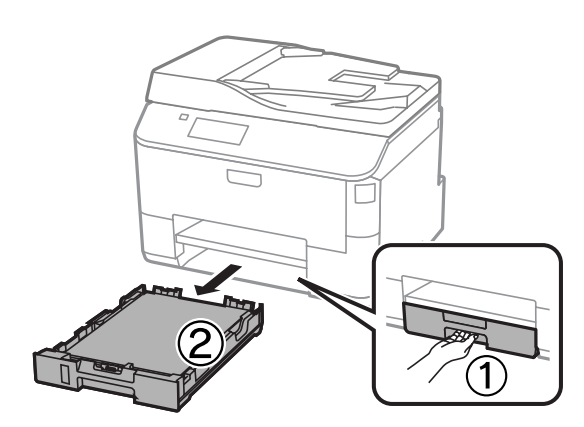

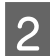

Atsargiai ištraukite spausdintuve įstrigusį popierių.

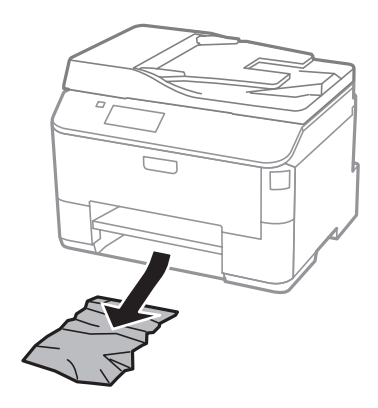

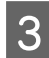

Iš naujo įdėkite popieriaus į popieriaus kasetę. ➡ "Popieriaus įkrovimas į popieriaus kasetę" puslapyje 29

Laikydami kasetę lygiai, lėtai ir atsargiai įkiškite jį iki galo į gaminį.

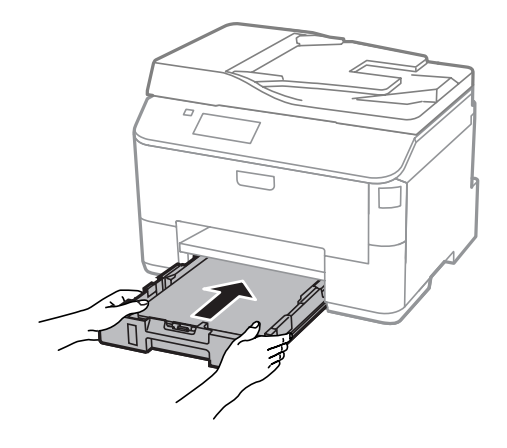

## Įstrigusio popieriaus išėmimas iš automatinio dokumentų tiektuvo (ADF)

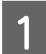

Išimkite popieriaus šūsnį iš ADF įvesties dėklo.

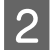

Atidarykite ADF dangtį.

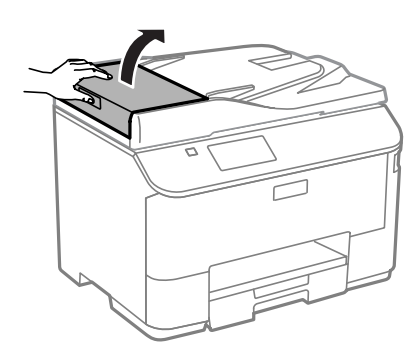

### \Lambda Perspėjimas:

įsitikinkite, kad prieš išimdami užstrigusį popierių atidarėte ADF dangtį. Jei dangčio neatidarysite, galite sugadinti spausdintuvą.

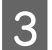

Atsargiai išimkite įstrigusį popierių.

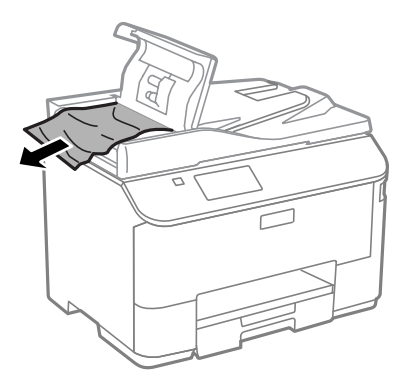

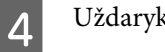

Uždarykite ADF dangtį.

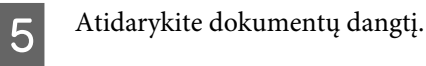

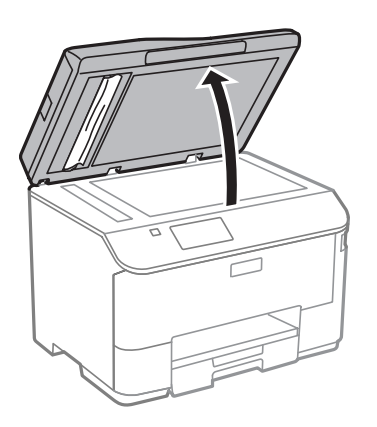

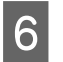

Atsargiai išimkite įstrigusį popierių.

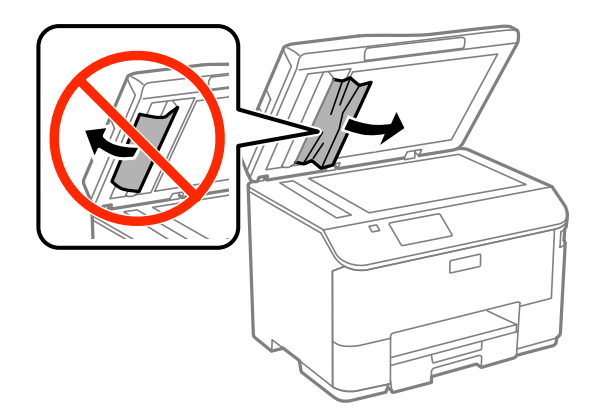

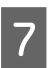

Uždarykite dokumentų dangtį.

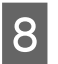

Pakelkite ADF įvesties dėklą.

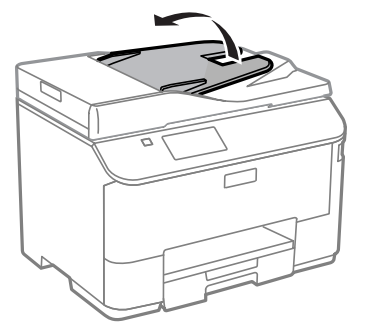

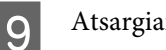

Atsargiai išimkite įstrigusį popierių.

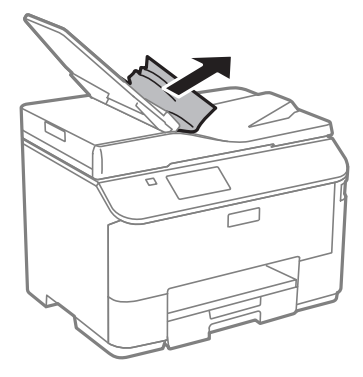

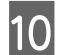

Grąžinkite ADF įvesties dėklą į pradinę padėtį.

## Kaip išvengti popieriaus strigčių

Jei popierius stringa dažnai, patikrinkite žemiau nurodytus dalykus.

- D Naudojate švelnų nesusisukusį ir nesuglamžytą popierių.
- Naudojate kokybišką popierių.
- □ Spausdinama popieriaus pusė yra nukreipta žemyn popieriaus kasetėje.
- □ Spausdinama popieriaus pusė yra nukreipta aukštyn galiniame popieriaus tiektuve.
- Depieriaus šūsnis prieš įkraunant buvo išskleistas.
- □ Jei naudojate paprastą popierių, nedėkite popieriaus virš linijos, esančios žemiau kraštų kreiptuvo viduje esančios rodyklės žymos ▼.
   Jei naudojate "Epson" specialią laikmeną, įsitikinkite, kad lakštų skaičius yra mažesnis už atitinkamai terpei nurodytą limitą.
   → "Popieriaus pasirinkimas" puslapyje 25
- □ Kraštų kreiptuvai pristumti prie popieriaus kraštų.
- Gaminys stovi ant lygaus, stabilaus paviršiaus, kuris išsikiša iš po gaminio pagrindo visomis kryptimis. Kampu pakreiptas gaminys tinkamai neveiks.

### Pakartotinis spausdinimas po popieriaus strigties (tik Windows)

Kai dėl popieriaus strigties nutraukėte spausdinimo užduotį, galite išspausdinti likusius lapus, nespausdindami pakartotinai tų, kurie jau buvo išspausdinti.

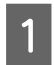

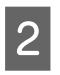

Atsidarykite spausdintuvo nustatymus.

➡ "Prieiga prie spausdintuvo tvarkyklės "Windows" sistemoje" puslapyje 43

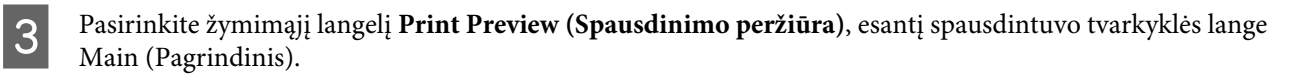

Pasirinkite reikiamas spausdinimo nuostatas.

Spustelėkite **OK (Gerai)**, kad uždarytumėte spausdintuvo nustatymų langą, tada spausdinkite savo failą. Tada atsidarys langas Print Preview (Spaudinio peržiūra).

6

7

Δ

5

Kairėje pusėje esančiame puslapių sąrašo langelyje pasirinkite jau atspausdintą lapą, tada pasirinkite **Remove Page (Šalinti puslapį)** iš meniu Print Options (Spausdinimo variantai). Kartokite šį veiksmą visiems jau išspausdintiems lapams.

Spustelėkite parinktį Print (Spausd.), esančią lange Print Preview (Spausdinimo peržiūra).

## Spausdinimo kokybės žinynas

Jei turite spausdinimo kokybės problemų, palyginkite jas su toliau pateiktomis iliustracijomis. Paspauskite iliustracijos antraštę, kuri labiausiai perteikia jūsų spaudinius.

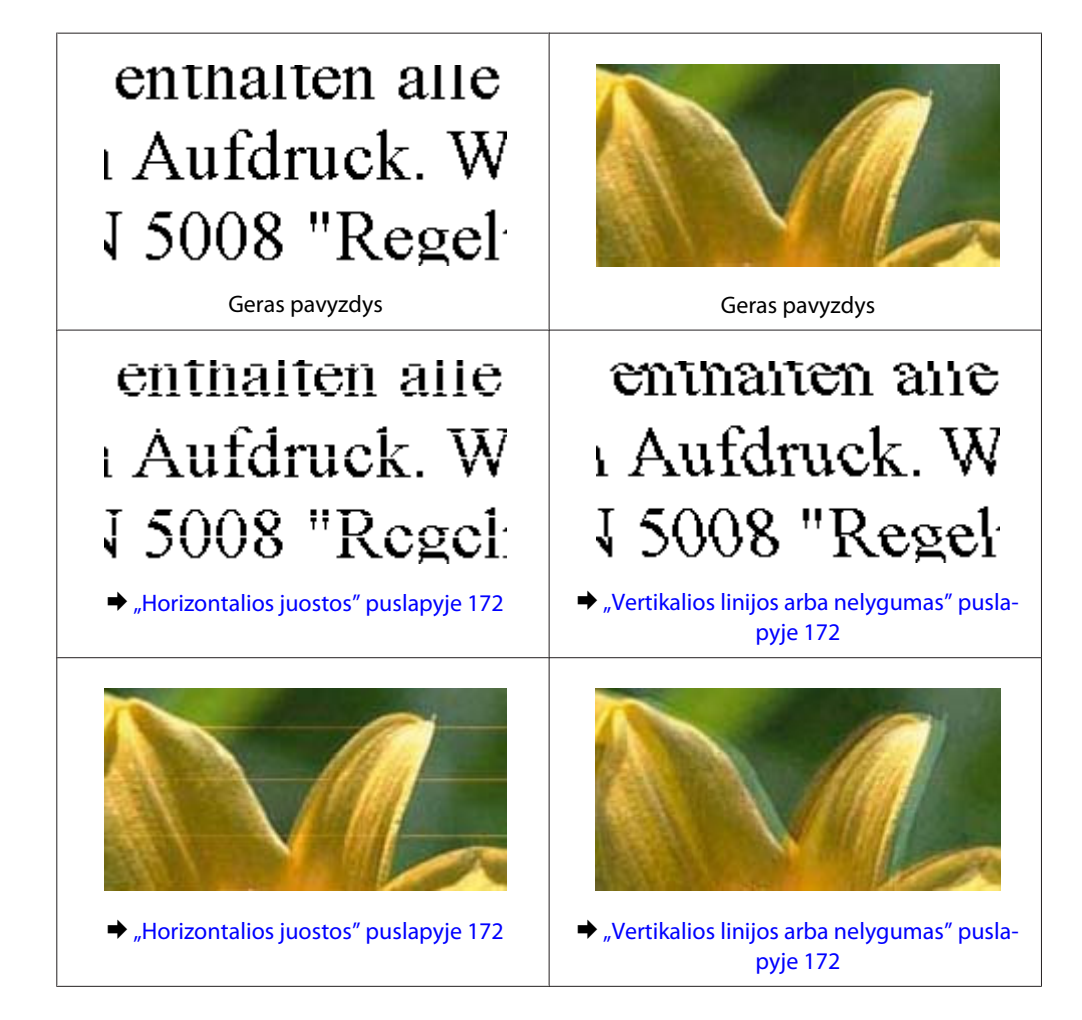

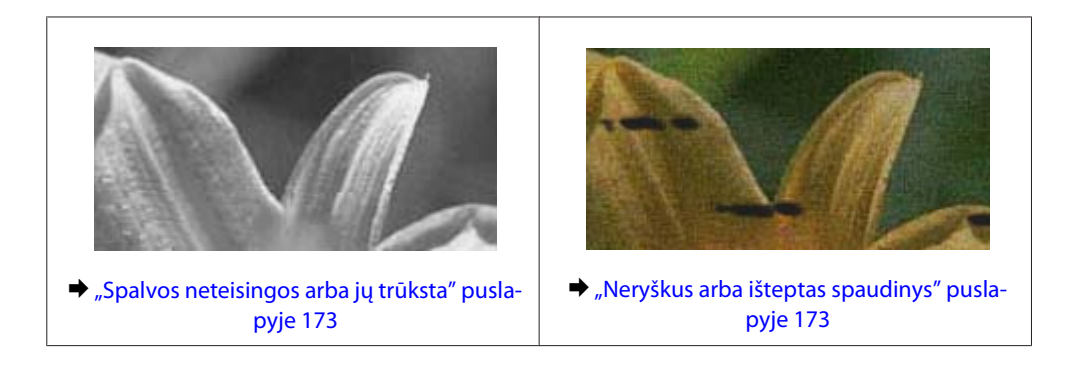

### **Horizontalios juostos**

- Isitikinkite, kad į galinį popieriaus tiektuvą įdėto popieriaus spausdinama popieriaus pusė (baltesnė arba blizgesnė pusė) yra nukreipta į viršų.
- □ Įsitikinkite, kad į popieriaus kasetę įdėto popieriaus spausdinama popieriaus pusė (baltesnė arba blizgesnė pusė) yra nukreipta žemyn.
- Paleiskite programą "Nozzle Check" (Purkštukų patikrinimas) ir tada nuvalykite spausdinimo galvutes, kurių purkštukų patikrinimo rezultatai nurodė defektų.
  - ➡ "Spausdinimo galvutės purkštukų patikrinimas" puslapyje 133

Jei problema išlieka, paleiskite paslaugų programą Print Head Alignment (Spausdinimo galvučių išlygiavimas).

- ➡ "Spausdinimo galvutės išlygiavimas" puslapyje 137
- D Norėdami geriausių rezultatų, atidarę rašalo kasetės pakuotę, išnaudokite ją per šešis mėnesius.
- Debandykite naudoti originalias "Epson" rašalo kasetes.
- Isitikinkite, kad skystųjų kristalų ekrane arba spausdintuvo tvarkyklėje pasirinktas popieriaus tipas sutampa su į gaminį įdėto popieriaus tipu.
  - ➡ "Popieriaus pasirinkimas" puslapyje 25
- □ Jei kopijoje matomas "moire" (kryžminio šešėliavimo) raštas, skystųjų kristalų ekrane pakeiskite nustatymą Zoom arba pakeiskite originalo padėtį.
- Iškilus kopijavimo kokybės problemai, nuvalykite skaitytuvo stiklą.
   "Gaminio išorės valymas" puslapyje 140

## Vertikalios linijos arba nelygumas

- Isitikinkite, kad į galinį popieriaus tiektuvą įdėto popieriaus spausdinama popieriaus pusė (baltesnė arba blizgesnė pusė) yra nukreipta į viršų.
- □ Įsitikinkite, kad į popieriaus kasetę įdėto popieriaus spausdinama popieriaus pusė (baltesnė arba blizgesnė pusė) yra nukreipta žemyn.
- Paleiskite programą "Nozzle Check" (Purkštukų patikrinimas) ir tada nuvalykite spausdinimo galvutes, kurių purkštukų patikrinimo rezultatai nurodė defektų.
  - ➡ "Spausdinimo galvutės purkštukų patikrinimas" puslapyje 133

- Paleiskite priežiūros priemonę "Print Head Alignment (Spausdinimo galvučių išlygiavimas)".
   "Spausdinimo galvutės išlygiavimas" puslapyje 137
- Windows sistemoje nuimkite žymą nuo žymimojo langelio High Speed (Dideliu greičiu), esančio spausdintuvo tvarkyklės lange More Options (Daugiau pasirinkčių). Dėl išsamesnės informacijos žr. žiniatinklio pagalbą.
   "Mac OS X" sistemoje pasirinkite nustatymo High Speed Printing (Didelės spartos spausdinimas) reikšmę Off (Išjungtas). Norėdami matyti High Speed Printing (Didelės spartos spausdinimas), spustelėkite šiuose meniu: System Preferences (Sistemos nuostatos), Print & Scan (Spausdinimas ir nuskaitymas) ("Mac OS X 10.8" arba "Mac OS X 10.7") arba Print & Fax (Spausdinimas ir siuntimas faksu) ("Mac OS X 10.6" arba "Mac OS X 10.5.8"), tada gaminyje (sąrašo langelyje Printers (Spausdintuvas)), Options & Supplies (Parinktys ir eksploatacinės medžiagos), tada Driver (Tvarkyklė).
- □ Įsitikinkite, kad skystųjų kristalų ekrane arba spausdintuvo tvarkyklėje pasirinktas popieriaus tipas sutampa su į gaminį įdėto popieriaus tipu.

➡ "Popieriaus pasirinkimas" puslapyje 25

- Sistemoje "Windows" skirtuke Main (Pagrindinis) pasirinkus Standard-Vivid (Standartinis ryškus) kaip nustatymą Quality (Kokybė), pakeiskite jį į nustatymą Standard (Standartin.).
   Sistemoje "Mac OS X" iškylančiajame spausdintuvo tvarkyklės meniu Print Settings (Spausdinimo nustatymai) pasirinkus parinktį Normal-Vivid (Normalus - ryškus) kaip nustatymą Print Quality (Spausdinimo kokybė), pakeiskite jį į nustatymą Normal (Normalus).
- Iškilus kopijavimo kokybės problemai, nuvalykite skaitytuvo stiklą.
   "Gaminio išorės valymas" puslapyje 140

## Spalvos neteisingos arba jų trūksta

□ Windows sistemoje panaikinkite nustatymą **Grayscale (Pilki tonai)** spausdintuvo tvarkyklės lange Main (Pagrindinis).

"Mac OS X" sistemoje panaikinkite nustatymo **Grayscale (Pilki tonai)** žymėjimą spausdintuvo tvarkyklės dialogo lango Print (Spausd.) nustatyme Print Settings (Spausdinimo nustatymai).

- Pakoreguokite spalvos nustatymus savo programos arba spausdintuvo tvarkyklės nustatymuose.
   Windows sistemoje: pažymėkite langą More Options (Daugiau pasirinkčių).
   "Mac OS X" sistemoje patikrinkite dialogo langą Color Options (Spalvos parinktys), esantį dialogo lange Print (Spausd.).
- Paleiskite programą "Nozzle Check" (Purkštukų patikrinimas) ir tada nuvalykite spausdinimo galvutes, kurių purkštukų patikrinimo rezultatai nurodė defektų.
  - ➡ "Spausdinimo galvutės purkštukų patikrinimas" puslapyje 133
- Jei ką tik pakeitėte rašalo kasetę, įsitikinkite, kad nepraėjo ant dėžutės nurodyta galiojimo data. Jei ilgai nenaudojote gaminio, "Epson" rekomenduoja pakeisti rašalo kasetes.
   "Rašalo kasetės pakeitimas" puslapyje 129
- Demėginkite naudoti originalias "Epson" rašalo kasetes ir "Epson" rekomenduojamą popierių.

## Neryškus arba išteptas spaudinys

Demėginkite naudoti originalias "Epson" rašalo kasetes ir "Epson" rekomenduojamą popierių.

- □ Įsitikinkite, kad gaminys stovi ant lygaus, stabilaus paviršiaus, kuris išsikiša iš po gaminio pagrindo visomis kryptimis. Kampu pakreiptas gaminys tinkamai neveiks.
- **I** Įsitikinkite, kad jūsų popierius nėra pažeistas, suteptas ar pernelyg senas.
- □ Įsitikinkite, kad popierius sausas ir kad į galinį popieriaus tiektuvą įdėto popieriaus spausdinama popieriaus pusė (baltesnė arba blizgesnė pusė) yra nukreipta į viršų.
- □ Įsitikinkite, kad popierius sausas ir kad į popieriaus kasetę įdėto popieriaus spausdinama popieriaus pusė (baltesnė arba blizgesnė pusė) yra nukreipta žemyn.
- Jei popierius susisukęs spausdinimo pusės kryptimi, prieš kišdami į spausdintuvą išlyginkite jį arba lengvai užsukite priešinga kryptimi.
- Isitikinkite, kad skystųjų kristalų ekrane arba spausdintuvo tvarkyklėje pasirinktas popieriaus tipas sutampa su į gaminį įdėto popieriaus tipu.

➡ "Popieriaus pasirinkimas" puslapyje 25

- □ Atspausdinę ištraukite lapus po vieną iš išvesties dėklo.
- Nieko nelieskite ir neleiskite liestis su atspausdinta blizgaus popieriaus puse. Atsižvelkite į popieriaus laikymo ir naudojimo instrukcijas.
- □ Paleiskite programą "Nozzle Check" (Purkštukų patikrinimas) ir tada nuvalykite spausdinimo galvutes, kurių purkštukų patikrinimo rezultatai nurodė defektų.
  - ➡ "Spausdinimo galvutės purkštukų patikrinimas" puslapyje 133
- Paleiskite priežiūros priemonę "Print Head Alignment".
   "Spausdinimo galvutės išlygiavimas" puslapyje 137
- □ Gaminio valdymo skyde pasirinkite toliau pateiktą meniu. Setup > Maintenance > Thick Paper > On

Sistemoje "Windows" spausdintuvo tvarkyklės skirtuke Maintenance (Tech. priežiūra), meniu Extended Settings (Išplėstinės nuostatos) pasirinkite **Thick paper and envelopes (Storas popierius ir vokai)**.

"Mac OS X 10.5.8" sistemoje pasirinkite nustatymo Thick paper and envelopes (Storas popierius ir vokai) parinktį **On (Įjungtas)**. Norėdami matyti Thick Paper and Envelopes (Plonas popierius ir vokai), spustelėkite šiuose meniu: **System Preferences (Sistemos nuostatos)**, **Print & Scan (Spausdinimas ir nuskaitymas)** ("Mac OS X 10.8" arba "Mac OS X 10.7") arba **Print & Fax (Spausdinimas ir siuntimas faksu)** ("Mac OS X 10.6" arba "Mac OS X 10.5.8"), tada gaminyje (sąrašo langelyje Printers (Spausdintuvas)), **Options & Supplies (Parinktys ir eksploatacinės medžiagos)**, tada **Driver (Tvarkyklė**).

- □ Jei spausdinate didelio tankio duomenis ant paprasto popieriaus naudodami automatinį dvipusį spausdinimą, sumažinkite Print Density (Spausdinimo tankis) ir savo spausdintuvo tvarkyklės lange Print Density Adjustment (Spausdinimo tankio koregavimas) ("Windows") arba Two-sided Printing Settings (Dvipusio spausdinimo nustatymai) ("Mac OS X") pasirinkite ilgesnį Increased Ink Drying Time (Ilgesnis rašalo džiūvimo laikas). Kuo didesnis nustatymas Increase Ink Drying Time (Ilgesnis rašalo džiūvimo laikas), tuo ilgiau užtrunka spausdinimas.
- □ Sistemoje "Windows" skirtuke Main (Pagrindinis) pasirinkite parinktį **High (Didelis)** kaip nustatymą Quality (Kokybė).

"Mac OS X" sistemoje dialogo lango Print (Spausdinimas) skirtuke Print Settings (Spausdinimo nustatymai) pasirinkite parinktį **Fine (Detalus)** kaip nustatymą Print Quality (Spausdinimo kokybė).

- Jei išspausdinus popierius išteptas rašalu, išvalykite gaminio vidų.
   "Gaminio vidaus valymas" puslapyje 141
- □ Iškilus kopijavimo kokybės problemai, nuvalykite skaitytuvo stiklą.
  - ➡ "Gaminio išorės valymas" puslapyje 140

## Įvairios spausdinimo triktys

## Neteisingi arba iškraipyti simboliai

- □ Išvalykite pristabdytus spausdinimo darbus.
  - ➡ "Spausdinimo atšaukimas" puslapyje 50
- □ Išjunkite gaminį ir kompiuterį. Įsitikinkite, kad tinkamai prijungtas gaminio sąsajos kabelis.
- Pašalinkite spausdintuvo tvarkyklę ir pakartotinai įdiekite.
   "Programinės įrangos šalinimas" puslapyje 151
- Rankiniu būdu įjungus kompiuterį režimu Hibernate (Išjungti) arba Sleep mode (Miego režimas), kai į kompiuterį siunčiama spausdinimo užduotis, kitą kartą paleidus kompiuterį, gali būti atspausdinami iškraipyto teksto lapai.

### Neteisingos paraštės

- Detikrinkite, ar į galinį popieriaus tiektuvą arba popieriaus kasetę tinkamai įdėtas popierius.
  - "Popieriaus įkrovimas į popieriaus kasetę" puslapyje 29
  - ➡ "Popieriaus ir vokų įdėjimas į galinį popieriaus tiektuvą" puslapyje 32
- Patikrinkite savo programoje paraščių nustatymus. Įsitikinkite, kad paraštės neviršija puslapio spausdinimo srities.

➡ "Spausdinama sritis" puslapyje 192

- Isitikinkite, spausdintuvo tvarkyklės nustatymai atitinka jūsų naudojamo popieriaus dydį. "Windows" sistemoje patikrinkite langą "Main (Pagrindinis)".
   Mac OS X sistemoje: dialogo lange Page Setup (Puslapio sąranka) pažymėkite dialogo langą Print (Spausd.).
- Pašalinkite spausdintuvo tvarkyklę ir pakartotinai įdiekite.
  - ➡ "Programinės įrangos šalinimas" puslapyje 151

## Spaudinyje simboliai spausdinami šiek tiek nuožulniai

- Detikrinkite, ar į galinį popieriaus tiektuvą arba popieriaus kasetę tinkamai įdėtas popierius.
  - "Popieriaus įkrovimas į popieriaus kasetę" puslapyje 29
  - "Popieriaus ir vokų įdėjimas į galinį popieriaus tiektuvą" puslapyje 32
- □ Jei spausdintuvo tvarkyklės lange Main (Pagrindinis) pasirinkta nustatymo Quality (Kokybė) reikšmė Draft (Juodraštis) ("Windows") arba meniu Print Settings (Spausdinimo nustatymai) nustatymo Print Quality (Spausdinimo kokybė) ("Mac OS X"), pasirinkite kitą nustatymą.

### Nukopijuoto vaizdo dydis arba padėtis neteisinga

- □ Įsitikinkite, kad valdymo skyde pasirinktas popieriaus dydis, maketas, dokumento padėtis, dokumento dydis ir mastelio nustatymas atitinka naudojamą popierių.
- □ Jei kopijos kraštai apkarpyti, paslinkite originalą šiek tiek toliau nuo kampo.
- Nuvalykite skaitytuvo stiklą.
   "Gaminio išorės valymas" puslapyje 140

### Atvirkščias atvaizdas

- Windows sistemoje: nuimkite žymą nuo žymimojo langelio Mirror Image (Veidrodinis atvaizdas), esančio spausdintuvo tvarkyklės lange More Options (Daugiau pasirinkčių), arba panaikinkite Mirror Image (Veidrodinis atvaizdas) nustatymą programoje.
   Mac OS X sistemoje: nuimkite žymą nuo žymimojo langelio Mirror Image (Veidrodinis atvaizdas), esančio spausdintuvo tvarkyklės dialogo lango Print (Spausd.) nustatyme Print Settings (Spausdinimo nustatymai), arba taikomojoje programoje išjunkite nustatymą Mirror Image (Veidrodinis atvaizdas).
- Pašalinkite spausdintuvo tvarkyklę ir pakartotinai įdiekite.
   "Programinės įrangos šalinimas" puslapyje 151

## Spausdinami tušti puslapiai

- Įsitikinkite, spausdintuvo tvarkyklės nustatymai atitinka jūsų naudojamo popieriaus dydį. "Windows" sistemoje patikrinkite langą "Main (Pagrindinis)".
   Mac OS X sistemoje: dialogo lange Page Setup (Puslapio sąranka) pažymėkite dialogo langą Print (Spausd.).
- Windows sistemoje: pažymėkite nustatymą Skip Blank Page (Praleisti tuščią puslapį) spustelėję mygtuką Extended Settings (Išplėstinės nuostatos) spausdintuvo tvarkyklės lange Maintenance (Tech. priežiūra). "Mac OS X" sistemoje pasirinkite nustatymo Skip Blank Page (Praleisti tuščią puslapį) reikšmę On (Įjungtas). Norėdami matyti Skip Blank Page (Praleisti tuščią puslapį), spustelėkite šiuose meniu: System Preferences (Sistemos nuostatos), Print & Scan (Spausdinimas ir nuskaitymas) ("Mac OS X 10.8" arba "Mac OS X 10.7") arba Print & Fax (Spausdinimas ir siuntimas faksu) ("Mac OS X 10.6" arba "Mac OS X 10.5.8"), tada gaminyje (sąrašo langelyje Printers (Spausdinituvas)), Options & Supplies (Parinktys ir eksploatacinės medžiagos), tada Driver (Tvarkyklė).
- Pašalinkite spausdintuvo tvarkyklę ir pakartotinai įdiekite.
   "Programinės įrangos šalinimas" puslapyje 151

### Atspausdinta pusė ištepta arba nusitrynusi

- Jei popierius susisukęs spausdinimo pusės kryptimi, prieš kišdami į spausdintuvą išlyginkite jį arba lengvai užsukite priešinga kryptimi.
- □ Išvalykite gaminio vidų naudodami funkciją Paper Guide Cleaning.
   → "Gaminio vidaus valymas" puslapyje 141
- Pašalinkite spausdintuvo tvarkyklę ir pakartotinai įdiekite.
   "Programinės įrangos šalinimas" puslapyje 151

## Spausdina pernelyg lėtai

- Isitikinkite, kad skystųjų kristalų ekrane arba spausdintuvo tvarkyklėje pasirinktas popieriaus tipas sutampa su į gaminį įdėto popieriaus tipu.
  - ➡ "Popieriaus pasirinkimas" puslapyje 25
- □ Spausdintuvo tvarkyklės lange Main (Pagrindinis) ("Windows") arba spausdintuvo tvarkyklės dialogo lango Print (Spausd.) meniu Print Settings (Spausdinimo nustatymai) pasirinkite mažesnės kokybės spausdinimo nustatymą ("Mac OS X").
  - ➡ "Prieiga prie spausdintuvo tvarkyklės "Windows" sistemoje" puslapyje 43
  - ➡ "Prieiga prie spausdintuvo tvarkyklės "Mac OS X" sistemoje" puslapyje 45
- □ Kai pakeičiamas nustatymas Increase Ink Drying Time (Ilgesnis rašalo išdžiūvimo laikas), gali sumažėti spausdinimo greitis. Pasirinkite trumpesnį nustatymą Increase Ink Drying Time (Ilgesnis rašalo džiūvimo laikas), esantį spausdintuvo tvarkyklės lange Print Density Adjustment (Spausdinimo tankio koregavimas) ("Windows"), arba Two-sided Printing Settings (Dvipusio spausdinimo nustatymai) ("Mac OS X").
- Uždarykite visas nereikalingas programas.
- □ Jei ilgesnį laiką nenutrūkstamai spausdinate, spausdinimas gali labai sulėtėti. Tuo siekiama sumažinti spausdinimo greitį, kad būtų išvengta gaminio mechanizmo perkaitimo ir pažeidimų. Jei taip atsitinka, galite tęsti spausdinimą, tačiau patariame sustoti ir bent 30 minučių palaikyti gaminį įjungtą nespausdinant. (Esant išjungtam maitinimui gaminys neatsistato). Vėl pradėjus spausdinti, gaminys spausdins normaliu greičiu.
- Pašalinkite spausdintuvo tvarkyklę ir pakartotinai įdiekite.
   "Programinės irangos šalinimas" puslapyje 151

Jei išbandę visus prieš tai nurodytus budus, nepašalinsite trikties, žr. šį skyrelį.

## Popierius netinkamai tiekiamas

### Popierius nepaduodamas

Ištraukite popierių ir įsitikinkite, kad:

- Jūs pilnai įstatėte popieriaus kasetę į gaminį.
- Depierius nesusisukęs ir nesusiglamžęs.
- Popierius nėra pernelyg senas. Dėl išsamesnės informacijos skaitykite instrukciją, kuri buvo supakuota kartu su popieriumi.
- Jei naudojate paprastą popierių, nedėkite popieriaus virš linijos, esančios žemiau kraštų kreiptuvo viduje esančios rodyklės žymos ▼.
   Jei naudojate "Epson" specialią laikmeną, įsitikinkite, kad lakštų skaičius yra mažesnis už atitinkamai terpei nurodytą limitą.
  - ➡ "Popieriaus pasirinkimas" puslapyje 25
- Popierius neužstrigo gaminyje. Jei užstrigo ištraukite užstrigusį popierių.
   "Popieriaus strigtys" puslapyje 165

- Rašalo kasetės nėra išeikvotos. Jei kuri nors rašalo kasetė išeikvota, pakeiskite ją.
   "Rašalo kasetės pakeitimas" puslapyje 129
- Jūs vykdėte visas specialias instrukcijas, kurios buvo supakuotos su įsigytu popieriumi.
- □ Išvalykite gaminio vidų.
   → "Gaminio vidaus valymas" puslapyje 141

## Daugybinis puslapių padavimas

- □ Jei naudojate paprastą popierių, nedėkite popieriaus virš linijos, esančios žemiau kraštų kreiptuvo viduje esančios rodyklės žymos ▼.
   Jei naudojate "Epson" specialią laikmeną, įsitikinkite, kad lakštų skaičius yra mažesnis už atitinkamai terpei nurodytą limitą.
  - ➡ "Popieriaus pasirinkimas" puslapyje 25
- □ Kraštų kreiptuvai turi būti pristumti prie popieriaus kraštų.
- Isitikinkite, kad popierius nesusisukęs ir susilankstęs. Jei popierius susisukęs ar susilankstęs, prieš kišdami į spausdintuvą išlyginkite jį arba lengvai užsukite priešinga kryptimi.
- Ištraukite popierių ir įsitikinkite, kad jis nėra pernelyg plonas.
   "Popierius" puslapyje 192
- □ Išskleiskite popieriaus šūsnį, kad atskirtumėte popieriaus lapus, tada vėl įkraukite popierių.

## Spausdintuvo tvarkyklėje nerodoma 2 popieriaus kasetė

### Popierius įkrautas neteisingai

Jei popierių į gaminį įkišote per giliai, gaminys negali tinkamai jo paduoti. Išjunkite gaminį ir atsargiai išimkite popierių. Po to įjunkite gaminį ir tinkamai įdėkite popierių.

### Popierius išlenda ne visiškai arba sulankstytas

Jei popierius išstumiamas ne iki galo, paspauskite valdymo skyde nurodomą mygtuką, kad popierius būtų išstumtas. Jei popierius įstrigo gaminyje, ištraukite jį, laikydamiesi nurodytame skyriuje pateikiamų instrukcijų.

➡ "Popieriaus strigtys" puslapyje 165

Jei popierius išstumiamas sulankstytas, jis gali būti drėgnas arba pernelyg plonas. Įkraukite naują popieriaus šūsnį.

Pastaba:

nepanaudotą popierių laikykite originalioje pakuotėje sausoje aplinkoje.

## Gaminys nespausdina

## Nė viena lemputė nešviečia

- □ Paspauskite Ů mygtuką ir įsitikinkite, kad gaminys įjungtas.
- □ Įsitikinkite, kad maitinimo laidas tinkamai prijungtas.
- Isitikinkite, kad veikia jūsų elektros lizdas, ir kad elektros srovė nėra kontroliuojama sieniniu jungikliu arba laikmačio.

## Dega valdymo skydas arba lemputės

- □ Išjunkite gaminį ir kompiuterį. Įsitikinkite, kad tinkamai prijungtas gaminio sąsajos kabelis.
- □ Jei naudojate USB sąsają, įsitikinkite, kad naudojamas kabelis atitinka USB arba "Hi-Speed" USB standartus.
- Jei gaminį prie kompiuterio jungiate per USB šakotuvą, gaminį junkite prie pirmos pakopos šakotuvo nuo kompiuterio. Jei kompiuteris vis dar neatpažįsta spausdintuvo tvarkyklės, pabandykite gaminį prie kompiuterio prijungti tiesiogiai, ne per USB šakotuvą.
- Jei gaminį prie kompiuterio jungiate per USB šakotuvą, įsitikinkite, kad kompiuteris atpažįsta USB šakotuvą.
- □ Jei bandote spausdinti didelį paveikslėlį, gali neužtekti jūsų kompiuterio atminties. Pabandykite sumažinti paveikslėlio rezoliuciją arba atspausdinti mažesnio dydžio paveikslėlį. Jums gali tekti įdiegti kompiuteryje daugiau operatyviosios atminties.
- □ "Windows" sistemos naudotojai bet kokius pristabdytus spausdinimo darbus gali išvalyti programoje "Windows Spooler (Windows kaupos)".
  - ➡ "Spausdinimo atšaukimas" puslapyje 50
- Dešalinkite spausdintuvo tvarkyklę ir pakartotinai įdiekite.
  - ➡ "Programinės įrangos šalinimas" puslapyje 151

## ljungtas nustatymas Access Control (Prieigos kontrolė)

- Kai sistemoje "Windows" įjungta funkcija Access Control (Prieigos kontrolė), reikia įvesti vartotojo vardą ir slaptažodį, kad galėtumėte naudoti spausdintuvo tvarkyklę. Jei nežinote vartotojo vardo ir slaptažodžio, susisiekite su spausdintuvo administratoriumi.
   "Access Control (Prieigos kontrolė) nustatymai "Windows" operacinėje sistemoje" puslapyje 45
- □ Atsižvelgiant į vartotojo vardą ir slaptažodį, spausdinti gali būti neleidžiama. Daugiau informacijos teiraukitės spausdintuvo administratoriaus.

## "PostScript" spausdintuvo tvarkyklės naudojimas

Pastaba:

atsižvelgiant į kompiuterio aplinką, faktinis meniu ir tvarkyklėje rodomas tekstas gali skirtis.

### **Gaminys nespausdina**

- Detikrinkite, ar gaminio nustatymas Printing Language nustatytas kaip Auto arba PS3.
  - ➡ "System Administration Settings" puslapyje 107
- □ "Windows" operacinėje sistemoje siunčiant didelį užduočių skaičių, spausdinimo duomenys gali būti netinkamai atsiųsti iš kaupiklio. Tokiu atveju kompiuterio ypatybių meniu pasirinkite Print directly to the printer (Spausdinti tiesiogiai iš spausdintuvo).
  - ➡ "Prieiga prie spausdintuvo ypatybių "Windows" operacinėje sistemoje" puslapyje 44
- □ Jei negalite iš gaminio spausdinti tekstinių duomenų, net kai nustatymas Text detection nustatytas kaipOn, patikrinkite, ar nustatymas Printing Language nustatytas kaip PS3.
  - ➡ "System Administration Settings" puslapyje 107

### Gaminys tinkamai nespausdina

- Jei failas sukurtas naudojant programą, leidžiančią keisti duomenų formatą arba koduoti, pavyzdžiui, "Photoshop", įsitikinkite, kad šios programos nustatymai atitinka spausdintuvo tvarkyklės nustatymus. Dvejetainio formato EPS failai gali būti tinkamai neatspausdinti. Programoje kurdami EPS failus, nustatykite ASCII formatą.
- Naudojant "Windows", spausdintuvas negali atspausdinti dvejetainių duomenų, kai jis prijungtas prie kompiuterio naudojant USB sąsają. Įsitinkite, kad spausdintuvo ypatybių skirtuke Device Settings (Įrenginio nustatymai) nustatymui Output Protocol (Išvesties protokolas) pasirinkta parinktis ASCII arba TBCP.
  - 🕈 "Prieiga prie spausdintuvo ypatybių "Windows" operacinėje sistemoje" puslapyje 44

## Įvairios spausdinimo triktys

- □ Jei naudojate "Windows", spausdintuvo ypatybių dialogo lange, skirtuke Device Settings, nustatykite tinkamus pakaitinius šriftus.
  - ➡ "Prieiga prie spausdintuvo ypatybių "Windows" operacinėje sistemoje" puslapyje 44
- Spausdinimo nuostatų skirtuke Paper/Quality (Popierius/kokybė) negalima atlikti spalvoto spausdinimo nustatymų.
   Eikite į spausdintuvo tvarkyklę ir nustatykite Spalvotas režimas ekrane Advanced Options (Išplėstinės

parinktys).

- $\blacklozenge$  "Prieiga prie spausdintuvo tvarkyklės "Windows" sistemoje" puslapyje 43
- ➡ "Prieiga prie spausdintuvo tvarkyklės "Mac OS X" sistemoje" puslapyje 45
## Spausdinimas užtrunka

Spausdintuvo tvarkyklės meniu Advanced Options (Išplėstinės parinktys) nustatykite nustatymą Print Quality (Spausdinimo kokybė) kaip Fast (Greitas).

# Kita problema

## Tylus spausdinimas ant paprasto popieriaus

Kai spausdintuvo tvarkyklėje pasirenkamas paprasto popieriaus tipas, pabandykite pasirinkti nustatymą Quiet Mode (Tylus režimas), kad spausdintuvas tyliau veiktų. Tai sumažins spausdinimo greitį.

"Windows" sistemoje pasirinkite spausdintuvo tvarkyklės skirtuko Main (Pagrindinis) nustatymo Quiet Mode (Tylus režimas) parinktį **On (Įjungta)**.

"Mac OS X" sistemoje pasirinkite nustatymo Quiet Mode (Tylusis režimas) reikšmę **On (Įjungtas)**. Norėdami matyti Quiet Mode (Tylusis režimas), spustelėkite šiuose meniu: **System Preferences (Sistemos nuostatos)**, **Print & Scan (Spausdinimas ir nuskaitymas)** ("Mac OS X 10.8" arba "Mac OS X 10.7") arba **Print & Fax** (**Spausdinimas ir siuntimas faksu)** ("Mac OS X 10.6" arba "Mac OS X 10.5"), tada gaminyje (sąrašo langelyje Printers (Spausdintuvas)), **Options & Supplies (Parinktys ir eksploatacinės medžiagos)**, tada **Driver** (**Tvarkyklė**).

### Neatpažįstamas išorinis atminties įrenginys

Išorinis atminties įrenginys gali būti neatpažįstamas dėl nustatymų Memory Device Interface. Pasirinkite toliau nurodytą meniu.

Setup > System Administration > Memory Device Interface > Memory Device > Enable

# Nuskaitymo trikčių šalinimas

# Pranešimais skystųjų kristalų ekrane arba būsenos Iempute nurodomos problemos

- □ Įsitikinkite, kad gaminys yra tinkamai prijungtas prie kompiuterio.
- □ Išjunkite ir vėl įjunkite gaminį. Jei problema neišsprendžiama, gaminio veikimas gali sutrikti arba gali tekti pakeisti skaitytuvo šviesos šaltinį. Kreipkitės į pardavėją.
- Įsitikinkite, kad nuskaitymo programinė įranga yra visiškai įdiegta. Norėdami daugiau informacijos apie pakartotinį įdiegimą, apsilankykite mūsų vietinėje "Epson" interneto svetainėje.
  - ➡ "Kur gauti pagalbos" puslapyje 212

# Problemos pradėjus nuskaitymą

- Detikrinkite būsenos lemputę ir įsitikinkite, kad gaminys yra pasirengęs nuskaitymui.
- **D** Patikrinkite, ar visi laidai yra tvirtai prijungti prie gaminio ir veikiančio elektros lizdo.
- Išjunkite gaminį ir kompiuterį, tada patikrinkite laidinę sąsajos jungtį tarp jų, įsitikindami, kad įtaisai sujungti tvirtai.
- □ Įsitikinkite, kad pasirenkate tinkamą gaminį, jei pradėjus nuskaitymą pasirodo skaitytuvų sąrašas.
- Prijunkite gaminį tiesiogiai prie kompiuterio išorinio USB prievado arba tik per vieną USB šakotuvą. Gaminys gali veikti netinkamai, jį prijungus prie kompiuterio per daugiau kaip vieną USB šakotuvą. Jei problema išlieka, pamėginkite prijungti gaminį tiesiogiai prie kompiuterio.
- □ Jei prie jūsų kompiuterio prijungtas daugiau nei vienas gaminys, jis gali neveikti. Prijunkite tik tą gaminį, kurį norite naudoti, po to vėl pamėginkite atlikti nuskaitymą.
- Jeigu nuskaitymo programinė įranga tinkamai neveikia, pašalinkite ir iš naujo įdiekite programinę įrangą.

   "Programinės įrangos šalinimas" puslapyje 151

Norėdami daugiau informacijos apie pakartotinį įdiegimą, apsilankykite mūsų vietinėje "Epson" interneto svetainėje ir ieškokite tolimesnių nurodymų.

➡ "Kur gauti pagalbos" puslapyje 212

Jei diegdami "Epson" programinę įrangą ar ją įdiegę, lange Windows Security Alert (Sistemos Windows saugos įspėjimas) spustelėjote mygtuką Keep Blocking (Tęsti blokavimą), atblokuokite Document Capture Pro.

➡ "Document Capture Pro atblokavimas" puslapyje 183

- □ Kai spausdintuvo nustatymas Access Control nustatytas kaip **On**, EPSON Scan Settings (EPSON Scan nustatymai) reikia įvesti vartotojo vardą ir slaptažodį, kad galėtumėte naudoti funkciją EPSON Scan (EPSON nuskaitymas).
  - ➡ "Access Control (Prieigos kontrolė) nustatymai (tik "Windows")" puslapyje 66
- Norint naudoti nuskaitymą į Document Capture Pro, reikia įdiegti Document Capture Pro ir iš anksto užregistruoti spausdinimo užduotį.

➡ "Document Capture Pro" puslapyje 75

### **Document Capture Pro atblokavimas**

- Spustelėkite Start (Pradėti) arba mygtuką Start, po to nukreipkite į Control Panel (Valdymo skydas). "Windows 8": pasirinkite Desktop (Darbalaukis), Settings (Nustatymai) ir Control Panel (Valdymo skydas).
- 2

Atlikite vieną iš toliau nurodytų veiksmų.

- "Windows 8" ir 7:
   Pasirinkite System and Security (Sistema ir sauga).
- Windows Vista: Pasirinkite Security (Sauga).
- Windows XP: Pasirinkite Security Center (Saugos centras).
- 3 Atlikite vieną iš toliau nurodytų veiksmų.
  - "Windows 8", 7 ir "Vista":
     Pasirinkite Allow a program through Windows Firewall (Leisti programą per Windows užkardą).
  - Windows XP:
     Pasirinkite Windows Firewall (Windows užkarda).
- 4

Sąraše pasirinkite **EEventManager Application**.

#### Pastaba:

programa Epson Event Manager yra įdiegta kartu su Document Capture Pro.

- "Windows 8" ir 7: patikrinkite, ar sąraše Allowed programs and features (Leistinos programos ir funkcijos) pasirinktas EEventManager Application žymimasis langelis.
- □ Windows Vista:

Spustelėkite skirtuką **Exceptions (Išimtys)**, patikrinkite, ar sąraše Program or port (Programa arba prievadas) pasirinktas **EEventManager Application** žymimasis langelis.

#### □ Windows XP:

Spustelėkite skirtuką **Exceptions (Išimtys)**, patikrinkite, ar sąraše Programs and Services (Programos ir paslaugos) pasirinktas **EEventManager Application** žymimasis langelis.

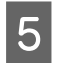

Spustelėkite "OK" (Gerai).

### Automatinio dokumentų tiektuvo (ADF) naudojimas

- Jei dokumento dangtis arba ADF dangtis yra atviri, uždarykite juos ir pamėginkite nuskaityti iš naujo.
- Detikrinkite, ar visi laidai yra tvirtai prijungti prie gaminio ir veikiančio elektros lizdo.

## Ne "Epson Scan" tvarkyklės programinės įrangos naudojimas nuskaitymui

- □ Jei naudojate bet kurią su TWAIN suderinamą programą, įsitikinkite, kad Scanner arba Source nustatymuose pasirinktas tinkamas gaminys.
- Jei negalite nuskaityti naudodami bet kurią su TWAIN suderinamą nuskaitymo programą, pašalinkite su TWAIN suderinamą nuskaitymo programą ir vėl ją įdiekite.
  - "Programinės įrangos šalinimas" puslapyje 151

# Su popieriaus tiekimu susijusios problemos

### **Popierius sutepamas**

Gali būti, kad turėsite išvalyti gaminį.

➡ "Gaminio valymas" puslapyje 140

### Tiekiami keli popieriaus lakštai

- Jei įdedate nepalaikomo popieriaus, gaminys gali tiekti daugiau po kaip vieną popieriaus lakštą.
  - 🕈 "Automatinio dokumentų tiektuvo (ADF) techniniai duomenys" puslapyje 194
- Gali būti, kad turėsite išvalyti gaminį.
  - ➡ "Gaminio valymas" puslapyje 140

### Popieriaus strigtys automatiniame dokumentų tiektuve (ADF)

Išimkite ADF viduje įstrigusį popierių.

➡ "Įstrigusio popieriaus išėmimas iš automatinio dokumentų tiektuvo (ADF)" puslapyje 168

# Su nuskaitymo laiku susijusios problemos

Nuskaitymas didele skiriamąja geba trunka ilgai.

Pasirinkus nustatymą Quiet Mode (Tylus režimas), nuskaitymas gali užtrukti vėliau.
 Pasirinkite nustatymą Quiet Mode (Tylus režimas), esantį išskleidžiamajame sąraše "Epson" nuskaitymo Configuration (Konfigūracija) ekrane.

# Su nuskaitytais vaizdais susijusios problemos

### Nuskaitymo kokybė yra nepatenkinama

Nuskaitymo kokybė gali būti pagerinta pakeitus esamus nustatymus arba patikslinus nuskaitytą vaizdą. ➡ "Vaizdo reguliavimo funkcijos" puslapyje 70

### Nuskaitytame paveikslėlyje matyti originalaus dokumento kitoje pusėje esantis vaizdas

Jei originalas yra išspausdintas ant plono popieriaus, gaminys gali matyti kitoje pusėje esančius paveikslėlius ir jie matysis nuskaitytame vaizde. Pamėginkite nuskaityti originalą kitoje jo pusėje uždėję balto popieriaus lapą. Arba pabandykite režimu "Office Mode" (Raštinės režimas) pasirinkti Text Enhancement (Teksto patobulinimas) žymimąjį langelį.

### Ženklai yra išblukę

- Režimu Office Mode (Raštinės režimas), pasirinkite žymimąjį langelį Text Enhancement (Teksto patobulinimas).
- □ Sureguliuokite nustatymą Threshold (Slenkstis).

Office Mode (Raštinės režimas): Pasirinkite **Black&White (Juoda&balta)** kaip nustatymo Image Type (Vaizdo tipas) reikšmę ir pabandykite reguliuoti nustatymą Threshold (Slenkstis).

Professional Mode ("Professional" režimas): Image type (Vaizdo tipas) pasirinkite **Black&White (Juoda&balta)**. Atlikite atitinkamą Image Option (Vaizdo parinktis) nustatymą ir pamėginkite pakoreguoti Threshold (Slenkstis) nustatymą.

Padidinkite skiriamosios gebos nustatymą.

### Konvertuojant į redaguojamą tekstą simboliai neatpažįstami teisingai (OCR)

Padėkite dokumentą taip, kad jis ant skaitytuvo stiklo gulėtų tiesiai. Jei dokumentas padėtas kreivai, jis gali būti atpažintas neteisingai.

### Nuskaitytame vaizde matosi raibuliuojanti struktūra

Raibuliuojanti arba grotuota struktūra (vadinamą "moiré") gali matytis nuskaitytame spausdinto dokumento vaizde.

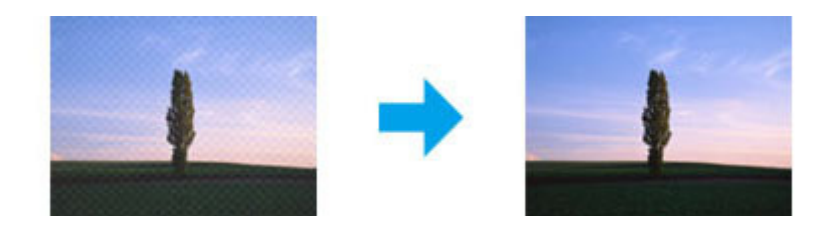

- Kai naudojate skaitytuvo stiklą, perkelkite originalų dokumentą.
- **D** Vaizdo kokybei nustatyti pasirinkite parinktį **Descreening (Muarų pašalinimas)**.
- **D** Pabandykite pakeisti nustatymą **Resolution (Skiriamoji geba)**.

### Jūsų vaizde atsiranda netolygi spalva, sutepimai, taškai arba tiesios linijos

Gali tekti išvalyti gaminio vidų.

➡ "Gaminio valymas" puslapyje 140

### Nepatenkinama nuskaitymo sritis arba kryptis

### Nenuskaitomi originalaus dokumento kraštai

- □ Jei režimu Professional Mode ("Professional" režimas) atliekate nuskaitymą naudodami mygtuką arba įprastą peržiūrą, paslinkite dokumentą arba nuotrauką apie 4,5 mm (0,18 colio) nuo skaitytuvo stiklo horizontalaus ir vertikalaus krašto, kad išvengtumėte nukirpimo.
- □ Jei atliekate nuskaitymą naudodami mygtuką arba įprastą peržiūrą, paslinkite dokumentą arba nuotrauką apie 1,5 mm (0,06 colio) nuo skaitytuvo stiklo horizontalaus ir vertikalaus krašto, kad išvengtumėte nukirpimo.

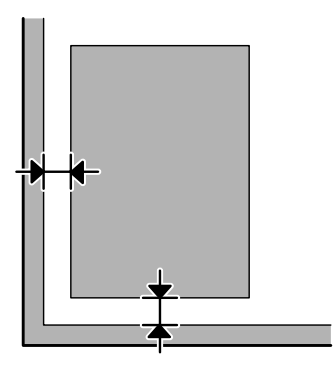

### Keli dokumentai nuskaitomi į vieną failą

Dokumentus ant skaitytuvo stiklo dėkite vieną nuo kito bent 20 mm (0,8 colio) atstumu.

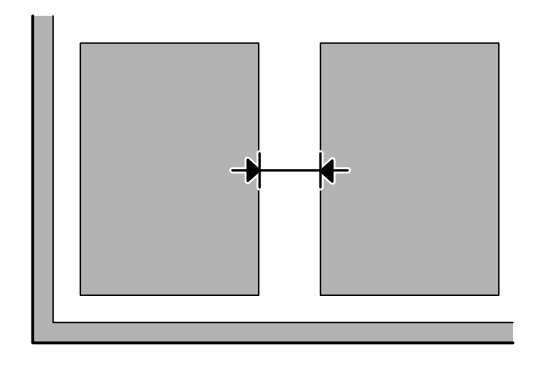

### Nepavyksta nuskaityti norimos srities

- □ Priklausomai nuo dokumentų, gali būti, kad negalėsite nuskaityti norimos srities. Naudokite įprastą peržiūrą ir kurkite parinkties zonas toje srityje, kurią norite nuskaityti.
- 📮 Kai nuskaitote naudodami valdymo skydą, patikrinkite nustatymus Scan Area.
- Nuskaitymo sritis gali būti apribota, jei nustatyta didelė skiriamoji geba. Sumažinkite skiriamąją gebą arba sureguliuokite nuskaitymo sritį, kad ji tilptų peržiūros lange.

### Nepavyksta nuskaityti norima kryptimi

Spustelėkite **Configuration (Konfigūracija)**, pasirinkite skirtuką **Preview (Peržiūra)**, panaikinkite žymimojo langelio **Auto Photo Orientation (Autom. nuotraukų orientavimas)** žymėjimą. Tada padėkite dokumentus teisingai.

# **Kitos problemos**

## Tylus nuskaitymas

Norėdami sumažinti nuskaitymo metu skleidžiamą triukšmą, galite pasirinkti režimą Quiet Mode (Tylus režimas), tačiau dėl to nuskaitymas gali užtrukti ilgiau. Pasirinkite nustatymą **Quiet Mode (Tylus režimas)**, esantį išskleidžiamajame sąraše "Epson" nuskaitymo konfigūracijos ekrane.

# Išbandžius visus sprendinius triktys išlieka

Jei išmėginote visus sprendinius ir neišsprendėte trikčių, inicijuokite Epson Scan nustatymus.

Spustelėkite **Configuration (Konfigūracija)**, pasirinkite skirtuką **Other (Kita)**, po to spustelėkite **Reset All** (Atstatyti viską).

# Faksogramų siuntimo trikčių šalinimas

# Neįmanoma išsiųsti ir priimti faksogramos

- ↓ Isitikinkite, kad telefono laidas tinkamai prijungtas.
   ↓ "Jungimasis prie telefono linijos" puslapyje 77
- Norėdami nustatyti problemos priežastį, nustatykite funkciją Check Fax Connection.
   Setup > System Administration > Fax Settings > Check Fax Connection
- Patikrinkite rodomą nepavykusios siuntimo faksu užduoties klaidos kodą, tada žr. klaidos šalinimo būdą šiame skyriuje.

➡ "Klaidos kodas, rodomas Status Menu" puslapyje 157

- □ Jei šis gaminys nesujungtas su telefonu, o jūs norite priimti faksogramas automatiškai, įsitikinkite, kad nustatymas **Receive Mode** nustatytas kaip **Auto**.
  - ➡ "Priėmimo režimo nustatymas" puslapyje 91
- Jei gaminį sujungėte su DSL telefono linija, turite linijoje įrengti DSL filtrą, kitaip negalėsite naudotis faksu. Kreipkitės į DSL tiekėją, kad gautumėte būtiną filtrą.
- Deroblemos priežastimi gali būti perdavimo greitis. Sumažinkite nustatymą Fax Speed.

➡ "System Administration Settings" puslapyje 107

Jei faksogramos siuntimas konkrečiam gavėjui, esančiam sąraše Contacts, dažnai nepavyksta, nustatykite tam gavėjui mažesnį faksogramos siuntimo greitį.

➡ "Adresato sukūrimas" puslapyje 99

- □ Įsitikinkite, kad ECM įjungtas. Spalvotos faksogramos negali būti siunčiamos ir priimamos, kai ECM režimas išjungtas.
  - ➡ "System Administration Settings" puslapyje 107
- Jei faksogramos nepavyko išsiųsti dėl neatsakančio gavėjo įrenginio, paprašykite gavėjo patikrinti, ar faksas veikia.

Jei vis tiek negalite išsiųsti faksogramos, priežastimi gali būti laikas, kurį gavėjo faksas užtrunka, kol priima skambutį. Surinkus numerį, gaminys laukia 50 sek., kol gavėjo faksas atsako, o jei įrenginys neatsako, perdavimas atšaukiamas. Norėdami išspręsti problemą, rinkdami numerį darykite pauzes įvesdami brūkšnelį (-). Vienas brūkšnelis priverčia gaminį palaukti tris sekundes.

## "No dial tone detected." klaidos pranešimas

Jei šį gaminį sujungėte su PBX (privačiosios automatinės telefono stoties) linija arba galiniu adapteriu, pakeiskite nustatymą Line Type į nustatymą PBX.

➡ "Linijos tipo nustatymas" puslapyje 82

Jei vis tiek negalite išsiųsti faksogramos, nustatykite nustatymą **Dial Tone Detection** kaip **Off**. Tačiau taip padarius, pirmasis fakso numerio skaitmuo gali būti praleidžiamas, o faksograma išsiunčiama klaidingu numeriu. → Setup > System Administration > Fax Settings > Basic Settings > Dial Tone Detection

## Įvyksta pilnos atminties klaida

- Jei gaminys nustatytas įrašyti gautas faksogramas gautų faksogramų dėžutėje, ištrinkite jau išsiųstas arba atspausdintas faksogramas.
- □ Jei nustatėte išsaugoti gautas faksogramas kompiuteryje arba išoriniame atminties įrenginyje, įjunkite kompiuterį arba prijunkite įrenginį prie gaminio, kad faksogramos būtų įrašytos kompiuteryje ar įrenginyje.
- Jei klaida įvyksta dėl popieriaus strigties ar pasibaigusio rašalo, kai gaunama faksograma, išvalykite klaidą ir paprašykite siuntėjo dar kartą persiųsti faksogramą.
- Direct Send, galite siųsti monochrominę faksogramą.
- □ Siųskite savo dokumentus keliose siuntose.

# Kokybės problemos

### lšsiųstose faksogramose

- Nuvalykite skaitytuvo stiklą ir automatinį dokumentų tiektuvą (ADF).
   "Gaminio išorės valymas" puslapyje 140
- □ Jei išsiųsta faksograma buvo blanki ar neaiški, fakso nustatymų meniu pakeiskite nustatymus **Resolution** arba **Density**.
  - ➡ "Fax režimas" puslapyje 103
- □ Jei nesate tikri dėl gavėjo fakso funkcijų, įjunkite funkciją **Direct Send** arba pasirinkite nustatymo Resolution parinktį **Fine**. Jei monochrominei faksogramai pasirinksite nustatymo Resolution parinktį **Super Fine** arba **Ultra Fine** ir siųsite faksogramas nenaudodami funkcijos Direct Send, gaminys gali automatiškai sumažinti kokybę.

### Gautose faksogramose

- ↓ Isitikinkite, kad ECM ijungtas.
   ↓ "System Administration Settings" puslapyje 107
- □ Galite dar kartą atspausdinti faksogramą pasirinkę Status Menu.
   ⇒ "Išsiųstų/priimtų fakso užduočių peržiūra" puslapyje 97

# **Kitos problemos**

## Telefoninis atsakiklis negali atsakyti į balso skambučius

Kai nustatymas Receive Mode nustatytas kaip Auto, o telefoninis atsakiklis prijungtas prie tos pačios telefono linijos kaip ir šis gaminys, nustatykite, kad skambučių skaičius prieš priimant faksogramas būtų didesnis už skambučių telefoniniame atsakiklyje skaičių.

➡ "Skambučių iki priėmimo skaičiaus nustatymas" puslapyje 83

## lšsiųstų arba gautų faksogramų laikas ir data yra neteisingi

Jei nurodytas neteisingas faksogramų laikas arba numatyta faksograma neišsiunčiama nurodytu laiku, gaminio laikrodis gali būti netiksliai nustatytas, pavyzdžiui, dėl maitinimo nutrūkimo arba gaminio išjungimo ilgą laiką. Nustatykite tikslų laiką.

➡ Setup > System Administration > Common Settings > Date/Time Settings

# Gautos faksogramos neįrašomos išoriniame atminties įrenginyje

Išoriniame atminties įrenginyje gali trūkti atminties vietos, jis gali būti apsaugotas nuo įrašymo arba jame gali nebūti aplanko duomenims įrašyti. Norėdami sukurti aplanką gautoms faksogramoms įrašyti, žr. šį skyrių.

➡ "Gautų faksogramų išvestis" puslapyje 92

Kai funkcija Memory Device Interface yra išjungta, faksogramų įrašyti negalima.

Setup > System Administration > Printer Settings > Memory Device Interface

## Nusiunčiamos neteisingo dydžio faksogramos

Naudodami skaitytuvo stiklą, įsitikinkite, kad gaminys nėra laikomas tiesioginiuose saulės spinduliuose arba netoli šviesos šaltinio. Skaitytuvo stiklas negali tinkamai aptikti dokumento, kai gaminys yra netoli ryškios šviesos.

Nuskaitant dokumentą ant skaitytuvo stiklo faksogramai išsiųsti, reikia pasirinkti dokumento dydį.
 "Fax režimas" puslapyje 103

# Reikalavimai sistemai

## Skirta "Windows" sistemai

| Sistema                                                                                                    | Kompiuterio sąsaja |
|----------------------------------------------------------------------------------------------------|--------------------|
| "Windows 8" (32 bitų, 64 bitų), "Windows 7" (32 bitų, 64 bitų), "Vista" (32 bitų,<br>64 bitų), XP SP1 arba naujesn. (32 bitų) arba "XP Professional x64 Edition",<br>"Server 2012" <sup>*</sup> , "Server 2008 R2" <sup>*</sup> , "Server 2008" <sup>*</sup> , "Server 2003" <sup>*</sup> ir "Server 2003<br>R2" <sup>*</sup> | "Hi-Speed USB"     |

\* Tik spausdintuvo tvarkyklė ir skaitytuvo tvarkyklė.

## Skirta "Mac OS X" sistemai

| Sistema                                   | Kompiuterio sąsaja |
|-------------------------------------------|--------------------|
| "Mac OS X" 10.5.8, 10.6.x, 10.7.x, 10.8.x | "Hi-Speed USB"     |

Pastaba:

"UNIX File System" (UFS), skirta Mac OS X, naudoti su šia sistema netinka.

# Techniniai duomenys

Pastaba:

Techniniai duomenys gali būti keičiami be įspėjimo.

## Spausdintuvo techniniai duomenys

| Popieriaus kelias | 1 ir 2 popieriaus kasetė <sup>*</sup> , įdėjimas iš priekio<br>Galinis popieriaus tiektuvas, įdėjimo vieta iš viršaus |  |
|-------------------|----------------------------------------------------------------------------------------------------|--|
| Galingumas        | 27,5 mm popieriaus kasetei<br>0,9 mm galiniam popieriaus tiektuvui                                                    |  |

\* 2 kasetę palaiko tik WF-4640 serijos gaminiai. Pasirinktinai WF-4630/WF-5620/WF-5690 serijų gaminiuose.

### Popierius

#### Pastaba:

- Kadangi gamintojas gali bet kuriuo metu pakeisti tam tikros markės ar rūšies popieriaus kokybę, "Epson" negali patvirtinti ne "Epson" gamybos ar rūšies popieriaus kokybės. Prieš pirkdami didelį kiekį arba prieš spausdindami didelius darbus visada išbandykite pakuotėse esantį popierių.
- Dėl netinkamos kokybės popieriaus gali suprastėti spaudos kokybė, popierius gali užstrigti arba kilti kitų problemų. Jei susiduriate su problemomis, pereikite prie aukštesnio lygio popieriaus.

Pavieniai lakštai:

| Dydis                           | A4 210 × 297 mm                                                 |
|---------------------------------|-----------------------------------------------------------------|
|                                 | B5 182 × 257 mm                                                 |
|                                 | A5 148 × 210 mm                                                 |
|                                 | A6 105 × 148 mm                                                 |
|                                 | $10 \times 15$ cm (4 × 6 col.)                                  |
|                                 | 13 × 18 cm (5 × 7 col.)                                         |
|                                 | 16:9 plataus formato (102 $	imes$ 181 mm)                       |
|                                 | Laiškas 8 1/2 × 11 col.                                         |
|                                 | "Legal" 8 1/2 × 14 col.                                         |
|                                 | "Executive" 7 $1/4 \times 10 1/2$ col.                          |
| Popieriaus tipai                | Paprastas popierius arba specialus "Epson" platinamas popierius |
| Storis<br>(paprasto popieriaus) | Nuo 0,08 iki 0,11 mm (nuo 0,003 iki 0,004 col.)                 |
| Svoris<br>(paprasto popieriaus) | Nuo 64 g/m² (17 lb) iki 90 g/m² (24 lb)                         |

#### Vokai:

| Dydis            | Vokas #10 4 1/8 × 9 1/2 col.                                                                                     |  |
|------------------|----------------------------------------------------------------------------------------------------|--|
|                  | Vokas DL 110 × 220 mm                                                                                            |  |
|                  | Vokas C4 229 × 324 mm                                                                                            |  |
|                  | Vokas C6.114 × 162 mm                                                                                            |  |
| Popieriaus tipai | Paprastas popierius                                                                                              |  |
| Svoris           | Nuo 75 g/m² (20 lb) iki 90 g/m² (24 lb) vokui #10, DL ir C6<br>Nuo 80 g/m² (21 lb) iki 100 g/m² (26 lb) vokui C4 |  |

### Spausdinama sritis

Pažymėtos dalys rodo spausdinamą sritį.

Pavieniai lakštai:

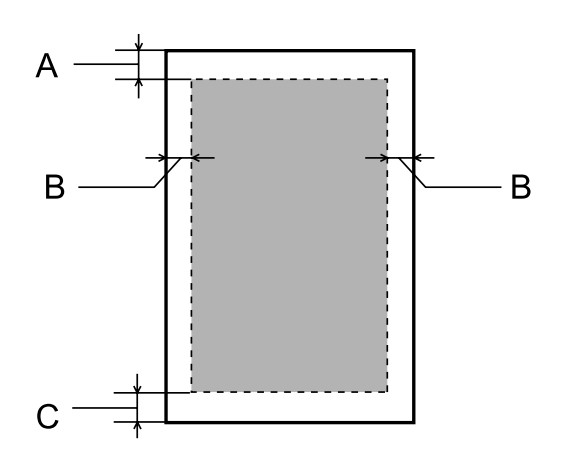

Vokai:

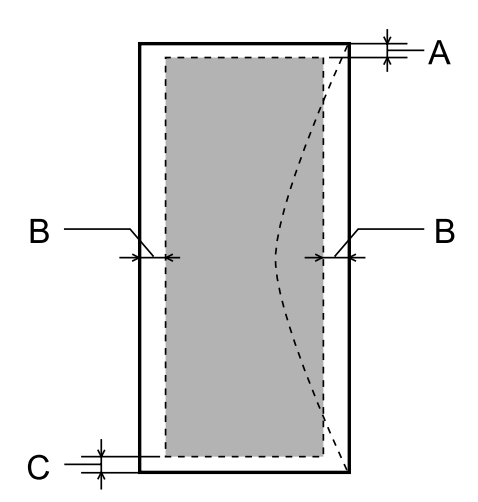

|                 | Minimali paraštė   |                                  |                                  |
|-----------------|--------------------|----------------------------------|----------------------------------|
| Laikmenos tipas | Pavieniai lakštai  | Vokai (#10/DL/C6)                | Vokas (C4)                       |
| A               | 3,0 mm (0,12 col.) | 3,0 mm (0,12 col.) <sup>*1</sup> | 3,0 mm (0,12 col.) <sup>*1</sup> |
| В               | 3,0 mm (0,12 col.) | 5,0 mm (0,20 col.)               | 9,5 mm (0,38 col.)               |
| С               | 3,0 mm (0,12 col.) | 3,0 mm (0,12 col.) <sup>*2</sup> | 3,0 mm (0,12 col.) <sup>*2</sup> |

\*1 Rekomenduojama paraštė yra 48 mm.

\*2 Rekomenduojama paraštė yra 21 mm.

#### Pastaba:

Priklausomai nuo popieriaus tipo, spaudos kokybė suprastėti viršutinėje ir apatinėje spaudinio dalyse, arba tos sritys gali būti suteptos.

# Skaitytuvo techniniai duomenys

Skaitytuvo tipas

Planšetinis spalvinis

| Fotoelektrinis prietaisas | CIS                                                               |
|---------------------------|-------------------------------------------------------------------|
| Efektyvieji vaizdo taškai | 10200 $	imes$ 14040 vaizdo taškų esant 1200 dpi raiškai           |
|                           | Nuskaitymo sritis gali būti apribota, jei nustatyta didelė raiška |
| Dokumento dydis           | 216 $\times$ 297 mm (8,5 $\times$ 11,7 col.) A4 arba "Letter"     |
| Nuskaitymo raiška         | 1200 dpi (pagrindinis nuskaitymas)                                |
|                           | 2400 dpi (apatinis nuskaitymas)                                   |
| lšvesties raiška          | Nuo 50 iki 4800, 7200 ir 9600 dpi                                 |
|                           | (Nuo 50 iki 4800 dpi raiška 1 dpi žingsniu)                       |
| Vaizdo duomenys           | 16 bitų/vaizdo taške spalvai, vidinis                             |
|                           | 8 bitų vaizdo taške spalvai, išorinis (didžiausias)               |
| Šviesos šaltinis          | Šviesos diodas                                                    |

# Automatinio dokumentų tiektuvo (ADF) techniniai duomenys

| Popieriaus įvestis  | Įdėjimas spausdinama puse į viršų                              |
|---------------------|----------------------------------------------------------------|
| Popieriaus išvestis | lšstūmimas spausdinama puse žemyn                              |
| Popieriaus dydis    | B5, A5 <sup>*1</sup> , A4, "Letter", "Legal" <sup>*1</sup>     |
| Popieriaus tipai    | Paprastas popierius                                            |
| Popieriaus svoris   | Nuo 64 iki 95 g/m²                                             |
| Popieriaus kiekis   | Bendras 3,5 mm storis, iki maždaug 35 lakštų <sup>*2, *3</sup> |

\*1 Automatiškai nuskaityti abiejų pusių negalima.

\*2Galima įdėti 10 "Legal" dydžio lapų.

\*3 Popierius, kurios svoris — 75 g/m<sup>2</sup>.

## Fakso techniniai duomenys

| Fakso tipas        | Pakeliamo nespalvoto ir spalvoto fakso galimybė ("ITU-T Super Group 3")                                        |  |
|--------------------|----------------------------------------------------------------------------------------------------|--|
| Palaikomos linijos | Standartinės analoginės telefono linijos, PBX (privačiosios automatinės telefono<br>stoties) telefonų sistemos |  |
| Sparta             | lki 33,6 kbps                                                                                                  |  |

| Raiška                      | Monochrominis                                    |  |
|-----------------------------|--------------------------------------------------|--|
|                             | Standartinis: 203 $	imes$ 98 dpi                 |  |
|                             | Aukštos kokybės: 203 $	imes$ 196 dpi             |  |
|                             | Nuotraukos: 203 × 196 dpi                        |  |
|                             | ltin aukštos kokybės: 203 $	imes$ 392 dpi        |  |
|                             | Nepaprastai aukštos kokybės: 406 $	imes$ 392 dpi |  |
|                             | Spalva                                           |  |
|                             | Aukštos kokybės: 200 $	imes$ 200 dpi             |  |
|                             | Nuotraukos: 200 × 200 dpi                        |  |
| Greitojo rinkimo numeriai   | 200                                              |  |
| Puslapių atmintis           | lki 550 puslapių                                 |  |
|                             | (Remiantis ITU-T Nr. 1 lentele)                  |  |
| Perskambinimas <sup>*</sup> | 2 kartus (1 minutės intervalu)                   |  |
| Sąsaja                      | RJ-11 telefono linija                            |  |
|                             | RJ-11 telefono aparato jungtis                   |  |

\* Kiekvienoje šalyje ar regione techniniai duomenys gali skirtis.

# Tinklo sąsajos techniniai duomenys

| Wi-Fi     | Standartinis:  | IEEE 802.11b/g/n <sup>*1</sup>                   |
|-----------|----------------|--------------------------------------------------|
|           | Sauga:         | WEP (64/128 bitų)<br>WPA-PSK (AES) <sup>*2</sup> |
|           |                | WPA-PSK (TKIP) <sup>*2 *7</sup>                  |
|           |                | "WPA2-Enterprise" <sup>*6</sup>                  |
|           | Dažnio juosta: | 2,4 GHz                                          |
|           | Ryšio režimas: | Infrastruktūra                                   |
|           |                | "Ad-hoc"                                         |
|           |                | "Wi-Fi Direct" <sup>*3</sup>                     |
| Eternetas | Standartinis:  | IEEE802.3i/u/ab, IEEE802.3az <sup>*4</sup>       |
|           | Ryšio režimas: | 1000BASE-T <sup>*5</sup> /100BASE-TX/10BASE-T    |

| Saugos protokolas | IEEE802.1X <sup>*6</sup><br>"IPsec"/IP filtravimas <sup>*6</sup> |                         |
|-------------------|------------------------------------------------------------------|-------------------------|
|                   |                                                                  |                         |
|                   | SSL/TLS                                                          | HTTPS serveris/klientas |
|                   |                                                                  | IPPS                    |
|                   | SNMPv3 <sup>*6</sup>                                             |                         |

\*1 Priklausomai nuo pirkimo vietos atitinka IEEE 802.11b/g/n arba IEEE 802.11b/g.

\*2Atitinka WPA2 ir suderinamas su "WPA Personal"/"WPA2 Personal".

\*3 Jei negalite prisijungti prie eterneto tinklo, galite naudoti gaminį paprastu "Wi-Fi Direct" AP režimu.

\*4Prijungtas įrenginys turi atitikti IEEE802.3az standartą.

\*5 Naudokite "5e" kategorijos arba geresnį laidą. Siekiant išvengti radijo dažnio trikdžių, rekomenduojame naudoti STP ("Shielded Twisted Pair") laidą.

\*6 Skirtas tik WF-5620 ir WF5690 serijoms.

\*7 Skirta tik WF-4630 ir WF-4640 serijoms.

## Mechaninė dalis

WF-4630 serija

| Matmenys | Laikymas                                                        |
|----------|-----------------------------------------------------------------|
|          | Plotis: 461 mm (18,1 colio)                                     |
|          | Gylis: 422 mm (16,6 colio)                                      |
|          | Aukštis: 342 mm (13,5 colio)                                    |
|          | Spausdinimas*                                                   |
|          | Plotis: 461 mm (18,1 colio)                                     |
|          | Gylis: 655 mm (25,8 colio)                                      |
|          | Aukštis: 383 mm (15,1 colio)                                    |
| Svoris   | Maždaug 14,2 kg (31,3 lb) be rašalo kasečių ir maitinimo laido. |

\* Ištraukus išvesties dėklo pailginimą.

#### WF-4640 serija

| Matmenys | Laikymas                     |
|----------|------------------------------|
|          | Plotis: 461 mm (18,1 colio)  |
|          | Gylis: 422 mm (16,6 colio)   |
|          | Aukštis: 422 mm (16,6 colio) |
|          | Spausdinimas*                |
|          | Plotis: 461 mm (18,1 colio)  |
|          | Gylis: 655 mm (25,8 colio)   |
|          | Aukštis: 462 mm (18,2 colio) |

| Svoris Maždaug 16,8 kg (37,0 lb) be rašalo kasečių ir maitinimo laido. |  |
|------------------------------------------------------------------------|--|
|------------------------------------------------------------------------|--|

#### \* Ištraukus išvesties dėklo pailginimą.

#### WF-5620 serija

| Matmenys | Laikymas                                                        |
|----------|-----------------------------------------------------------------|
|          | Plotis: 461 mm (18,1 colio)                                     |
|          | Gylis: 422 mm (16,6 colio)                                      |
|          | Aukštis: 342 mm (13,5 colio)                                    |
|          | Spausdinimas*                                                   |
|          | Plotis: 461 mm (18,1 colio)                                     |
|          | Gylis: 655 mm (25,8 colio)                                      |
|          | Aukštis: 383 mm (15,1 colio)                                    |
| Svoris   | Maždaug 14,2 kg (31,3 lb) be rašalo kasečių ir maitinimo laido. |

\* Ištraukus išvesties dėklo pailginimą.

#### WF-5690 serija

| Matmenys | Laikymas                                                        |
|----------|-----------------------------------------------------------------|
|          | Plotis: 461 mm (18,1 colio)                                     |
|          | Gylis: 422 mm (16,6 colio)                                      |
|          | Aukštis: 342 mm (13,5 colio)                                    |
|          | Spausdinimas*                                                   |
|          | Plotis: 461 mm (18,1 colio)                                     |
|          | Gylis: 655 mm (25,8 colio)                                      |
|          | Aukštis: 383 mm (15,1 colio)                                    |
| Svoris   | Maždaug 14,3 kg (31,5 lb) be rašalo kasečių ir maitinimo laido. |

\* Ištraukus išvesties dėklo pailginimą.

# Elektrinė dalis

#### WF-4630 serija

|                               | 100–240 V modelis    |
|-------------------------------|----------------------|
| Naudojamos įtampos intervalas | Nuo 90 iki 264 V     |
| Vardinio dažnio intervalas    | Nuo 50 iki 60 Hz     |
| Įvesties dažnio intervalas    | Nuo 49,5 iki 60,5 Hz |
| Vardinė srovė                 | Nuo 0,8 iki 0,4 A    |

| Naudojama energija<br>(su USB jungtimi) | Autonominis kopijavimas | Maždaug 20 W (ISOIEC24712) |
|-----------------------------------------|-------------------------|----------------------------|
|                                         | Parengties režimas      | Maždaug 7,5 W              |
|                                         | Miego režimas           | Maždaug 1,8 W              |
|                                         | lšjungus                | Maždaug 0,3 W              |

#### WF-4640 serija

|                                         |                         | 100–240 V modelis          |
|-----------------------------------------|-------------------------|----------------------------|
| Naudojamos įtampos intervalas           |                         | Nuo 90 iki 264 V           |
| Vardinio dažnio intervalas              |                         | Nuo 50 iki 60 Hz           |
| Įvesties dažnio intervalas              |                         | Nuo 49,5 iki 60,5 Hz       |
| Vardinė srovė                           |                         | Nuo 0,8 iki 0,4 A          |
| Naudojama energija<br>(su USB jungtimi) | Autonominis kopijavimas | Maždaug 21 W (ISOIEC24712) |
|                                         | Parengties režimas      | Maždaug 8,2 W              |
|                                         | Miego režimas           | Maždaug 2,0 W              |
|                                         | lšjungus                | Maždaug 0,3 W              |

#### WF-5620 serija

|                                         |                         | 100–240 V modelis          |
|-----------------------------------------|-------------------------|----------------------------|
| Naudojamos įtampos intervalas           |                         | Nuo 90 iki 264 V           |
| Vardinio dažnio intervalas              |                         | Nuo 50 iki 60 Hz           |
| Įvesties dažnio intervalas              |                         | Nuo 49,5 iki 60,5 Hz       |
| Vardinė srovė                           |                         | Nuo 0,8 iki 0,4 A          |
| Naudojama energija<br>(su USB jungtimi) | Autonominis kopijavimas | Maždaug 20 W (ISOIEC24712) |
|                                         | Parengties režimas      | Maždaug 7,8 W              |
|                                         | Miego režimas           | Maždaug 1,8 W              |
|                                         | lšjungus                | Maždaug 0,3 W              |

#### WF-5690 serija

|                               | 100–240 V modelis    |
|-------------------------------|----------------------|
| Naudojamos įtampos intervalas | Nuo 90 iki 264 V     |
| Vardinio dažnio intervalas    | Nuo 50 iki 60 Hz     |
| Įvesties dažnio intervalas    | Nuo 49,5 iki 60,5 Hz |
| Vardinė srovė                 | Nuo 0,8 iki 0,4 A    |

| Naudojama energija<br>(su USB jungtimi) | Autonominis kopijavimas | Maždaug 22 W (ISOIEC24712) |
|-----------------------------------------|-------------------------|----------------------------|
|                                         | Parengties režimas      | Maždaug 8,9 W              |
|                                         | Miego režimas           | Maždaug 2,6 W              |
|                                         | lšjungus                | Maždaug 0,3 W              |

#### Pastaba:

Spausdintuvo įtampa nurodyta etiketėje, esančioje kitoje gaminio pusėje.

### Aplinkos apsauga

| Temperatūra | Veikimas:<br>nuo 10 iki 35 °C (nuo 50 iki 95 °F)<br>Laikymas:<br>nuo -20 iki 40 °C (nuo -4 iki 104 °F)<br>1 mėnuo esant 40 °C (104 °F) temperatūrai |
|-------------|----------------------------------------------------------------------------------------------------|
| Drėgmė      | Veikimas: <sup>*</sup><br>nuo 20 iki 80 % RH<br>Laikymas: <sup>*</sup><br>nuo 5 iki 85 % RH                                                         |

\* Be kondensacijos

# Standartai ir patvirtinimai

JAV skirtas modelis:

| Sauga | UL60950-1<br>CAN/CSA-C22.2 Nr. 60950-1                                   |
|-------|--------------------------------------------------------------------------|
| EMC   | FCC 15 dalis, B vidinė dalis B klasė<br>CAN/CSA-CEI/IEC CISPR 22 B klasė |

Šiuose įrenginiuose yra toliau nurodytas belaidis modulis. Gamintojas: "Askey Computer Corporation" Tipas: WLU6117-D69 (RoHS)

Šis gaminys atitinka FCC taisyklių 15 dalį ir IC taisyklių RSS-210. "Epson" neprisiima jokios atsakomybės dėl aplinkosaugos reikalavimų nesilaikymo, susijusio su nerekomenduotu gaminio pakeitimu. Veikimas priklauso nuo šių dviejų sąlygų: (1) šis įrenginys negali kelti žalingų trukdžių ir (2) šis įrenginys turi priimti visus gaunamus trukdžius, įskaitant ir tokius, kurie gali trikdyti jo darbą.

Siekiant apsaugoti nuo radijo bangų trukdžių licencija pagrįstu naudojimu, prietaisas turi būti naudojamas patalpų viduje ir toliau nuo langų, kad būtų užtikrintas maksimalus ekranavimas. Įranga (ar jos siunčianti antena), kuri yra įrengta lauke, turi būti naudojama pagal licenciją.

Europai skirtas modelis:

| Žemų įtampų direktyva<br>2006/95/EB | EN60950-1                                                      |
|-------------------------------------|----------------------------------------------------------------|
| EMS direktyva 2004/108/EB           | EN55022 B klasė<br>EN61000-3-2<br>EN61000-3-3<br>EN55024       |
| R&TTE direktyva 1999/5/EB           | EN300 328<br>EN301 489-1<br>EN301 489-17<br>TBR21<br>EN60950-1 |

Naudotojams Europoje:

Mes, "Seiko Epson Corporation", pareiškiame, kad C511A, C511B ir C511C modelių įrenginiai atitinka esminius Direktyvos 1999/5/EB reikalavimus ir kitas susijusias nuostatas.

Naudoti tik Airijoje, JK, Austrijoje, Vokietijoje, Lichtenšteine, Šveicarijoje, Prancūzijoje, Belgijoje, Liuksemburge, Nyderlanduose, Italijoje, Portugalijoje, Ispanijoje, Danijoje, Suomijoje, Norvegijoje, Švedijoje, Islandijoje, Kipre, Graikijoje, Slovėnijoje, Maltoje, Bulgarijoje, Čekijoje, Estijoje, Vengrijoje, Latvijoje, Lietuvoje, Lenkijoje, Rumunijoje ir Slovakijoje.

"Epson" neprisiima jokios atsakomybės dėl aplinkosaugos reikalavimų nesilaikymo, susijusio su nerekomenduotu gaminio pakeitimu.

CE

Australijai skirtas modelis:

| ЕМС | AS/NZS CISPR22 B klasė |
|-----|------------------------|
|     | A                      |

"Epson" pareiškia, kad C511A, C511B ir C511C modelių įranga atitinka esminius AS/NZS4268 reikalavimus ir kitas susijusias nuostatas. "Epson" neprisiima jokios atsakomybės dėl aplinkosaugos reikalavimų nesilaikymo, susijusio su nerekomenduotu gaminio pakeitimu.

# Sąsaja

"Hi-Speed" USB (kompiuteriams skirta prietaiso klasė)

"Hi-Speed USB" (išoriniams atminties įtaisams skirta didelės talpos priemonių klasė) $^{*}$ 

\* "Epson" negali garantuoti prijungtų išorinių prietaisų veikimo.

# Išorinis USB įrenginys

| Prietaisai             | Didžiausios talpos |
|------------------------|--------------------|
| MO diskas <sup>*</sup> | 1,3 GB             |

\* Išoriniai atminties įrenginiai, kurie yra maitinami USB, nerekomenduojami. Naudokite tik tuos išorinius atminties įrenginius, kurie turi nepriklausomus kintamosios srovės maitinimo šaltinius.

### Datos specifikacijos

| Failo formatas | JPEG su "Exif" 2.3 standartine versija                                                                                                    |
|----------------|----------------------------------------------------------------------------------------------------|
|                | Šie su TIFF 6.0 suderinami vaizdai:<br>- RGB spalvoti vaizdai (nesuspausti)<br>- Dvejetainiai vaizdai (nesuspausti arba CCITT nekoduoti)<br>Su PDF 1.7 vers. suderinamas duomenų failas <sup>*</sup> |
| Vaizdo dydis   | JPEG/TIFF: ×80 pikseli – 10200× 10200 pikselių                                                                                                    |
| Failo dydis    | lki 2 GB                                                                                                    |
| Failų skaičius | JPEG: Iki 9990<br>TIFF: Iki 999<br>PDF: Iki 999 <sup>*</sup>                                                                                                    |

\* Tik WF-5690 serijai

## Parinktis

### 250 lapų popieriaus kasetė/PXBACU1

Galite naudoti šią 250 lapų popieriaus kasetę/PXBACU1.

(Tik WF-4630, WF-5620, WF-5690 serijų gaminiuose.)

|                                    | Detalės numeris |
|------------------------------------|-----------------|
| 250 lapų popieriaus kasetė/PXBACU1 | C12C817011      |

# Šrifto informacija

Šrifto informacija galima tik WF-5690 serijos gaminiuose.

### Galimi šriftai

Spausdintuve galimi šriftai pateikiami toliau, kai gaminys nustatytas režimu Printing Language.

### PS 3 režimas

Šrifto pavadinimas

Albertus, Albertus Italic, Albertus Light

#### Šrifto pavadinimas

AntiqueOlive Roman, AntiqueOlive Italic, AntiqueOlive Bold, AntiqueOlive Compact

Apple Chancery

ITC AvantGarde Gothic Book, ITC AvantGarde Gothic Book Oblique, ITC AvantGarde Gothic Demi, ITC AvantGarde Gothic Demi Oblique

Bodoni, Bodoni Italic, Bodoni Bold, Bodoni Bold Italic, Bodoni Poster, Bodoni Poster Compressed

ITC Bookman Light, ITC Bookman Light Italic, ITC Bookman Demi, ITC Bookman Demi Italic

Carta

Chicago

Clarendon, Clarendon Light, Clarendon Bold

CooperBlack, CooperBlack Italic

Copperplate Gothic 32BC, Copperplate Gothic 33BC

Coronet

Courier, Courier Oblique, Courier Bold, Courier Bold Oblique

GillSans, GillSans Italic, GillSans Bold, GillSans Bold Italic, GillSansCondensed, GillSans Condensed Bold, GillSans Light, GillSans Light Italic, GillSans Extra Bold

Eurostile, Eurostile Bold, Eurostile Extended Two, Eurostile Bold Extended Two

Geneva

Goudy Oldstyle, Goudy Oldstyle Italic, Goudy Bold, Goudy BoldItalic, Goudy ExtraBold

Helvetica, Helvetica Oblique, Helvetica Bold, Helvetica Bold Oblique, Helvetica Condensed, Helvetica Condensed Oblique, Helvetica Condensed Bold, Helvetica Condensed Bold Oblique, Helvetica Narrow, Helvetica Narrow Oblique, Helvetica Narrow Bold, Helvetica Narrow Bold Oblique

Hoefler Text, Hoefler Text Italic, Hoefler Text Black, Hoefler Text Black Italic, Hoefler Text Ornaments

Joanna, Joanna Italic, Joanna Bold, Joanna Bold Italic

LetterGothic, LetterGothic Slanted, LetterGothic Bold, LetterGothic Bold Slanted

ITC Lubalin Graph Book, ITC Lubalin Graph Book Oblique, ITC Lubalin Graph Demi, ITC Lubalin Graph Demi Oblique

Marigold

Monaco

ITC Mona Lisa Recut

New Century Schoolbook Roman, New Century Schoolbook Italic, New Century Schoolbook Bold, New Century Schoolbook Bold Italic

New York

Optima, Optima Italic, Optima Bold, Optima Bold Italic

Oxford

Palatino Roman, Palatino Italic, Palatino Bold, Palatino Bold Italic

#### Šrifto pavadinimas

Stempel Garamond Roman, Stempel Garamond Italic, Stempel Garamond Bold, Stempel Garamond Bold Italic

| Symbol                                                                                             |
|----------------------------------------------------------------------------------------------------|
| Tekton                                                                                             |
| Times Roman, Times Italic, Times Bold, Times Bold Italic                                           |
| Univers, Univers Oblique, Univers Bold, Univers Bold Oblique, Univers Light, Univers Light Oblique |
| UniversCondensed, UniversCondensed Oblique, UniversCondensed Bold, UniversCondensed Bold Oblique   |
| UniversExtended, UniversExtended Oblique, UniversExtended Bold, UniversExtended Bold Oblique       |
| Wingdings                                                                                          |
| ITC ZapfChancery Medium Italic                                                                     |
| ITC ZapfDingbats                                                                                   |
| Arial, Arial Italic, Arial Bold, Arial Bold Italic                                                 |
| Times New Roman, Times New Roman Italic, Times New Roman Bold, Times New Roman Bold Italic         |

## PCL5 režimas

Informaciją apie simbolių rinkinį žr. "PCL5 režimu" puslapyje 207.

### Keičiamo dydžio šriftas

| Šrifto pavadinimas  | Šeima                             | HP ekvivalentas     | Simbolių rinkinys |
|---------------------|-----------------------------------|---------------------|-------------------|
| FixedPitch 810      | Medium, Bold, Italic, Bold Italic | Courier             | *1                |
| FixedPitch 850      | Regular, Bold, Italic             | Letter Gothic       | *1                |
| FixedPitch 810 Dark | Medium, Bold, Italic, Bold Italic | CourierPS           | *3                |
| Dutch 801           | Medium, Bold, Italic, Bold Italic | CG Times            | *2                |
| Zapf Humanist 601   | Medium, Bold, Italic, Bold Italic | CG Omega            | *3                |
| Ribbon 131          | -                                 | Coronet             | *3                |
| Clarendon 701       | -                                 | Clarendon Condensed | *3                |
| Swiss 742           | Medium, Bold, Italic, Bold Italic | Univers             | *2                |
| Swiss 742 Condensed | Medium, Bold, Italic, Bold Italic | Univers Condensed   | *3                |
| Incised 901         | Medium, Bold, Italic              | Antique Olive       | *3                |
| Aldine 430          | Medium, Bold, Italic, Bold Italic | Garamond            | *3                |
| Calligraphic 401    | -                                 | Marigold            | *3                |
| Flareserif 821      | Medium, Extra Bold                | Albertus            | *3                |

| Šrifto pavadinimas             | Šeima                                                 | HP ekvivalentas                      | Simbolių rinkinys |
|--------------------------------|-------------------------------------------------------|--------------------------------------|-------------------|
| Swiss 721 SWM                  | Medium, Bold, Italic, Bold Italic                     | Arial                                | *3                |
| Dutch 801 SWM                  | Medium, Bold, Italic, Bold Italic                     | Times New                            | *3                |
| Swiss 721 SWA                  | Medium, Bold, Oblique, Bold Obli-<br>que              | Helvetica                            | *3                |
| Swiss 721 Narrow SWA           | Medium, Bold, Oblique, Bold Obli-<br>que              | Helvetica Narrow                     | *3                |
| Zapf Calligraphic 801 SWA      | Medium, Bold, Italic, Bold Italic                     | Palatino                             | *3                |
| Geometric 711 SWA              | Medium, Bold, Oblique, Bold Italic                    | ITC Avant Garde Gothic               | *3                |
| Revival 711 SWA                | Light, Demi Bold, Light Italic, De-<br>mi Bold Italic | ITC Bookman                          | *3                |
| Century 702 SWA                | Medium, Bold, Italic, Bold Italic                     | New Century School-<br>book          | *3                |
| Dutch 801 SWA                  | Medium, Bold, Italic, Bold Italic                     | Times                                | *3                |
| Chancery 801 Medium SWA Italic | -                                                     | ITC Zapf Chancery Me-<br>dium Italic | *3                |
| Symbol SWM                     | -                                                     | Symbol                               | *4                |
| More WingBats SWM              | -                                                     | Wingdings                            | *5                |
| Ding Dings SWA                 | -                                                     | ITC Zapf Dingbats                    | *6                |
| Symbol SWA                     | -                                                     | SymbolPS                             | *4                |
| David BT                       | Medium, Bold                                          | David                                | *7                |
| Narkis Tam BT                  | Medium, Bold                                          | Narkis                               | *7                |
| Miryam BT                      | Medium, Bold, Italic                                  | Miryam                               | *7                |
| Koufi BT                       | Medium, Bold                                          | Koufi                                | *8                |
| Naskh BT                       | Medium, Bold                                          | Naskh                                | *8                |
| Ryadh BT                       | Medium, Bold                                          | Ryadh                                | *8                |

### Rastrinis šriftas

| Šrifto pavadinimas | Simbolių rinkinys |
|--------------------|-------------------|
| Line Printer       | *9                |

## OCR/"BarCode" rastrinis šriftas

| Šrifto pavadinimas | Šeima | Simbolių rinkinys |
|--------------------|-------|-------------------|
| OCR A              | -     | *10               |
| OCR B              | -     | *11               |

| Šrifto pavadinimas | Šeima            | Simbolių rinkinys |
|--------------------|------------------|-------------------|
| Code39             | 9.37срі, 4.68срі | *12               |
| EAN/UPC            | Medium, Bold     | *13               |

#### Pastaba:

Atsižvelgiant į spaudinio tankį, kokybę arba popieriaus spalvą, OCR A, OCR B, "Code39" ir EAN/UPC šriftai gali būti neįskaitomi. Prieš spausdindami daug dokumentų, atspausdinkite bandomąjį vertimą ir įsitikinkite, kad šriftas įskaitomas.

### **PCL6 režimas**

Informaciją apie simbolių rinkinį žr. "PCL6 režimu" puslapyje 209.

### Keičiamo dydžio šriftas

| Šrifto pavadinimas        | Šeima                                    | HP ekvivalentas        | Simbolių rinkinys |
|---------------------------|------------------------------------------|------------------------|-------------------|
| FixedPitch 810            | Medium, Bold, Italic, Bold Italic        | Courier                | *1                |
| FixedPitch 850            | Regular, Bold, Italic                    | Letter Gothic          | *1                |
| FixedPitch 810 Dark       | Medium, Bold, Italic, Bold Italic        | CourierPS              | *3                |
| Dutch 801                 | Medium, Bold, Italic, Bold Italic        | CG Times               | *2                |
| Zapf Humanist 601         | Medium, Bold, Italic, Bold Italic        | CG Omega               | *3                |
| Ribbon 131                | -                                        | Coronet                | *3                |
| Clarendon 701             | -                                        | Clarendon Condensed    | *3                |
| Swiss 742                 | Medium, Bold, Italic, Bold Italic        | Univers                | *2                |
| Swiss 742 Condensed       | Medium, Bold, Italic, Bold Italic        | Univers Condensed      | *3                |
| Incised 901               | Medium, Bold, Italic                     | Antique Olive          | *3                |
| Aldine 430                | Medium, Bold, Italic, Bold Italic        | Garamond               | *3                |
| Calligraphic 401          | -                                        | Marigold               | *3                |
| Flareserif 821            | Medium, Extra Bold                       | Albertus               | *3                |
| Swiss 721 SWM             | Medium, Bold, Italic, Bold Italic        | Arial                  | *3                |
| Dutch 801 SWM             | Medium, Bold, Italic, Bold Italic        | Times New              | *3                |
| Swiss 721 SWA             | Medium, Bold, Oblique, Bold Obli-<br>que | Helvetica              | *3                |
| Swiss 721 Narrow SWA      | Medium, Bold, Oblique, Bold Obli-<br>que | Helvetica Narrow       | *3                |
| Zapf Calligraphic 801 SWA | Medium, Bold, Italic, Bold Italic        | Palatino               | *3                |
| Geometric 711 SWA         | Medium, Bold, Oblique, Bold Italic       | ITC Avant Garde Gothic | *3                |

| Šrifto pavadinimas             | Šeima                                                 | HP ekvivalentas                      | Simbolių rinkinys |
|--------------------------------|-------------------------------------------------------|--------------------------------------|-------------------|
| Revival 711 SWA                | Light, Demi Bold, Light Italic, De-<br>mi Bold Italic | ITC Bookman                          | *3                |
| Century 702 SWA                | Medium, Bold, Italic, Bold Italic                     | New Century Schoolbook               | *3                |
| Dutch 801 SWA                  | Medium, Bold, Italic, Bold Italic                     | Times                                | *3                |
| Chancery 801 Medium SWA Italic | -                                                     | ITC Zapf Chancery Me-<br>dium Italic | *3                |
| Symbol SWM                     | -                                                     | Symbol                               | *4                |
| More WingBats SWM              | -                                                     | Wingdings                            | *5                |
| Ding Dings SWA                 | -                                                     | ITC Zapf Dingbats                    | *6                |
| Symbol SWA                     | -                                                     | SymbolPS                             | *4                |
| David BT                       | Medium, Bold                                          | David                                | *7                |
| Narkis Tam BT                  | Medium, Bold                                          | Narkis                               | *7                |
| Miryam BT                      | Medium, Bold, Italic                                  | Miryam                               | *7                |
| Koufi BT                       | Medium, Bold                                          | Koufi                                | *8                |
| Naskh BT                       | Medium, Bold                                          | Naskh                                | *8                |
| Ryadh BT                       | Medium, Bold                                          | Ryadh                                | *8                |

### **Rastrinis šriftas**

| Šrifto pavadinimas | Simbolių rinkinys |
|--------------------|-------------------|
| Line Printer       | *9                |

# Simbolių rinkinių pristatymas

Jūsų spausdintuvas gali naudoti daugybę simbolių rinkinių. Daugelis šių simbolių rinkinių skiriasi tik tarptautiniais ženklais, būdingais kiekvienai kalbai.

#### Pastaba:

kadangi daugelis programinių įrangų šriftus ir simbolius apdoroja automatiškai, tikriausiai jums niekada nereikės keisti spausdintuvo nustatymų. Tačiau, jei įrašote savo spausdintuvo valdymo programas arba naudojate senesnės versijos programinę įrangą, kuri negali valdyti šriftų, informacijos apie simbolius ieškokite šiame skyriuje.

Kai svarstote, kurį šriftą naudoti, taip pat turėtumėte atsižvelgti, kurį simbolių rinkinį galima derinti su šriftu.

### PCL5 režimu

| Simbolių rinkinio pava-  | Požymis | Šrif | tų klas | sifikac | ija |    |    |    |    |    |     |     |     |     |
|--------------------------|---------|------|---------|---------|-----|----|----|----|----|----|-----|-----|-----|-----|
| dinimas                  |         | *1   | *2      | *3      | *4  | *5 | *6 | *7 | *8 | *9 | *10 | *11 | *12 | *13 |
| ISO 60: Danish/Norwegian | 0D      | 0    | 0       | 0       | -   | -  | -  | -  | -  | -  | -   | -   | -   | -   |
| Roman Extension          | 0E      | -    | -       | -       | -   | -  | -  | -  | -  | 0  | -   | -   | -   | -   |
| ISO 15: Italian          | 01      | 0    | 0       | 0       | -   | -  | -  | -  | -  | -  | -   | -   | -   | -   |
| ISO 8859/1 Latin 1       | ON      | 0    | 0       | 0       | -   | -  | -  | -  | -  | 0  | -   | -   | -   | -   |
| ISO 11: Swedish          | 05      | 0    | 0       | 0       | -   | -  | -  | -  | -  | -  | -   | -   | -   | -   |
| ISO 6: ASCII             | 0U      | 0    | 0       | 0       | -   | -  | -  | 0  | 0  | -  | -   | -   | -   | -   |
| ISO 4: United Kingdom    | 1E      | 0    | 0       | 0       | -   | -  | -  | -  | -  | -  | -   | -   | -   | -   |
| ISO 69: French           | 1F      | 0    | 0       | 0       | -   | -  | -  | -  | -  | -  | -   | -   | -   | -   |
| ISO 29: German           | 1G      | 0    | 0       | 0       | -   | -  | -  | -  | -  | -  | -   | -   | -   | -   |
| Legal                    | 1U      | 0    | 0       | 0       | -   | -  | -  | -  | -  | 0  | -   | -   | -   | -   |
| ISO 8859/2 Latin 2       | 2N      | 0    | 0       | 0       | -   | -  | -  | -  | -  | 0  | -   | -   | -   | -   |
| ISO 17: Spanish          | 25      | 0    | 0       | 0       | -   | -  | -  | -  | -  | -  | -   | -   | -   | -   |
| ISO 8859/4 Latin 4       | 4N      | 0    | 0       | 0       | -   | -  | -  | -  | -  | -  | -   | -   | -   | -   |
| Roman-9                  | 4U      | 0    | 0       | 0       | -   | -  | -  | -  | -  | -  | -   | -   | -   | -   |
| PS Math                  | 5M      | 0    | 0       | 0       | -   | -  | -  | 0  | 0  | -  | -   | -   | -   | -   |
| ISO 8859/9 Latin 5       | 5N      | 0    | 0       | 0       | -   | -  | -  | -  | -  | 0  | -   | -   | -   | -   |
| Windows 3.1 Latin 5      | 5T      | 0    | 0       | 0       | -   | -  | -  | -  | -  | -  | -   | -   | -   | -   |
| Microsoft Publishing     | 6J      | 0    | 0       | 0       | -   | -  | -  | -  | -  | -  | -   | -   | -   | -   |
| Ventura Math             | 6M      | 0    | 0       | 0       | -   | -  | -  | -  | -  | -  | -   | -   | -   | -   |
| ISO 8859/10 Latin 6      | 6N      | 0    | 0       | 0       | -   | -  | -  | -  | -  | 0  | -   | -   | -   | -   |
| DeskTop                  | 7J      | 0    | 0       | 0       | -   | -  | -  | -  | -  | -  | -   | -   | -   | -   |
| Math-8                   | 8M      | 0    | 0       | 0       | -   | -  | -  | 0  | 0  | -  | -   | -   | -   | -   |
| Roman-8                  | 8U      | 0    | 0       | 0       | -   | -  | -  | -  | -  | 0  | -   | -   | -   | -   |
| Windows 3.1 Latin 2      | 9E      | 0    | 0       | 0       | -   | -  | -  | -  | -  | -  | -   | -   | -   | -   |
| Pc1004                   | 9J      | 0    | 0       | 0       | -   | -  | -  | -  | -  | -  | -   | -   | -   | -   |
| ISO 8859/15 Latin 9      | 9N      | 0    | 0       | 0       | -   | -  | -  | -  | -  | 0  | -   | -   | -   | -   |
| PC-8 Turkish             | 9Т      | 0    | 0       | 0       | -   | -  | -  | -  | -  | -  | -   | -   | -   | -   |

| Simbolių rinkinio pava-          | Požymis | Šrif | tų klas | sifikac | ija |    |    |    |    |    |     |     |     |     |
|----------------------------------|---------|------|---------|---------|-----|----|----|----|----|----|-----|-----|-----|-----|
| dinimas                          |         | *1   | *2      | *3      | *4  | *5 | *6 | *7 | *8 | *9 | *10 | *11 | *12 | *13 |
| Windows 3.0 Latin 1              | 90      | 0    | 0       | 0       | -   | -  | -  | -  | -  | -  | -   | -   | -   | -   |
| PS Text                          | 10J     | 0    | 0       | 0       | -   | -  | -  | -  | -  | -  | -   | -   | -   | -   |
| PC-8, Code Page 437              | 10U     | 0    | 0       | 0       | -   | -  | -  | -  | -  | 0  | -   | -   | -   | -   |
| PC-8, D/N, Danish/Norwe-<br>gian | 11U     | 0    | 0       | 0       | -   | -  | -  | _  | -  | 0  | -   | -   | -   | -   |
| MC Text                          | 12J     | 0    | 0       | 0       | -   | -  | -  | -  | -  | -  | -   | -   | -   | -   |
| PC-850, Multilingual             | 12U     | 0    | 0       | 0       | -   | -  | -  | -  | -  | 0  | -   | -   | -   | -   |
| Ventura International            | 13J     | 0    | 0       | 0       | -   | -  | -  | -  | -  | -  | -   | -   | -   | -   |
| PcEur858                         | 13U     | 0    | 0       | 0       | -   | -  | -  | -  | -  | -  | -   | -   | -   | -   |
| Ventura US                       | 14J     | 0    | 0       | 0       | -   | -  | -  | -  | -  | -  | -   | -   | -   | -   |
| Pi Font                          | 15U     | 0    | 0       | 0       | -   | -  | -  | -  | -  | -  | -   | -   | -   | -   |
| PC852, Latin 2                   | 17U     | 0    | 0       | 0       | -   | -  | -  | -  | -  | -  | -   | -   | -   | -   |
| Unicode 3.0                      | 18N     | 0    | 0       | 0       | -   | -  | -  | 0  | 0  | -  | -   | -   | -   | -   |
| Windows Baltic                   | 19L     | 0    | 0       | 0       | -   | -  | -  | -  | -  | -  | -   | -   | -   | -   |
| Windows 3.1 Latin/Arabic         | 19U     | 0    | 0       | 0       | -   | -  | -  | -  | -  | -  | -   | -   | -   | -   |
| PC-755                           | 26U     | 0    | 0       | 0       | -   | -  | -  | -  | -  | -  | -   | -   | -   | -   |
| PC-866, Cyrillic                 | 3R      | 0    | 0       | -       | -   | -  | -  | -  | -  | -  | -   | -   | -   | -   |
| Greek8                           | 8G      | 0    | 0       | -       | -   | -  | -  | -  | -  | -  | -   | -   | -   | -   |
| Windows Greek                    | 9G      | 0    | 0       | -       | -   | -  | -  | -  | -  | -  | -   | -   | -   | -   |
| Windows Cyrillic                 | 9R      | 0    | 0       | -       | -   | -  | -  | -  | -  | -  | -   | -   | -   | -   |
| PC-851, Greek                    | 10G     | 0    | 0       | -       | -   | -  | -  | -  | -  | -  | -   | -   | -   | -   |
| ISO 8859/5 Cyrillic              | 10N     | 0    | 0       | -       | -   | -  | -  | -  | -  | 0  | -   | -   | -   | -   |
| PC-8, Greek                      | 12G     | 0    | 0       | -       | -   | -  | -  | -  | -  | -  | -   | -   | -   | -   |
| ISO 8859/7 Greek                 | 12N     | 0    | 0       | -       | -   | -  | -  | -  | -  | -  | -   | -   | -   | -   |
| PC-866 UKR                       | 14R     | 0    | 0       | -       | -   | -  | -  | -  | -  | -  | -   | -   | -   | -   |
| Hebrew7                          | ОН      | 0    | -       | -       | -   | -  | -  | 0  | -  | -  | -   | -   | -   | -   |
| ISO 8859/8 Hebrew                | 7H      | 0    | -       | -       | -   | -  | -  | 0  | -  | -  | -   | -   | -   | -   |
| Hebrew8                          | 8H      | 0    | -       | -       | -   | -  | -  | 0  | -  | -  | -   | -   | -   | -   |
| PC-862, Hebrew                   | 15H     | 0    | -       | -       | -   | -  | -  | 0  | -  | -  | -   | -   | -   | -   |

| Simbolių rinkinio pava- | Požymis | Šrif | tų klas | sifikac | ija |    |    |    |    |    |     |     |     |     |
|-------------------------|---------|------|---------|---------|-----|----|----|----|----|----|-----|-----|-----|-----|
| dinimas                 |         | *1   | *2      | *3      | *4  | *5 | *6 | *7 | *8 | *9 | *10 | *11 | *12 | *13 |
| PC-862, Hebrew          | 15Q     | 0    | -       | -       | -   | -  | -  | 0  | -  | -  | -   | -   | -   | -   |
| Arabic8                 | 8V      | -    | -       | -       | -   | -  | -  | -  | 0  | -  | -   | -   | -   | -   |
| HPWARA                  | 9V      | -    | -       | -       | -   | -  | _  | -  | 0  | -  | -   | -   | -   | -   |
| PC-864, Arabic          | 10V     | -    | -       | -       | -   | -  | -  | -  | 0  | -  | -   | -   | -   | -   |
| Symbol                  | 19M     | -    | -       | -       | 0   | -  | -  | -  | -  | -  | -   | -   | -   | -   |
| Wingdings               | 579L    | -    | -       | -       | -   | 0  | -  | -  | -  | -  | -   | -   | -   | -   |
| ZapfDigbats             | 14L     | -    | -       | -       | -   | -  | 0  | -  | -  | -  | -   | -   | -   | -   |
| OCR A                   | 00      | -    | -       | -       | -   | -  | -  | -  | -  | -  | 0   | -   | -   | -   |
| OCR B                   | 10      | -    | -       | -       | -   | -  | -  | -  | -  | -  | -   | 0   | -   | -   |
| OCR B Extension         | 3Q      | -    | -       | -       | -   | -  | -  | -  | -  | -  | -   | 0   | -   | -   |
| Code3-9                 | OY      | -    | -       | -       | -   | -  | -  | -  | -  | -  | -   | -   | 0   | -   |
| EAN/UPC                 | 8Y      | -    | -       | -       | -   | -  | -  | -  | -  | -  | -   | -   | -   | 0   |

## PCL6 režimu

| Simbolių rinkinio pavadinimas | Požymis | Šriftų klasifikacija |    |    |    |    |    |    |    |    |
|-------------------------------|---------|----------------------|----|----|----|----|----|----|----|----|
|                               |         | *1                   | *2 | *3 | *4 | *5 | *6 | *7 | *8 | *9 |
| ISO Norwegian                 | 4       | 0                    | 0  | 0  | -  | -  | -  | -  | -  | -  |
| ISO Italian                   | 9       | 0                    | 0  | 0  | -  | -  | -  | -  | -  | -  |
| ISO 8859-1 Latin 1            | 14      | 0                    | 0  | 0  | -  | -  | -  | -  | -  | 0  |
| ISO Swedish                   | 19      | 0                    | 0  | 0  | -  | -  | -  | -  | -  | -  |
| ASCII                         | 21      | 0                    | 0  | 0  | -  | -  | -  | 0  | 0  | -  |
| ISO United Kingdom            | 37      | 0                    | 0  | 0  | -  | -  | -  | -  | -  | -  |
| ISO French                    | 38      | 0                    | 0  | 0  | -  | -  | -  | -  | -  | -  |
| ISO German                    | 39      | 0                    | 0  | 0  | -  | -  | -  | -  | -  | -  |
| Legal                         | 53      | 0                    | 0  | 0  | -  | -  | -  | -  | -  | 0  |
| ISO 8859-2 Latin 2            | 78      | 0                    | 0  | 0  | -  | -  | -  | -  | -  | 0  |
| ISO Spanish                   | 83      | 0                    | 0  | 0  | -  | -  | -  | -  | -  | -  |
| Roman-9                       | 149     | 0                    | 0  | 0  | -  | -  | -  | -  | -  | -  |

| Simbolių rinkinio pavadinimas | Požymis | Šriftų | klasifika | cija |    |    |    |    |    |    |
|-------------------------------|---------|--------|-----------|------|----|----|----|----|----|----|
|                               |         | *1     | *2        | *3   | *4 | *5 | *6 | *7 | *8 | *9 |
| PS Math                       | 173     | 0      | 0         | 0    | -  | -  | -  | 0  | 0  | -  |
| ISO 8859-9 Latin 5            | 174     | 0      | 0         | 0    | -  | -  | -  | -  | -  | 0  |
| Windows 3.1 Latin 5           | 180     | 0      | 0         | 0    | -  | -  | -  | -  | -  | -  |
| Microsoft Publishing          | 202     | 0      | 0         | 0    | -  | -  | -  | -  | -  | -  |
| ISO 8859/10 Latin 6           | 206     | 0      | 0         | 0    | -  | -  | -  | -  | -  | 0  |
| DeskTop                       | 234     | 0      | 0         | 0    | -  | -  | -  | -  | -  | -  |
| Math-8                        | 269     | 0      | 0         | 0    | -  | -  | -  | 0  | 0  | -  |
| Roman-8                       | 277     | 0      | 0         | 0    | -  | -  | -  | -  | -  | 0  |
| Windows 3.1 Latin 2           | 293     | 0      | 0         | 0    | -  | -  | -  | -  | -  | -  |
| Pc1004                        | 298     | 0      | 0         | 0    | -  | -  | -  | -  | -  | -  |
| ISO 8859-15 Latin 9           | 302     | 0      | 0         | 0    | -  | -  | -  | -  | -  | -  |
| PC-Turkish                    | 308     | 0      | 0         | 0    | -  | -  | -  | -  | -  | -  |
| Windows 3.0                   | 309     | 0      | 0         | 0    | -  | -  | -  | -  | -  | -  |
| PS Text                       | 330     | 0      | 0         | 0    | -  | -  | -  | -  | -  | -  |
| PC-8                          | 341     | 0      | 0         | 0    | -  | -  | -  | -  | -  | 0  |
| PC-8 D/N                      | 373     | 0      | 0         | 0    | -  | -  | -  | -  | -  | 0  |
| MC Text                       | 394     | 0      | 0         | 0    | -  | -  | -  | -  | -  | -  |
| PC-850                        | 405     | 0      | 0         | 0    | -  | -  | -  | -  | -  | 0  |
| PcEur858                      | 437     | 0      | 0         | 0    | -  | -  | -  | -  | -  | -  |
| Pi Font                       | 501     | 0      | 0         | 0    | -  | -  | -  | -  | -  | -  |
| PC852                         | 565     | 0      | 0         | 0    | -  | -  | -  | -  | _  | -  |
| Unicode 3.0                   | 590     | 0      | 0         | 0    | -  | -  | -  | -  | -  | -  |
| WBALT                         | 620     | 0      | 0         | 0    | -  | -  | -  | -  | -  | -  |
| Windows 3.1 Latin 1           | 629     | 0      | 0         | 0    | -  | -  | -  | -  | -  | -  |
| PC-755                        | 853     | 0      | 0         | 0    | -  | -  | -  | -  | -  | -  |
| Wingdings                     | 18540   | -      | -         | -    | -  | 0  | -  | -  | -  | -  |
| Symbol                        | 621     | -      | -         | -    | 0  | -  | -  | _  | -  | -  |
| ZapfDigbats                   | 460     | -      | _         | _    | -  | -  | 0  | _  | _  | -  |

| Simbolių rinkinio pavadinimas | Požymis | Šriftų klasifikacija |    |    |    |    |    |    |    |    |
|-------------------------------|---------|----------------------|----|----|----|----|----|----|----|----|
|                               |         | *1                   | *2 | *3 | *4 | *5 | *6 | *7 | *8 | *9 |
| PC-866, Cyrillic              | 114     | 0                    | 0  | -  | -  | -  | -  | -  | -  | -  |
| Greek8                        | 263     | 0                    | 0  | -  | -  | -  | -  | -  | -  | -  |
| Windows Greek                 | 295     | 0                    | 0  | -  | -  | -  | -  | -  | -  | -  |
| Windows Cyrillic              | 306     | 0                    | 0  | -  | -  | -  | -  | -  | -  | -  |
| PC-851, Greek                 | 327     | 0                    | 0  | -  | -  | -  | -  | -  | -  | -  |
| ISO 8859/5 Cyrillic           | 334     | 0                    | 0  | -  | -  | -  | -  | -  | -  | -  |
| PC-8, Greek                   | 391     | 0                    | 0  | -  | -  | -  | -  | -  | -  | -  |
| ISO 8859/7 Greek              | 398     | 0                    | 0  | -  | -  | -  | -  | -  | -  | -  |
| PC-866 UKR                    | 466     | 0                    | 0  | -  | -  | -  | -  | -  | -  | -  |
| Hebrew7                       | 8       | 0                    | -  | -  | -  | -  | -  | -  | -  | -  |
| ISO 8859/8 Hebrew             | 232     | 0                    | -  | -  | -  | -  | -  | 0  | -  | -  |
| Hebrew8                       | 264     | 0                    | -  | -  | -  | -  | -  | 0  | -  | -  |
| PC-862, Hebrew                | 488     | 0                    | -  | -  | -  | -  | -  | 0  | -  | -  |
| Arabic8                       | 278     | -                    | -  | -  | -  | -  | -  | -  | 0  | -  |
| HPWARA                        | 310     | -                    | -  | -  | -  | -  | -  | -  | 0  | -  |
| PC-864, Arabic                | 342     | -                    | -  | -  | -  | -  | -  | -  | 0  | -  |

# Kur gauti pagalbos

# Techninės pagalbos svetainė

Jei reikia daugiau pagalbos, apsilankykite toliau nurodytoje "Epson" palaikymo interneto svetainėje. Pasirinkite savo šalį arba regioną ir eikite į savo vietinės "Epson" interneto svetainės palaikymo skyrių. Jei reikia naujausių tvarkyklių, DUK, instrukcijų ir kitos atsisiunčiamos medžiagos, visa tai taip pat rasite šioje svetainėje.

http://support.epson.net/ http://www.epson.eu/Support (Europoje)

Jei jūsų "Epson" gaminys veikia netinkamai ir negalite išspręsti problemos, pagalbos kreipkitės į "Epson" techninės pagalbos tarnybas.

# Kreipimasis į "Epson" pagalbos skyrių

# Prieš kreipiantis į "Epson"

Jei jūsų "Epson" gaminys veikia netinkamai ir negalite išspręsti problemos naudodamiesi trikčių šalinimo informacija, pateikiama jūsų gaminio dokumentuose, kreipkitės į "Epson" techninės pagalbos tarnybas. Jei pateikiamame sąraše "Epson" pagalbos skyrius jūsų regionui nenurodytas, kreipkitės į pardavėją, iš kurio įsigijote gaminį.

"Epson" pagalbos skyrius padės jums daug greičiau, jei jiems pateiksite šią informaciją:

- Gaminio serijos numerį
   (Paprastai serijos numeris yra nurodytas kitoje gaminio pusėje.)
- Gaminio modelį
- Gaminio programinės įrangos versiją
   (Spustelėkite About, Version Info arba panašų mygtuką gaminio programinėje įrangoje.)
- Savo kompiuterio gamintoją ir modelį
- Savo kompiuterio operacinės sistemos pavadinimą ir versiją
- Derograminės įrangos programų, kurias paprastai naudojate su savo gaminiu, pavadinimus ir versijas

#### Pastaba:

Priklausomai nuo gaminio, rinkimo sąrašo duomenys fakso ir (arba) tinklo nustatymams gali būti saugomi gaminio atmintyje. Gaminiui sugedus arba jį remontuojant, duomenys ir (arba) nustatymai gali dingti. "Epson" neturi būti laikoma atsakinga už bet kokių duomenų praradimą, už duomenų atsarginių kopijų darymą arba duomenų ir (arba) nustatymų atkūrimą net garantijos galiojimo laikotarpiu. Rekomenduojame jums paties pasidaryti atsargines duomenų kopijas arba užsirašyti.

# Pagalba naudotojams Europoje

Informacijos apie tai, kaip susisiekti su "Epson" techninės pagalbos skyriumi, ieškokite **visos Europos garantijos dokumente**.

# Pagalba naudotojams Taivane

Kontaktiniai duomenys informacijai, techninei pagalbai ir paslaugoms teikti yra šie:

### Žiniatinklis (http://www.epson.com.tw)

Galima gauti informaciją apie gaminio techninius duomenis, parsisiųsti tvarkykles ir rasti atsakymus į pardavimo užklausas.

### "Epson HelpDesk" (telefonas: +02-80242008)

Mūsų pagalbos skyriaus komanda gali padėti jums telefonu šiais klausimais:

- Dėl parduodamų gaminių ir gaminio informacijos
- Dėl gaminio naudojimo ar problemų
- Dél remonto paslaugų ir garantijos

### Remonto paslaugų centras:

| Telefono numeris | Fakso numeris | Adresas                                                                             |
|------------------|---------------|-------------------------------------------------------------------------------------|
| 02-23416969      | 02-23417070   | No.20, Beiping E. Rd., Zhongzheng Dist., Taipei City 100, Tai-<br>vanas             |
| 02-27491234      | 02-27495955   | 1F., No.16, Sec. 5, Nanjing E. Rd., Songshan Dist., Taipei City<br>105, Taivanas    |
| 02-32340688      | 02-32340699   | No.1, Ln. 359, Sec. 2, Zhongshan Rd., Zhonghe City, Taipei<br>County 235, Taivanas  |
| 039-605007       | 039-600969    | No.342-1, Guangrong Rd., Luodong Township, Yilan County<br>265, Taivanas            |
| 038-312966       | 038-312977    | No.87, Guolian 2nd Rd., Hualien City, Hualien County 970,<br>Taivanas               |
| 03-4393119       | 03-4396589    | 5F., No.2, Nandong Rd., Pingzhen City, Taoyuan County<br>32455, Taivanas            |
| 03-5325077       | 03-5320092    | 1F., No.9, Ln. 379, Sec. 1, Jingguo Rd., North Dist., Hsinchu<br>City 300, Taivanas |
| 04-23011502      | 04-23011503   | 3F., No.30, Dahe Rd., West Dist., Taichung City 40341, Taivanas                     |
| 04-2338-0879     | 04-2338-6639  | No.209, Xinxing Rd., Wuri Dist., Taichung City 414, Taivanas                        |
| 05-2784222       | 05-2784555    | No.463, Zhongxiao Rd., East Dist., Chiayi City 600, Taivanas                        |

| Telefono numeris | Fakso numeris | Adresas                                                                   |
|------------------|---------------|---------------------------------------------------------------------------|
| 06-2221666       | 06-2112555    | No.141, Gongyuan N. Rd., North Dist., Tainan City 704, Taiva-<br>nas      |
| 07-5520918       | 07-5540926    | 1F., No.337, Minghua Rd., Gushan Dist., Kaohsiung City 804,<br>Taivanas   |
| 07-3222445       | 07-3218085    | No.51, Shandong St., Sanmin Dist., Kaohsiung City 807, Tai-<br>vanas      |
| 08-7344771       | 08-7344802    | 1F., No.113, Shengli Rd., Pingtung City, Pingtung County<br>900, Taivanas |

# Pagalba naudotojams Australijoje

"Epson Australia" nori teikti jums aukšto lygio klientų techninio aptarnavimo paslaugas. Papildomai prie jūsų gaminio dokumentų, mes pateikiame šiuos šaltinius informacijai gauti:

### Žiniatinklio URL http://www.epson.com.au

Prisijunkite prie "Epson Australia" žiniatinklio puslapių. Verta pasiimti savo modemą čia net ir įprastai naršant internete! Svetainėje pateikia sritį, kurioje galite atsisiųsti tvarkyklių, "Epson" kontaktinius duomenis, naują informaciją apie gaminius ir techninį palaikymą (el. paštu).

### "Epson" pagalbos skyrius

"Epson" pagalbos skyrius yra galutinė priemonė, užtikrinanti, kad mūsų klientai gautų patarimų. Pagalbos skyriaus operatoriai gali padėti jums įdiegiant, konfigūruojant ir naudojant "Epson" gaminį. Mūsų prekybos skatinimo pagalbos skyrius gali pateikti literatūrą apie naujus "Epson" gaminius ir patarti, kur rasti artimiausią pardavėją arba techninės priežiūros atstovą. Čia yra atsakymų į įvairiausio pobūdžio užklausas.

Pagalbos skyriaus numeris:

Tel.: 1300 361 054

Prieš skambinant siūlome pasiruošti visą susijusią informaciją. Kuo daugiau informacijos paruošite, tuo greičiau mes galėsime padėti išspręsti problemą. Tai yra informacija apie jūsų "Epson" gaminio dokumentus, kompiuterio tipą, operacinę sistemą, taikomąsias programas ir bet kokia informacija, kuri jums atrodo reikalinga.

## Pagalba naudotojams Honkonge

Norintys gauti techninės pagalbos ir kitų garantinių ir negarantinių paslaugų, naudotojai kviečiami kreiptis į "Epson Hong Kong Limited".

### Pagrindinis tinklalapis

"Epson Hong Kong" sukūrė vietinį tinklalapį kinų ir anglų kalba, kad naudotojams būtų teikiama ši informacija:

- Informacija apie gaminį
- Atsakymai į dažnai užduodamus klausimus (DUK)

Naujausios "Epson" gaminių tvarkyklių versijos

Naudotojai gali prisijungti prie mūsų tinklalapio adresu:

http://www.epson.com.hk

### Techninės pagalbos "karštoji linija"

Taip pat galite kreiptis į mūsų techninius darbuotojus šiais telefono ir fakso numeriais:

Tel.: (852) 2827-8911

Faksas: (852) 2827-4383

# Indeksas

# 2

| 2 kopijos viename lape |     |
|------------------------|-----|
| 2 puslapiai            | 101 |
| 2-pusis spausdinimas   | 52  |
| 1 1                    |     |

### 4

| 4 puslapiai | .101 |
|-------------|------|
|-------------|------|

# A

| ADE drimusia                                      | 102     |
|---------------------------------------------------|---------|
| ADF dvipusis                                      | 103     |
| Administratoriaus nustatymai                      | 59, 106 |
| Administratoriaus slaptažodis                     | 106     |
| Antraštė                                          | 112     |
| Apsaugos nustatymai                               | 115     |
| Aptarnavimas                                      | 212     |
| Ataskaitos formatas                               | 111     |
| Ataskaitos persiuntimas                           | 111     |
| Atkurti numatytuosius nustatymus                  | 116     |
| Atminties įrenginio sąsajos nustatymai            | 108     |
| Atminties irenginys                               | 108     |
| Atsarginės duomenų kopijos išvalymas              | 112     |
| Aukštis                                           | 114     |
| Automat. klaidų šalinimo programa                 | 108     |
| Automatinio pasirinkimo nustatymai                | 108     |
| Automatinis A4/laiško perjungimas                 | 108     |
| Automatinis apsukimas                             | 111     |
| Automatinis atsarginės duomenų kopijos išvalymas. | 112     |
| Automatinis dokumentų tiektuvas (ADF)             | 35      |
| popieriaus strigtys                               | 184     |
| problemos                                         | 184     |
| Automatinis popieriaus išmetimas                  | 113     |
| Automatinis sumažinimas                           | 111     |
| Autorių teisės                                    | 2       |
| -                                                 |         |

## В

| Bendrieji nustatymai | 109, 113 |
|----------------------|----------|
| Būsenos lemputės     |          |
| Būsenos meniu        | 24       |
| Būsenos stebėjimas   |          |
| Mac OS X             | 163      |

# C

| Confidential Job Printing | 23  |
|---------------------------|-----|
| CR funkcija               | 114 |

## D

| Data                   |  |
|------------------------|--|
| Datos/laiko nustatymai |  |

| Document Capture Pro           | 64, 75   |
|--------------------------------|----------|
| Dokumentai                     |          |
| spausdinimas                   |          |
| Dokumento dydis                | 101      |
| Dokumento dydis (stikl.)       |          |
| Dokumento pakreipimas          | 101, 105 |
| Dokumento tipas                | 105      |
| DRD                            |          |
| Dvejetainis                    | 115      |
| Dvikryptis                     |          |
| Dvipusis                       |          |
| Dvipusis (atminties įrenginys) | 116      |
| Dvipusis (kopijavimas)         | 116      |
|                                |          |

### Ε

| ECM                                   | 112 |
|---------------------------------------|-----|
| Ekonomiškas režimas                   | 116 |
| Eksploatacinių medžiagų būsenos lapas |     |
| El. pašto nustatymai                  | 105 |
| El. pašto serverio būsena             | 106 |
| Epson                                 |     |
| popierius                             | 25  |
| Epson Connect                         | 12  |
| Epson Connect būsena                  | 106 |
| Epson Connect paslaugos               | 109 |
| Epson Connect paslaugos               | 10  |

### F

| Failo nustatymai                       | 104 |
|----------------------------------------|-----|
| Failo pavadinimo priešdėlis            |     |
| Failų bendrinimo sąranka               |     |
| Fakso ataskaita                        |     |
| Fakso greitis                          |     |
| Fakso išvestis                         |     |
| Fakso nustatymai                       |     |
| Fakso nustatymo vediklis               |     |
| Fakso žurnalo automatinis spausdinimas |     |
| Faksogramos duomenu irašymas           |     |
| Faksogramos išvestis                   |     |
| Forma                                  |     |
| Formatas                               |     |
|                                        | ,   |

## G

| Galinio popieriaus tiektuvo prioritetas108 | 8 |
|--------------------------------------------|---|
| Galvučių valymas                           |   |
| valdymo skydelis137                        | 7 |
| Galvutės valymas                           |   |
| "Mac OS X"130                              | 6 |
| "Windows"130                               | 6 |
| Gaminio gabenimas144                       | 4 |
| Gaminio nustatymai                         |   |
| prieiga "Mac OS X" sistemoje4              | 5 |
| prieiga "Windows" sistemoje4               | 3 |
| Gaminys                                    |   |
| būsenos tikrinimas162                      | 2 |
#### Indeksas

| dalys                                            | 17  |
|--------------------------------------------------|-----|
| gabenimas                                        | 144 |
| valymas                                          | 140 |
| Garsas                                           | 109 |
| Gautų faksogramų dėžutės slaptažodžio nustatymai | 112 |
| Gavimo nustatymai                                | 110 |
| Google Cloud Print būsena                        | 106 |
| Google Cloud Print paslaugos                     | 109 |

## Н

| Horizontalios juostos     | 172 |
|---------------------------|-----|
| Horizontalus išlygiavimas | 106 |

## I

# J

| JPEG    |  |
|---------|--|
| Juostos |  |

# Κ

| Kairvsis poslinkis                 |  |
|------------------------------------|--|
| Kairysis poslinkis galinėje pusėje |  |
| Kalba                              |  |
| Keletas puslapių viename lape      |  |
| Klaidos                            |  |
| faksas                             |  |
| nuskaitymas                        |  |
| spausdinimas                       |  |
| Klaidos įspėjimas                  |  |
| Klaidos kodas                      |  |
| Klaidų lapas                       |  |
|                                    |  |

| Klaidų pranešimai                      | 157            |
|----------------------------------------|----------------|
| Kokybė                                 | 101, 102 , 113 |
| Kompiuterio jungtis naudojant USB      |                |
| Konfidencialios užduoties spausdinimas | 59             |
| Konfidencialūs spausdinimo darbai      | 24             |
| Konfigūracijos būsenos lapas           |                |
| Konfigūruoti                           | 116            |
| Kopijavimas                            |                |
| pagrindai                              | 40             |
| Kopijavimo apribojimai                 | 16             |
| Kopijų skaičius                        |                |
| Kopijuoti nustatymus                   | 110            |
| Koreguoti nuotrauką                    |                |
| Koreguoti raudonų akių efektą          |                |
| Kreipimasis į "Epson"                  | 212            |
|                                        |                |

#### L

| 114     |
|---------|
| 82, 112 |
|         |

#### Μ

| Mac OS X                            |          |
|-------------------------------------|----------|
| gaminio būsenos tikrinimas          | 163      |
| prieiga prie spausdintuvo nustatymų | 45       |
| Maitinimo išjungimo laikmatis       | 109      |
| Maks. prisegto failo dydis          | 105      |
| Mastelis                            | 101      |
| Meniu                               | 104, 105 |
| Miego laikmatis                     | 109, 116 |
| Mygtukai                            |          |
| valdymo skydelis                    | 20       |
| Mygtukinė sąranka (WPS)             |          |
|                                     |          |

## Ν

| Naudojimo istorijos lapas                        | 106      |
|--------------------------------------------------|----------|
| Nelygumas                                        | 172      |
| Neryškūs spaudiniai                              | 173      |
| Neteisingi simboliai                             | 175      |
| Numatytieji vartotojo nustatymai                 | 110      |
| Numerio rinkimo režimas                          | 112      |
| Numerio rinkimo tono aptikimas                   | 112      |
| Nuo kopijavimo apsaugančio piešinio spausdinimas | 56       |
| Nuolatinis nuskaitymas nuo ADF                   | 103      |
| Nuotolinis priėmimas                             | 95, 110  |
| Nuotraukų spausdinimas                           | 41       |
| Nuskaitymas į aplanką                            | 63       |
| Nuskaitymas į el. laišką                         | 63       |
| Nuskaitymo ataskaita                             | 104, 105 |
| Nuskaitymo kokybės sutrikimai                    | 185      |
| Nuskaitymo nustatymai                            | 110      |
| Nuskaitymo programinė įranga                     |          |
| grupinė programinė įranga                        | 75       |
|                                                  |          |

| Nustatymai                                 | 102, 104    |
|--------------------------------------------|-------------|
| Ρ                                          |             |
| Padėtis                                    | 113         |
| Pagalba                                    |             |
| Epson                                      | 212         |
| Epson Scan                                 | 75          |
| Pagrindiniai nustatymai104                 | , 105 , 112 |
| Paraštės                                   |             |
| problemos                                  | 175         |
| Parinkties zona                            | 73, 74      |
| Parinktys                                  | 102         |
| Pasibaigęs naudojimo laikas                | 109         |
| Pasirinkti grupę                           | 102         |
| Pasirinkti vaizdus                         | 102         |
| Pasalinti seseli                           | 101         |
| Patikrinti fakso aparato prijungimo buseną | 113         |
| Patvirtinti adresatų sąrasą                | 112<br>92   |
| PCI                                        | 150 201     |
| PCI meniu                                  | 130, 201    |
| PCL šriftu sarašas                         |             |
| PCL5 režimas                               | 203         |
| PCL6 režimas.                              | 205         |
| PCL6 režimu                                | 209         |
| PDF                                        | 102         |
| PDF nustatymai                             | 105         |
| PDF puslapio dydis                         | 115         |
| PDL spausdinimo konfigūracija              | 113         |
| Perdavimas                                 | 89          |
| Perdavimo ataskaita                        | 103         |
| Peržiūra                                   | 73          |
| Piktogramos                                | 21          |
| PIN kodo sąranka (WPS)                     | 109         |
| Popieriaus dydis                           |             |
| Popieriaus dydžio įspėjimas                | 108         |
| Popieriaus kasete                          | 122         |
| Įstatymas                                  | 132         |
| Dopiorious Irreiniklio valvmas             | 133         |
| Popieriaus saranka                         | 100         |
| Popieriaus storio patikrinimas             | 100         |
| Popieriaus strigtis                        | 184         |
| Popieriaus šaltinio nustatymai             |             |
| Popieriaus šaltinio nustatymas             |             |
| Popieriaus šaltinis                        | 101, 102    |
| Popieriaus tipas                           |             |
| Popieriaus tipo įspėjimas                  | 108         |
| Popierius                                  |             |
| įdėjimas                                   | 32          |
| įkrovimas                                  | 29          |
| įkrovimo talpa                             | 25          |
| spausdinama sritis                         | 192         |
| specialus "Epson" popierius                | 25          |
| strigtys                                   | 165         |
| sulankstytas                               |             |
| techniniai duomenys                        |             |
| uekimo problemos                           | 177         |
| rosiscript                                 | 201         |

| Prieigos kontrolė                                     |
|-------------------------------------------------------|
| Prieigos valdymas                                     |
| Priėmimas naudojant duomenų perdavimo kvietimą95, 103 |
| Priėmimo režimas                                      |
| Prievado numeris                                      |
| Prioritetinis siuntimas                               |
| Pritaikymo puslapiui spausdinimas                     |
| Problemos                                             |
| diagnostika                                           |
| faksas                                                |
| gaminys nespausdina179                                |
| ištepti spaudiniai173, 176                            |
| juostos                                               |
| kreipimasis i "Epson"                                 |
| nervškūs spaudiniai173                                |
| neteisingi simboliai175                               |
| netinkamos spalvos173                                 |
| nuskaitymas                                           |
| paraštės                                              |
| popieriaus strigtys                                   |
| popieriaus tiekimas                                   |
| spausdinimas161                                       |
| spausdinimo sparta177                                 |
| sprendimas                                            |
| tušti puslapiai176                                    |
| veidrodinis atvaizdas176                              |
| Programinė įranga                                     |
| šalinimas151                                          |
| PS 3 režimas                                          |
| PS3146, 180                                           |
| PS3 būsenos lapas106                                  |
| PS3 meniu                                             |
| PS3 šriftų sąrašas106                                 |
| Purkštukų patikrinimas133                             |
| "Mac OS X"134                                         |
| "Windows"134                                          |
| valdymo skydelis134                                   |
| Puslapių dydžio keitimas54                            |
| Puslapių dydžio sumažinimas54                         |
| Puslapių padidinimas54                                |
|                                                       |
|                                                       |

#### R

| Rankinis tiekimas                                      | 32  |
|--------------------------------------------------------|-----|
| Rašalas                                                |     |
| atsargumo priemonės                                    | 120 |
| juodo rašalo taupymas "Windows" sistemoje              | 128 |
| laikinas spausdinimas juodu rašalu                     | 125 |
| rašalo kasečių būsenos tikrinimas "Mac OS X" sistemoje |     |
|                                                        | 123 |
| rašalo kasečių būsenos tikrinimas "Windows" sistemoje  |     |
|                                                        | 122 |
| spausdinimas juodai                                    | 125 |
| spausdinimas juodai "Mac" sistemoje                    | 127 |
| spausdinimas juodai "Windows" sistemoje                | 125 |
| Rašalo kasečių pakeitimas                              | 129 |
| Rašalo kasetės                                         |     |
| išnaudotų pakeitimas                                   | 129 |
| Rašalo lygiai                                          | 105 |
| Rašalo taupymo režimas                                 | 113 |
| Reikalavimai sistemai                                  | 191 |
| Ryšio patikrinimas                                     | 109 |
|                                                        |     |

#### Indeksas

| Ryšio režimas104 | 1 |
|------------------|---|
|                  |   |

| S                                           |          |
|---------------------------------------------|----------|
| Sasajos kabeliai                            | 200      |
| Saugos informacija                          |          |
| Saugos nustatymai                           |          |
| Scan                                        |          |
| Skip Blank Page                             | 68       |
| Simbolių rinkiniai                          |          |
| PCL6 režimu                                 | 209      |
| Simbolių rinkinys                           | 114      |
| įvadas                                      | 206      |
| Sistemos administravimas                    | 106      |
| Sistemos administravimo nustatymai          | 107      |
| Siuntimo faksu nustatymai                   |          |
| Siuntimo nustatymai                         |          |
| Siuntos siuntimas                           | 87, 110  |
| Slųšti faksogramą veliau                    | 103      |
| Skaitytuvo stikias                          |          |
| Skanovino sritis                            | 105, 110 |
| Skanavinio situs                            | 103 105  |
| Slaptažodia                                 | 103, 103 |
| Snalvos                                     | 115 III. |
| Spalvu problemos                            | 113      |
| Sparta                                      |          |
| padidinimas                                 |          |
| Spausdinamos srities specifikacijos         |          |
| Spausdinimas                                |          |
| 2-pusis                                     | 52       |
| atšaukimas                                  | 50       |
| iš anksto nustatytas nustatymas             | 52       |
| keletas puslapių lape                       | 55       |
| nuoroda                                     | 52       |
| pritaikymas puslapiui                       | 54       |
| tekstas                                     | 46       |
| Spausdinimas ant abiejų pusių               | 113      |
| Spausdinimas iš atminties kortelės          | 41       |
| Spausdinimas su funkcija "Puslapių lape"    | 55       |
| Spausdinimo atšaukimas                      | 50       |
| "Mac OS X"                                  | 50       |
| "Windows"                                   | 50       |
| Spausdinimo galvute                         | 127      |
| Isiygiavimas                                | 13/      |
| valumas                                     | 133      |
| Spausdinimo gabutės išlugiavimas            | 106 137  |
| Spausdinimo galvutės nurkštuku patikrinimas | 106      |
| Spausdinimo galvutės valvmas                | 106      |
| Spausdinimo klaida                          |          |
| Spausdinimo kokybė                          |          |
| pagerinimas                                 | 171      |
| Spausdinimo sparta                          |          |
| padidinimas                                 | 177      |
| Spausdinimo sulaikymo laikas                | 111      |
| Spausdinimo tvarka                          | 102, 113 |
| Spausdinimo užduočių valdymas               |          |
| Windows                                     | 162      |
| Spausdinti būsenos lapą                     | 106      |
| Spausdintuvo nustatymai                     | 108      |
| Status Menu                                 | 23       |

| Storas popierius        |     |
|-------------------------|-----|
| Su rėmeliu              | 101 |
| Sugretinimo skirstymas  | 111 |
| Sugretintas kopijavimas | 101 |
| Suspaudimo laipsnis     | 105 |
|                         |     |

# Š

| Šalis/regionas  | 109 |
|-----------------|-----|
| Šriftai         |     |
| PCL5 režimas    | 203 |
| PCL6 režimas    |     |
| PS 3 režimas    | 201 |
| Šriftas         | 201 |
| Šrifto numeris  | 114 |
| Šrifto šaltinis | 114 |

# Т

| Talpinti į rėmelį102               |
|------------------------------------|
| Tankis101, 103 , 105               |
| Tech. priežiūra100                 |
| Tech. priežiūros dėžutė142         |
| Techniniai duomenys                |
| automatinis dokumentų tiektuvas194 |
| faksas194                          |
| mechaninė dalis190                 |
| popierius192                       |
| skaitytuvas193                     |
| spausdintuvas19                    |
| standartai ir patvirtinimai199     |
| Techninis palaikymas212            |
| Tekstas                            |
| dokumentų spausdinimas40           |
| Teksto aptikimas11                 |
| Tema                               |
| Tiesioginio rinkimo apribojimai112 |
| Tiesioginis siuntimas              |
| TIFF                               |
| Tinklo būsena100                   |
| Tušti puslapiai170                 |
| Tvarkyklė                          |
| prieiga "Mac OS X" sistemoje4      |
| prieiga "Windows" sistemoje4       |
| šalinimas15                        |
|                                    |

## U

| Universalūs spausdinimo nustatymai | 113 |
|------------------------------------|-----|
| USB                                |     |
| jungtis                            |     |
| USB I/F pertraukos nustatymas      |     |
| Užblokavimo nustatymai             |     |

## V

| Vaizdo apsauga                    | 115     |
|-----------------------------------|---------|
| Vaizdo prisegimas prie ataskaitos | 111     |
| Vaizdo reguliavimas               | 70, 102 |
| Valdymo skydelis                  | 20      |

#### Indeksas

| Valymas                                    |     |
|--------------------------------------------|-----|
| spausdinimo galvutė                        | 135 |
| Vandenženklio spausdinimas                 | 57  |
| Vartotojo vardas                           | 104 |
| Veidrodinis atvaizdas                      | 176 |
| Vertikalus išlygiavimas                    | 106 |
| Vieta                                      | 104 |
| Viršutinės/apatinės antraštės spausdinimas | 58  |
| Viršutinis poslinkis                       | 113 |
| Viršutinis poslinkis galinėje pusėje       | 113 |
| Vokai                                      |     |
| įdėjimas                                   | 32  |
| spausdinama sritis                         | 193 |

#### W

| Wi-Fi automatinis prijungimas       | 109      |
|-------------------------------------|----------|
| Wi-Fi Direct būsena                 |          |
| Wi-Fi Direct sąranka                |          |
| Wi-Fi sąranka                       |          |
| Wi-Fi sąrankos vedlys               |          |
| Wi-Fi/tinklo būsena                 | 106, 109 |
| Wi-Fi/tinklo nustatymai             | 109      |
| Windows                             |          |
| gaminio būsenos tikrinimas          | 162      |
| prieiga prie spausdintuvo nustatymų | 43       |
| spausdinimo užduočių valdymas       | 162      |